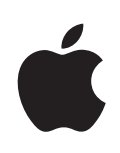

# iPad uživatelská příručka

pro software iOS 4.3

## Obsah

#### 9 Kapitola 1: Seznámení

- 9 Přehled
- 10 Tlačítka
- 12 Zásuvka karty mikro SIM
- 13 Plocha
- 18 Obrazovka Multi-Touch
- 19 Klávesnice na obrazovce

#### 24 Kapitola 2: Začínáme

- 24 Co potřebujete
- 25 Nastavení zařízení iPad
- 25 Synchronizace s iTunes
- 30 Připojení k Internetu
- 32 Přidání účtů pro poštu, kontakty a kalendáře
- 34 Odpojení zařízení iPad od počítače
- 34 Prohlížení uživatelské příručky v zařízení iPad
- 34 Baterie
- 36 Použití a čištění zařízení iPad

#### 37 Kapitola 3: Základy

- 37 Používání aplikací
- 41 Tisk
- 43 Hledání
- 44 Použití zařízení Bluetooth
- 46 Sdílení souborů
- 47 Použití funkce AirPlay
- 47 Funkce zabezpečení

#### 49 Kapitola 4: Safari

- 49 O aplikaci Safari
- 49 Prohlížení webových stránek
- 52 Hledání na webu
- 53 Záložky
- 54 Webové klipy

#### 55 Kapitola 5: Mail

- 55 O aplikaci Mail
- 55 Nastavení e-mailových účtů
- 56 Odeslání e-mailu
- 57 Zjištění a čtení e-mailových zpráv
- 60 Hledání e-mailů
- 61 Tisk zpráv a příloh
- 62 Uspořádání e-mailu

#### 63 Kapitola 6: Fotoaparát

- 63 O aplikaci Fotoaparát
- 64 Pořizování fotografií a videí
- 65 Prohlížení a sdílení fotografií a videí
- 65 Oříznutí videa
- 66 Zkopírování fotografií a videí do počítače

#### 67 Kapitola 7: FaceTime

- 67 O funkci FaceTime
- 68 Přihlášení
- 69 Odchozí volání FaceTime
- 69 Mezitím co hovoříte

#### 70 Kapitola 8: Photo Booth

- 70 O aplikaci Photo Booth
- 70 Výběr efektu
- 71 Pořízení fotografie
- 71 Prohlížení a sdílení fotografií
- 72 Odesílání fotografií do vašeho počítače

### 73 Kapitola 9: Obrázky

- 73 O aplikaci Obrázky
- 73 Synchronizace fotografií a videí s počítačem
- 74 Import fotografií a videí z iPhone nebo digitálního fotoaparátu
- 74 Prohlížení fotografií a videí
- 77 Sdílení fotografií
- 79 Přiřazení fotografie ke kontaktu
- 79 Tisk fotografií
- 80 Použití fotografií na tapetě a uzamčené obrazovce
- 80 Použití funkce Rámeček obrázku

#### 82 Kapitola 10: Videa

- 82 O aplikaci Videa
- 83 Puštění videí
- 83 Ovládání přehrávání videa

- 85 Synchronizace videí
- 85 Sledování vypůjčených filmů
- 85 Sledování videa na TV
- 86 Mazání videa ze zařízení iPad

#### 87 Kapitola 11: YouTube

- 87 Hledání a prohlížení videí
- 88 Ovládání přehrávání videa
- 90 Správa videí
- 90 Sledování YouTube na TV

#### 91 Kapitola 12: Kalendář

- 91 O aplikaci Kalendář
- 91 Synchronizace kalendářů
- 92 Přidávání, úpravy a mazání kalendářových událostí
- 92 Prohlížení vašich kalendářů
- 94 Hledání v kalendářích
- 94 Odebírání kalendářů
- 95 Odpověď na pozvánky ke schůzkám
- 96 Import souborů kalendáře z aplikace Mail
- 96 Upozornění

#### 97 Kapitola 13: Kontakty

- 97 O aplikaci Kontakty
- 98 Synchronizace a přidávání kontaktů
- 98 Hledání kontaktů
- 99 Správa kontaktů
- 99 Použití kontaktních údajů
- 100 Sjednocené kontakty

#### 101 Kapitola 14: Poznámky

- 101 Psaní a čtení poznámek
- 102 Hledání v poznámkách
- 102 Posílání poznámek e-mailem
- 102 Synchronizace poznámek

#### 103 Kapitola 15: Mapy

- 103 O aplikaci Mapy
- 104 Hledání a prohlížení míst
- 108 Získání trasy
- 109 Zobrazení stavu provozu
- 109 Vyhledání a kontaktování podniků
- 110 Sdílení informací o poloze

#### 111 Kapitola 16: iPod

- 111 Přidání hudby a dalšího obsahu do zařízení iPad
- 111 Přehrávání hudby a dalšího audia
- 116 Používání seznamů stop
- 118 Domácí sdílení
- 119 Přenos obsahu

#### 120 Kapitola 17: iTunes Store

- 120 O aplikaci iTunes Store
- 120 Přenos obsahu
- 121 Hledání hudby, videí a dalšího obsahu
- 121 Sledování umělců a přátel
- 122 Nákup hudby a audio knih
- 123 Nákup a vypůjčení videa
- 124 Poslech nebo sledování podcastů
- 124 Ověření stavu stahování
- 125 Synchronizace obsahu
- 126 Zobrazení informací o Apple ID
- 126 Ověření nákupů

#### 127 Kapitola 18: App Store

- 127 O aplikaci App Store
- 128 Prohlížení a hledání
- 128 Získání dalších informací
- 129 Nákup aplikací
- 129 Používání aplikací
- 130 Aktualizace aplikací
- 130 Psaní recenzí
- 131 Mazání aplikací
- 131 Synchronizace koupených položek

#### 132 Kapitola 19: iBooks

- 132 O aplikaci iBooks
- 133 Synchronizace knih a PDF
- 133 Použití iBookstore
- 134 Čtení knih
- 135 Čtení PDF
- 136 Změna vzhledu knihy
- 136 Hledání knih a PDF
- 136 Vyhledání definice slova
- 136 Předčítání knihy
- 137 Tisk a zaslání PDF e-mailem
- 137 Uspořádání poličky

#### 138 Kapitola 20: Game Center

- 138 O aplikaci Game Center
- 138 Nastavení služby Game Center
- 140 Hry
- 142 Přátelé
- 143 Údaje o vašem stavu a účtu
- 144 Rodičovský dohled

#### 145 Kapitola 21: Zpřístupnění

- 145 Funkce Univerzálního přístupu
- 146 VoiceOver
- 156 Zvětšení
- 157 Velký text
- 157 Bílá na černé
- 158 Mono audio
- 158 Předčítání auto korektur
- 158 Trojí stisknutí tlačítka plochy
- 158 Skryté titulky a další užitečné funkce

#### 160 Kapitola 22: Nastavení

- 160 O aplikaci Nastavení
- 160 Letový režim
- 161 VPN
- 161 Wi-Fi
- 162 Oznámení
- 162 Polohové služby
- 163 Operátor
- 163 Mobilní data
- 163 Jas a tapeta
- 164 Rámeček obrázku
- 164 Obecné
- 172 Pošta, kontakty, kalendáře
- 176 Safari
- 177 iPod
- 178 Video
- 179 Obrázky
- 179 FaceTime
- 179 Poznámky
- 180 Store

#### 181 Dodatek A: iPad v podnikovém prostředí

- 181 iPad v práci
- 181 Použití konfiguračních profilů

- 182 Nastavení účtů Microsoft Exchange
- 182 Přístup VPN
- 183 Účty LDAP a CardDAV

#### 184 Dodatek B: Národní klávesnice

- 184 Přidávání klávesnic
- 184 Přepínání klávesnic
- 185 Čínština
- 187 Japonština
- 187 Korejština
- 187 Vietnamština
- 188 Vytváření slovníků

#### 189 Dodatek C: Tipy a řešení potíží

- 189 Tipy a řešení potíží
- 190 iTunes a synchronizace
- 191 Zálohování zařízení iPad
- 192 Aktualizace a obnova softwaru zařízení iPad
- 194 Safari, Mail a Kontakty
- 196 Zvuk, hudba a video
- 197 FaceTime
- 198 iTunes Store a App Store
- 198 Restart a obnova zařízení iPad
- 199 iPad nereaguje ani po obnově výchozího stavu
- 199 Informace o bezpečnosti, servisu a podpoře
- 200 Informace o likvidaci a recyklaci
- 200 Apple a životní prostředí

## Seznámení

V této kapitole se obeznámíte s funkcemi zařízení iPad, jeho ovládacími prvky a dalším.

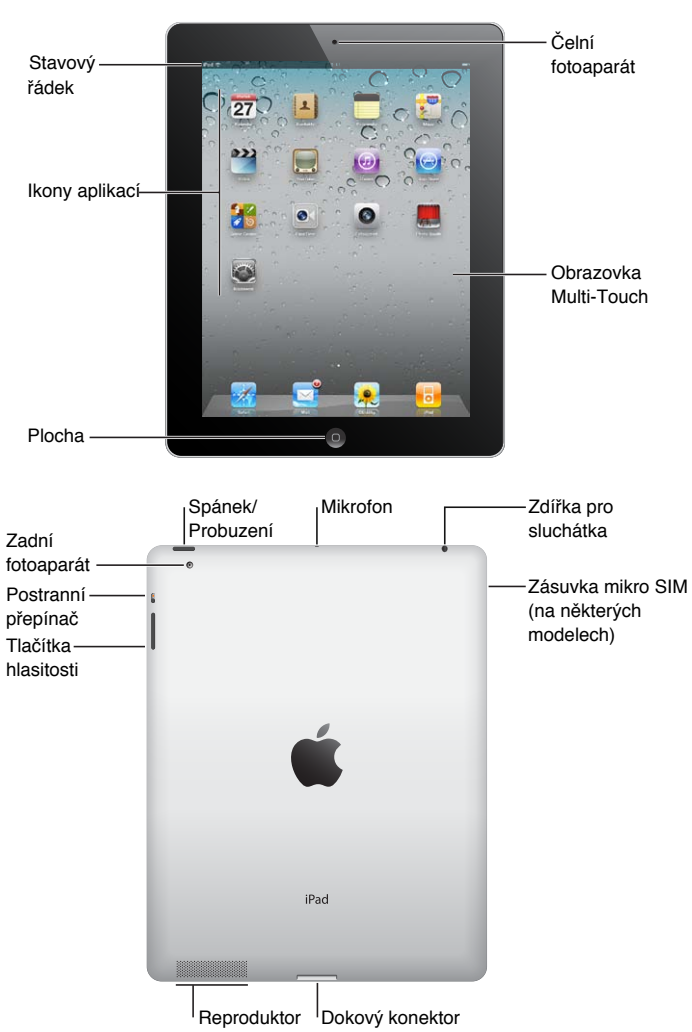

### Přehled

### Příslušenství

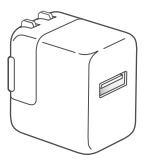

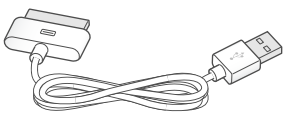

Síťový adaptér USB 10W

Kabel dokový konektor-USB

| Položka                   | Použití                                                                                                    |
|---------------------------|----------------------------------------------------------------------------------------------------|
| Síťový adaptér USB 10 W   | Síťový adaptér USB 10 W slouží k napájení<br>zařízení iPad a k dobíjení baterie.                                                                                                    |
| Kabel dokový konektor-USB | Tento kabel slouží k připojení zařízení iPad k<br>počítači pro synchronizaci nebo k síťovému<br>adaptéru USB 10 W pro dobíjení. Tento<br>kabel můžete použít se zvlášť dodávaným<br>příslušenstvím iPad Dock nebo jej zapojit přímo<br>do zařízení iPad. |

### Tlačítka

iPad je vybavený jen několika jednoduchými tlačítky, které umožňuji snadné zapnutí a vypnutí, uzamčení orientace obrazovky a úpravu hlasitosti.

### Tlačítko Spánek/Probuzení

Pokud iPad nepoužíváte, můžete jej uzamknout tím, že jej uspíte. Když je iPad uzamčený, obrazovka nereaguje na dotyk, ale pokračuje přehrávání hudby a můžete používat tlačítka hlasitosti.

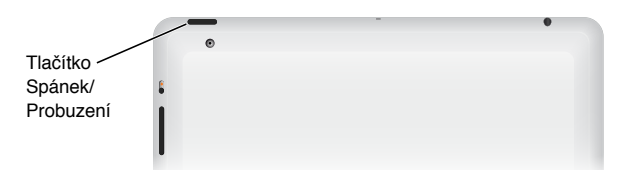

| Uzamknete iPad         | Stiskněte tlačítko Spánek/Probuzení.                                                                                       |
|------------------------|----------------------------------------------------------------------------------------------------|
| Odemčení zařízení iPad | Stiskněte tlačítko plochy 🗋 nebo tlačítko<br>Spánek/Probuzení a posuňte jezdec.                                            |
| Vypnutí zařízení iPad  | Stiskněte a přidržte tlačítko Spánek/Probuzení<br>po několik sekund, až se objeví červený jezdec.<br>Poté přesuňte jezdec. |
| Zapnutí zařízení iPad  | Stiskněte a přidržte tlačítko Spánek/Probuzení,<br>dokud se nezobrazí logo Apple.                                          |

Pokud se minutu nebo dvě nedotknete obrazovky, iPad se automaticky uzamkne. Změna tohoto nastavení viz "Uzamčení" na stránce 166. Pokud chcete, aby se iPad odemykal přístupovým kódem, nahlédněte do kapitoly "Kódový zámek" na stránce 166.

Používáte-li příslušenství iPad Smart Cover (k dostání zvlášť), můžete otevřením pouzdra iPad 2 automaticky odemknout a zavřením pouzdra iPad 2 automaticky uzamknout. Viz "Pouzdro: uzamčení/odemčení" na stránce 167.

#### Tlačítka hlasitosti

Tlačítka hlasitosti slouží k úpravě hlasitosti hudby a jiných médií, upozornění a dalších zvukových efektů.

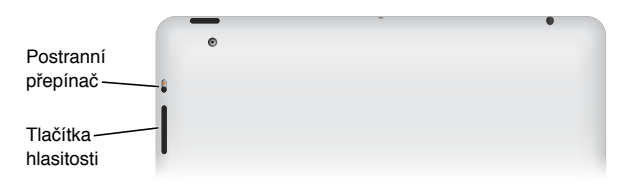

| Zesílení zvuku                        | Stiskněte tlačítko Zesílení. V Nastavení > iPod ><br>Limit hlasitosti můžete nastavit limit hlasitosti.                                                                              |
|---------------------------------------|----------------------------------------------------------------------------------------------------|
| Ztišení zvuku                         | Stiskněte tlačítko Ztišení.                                                                                                    |
| Vypnutí zvuku                         | Chcete-li při přehrávání audia nebo videa<br>vypnout zvuk, stiskněte a přidržte tlačítko<br>Ztišení.                                                                                 |
| Potlačení oznámení a zvukových efektů | Chcete-li vypnout zvuk oznámení a zvukové<br>efekty, překlopte Postranní přepínač směrem<br>dolů. Přepínač nevypne zvuk přehrávaného<br>audia nebo videa. Viz "Zvuk" na stránce 165. |

Postranním přepínačem můžete též uzamknout orientaci obrazovky. V Nastavení vyberte Obecné > Přepínač na straně a klepněte na tlačítko Uzamčení rotace. Viz "Postranní přepínač" na stránce 169.

*VAROVÁNÍ:* Důležité informace o předcházení poškození sluchu viz *iPad – Průvodce* důležitými informacemi o produktu na adrese support.apple.com/cs\_CZ/manuals/ipad.

### Zásuvka karty mikro SIM

Karta mikro SIM v některých modelech zařízení iPad Wi-Fi + 3G je používána pro mobilní data. Je též známá jako 3FF (third form factor) SIM. Pokud vaše karta mikro SIM nebyla předinstalována nebo změníte-li operátora mobilních datových služeb, je možné, že bude třeba kartu mikro SIM instalovat nebo vyměnit.

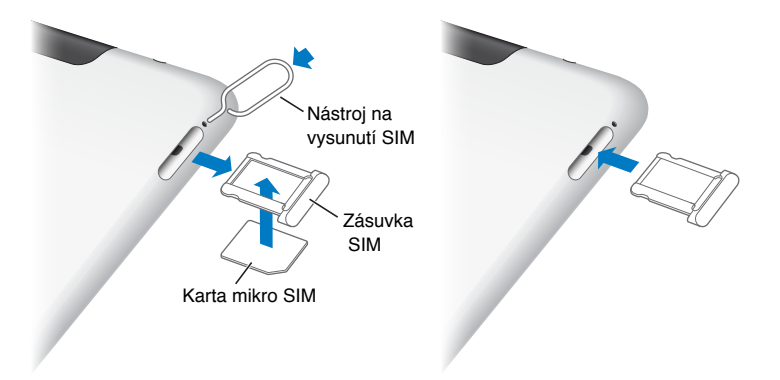

#### Otevření zásuvky SIM:

1 Vsuňte špičku nástroje na vysunutí karty SIM do otvoru v zásuvce SIM.

Pevně jej stiskněte a zatlačte jej přímo dovnitř, dokud zásuvka nevyskočí. Pokud nemáte nástroj na vysunutí karty SIM, můžete použít konec kancelářské sponky.

2 Vysuňte zásuvku SIM pro instalaci nebo výměnu karty mikro SIM.

Více informací viz "Připojení k mobilní datové síti" na stránce 31.

### Plocha

Stiskem tlačítka plochy 🗋 můžete kdykoliv zobrazit plochu zařízení iPad s aplikacemi. Kteroukoliv aplikaci otevřete klepnutím na její ikonu.

### Stavové ikony

Ikony ve stavovém řádku na horním okraji obrazovky poskytují informace o zařízení iPad:

| Stavova                              | á ikona      | Význam                                                                                                    |
|--------------------------------------|--------------|----------------------------------------------------------------------------------------------------|
| <b>+</b>                             | Letový režim | Značí, že je aktivní letový režim a nelze<br>se připojit k Internetu nebo používat<br>zařízení Bluetooth®. Funkce nezávislé na<br>bezdrátové síti jsou k dispozici. Viz "Letový<br>režim" na stránce 160. |
| 3G                                   | 3G           | Značí, že je dostupná síť 3G vašeho<br>operátora (iPad Wi-Fi + 3G) a lze se<br>připojit k Internetu přes 3G. Viz "Připojení<br>k Internetu" na stránce 30.                                                |
| E                                    | EDGE         | Značí, že je dostupná síť EDGE vašeho<br>operátora (některé modely zařízení iPad<br>Wi-Fi + 3G) a lze se připojit k Internetu<br>přes EDGE. Viz "Připojení k Internetu" na<br>stránce 30.                 |
| o                                    | GPRS         | Značí, že je dostupná síť GPRS vašeho<br>operátora (některé modely zařízení iPad<br>Wi-Fi + 3G) a lze se připojit k Internetu<br>přes GPRS. Viz "Připojení k Internetu" na<br>stránce 30.                 |
| (;                                   | Wi-Fi        | Značí, že je iPad připojený k Internetu<br>přes Wi-Fi. Více dílků značí silnější signál.<br>Viz "Připojení k Internetu" na stránce 30.                                                                    |
| <b>S</b> <sup>1</sup> / <sub>2</sub> | Aktivita     | Značí síťovou a jinou aktivitu. Některé<br>aplikace jiných výrobců mohou použít<br>tuto ikonu k indikaci nějakého aktivního<br>procesu.                                                                   |

| Stavová ikona |                           | Význam                                                                                                    |
|---------------|---------------------------|----------------------------------------------------------------------------------------------------|
| VPN           | VPN                       | Značí, že máte aktivní připojení k síti přes<br>VPN. Viz "VPN" na stránce 161.                                                                                                    |
|               | Zámek                     | Značí, že je iPad uzamčený. Viz "Tlačítko<br>Spánek/Probuzení" na stránce 10.                                                                                                    |
| 0             | Zámek orientace obrazovky | Značí, že je orientace obrazovky<br>uzamčená. Viz "Zobrazení na výšku nebo<br>na šířku" na stránce 17.                                                                                                    |
|               | Puštěno                   | Značí, že je puštěná skladba, audio kniha<br>nebo podcast. Viz "Pouštění skladeb" na<br>stránce 111.                                                                                                    |
| *             | Bluetooth                 | <i>Bílá ikona:</i> Bluetooth je zapnutý a je<br>připojené nějaké zařízení, jako je náhlavní<br>souprava nebo klávesnice. Šedá ikona:<br>Bluetooth je zapnutý, ale není připojené<br>žádné zařízení. Žádná ikona: Bluetooth je<br>vypnutý. |
| <b>7</b>      | Baterie                   | Značí úroveň baterie nebo stav nabíjení.<br>Viz "Nabíjení baterie" na stránce 34.                                                                                                    |

\_

**iPad Aplikace** V zařízení iPad jsou instalovány následující aplikace:

| Safari              | Prohlížejte si webové stránky v Internetu. Otočte iPad na šířku a použijte obrazovku<br>na šířku. Poklepáním zvětšete nebo zmenšete část stránky. Safari automaticky<br>přizpůsobí sloupec webové stránky obrazovce. Otevřete více stránek. Synchronizujte<br>záložky s prohlížečem Safari nebo Microsoft Internet Explorer v počítači. Přidejte<br>webové klipy Safari na plochu pro rychlý přístup k oblíbeným webovým stránkám.<br>Uložte obrázky z webových stránek do vaší knihovny fotografií. Tisk webových<br>stránek přes AirPrint. Viz Kapitola 4, "Safari," na stránce 49. |
|---------------------|----------------------------------------------------------------------------------------------------|
| Mail                | Odesílejte a přijímejte poštu pomocí nejrozšířenějších e-mailových služeb, Microsoft<br>Exchange nebo většiny standardních poštovních služeb POP3 a IMAP. Odesílejte<br>a ukládejte fotografie. Prohlížejte si soubory PDF a další přílohy nebo je otevřete<br>v jiných aplikacích. Tiskněte zprávy a přílohy přes AirPrint. Viz Kapitola 5, "Mail," na<br>stránce 55.                                                                                                    |
| <b>e</b><br>Obrázky | Uspořádejte své oblíbené fotografie a videa do alb. Pusťte si prezentaci. Zvětšujte je pro pohled zblízka. Sdílejte fotografie a videa přes Mail nebo MobileMe (k dostání zvlášť) nebo tiskněte fotografie přes AirPrint. Viz Kapitola 9, "Obrázky," na stránce 73.                                                                                                    |

| iPod                 | Synchronizujte se svou knihovnou iTunes a poslechněte si své skladby, audio knihy<br>a podcasty v zařízení iPad. Vytvářejte a spravujte seznamy stop nebo použijte funkci<br>Genius, která vytvoří seznamy stop za vás. Poslouchejte Mixy Genius ze skladeb ve<br>vaší knihovně. Poslouchejte hudbu ze svého počítače pomocí Domácího sdílení.<br>Bezdrátově přenášejte svou hudbu a videa do Apple TV nebo kompatibilního audio<br>systému pomocí funkce AirPlay. Viz Kapitola 16, "iPod," na stránce 111. |
|----------------------|----------------------------------------------------------------------------------------------------|
| <b>9</b><br>Kalendář | Udržujte aktuální kalendář v zařízení iPad nebo jej synchronizujte se svým<br>kalendářem v Mac OS X nebo Windows. Odebírejte kalendáře ostatních uživatelů.<br>Synchronizujte přes Internet se servery Microsoft Exchange nebo CalDAV. Viz<br>Kapitola 12, "Kalendář," na stránce 91.                                                                                                    |
| Kontakty             | Uspořádejte svůj seznam adres a udržujte jej v zařízení iPad stále aktuální nebo<br>jej synchronizujte se seznamem adres v Mac OS X nebo Windows. Bezdrátově<br>synchronizujte s MobileMe (k dostání zvlášť), Kontakty Google, aplikací Yahoo!<br>Address Book a Microsoft Exchange. Viz Kapitola 13, "Kontakty," na stránce 97.                                                                                                    |
| Poznámky             | Dělejte si rychlé poznámky na cestách – připomínky, seznamy nákupů, skvělé nápady.<br>Pošlete je e-mailem. Synchronizujte poznámky s aplikací Mail, Microsoft Outlook<br>nebo Outlook Express. Viz Kapitola 14, "Poznámky," na stránce 101.                                                                                                    |
| Mapy                 | Prohlížejte si mapy míst na celém světě v klasickém, hybridním nebo terénním<br>zobrazení. Zvětšete mapu pro podrobnější zobrazení nebo vyzkoušejte Zobrazení<br>ulic Google. Vyhledejte svou aktuální polohu. Načtěte podrobné pokyny pro cestu<br>automobilem, veřejnou dopravou nebo pěšky a ověřte aktuální provoz. Vyhledejte<br>podniky v oblasti. Viz Kapitola 15, "Mapy," na stránce 103.                                                                                                    |
| Videa                | Pusťte si filmy, TV pořady, podcasty a videa z knihovny iTunes nebo z vaší sbírky filmů.<br>Nakupujte a půjčujte si filmy do zařízení iPad z iTunes Store. Stahujte video podcasty.<br>Viz Kapitola 10, "Videa," na stránce 82.                                                                                                    |
| YouTube              | Pouštějte si videa z internetové sbírky YouTube. Hledejte libovolná videa nebo si<br>prohlížejte doporučená, nejsledovanější, nejnovější a nejlépe hodnocená videa.<br>Nastavte si účet v YouTube a přihlaste se k němu. Pak hodnoťte videa, synchronizujte<br>oblíbená, prohlédněte si odebíraná a další. Viz Kapitola 11, "YouTube," na stránce 87.                                                                                                    |
| iTunes               | V iTunes Store hledejte hudbu, audio knihy, TV pořady, hudební videa a filmy.<br>Prohlížejte, pouštějte si ukázky, kupujte a stahujte si novinky, nejlépe hodnocené<br>položky a další. Kupujte a půjčujte si filmy a TV pořady pro zhlédnutí v zařízení iPad.<br>Stahujte podcasty. Čtěte nebo pište recenze na oblíbené položky v iTunes Store. Viz<br>Kapitola 17, "iTunes Store," na stránce 120.                                                                                                    |

| App Store              | V App Store hledejte aplikace, které si můžete koupit nebo stáhnout. Čtěte nebo<br>pište recenze na oblíbené aplikace. Stáhněte a instalujte aplikace na plochu. Viz<br>Kapitola 18, "App Store," na stránce 127.                                                                                                    |
|------------------------|----------------------------------------------------------------------------------------------------|
| Game<br>Center         | Objevujte nové hry a sdílejte své herní zážitky s přáteli. Pozvěte svého kamaráda nebo<br>vyzvěte na souboj nějakého soupeře. Prohlédněte si umístění hráčů v žebříčku těch<br>nejlepších. Sbírejte zvláštní ohodnocení do systému úspěchů. Viz Kapitola 20, "Game<br>Center," na stránce 138.                                                   |
| <b>FaceTime</b>        | Používejte video volání FaceTime přes Wi-Fi. Použijte přední kameru a mluvte tváří<br>v tvář nebo použijte zadní kameru a sdílejte, co vidíte. Viz Kapitola 7, "FaceTime," na<br>stránce 67.                                                                                                    |
| <b>Fotoaparát</b>      | Pořizujte fotografie a nahrávejte videa. Prohlédněte si je v zařízení iPad, pošlete je<br>e-mailem nebo je přes Internet odešlete do svého počítače. Klepnutím nastavte<br>expozici Ořízněte a uložte video klipy. Pošlete videa přímo do YouTube nebo<br>MobileMe. Viz Kapitola 6, "Fotoaparát," na stránce 63.                                 |
| Photo<br>Booth         | Pořiďte snímek přední nebo zadní kamerou. Před pořízením snímku přidejte speciální<br>efekt, například vír nebo roztažení. Snímky budou uloženy do alba v aplikaci Obrázky.<br>Viz Kapitola 8, "Photo Booth," na stránce 70.                                                                                                    |
| Nastavení              | Přizpůsobte všechna nastavení zařízení iPad z jednoho místa – síť, poštu, web, hudbu,<br>video, fotografie a další. Nastavte Rámeček obrázku, poštovní účty a kalendáře.<br>Spravujte svůj mobilní datový účet (iPad Wi-Fi + 3G). Nastavte automatické uzamčení<br>a kódový zámek pro zabezpečení. Viz Kapitola 22, "Nastavení," na stránce 160. |
| Dodatečné<br>aplikace: | é můžete pomocí aplikace App Store v zařízení iPad získat následující                                                                                                    |
|                        | Stáhněte si bezplatnou aplikaci iBooks z App Store. Klepněte na tlačítko obchodu a                                                                                                    |

| iBooks       | Stáhněte si bezplatnou aplikaci iBooks z App Store. Klepněte na tlačítko obchodu a<br>probírejte se desítkami tisíc knih ve formátu ePub a PDF. Mnoho z nich je zdarma. Tisk<br>dokumentů PDF přes AirPrint. Uložte místo a poznačte si oblíbené pasáže pomocí<br>záložek a zvýraznění. Viz Kapitola 19, "iBooks," na stránce 132. |
|--------------|----------------------------------------------------------------------------------------------------|
| <b>Pages</b> | Pomocí gest Multi-Touch vytvářejte a sdílejte v zařízení iPad dokumenty. Vytvářejte<br>dopisy, letáky, brožury, zprávy a další. Rozpracujte dokument v zařízení iPad a<br>dokončete jej ve svém počítači. Aplikaci Pages si můžete koupit v App Store.                                                                             |
| Numbers      | Vytvářejte dokumenty s tabulkami, grafy, fotografiemi a textem. Několika klepnutími<br>můžete uspořádávat data, provádět výpočty a spravovat seznamy. Numbers nabízí<br>mnoho předloh nebo si pomocí prázdné předlohy můžete vytvořit vlastní dokument.<br>Aplikaci Numbers si můžete koupit v App Store.                          |
| Keynote      | Výběrem z témat Keynote vytvořte prezentaci. Přidejte fotografie a videa z aplikace<br>Obrázky, uspořádejte data do tabulek a grafů a prohlédněte si hotovou prezentaci<br>na celé obrazovce zařízení iPad. Importujte prezentace Keynote vytvořené ve vašem<br>počítači. Aplikaci Keynote si můžete koupit v App Store.           |

.

*Poznámka:* Funkce a dostupnost aplikace se mohou měnit podle země nákupu a používání zařízení iPad.

#### Zobrazení na výšku nebo na šířku

Předinstalované aplikace v zařízení iPad se zobrazují v obou orientacích – na výšku i na šířku. Otočte iPad na šířku a obrazovka se otočí také a automaticky se přizpůsobí nové orientaci.

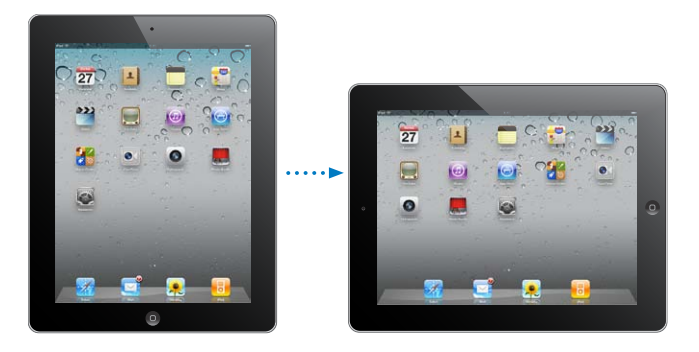

Orientaci na šířku můžete dát například přednost při prohlížení webových stránek v Safari nebo při zadávání textu. Webové stránky se automaticky přizpůsobí širší obrazovce a zvětší se text a obrázky. Zvětší se i klávesnice na obrazovce, což napomůže přesnějšímu a rychlejšímu psaní. Chcete-li zabránit otáčení obrazovky, uzamkněte její orientaci.

**Uzamčení obrazovky v orientaci na šířku:** Dvojím stisknutím tlačítka plochy zobrazte stavový řádek souběžných úloh a poté švihněte zleva doprava. Klepnutím na <sup>(2)</sup> uzamkněte orientaci obrazovky.

Můžete též nastavit Postranní přepínač na uzamykání orientace obrazovky místo vypnutí zvukových efektů a oznámení. Otevřete Nastavení > Obecné.

### Obrazovka Multi-Touch

Ovládací prvky na obrazovce Multi-Touch se dynamicky mění podle prováděné úlohy. Ovládejte svůj iPad klepnutím, poklepáním a přejetím prstů.

### Úprava jasu

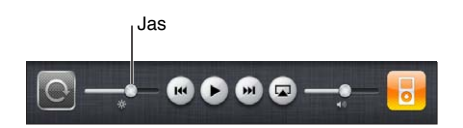

K automatickým úpravám jasu obrazovky můžete použít funkci Automatický jas. V Nastavení vyberte volbu Jas a tapeta a zapněte nebo vypněte funkci Automatický jas. Viz "Jas a tapeta" na stránce 163.

### Používání seznamů

Některé seznamy mají na straně index, který vám pomůže při rychlé navigaci.

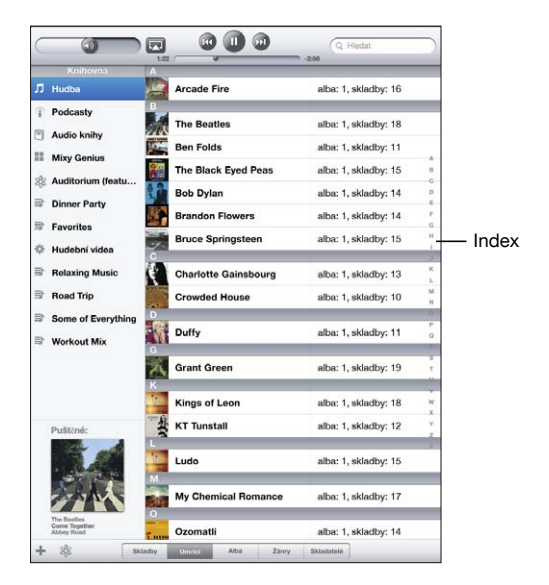

Hledání položek v indexovaném seznamu: Klepnutím na nějaké písmeno zobrazíte položky začínající vybraným písmenem. Tažením prstu indexem rychle posunete seznam.

Výběr položky: Klepněte na položku v seznamu.

V závislosti na vybraném seznamu může klepnutí na položku vyvolat různou odezvu – může se například otevřít nový seznam, přehrát skladba, otevřít e-mail nebo se mohou zobrazit něčí kontaktní údaje.

Návrat do předchozího seznamu: Klepněte na tlačítko Zpět v levém horním rohu.

#### Zvětšení nebo zmenšení

Při prohlížení fotografií, webových stránek, e-mailů nebo map můžete zvětšovat nebo zmenšovat zobrazení. Sevřete nebo rozevřete prsty. Na fotografiích a webových stránkách můžete poklepáním (dvojím rychlým klepnutím) zvětšit a opakovaným poklepáním zmenšit zobrazení. Na mapách můžete poklepáním zvětšit a jedním klepnutím dvěma prsty zmenšit zobrazení.

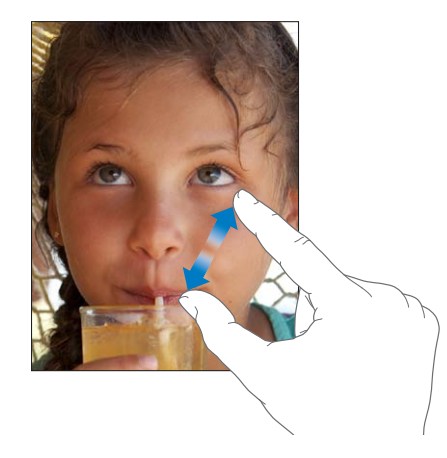

Zvětšení je také speciální funkce zpřístupnění, která vám umožňuje zvětšit celou obrazovku jakékoli aplikace a pomáhá vám vidět, co je na displeji. Viz "Zvětšení" na stránce 156.

### Klávesnice na obrazovce

Kdykoliv potřebujete psát, na obrazovce se automaticky objeví klávesnice. Klávesnici použijte pro psaní textu v kontaktních údajích, e-mailech nebo webových adresách. Klávesnice opravuje překlepy, předvídá, co chcete napsat, a učí se během používání.

Můžete též použít bezdrátovou klávesnici Apple. Pokud používáte externí klávesnici, klávesnice na obrazovce se nezobrazí. Viz "Použití bezdrátové klávesnice Apple" na stránce 21.

#### Psaní

V závislosti na použité aplikaci může inteligentní klávesnice při psaní automaticky nabízet opravy a napomoci vám v odstraňování překlepů.

#### Zadání textu:

- 1 Klepnutím do textového pole, jako je poznámka nebo nový kontakt, zobrazte klávesnici.
- 2 Klepejte na klávesy klávesnice.

Pokud se dotknete chybné klávesy, můžete posunout prst na správnou klávesu. Písmeno není zadáno, dokud nepustíte klávesu.

| Poznámky | Chocolate Chip Cookie                                                                                                    |             | +    |
|----------|----------------------------------------------------------------------------------------------------|-------------|------|
|          | Dnes 22                                                                                                    | leden       | 9)41 |
|          | Chocolate Chip Cookie Recipe                                                                                                    |             |      |
|          | 2 1/4 cups all-purpose flour                                                                                                    |             |      |
|          | 1 teaspoon baking soda                                                                                                    |             |      |
|          | 1 teaspoon salt                                                                                                    |             |      |
|          | 1 cup butter (softened)                                                                                                    |             |      |
|          | 1/4 cup granulated sugar                                                                                                    |             |      |
|          | 1 cup packed brown sugar                                                                                                    |             |      |
|          | 2 reaspoons vanilla extract                                                                                                    |             |      |
|          | L cup estment                                                                                                    |             |      |
|          | 2 cups chocolate chips                                                                                                    |             |      |
|          |                                                                                                    |             |      |
|          | Optional: 1 cup chopped nuts                                                                                                    |             |      |
|          |                                                                                                    |             |      |
|          | Combine flour, baking soda and sait in a small bowl. Beat burter, sugar a<br>vanilia in a large mixing bowl. Add agg, mix well. Add flour gradually. S<br>adtmeat, chips and nuts. Drop by rounded tablespoon anto baking sheet.<br>Baka at 375 degrees for 9 to 11 minutes. Let stand for 2 minutes.<br>Enjoyf | nd<br>ir in |      |
|          |                                                                                                    | 10          |      |
| Q        | WERTYUIOP                                                                                                    | Ŀ           | 8    |
| A        | S D F G H J K L                                                                                                    | retur       | n    |
| Ŷ        | Z X C V B N M ! ?                                                                                                    | 4           | }    |
|          | .7123 .7123                                                                                                    |             | Ţ    |

| Smazání předchozího znaku klávesou<br>Backspace | Klepněte na 💌.                                                                                                    |
|-------------------------------------------------|----------------------------------------------------------------------------------------------------|
| Rychlý zápis tečky a mezery                     | Poklepejte na mezerník.                                                                                                    |
|                                                 | Tuto funkci můžete zapnout nebo vypnout v<br>Nastavení > Obecné > Klávesnice.                                                                                               |
| Psaní velkých písmen                            | Klepněte na klávesu Shift                                                                                                    |
| Zapnutí zámku velkých písmen (Caps Lock)        | Poklepejte na klávesu Shift 쇼. Klávesa Shift se<br>zbarví modře a všechna zadaná písmena budou<br>velká. Dalším klepnutím na klávesu Shift zámek<br>velkých písmen vypnete. |
|                                                 | Tuto funkci můžete zapnout nebo vypnout v<br>Nastavení > Obecné > Klávesnice.                                                                                               |

| Zobrazení čísel, interpunkce nebo symbolů                 | Klepněte na klávesu čísel ז 🕮 Klepnutím na<br>klávesu symbolů 🚧 zobrazíte další interpunkci<br>a symboly.                                                                                                    |
|-----------------------------------------------------------|----------------------------------------------------------------------------------------------------|
| Použití mezinárodní klávesnice                            | Dotkněte se klávesy přepínání klávesnic<br>∰, přidržte ji pro zobrazení nabídky<br>jazyků a klepněte na některý jazyk. Viz<br>Dodatek B, "Národní klávesnice," na stránce 184.<br>Národní klávesnice můžete přidat nebo<br>odstranit v Nastavení > Obecné > Klávesnice. |
| Zadání písmen nebo symbolů, které nejsou na<br>klávesnici | Dotkněte se a přidržte prst na příbuzném<br>písmenu nebo symbolu a poté posunutím prstu<br>vyberte variantu.                                                                                                    |
| Skrytí klávesnice na obrazovce                            | Klávesnici na obrazovce skryjete klepnutím na<br>klávesu 😇.                                                                                                    |

#### Použití bezdrátové klávesnice Apple

Pro snazší psaní můžete se zařízením iPad použít bezdrátovou klávesnici Apple.

Bezdrátová klávesnice Apple se připojuje přes Bluetooth. Před použitím je tedy třeba klávesnici spárovat se zařízením iPad. Viz "Párování zařízení Bluetooth" na stránce 44.

Pokud je klávesnice spárovaná se zařízením iPad, připojí se kdykoliv bude v dosahu (do 10 metrů). Že je klávesnice připojená, poznáte tak, že se po klepnutí do textového pole neobjeví klávesnice na obrazovce.

**Přepnutí jazyka při práci s hardwarovou klávesnicí:** Přidržte stisknutou klávesu Cmd a poté klepnutím na Mezerník zobrazte seznam dostupných jazyků. Dalším stisknutím Mezerníku vyberete jazyk.

**Odpojení bezdrátové klávesnice od zařízení iPad:** Přidržte zapínací tlačítko na klávesnici, dokud nezhasne zelená kontrolka.

iPad odpojí klávesnici, pokud bude mimo dosah.

**Ukončení párování bezdrátové klávesnice se zařízením iPad:** V Nastavení vyberte Obecné > Bluetooth, klepněte na tlačítko 🔊 vedle názvu klávesnice a poté na "Ignorovat zařízení".

Na bezdrátové klávesnici můžete používat různá rozložení kláves. Viz Dodatek B, "Národní klávesnice," na stránce 184 a "Rozložení klávesnice" na stránce 23.

#### Slovník

iPad obsahuje slovníky pro mnoho jazyků. Při výběru podporované klávesnice je automaticky aktivován příslušný slovník.

Pokud chcete zobrazit seznam podporovaných jazyků, vyberte v Nastavení volbu Obecné > Národní volby > Klávesnice.

iPad používá aktivní slovník k nabízení oprav a dokončování slov při psaní. Pro přijetí nabídnutého slova není třeba přerušit psaní.

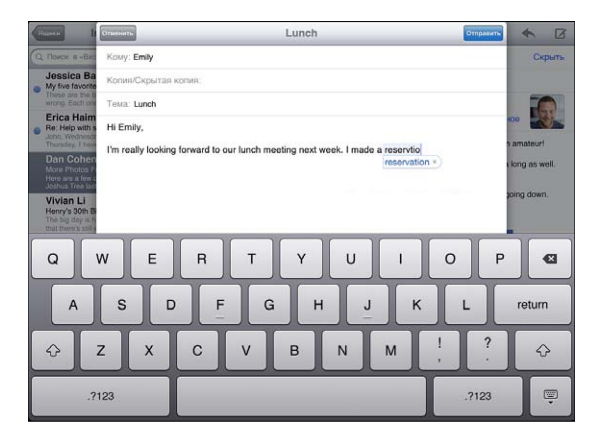

#### Přijetí nebo odmítnutí slovníkových doporučení:

- Pokud chcete odmítnout nabízené slovo, dokončete zadávání rozepsaného slova a před pokračováním v psaní klepnutím odmítněte nabízené slovo. Po každém odmítnutí doporučení se v zařízení iPad zvýší pravděpodobnost přijetí vámi zadaného slova.
- Pokud chcete nabízené slovo přijmout, zadejte mezeru, interpunkční znaménko nebo klepněte na klávesu Return.

**Obnovení slovníkových doporučení:** V Nastavení vyberte Obecné > Obnovit > Obnovit slovník klávesnice. Tím budou odstraněna všechna doporučení, která jste do slovníku přidali.

Zapnutí nebo vypnutí funkce auto korektura: V Nastavení vyberte Obecné > Klávesnice a zapněte nebo vypněte funkci Auto korektura. Funkce Auto korektura je ve výchozím nastavení zapnutá.

**Zapnutí nebo vypnutí čtení auto korektur:** V Nastavení vyberte Obecné > Zpřístupnění a zapněte nebo vypněte funkci Číst auto korektury. Čtení auto korektur přečte nabízená doporučení pro dokončení slov.

*Poznámka:* Pokud zadáváte čínštinu nebo japonštinu, klepněte na jednu z alternativ nabízených slovníkem.

### Úpravy – vyjímání, kopírování a vkládání

Obrazovka Multi-Touch usnadňuje úpravy zadaného textu. Lupa na obrazovce vám pomůže umístit kurzor přesně tam, kam potřebujete. Úchytové značky na vybraném textu umožňují rychle vybrat více nebo méně textu. Text a obrázky můžete vyjímat, kopírovat a vkládat v rámci jednotlivých aplikací nebo mezi různými aplikacemi.

**Umístění kurzoru:** Dotkněte se prstem obrazovky a přidržte jej, dokud se nezobrazí lupa. Poté tažením umístěte kurzor.

Výběr textu: Klepnutím na kurzor zobrazte tlačítka výběru. Klepnutím na Vybrat vyberte slovo nebo klepnutím na Vybrat vše vyberte celý text. Slovo též můžete vybrat poklepáním. V dokumentech pouze ke čtení (například webové stránky) vyberete slovo tak, že se jej dotknete a přidržíte je.

Tažením značek vyberte více nebo méně textu.

Vyjmutí a zkopírování textu: Vyberte text a klepněte na Vyjmout nebo Kopírovat.

|                                                                                                    | Отыннать                                                             | _                                           | _                              | Lunch                               | _                          | _                          | _                          | Отправить | *                           | Ø      |
|----------------------------------------------------------------------------------------------------|----------------------------------------------------------------------|---------------------------------------------|--------------------------------|-------------------------------------|----------------------------|----------------------------|----------------------------|-----------|-----------------------------|--------|
| Q ROMON & -BAD                                                                                                    | Kowy: Emily                                                          |                                             |                                |                                     |                            |                            |                            |           |                             | Скрыть |
| Jessica Ba<br>My five favorite                                                                                                    | Копия/Скрытая                                                        | копия:                                      |                                |                                     |                            |                            |                            |           |                             |        |
| Brica Haim     Erica Haim     Erica Haim     Re: Help with s     Actor, Wednesd     Thursday, I have     Dan Cohen     More Photos F     Hore are & fex | Testa: Lunch<br>Hi Emily,<br>I'm really looking<br>Door for 2 at 12: | forward to ou<br>30 p.m. on Tu              | ur lunch mee<br>lesday, Febri  | ting next we<br>uary 2, 2010        | ek. I made<br>). The resta | reservatio<br>turant is lo | ons at the S<br>icated at: | Slanted   | ace<br>n amate<br>s long ac | swell. |
| Vivian Li<br>Henry's 30th B<br>The big day is h<br>that there is sail a                                                                                 | San Francisco. (<br>If you want to ch<br>just in case you            | CA 94111<br>eck out the m<br>should need it | enu beforeha<br>I, their phone | Bupes<br>and, their we<br>number is | ать Колира<br>ebsite is    | ww.slanter<br>3032.        | авнть За<br>Idoor.com      | And       | poing do                    | own.   |
| Q                                                                                                    | W E                                                                  | R                                           | т                              | Y                                   | U                          | 1                          | 0                          | Р         |                             | Ø      |
| A                                                                                                    | SC                                                                   | F                                           | G                              | Н                                   | J                          |                            | <                          | L         | retu                        | um     |
|                                                                                                    | zx                                                                   | С                                           | v                              | в                                   | N                          | м                          | 1                          | ?         |                             | Ŷ      |
| .?'                                                                                                    | 123                                                                  |                                             |                                |                                     |                            |                            |                            | .?123     | I                           |        |

Vložení textu: Klepněte na kurzor a poté vložte posledně vyjmutý nebo zkopírovaný text klepnutím na Vložit. Nebo vyberte text a klepnutím na Vložit jej nahraďte.

Vzetí poslední úpravy zpět: Zatřeste se zařízením iPad nebo klepněte na klávesu Zpět na klávesnici.

#### Rozložení klávesnice

V Nastavení můžete vybrat rozložení softwarové klávesnice na obrazovce a různých hardwarových klávesnic. Dostupná rozložení závisí na jazyku klávesnice.

Výběr rozložení klávesnice: V Nastavení vyberte Obecné > Klávesnice > Národní Klávesnice a vyberte klávesnici. Pro každý jazyk můžete provést samostatný výběr softwarové klávesnice na obrazovce a externí hardwarové klávesnice.

Rozložení softwarové klávesnice určuje rozložení klávesnice na obrazovce zařízení iPad. Rozložením hardwarové klávesnice je určeno rozložení bezdrátové klávesnice Apple připojené k zařízení iPad.

## Začínáme

Připojte iPad k počítači a pomocí iTunes jej nastavte, zaregistrujte a synchronizujte jeho obsah.

## Co potřebujete

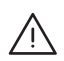

*VAROVÁNÍ*: Předcházejte zraněním a přečtěte si všechny pokyny pro používání v této příručce a bezpečnostní informace v příručce *iPad – Průvodce důležitými informacemi o produktu* na adrese support.apple.com/cs\_CZ/manuals/ipad před použitím zařízení iPad.

Pro použití zařízení iPad potřebujete:

- Mac nebo PC s rozhraním USB 2.0 a jedním z těchto operačních systémů:
  - Mac OS X verze 10.5.8 nebo novější
  - Windows 7, Windows Vista nebo Windows XP Home nebo Professional obsahující Service Pack 3 nebo novější
- iTunes 10.2 nebo novější, k dispozici na adrese www.itunes.com/download
- Apple ID
- Širokopásmové připojení k Internetu

### Nastavení zařízení iPad

Před prvním použitím zařízení iPad jej musíte nastavit v iTunes. Můžete též iPad zaregistrovat, a pokud dosud nemáte Apple ID (není k dispozici v některých zemích), můžete je vytvořit.

#### Nastavení zařízení iPad:

- 1 Stáhněte si a instalujte nejnovější verzi iTunes z adresy www.itunes.com/download.
- 2 Připojte iPad k rozhraní USB 2.0 ve počítači Mac nebo PC pomocí kabelu z vybavení zařízení iPad.

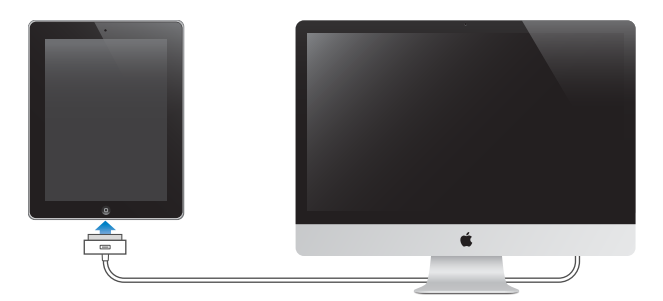

3 Postupujte podle pokynů v iTunes, registrujte iPad a synchronizujte iPad s hudbou, videem a dalším obsahem vaší knihovny iTunes a s vašimi kontakty, kalendáři a záložkami v počítači.

V panelu Nastavit iPad vyberte volbu "Automaticky synchronizovat kontakty, kalendáře a záložky". Tím bude nastavena automatická synchronizace těchto položek při připojení zařízení iPad k počítači.

### Synchronizace s iTunes

Pomocí iTunes synchronizujte hudbu, videa, stažené aplikace a další obsah knihovny iTunes v počítači. Můžete též synchronizovat své kontakty, kalendáře a záložky prohlížeče. iTunes vám umožní vybrat obsah a data, která chcete se zařízením iPad synchronizovat. Ve výchozím nastavení iTunes automaticky spustí synchronizaci při každém připojení zařízení iPad k počítači. Při synchronizaci můžete též do počítače přenést data, která jste v zařízení iPad vytvořili nebo zakoupili.

#### Nastavení synchronizace

iTunes lze nastavit pro synchronizaci následujícího:

- Hudba
- Filmy
- TV pořady
- Hry a aplikace stažené z App Store
- Hudební videa

- Podcasty
- Knihy a audio knihy
- Sbírky iTunes U
- · Fotografie a videa (ve vaší foto aplikaci nebo složce v počítači)
- · Kontakty jména, telefonní čísla, adresy, e-mailové adresy a další
- Kalendáře schůzky a události
- Poznámky
- Nastavení e-mailových účtů
- · Záložky webových stránek

Nastavení synchronizace můžete upravit při každém připojení zařízení iPad k počítači.

Synchronizujte hudbu, audio knihy, podcasty, sbírky iTunes U, videa, knihy a aplikace z knihovny iTunes. Pokud ještě nemáte v iTunes žádný obsah, navštivte iTunes Store (k dispozici v některých zemích) a prohlédněte si a stáhněte obsah do iTunes. Do knihovny iTunes můžete též přidat hudbu z vašich CD. Více informací o iTunes a iTunes Store získáte přímo v iTunes příkazem Nápověda > Nápověda pro iTunes.

Kontakty, kalendáře, poznámky a záložky webových stránek jsou synchronizovány s aplikacemi v počítači. Nové záznamy a změny provedené v zařízení iPad jsou synchronizovány do počítače a zpět.

iTunes umožňují i synchronizaci fotografií a videí z aplikace nebo složky.

Nastavení e-mailového účtu jsou synchronizována pouze jednosměrně z e-mailové aplikace v počítači do zařízení iPad. To vám umožňuje přizpůsobení e-mailových účtů v zařízení iPad bez ovlivnění nastavení e-mailových účtů v počítači.

*Poznámka:* E-mailové účty můžete též nastavit přímo v zařízení iPad. Viz "Přidání účtů pro poštu, kontakty a kalendáře" na stránce 32.

Nákupy v iTunes Store a App Store provedené ze zařízení iPad jsou po připojení k počítači synchronizovány s knihovnou iTunes. Můžete si též koupit nebo stáhnout obsah a aplikace z iTunes Store do svého počítače a pak je synchronizovat do zařízení iPad. iPad můžete nastavit tak, aby byla synchronizována pouze část dat ve vašem počítači. Můžete chtít například synchronizovat pouze některé seznamy stop nebo jen nezhlédnuté video podcasty.

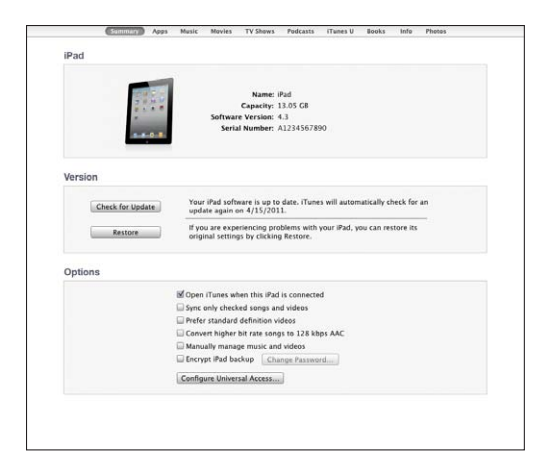

*Důležité:* Před připojením zařízení iPad je třeba se přihlásit k vlastnímu uživatelskému účtu v počítači.

#### Nastavení synchronizace v iTunes:

- 1 Připojte iPad k počítači a otevřete iTunes (pokud se aplikace neotevře automaticky).
- 2 V iTunes vyberte iPad v bočním panelu.
- 3 Nastavte synchronizaci v každém panelu nastavení.

Popisy panelů naleznete v následujícím oddílu.

4 Klikněte na Použít v pravém dolním rohu obrazovky.

Ve výchozím nastavení je vybrána volba "Otevřít iTunes po připojení tohoto iPad u".

#### Panely nastavení zařízení iPad v iTunes

Následující oddíly poskytují přehled každého panelu nastavení zařízení iPad. Více informací získáte přímo v iTunes příkazem Nápověda > Nápověda pro iTunes.

Summary Apps Music Movies TV Shows Podcasts iTunes U Books Info Photos

#### Panel Souhrn

Vyberte volbu "Otevřít iTunes po připojení tohoto iPad u", chcete-li při každém připojení zařízení iPad automaticky otevřít iTunes a iPad synchronizovat. Pokud chcete synchronizovat pouze manuálně kliknutím na tlačítko Synchronizovat v iTunes, zrušte označení této volby. Více informací o tom, jak vypnout automatickou synchronizaci, viz "Vypnutí automatické synchronizace" na stránce 30.

Pokud chcete, aby iTunes při synchronizaci vynechaly v knihovně iTunes neoznačené položky, vyberte volbu "Synchronizovat pouze vybrané skladby a videa".

Chcete-li vypnout automatickou synchronizaci v panelech Hudba a Video, aktivujte volbu "Vybírat hudbu a video manuálně".

Pokud chcete při vytváření zálohy v iTunes šifrovat data ukládaná do počítače, vyberte volbu "Šifrovat zálohy iPad u". Šifrované zálohy jsou označeny ikonou visacího zámku a před obnovou dat do zařízení iPad je požadováno heslo. Viz "Aktualizace a obnova softwaru zařízení iPad" na stránce 192.

Chcete-li zapnout funkce zpřístupnění, klikněte na Nastavit univerzální přístup. Více informací viz "Funkce Univerzálního přístupu" na stránce 145.

#### **Panel Informace**

V panelu Informace můžete nastavit volby pro synchronizaci kontaktů, kalendářů, e-mailových účtů a prohlížeč webu.

Kontakty

Synchronizujte kontakty s aplikacemi, jako je Seznam adres v Mac OS X, Yahoo! Address Book a Google Contacts v počítači Mac nebo s aplikacemi Yahoo! Address Book, Google Contacts, Windows Address Book (Microsoft Outlook Express), Windows Vista Contacts nebo Microsoft Outlook 2003, 2007 nebo 2010 v počítači PC. (V počítači Mac můžete synchronizovat kontakty s více aplikacemi souběžně. V počítači PC můžete synchronizovat kontakty pouze s jednou aplikací.)

Pokud synchronizujete s aplikací Yahoo! Address Book, je třeba kliknout na Nastavit a zadat nové přihlašovací údaje v případě, že bylo ID nebo heslo Yahoo! změněno až po nastavení synchronizace.

Kalendáře

Kalendáře můžete synchronizovat z aplikací, jako jsou iCal v počítači Mac nebo Microsoft Outlook 2003, 2007 nebo 2010 v počítači PC. (V počítači Mac můžete synchronizovat kalendáře s více aplikacemi souběžně. V počítači PC můžete synchronizovat kalendáře pouze s jednou aplikací.)

Poštovní účty

Nastavení e-mailových účtů můžete synchronizovat s aplikací Mail v počítači Mac a s aplikacemi Microsoft Outlook 2003, 2007 nebo 2010 nebo Outlook Express v počítači PC. Nastavení účtů jsou synchronizována pouze jednosměrně z počítače do zařízení iPad. Změny provedené v e-mailovém účtu v zařízení iPad neovlivní účet ve vašem počítači.

*Poznámka:* Heslo pro e-mailový účet Yahoo! není uloženo v počítači, takže je nelze synchronizovat a musí být zadáno v zařízení iPad. V Nastavení vyberte "Pošta, kontakty, kalendáře", klepněte na účet Yahoo! a zadejte heslo.

Ostatní

Synchronizujte záložky ze Safari v počítači Mac nebo z aplikací Safari a Microsoft Internet Explorer v počítači PC.

Synchronizujte poznámky z aplikace Poznámky v zařízení iPad s poznámkami v aplikaci Mail v počítači Mac nebo Microsoft Outlook 2003 nebo 2007 v počítači PC.

Pokročilé

Chcete-li při příští synchronizaci nahradit data v zařízení iPad daty v počítači, vyberte jednu nebo více z těchto voleb.

#### Panel Aplikace

Panel Aplikace použijte k synchronizaci aplikací z App Store, uspořádání aplikací na ploše zařízení iPad nebo ke kopírování dokumentů mezi zařízením iPad a počítačem.

Vyberte "Automaticky synchronizovat nové aplikace" a synchronizujte do zařízení iPad nové aplikace, které jste stáhli nebo synchronizovali z jiného zařízení. Pokud ze zařízení iPad smažete nějakou aplikaci, můžete ji (byla-li již dříve synchronizována) znovu instalovat z panelu Aplikace.

V zařízení iPad můžete vytvářet dokumenty a kopírovat je do svého počítače. Můžete rovněž kopírovat dokumenty z počítače do zařízení iPad a používat je s aplikacemi podporujícími sdílení souborů v iPhone. Aplikace podporující sdílení souborů jsou zobrazeny v seznamu aplikací sdílejících soubory. Další informace o sdílení souborů viz "Sdílení souborů" na stránce 46.

#### Hudba, Filmy, TV pořady, Podcasty a iTunes U

V těchto panelech můžete vybrat média pro synchronizaci. Můžete synchronizovat veškerou hudbu, filmy, TV pořady, podcasty a sbírky iTunes U nebo vybrat obsah pro zařízení iPad manuálně.

Chcete-li v zařízení iPad sledovat vypůjčené filmy z knihovny iTunes, přeneste je do zařízení iPad pomocí panelu Filmy.

#### **Panel Knihy**

Můžete synchronizovat knihy stažené z iBookstore a mnoho dalších knih ve formátu ePub získaných zdarma z jiných zdrojů. Můžete též synchronizovat audio knihy. Pokud má kniha několik dílů, můžete synchronizovat pouze vybrané části.

#### **Panel Fotografie**

Fotografie a videa můžete synchronizovat s aplikací iPhoto 6.0.6 nebo novější a Aperture 3.0.2 nebo novější v počítači Mac nebo s aplikací Adobe Photoshop Elements 8,0 nebo novější v počítači PC. Můžete též synchronizovat fotografie a videa z jakékoliv složky obrázků nebo videí v počítači.

#### Vypnutí automatické synchronizace

Pokud připojíte iPad k jinému počítači, můžete zabránit automatické synchronizaci zařízení iPad.

Vypnutí automatické synchronizace pro všechna zařízení iPad: V iTunes vyberte iTunes > Předvolby (v počítači Mac) nebo Úpravy > Předvolby (v počítači PC), klikněte na Zařízení a vyberte volbu "Vypnout automatickou synchronizaci iPodů, iPhonů a iPad ů".

Pokud je tato volba označena, iPad nebude automaticky synchronizován ani v případě, že je v panelu Souhrn označena volba "Automaticky synchronizovat po připojení tohoto iPad u".

Jednorázové vypnutí automatické synchronizace bez změny nastavení: Spusťte iTunes, připojte iPad k počítači a poté stiskněte a přidržte klávesy Cmd-Alt (Mac) nebo Shift-Ctrl (PC), dokud se iPad neobjeví v bočním sloupci.

**Manuální synchronizace:** V iTunes vyberte iPad v bočním sloupci a klikněte na tlačítko Synchronizovat v pravém dolním rohu okna. Nebo, pokud jste změnili nastavení synchronizace, klikněte na Použít.

### Připojení k Internetu

iPad můžete připojit k síti AirPort nebo jiné síti Wi-Fi doma nebo v práci a k hotspotům Wi-Fi na celém světě. Pokud je iPad připojený k síti Wi-Fi, která má připojení k Internetu, automaticky se k Internetu připojí, kdykoliv použijete Mail, Safari, YouTube, App Store nebo iTunes Store. iPad se připojí k Internetu prostřednictvím sítě Wi-Fi. iPad Wi-Fi + 3G se k Internetu může též připojit s užitím mobilní datové sítě. Datové služby jsou k dostání zvlášť.

#### Připojení k síti Wi-Fi

Zapněte Wi-Fi v nastavení Wi-Fi a připojte se k síti Wi-Fi.

Zapnutí Wi-Fi: Vyberte Nastavení > Wi-Fi a zapněte Wi-Fi.

Připojení k síti Wi-Fi: Vyberte Nastavení > Wi-Fi, vyčkejte okamžik, dokud iPad nenačte sítě v dosahu, a poté vyberte síť (připojení k některým sítím Wi-Fi může být zpoplatněno). V případě potřeby zadejte heslo a klepněte na Připojit (sítě požadující heslo se zobrazí s ikonou zámku ).

Po prvním připojení k síti Wi-Fi se iPad k síti automaticky připojí vždy, když bude v dosahu sítě. Pokud je v dosahu více dříve použitých sítí, iPad se připojí k poslední použité síti.

Pokud je iPad připojený k síti Wi-Fi, ve stavovém řádku se zobrazí stavová ikona Wi-Fi <br/>
, která ukazuje sílu signálu. Více dílků značí silnější signál.

Další informace o nastavení Wi-Fi viz "Wi-Fi" na stránce 161.

#### Připojení k mobilní datové síti

Před připojením zařízení iPad Wi-Fi + 3G k mobilní datové síti si musíte zřídit mobilní datový tarif u operátora služeb pro zařízení iPad ve vaší oblasti. U některých operátorů si můžete vybrat datový tarif, sledovat objem přenesených dat a změnit nebo zrušit svůj tarif přímo ze zařízení iPad.

Na některých modelech se můžete připojit k Internetu přes mobilní datovou síť vašeho operátora prostřednictvím bezdrátové služby 3G, EDGE nebo GPRS. Ověřte pokrytí sítě operátora ve vaší oblasti.

Připojení zařízení iPad k Internetu přes mobilní datovou síť poznáte tak, že se ve stavovém řádku zobrazí ikona 3G (**3G**), EDGE (**E**) nebo GPRS (**o**).

Zapnutí volby Datový roaming: Pokud jste mimo síť svého operátora, můžete se někdy připojit k Internetu z mobilní datové sítě jiného operátora. V Nastavení vyberte Mobilní data a zapněte volbu Datový roaming.

*Důležité:* Roaming může být zpoplatněný. Pokud chcete předejít platbám za datový roaming, ujistěte se, že je volba Datový roaming vypnutá.

Monitorování využití mobilní datové sítě: V Nastavení vyberte Mobilní data > Zobrazit účet.

Nastavení mobilního datového tarifu v zařízení iPad: Na ploše zařízení iPad klepněte na Nastavení a vyberte volbu Mobilní data. Klepněte na Zobrazit účet a postupujte podle pokynů na obrazovce.

Způsob nastavení mobilních dat se může lišit podle operátora.

iPad je odemčený, takže můžete vybrat operátora podle vlastního uvážení. Způsob nastavení mobilních dat se může lišit podle operátora. Pokud váš iPad Wi-Fi + 3G nebyl dodán s kartou mikro SIM, obraťte se na svého operátora s žádostí o nastavení účtu a o kompatibilní kartu mikro SIM. Ne všichni operátoři poskytují datové tarify 3G.

#### Přístup k Internetu v letadle

Letový režim v zařízení iPad Wi-Fi + 3G vypne rádiové vysílače a přizpůsobí iPad nařízením letového provozu. V některých oblastech, kde to povoluje provozovatel letadla a platné právní předpisy a směrnice, můžete v letovém režimu zapnout Wi-Fi pro:

- · Posílat a přijímat e-maily
- Prohlížet Internet
- Bezdrátovou synchronizaci kontaktů a kalendářů
- Přijímat datové toky videa z YouTube
- Nákup hudby a aplikací

Více informací viz "Letový režim" na stránce 160.

### Přidání účtů pro poštu, kontakty a kalendáře

iPad spolupracuje s MobileMe, Microsoft Exchange a mnoha dalšími rozšířenými poskytovateli e-mailu, kontaktů a kalendářů. Pokud ještě nemáte e-mailový účet, můžete získat bezplatný účet v Internetu na adrese www.yahoo.com, www.google.com nebo www.aol.com. Chcete-li si vyzkoušet bezplatnou zkušební verzi MobileMe, navštivte www.apple.com/mobileme.

Další informace o nastavení účtu Microsoft Exchange ve firemním prostředí viz "Nastavení účtů Microsoft Exchange" na stránce 182.

#### Nastavení účtů MobileMe

Chcete-li v zařízení iPad používat MobileMe, můžete si založit bezplatný nebo placený účet MobileMe.

Bezplatný účet MobileMe vám umožňuje používat službu Hledat můj iPad. Tato funkce vám pomůže vyhledat ztracený nebo odcizený iPad a ochránit vaše data v něm (není k dispozici ve všech zemích nebo oblastech). Viz "Funkce zabezpečení" na stránce 47.

Bezplatný účet MobileMe je k dispozici každému zákazníkovi, který má iPad se systémem iOS 4.2 nebo novějším. Pokud jste si již vytvořili Apple ID pro App Store nebo Game Center, můžete totéž Apple ID použít k nastavení svého účtu MobileMe. Pokud ještě žádný účet nemáte, vytvořte si nový.

#### Nastavení bezplatného účtu MobileMe:

- 1 V Nastavení klepněte na "Pošta, kontakty, kalendáře".
- 2 Klepněte na Přidat účet a poté na MobileMe.
- 3 Zadejte své Apple ID a heslo nebo klepněte na Vytvořit bezplatné Apple ID.
- 4 Postupujte podle pokynů na obrazovce.

Je-li to požadováno, ověřte svoji e-mailovou adresu.

5 Ujistěte se, že je služba Hledat můj iPad zapnutá.

#### Nastavení předplatného pro MobileMe:

- 1 V Nastavení klepněte na "Pošta, kontakty, kalendáře".
- 2 Klepněte na Přidat účet a poté na MobileMe.
- 3 Zadejte své Apple ID a heslo nebo si založte nový účet.
- 4 Zapněte služby, které chcete ve svém zařízení iPad používat.

Placený účet MobileMe umožňuje používat službu Hledat můj iPad spolu s těmito službami:

- Poštovní účet na serveru me.com
- Bezdrátová synchronizace kontaktů, kalendářů, záložek a poznámek

- Galerie MobileMe pro sdílení fotografií a videí
- iDisk MobileMe pro ukládání a sdílení souborů

Tyto služby si můžete vyzkoušet v 60denní bezplatné zkušební verzi na adrese www.apple.com/mobileme.

Vybrané služby budou automaticky bezdrátově synchronizovány bez nutnosti připojit iPad k počítači. Viz "Synchronizace s iTunes" na stránce 25.

Můžete nastavit více účtů MobileMe, ale pro službu Hledat můj iPad a pro synchronizaci kontaktů kalendářů, záložek a poznámek můžete použít pouze jeden z nich.

Chcete-li ve svém zařízení iPad používat Galerii, iDisk a službu Hledat můj iPad, stáhněte si z App Store zdarma aplikace MobileMe Gallery, MobileMe iDisk a Hledat můj iPhone.

#### Nastavení účtů Google, Yahoo! a AOL

Pro mnoho běžně rozšířených účtů, jako je Google, Yahoo! nebo AOL, zadá iPad většinu nastavení za vás. Při nastavování účtu můžete vybrat služby, které chcete používat ve svém zařízení iPad: Služby, které zapnete, budou automaticky bezdrátově synchronizovány. Viz "Synchronizace s iTunes" na stránce 25.

#### Nastavení účtu:

- 1 V Nastavení klepněte na "Pošta, kontakty, kalendáře".
- 2 Klepněte na přidat účet a poté na Google, Yahoo! nebo AOL.
- 3 Zadejte své jméno, e-mailovou adresu, heslo a popis.
- 4 Klepněte na položky, které chcete v zařízení iPad používat. Dostupnost položek závisí na poskytovateli služby.

#### Nastavení dalších účtů

Chcete-li nastavit další účty pro poštu (jako je POP), kontakty (jako je LDAP nebo CardDAV) nebo kalendáře (jako je CalDAV), vyberte volbu Ostatní účty. O nastaveních účtů se informujte u poskytovatele služby nebo správce systému.

#### Nastavení účtu:

- 1 V Nastavení klepněte na "Pošta, kontakty, kalendáře".
- 2 Klepněte na Přidat účet a poté na Ostatní.
- 3 Vyberte požadovaný typ účtu (Pošta, Kontakty nebo Kalendáře).
- 4 Zadejte údaje o účtu a klepněte na Uložit.

### Odpojení zařízení iPad od počítače

Vyjma probíhající synchronizace lze odpojit iPad od počítače kdykoliv.

Během synchronizace zařízení iPad s počítačem je na obrazovce zařízení iPad zobrazena zpráva "Synchronizace". Pokud odpojíte iPad před dokončením synchronizace, některá data se nemusí přenést. Po dokončení synchronizace zařízení iPad se v iTunes zobrazí zpráva "Synchronizace iPad u dokončena".

Zrušení synchronizace: Posuňte jezdec na obrazovce zařízení iPad.

### Prohlížení uživatelské příručky v zařízení iPad

Dokument *iPad - uživatelská příručka* si můžete prohlédnout v zařízení iPad v aplikaci Safari nebo si můžete instalovat bezplatnou aplikaci iBooks a stáhnout si tuto příručku z iBookstore.

**Zobrazení uživatelské příručky v Safari:** V Safari klepněte na CA a poté na záložku Příručka pro *iPad*. Nebo navštivte adresu http://help.apple.com/ipad.

Přidání ikony uživatelské příručky na plochu: Klepněte na 📾 a na Přidat na plochu.

#### Zobrazení uživatelské příručky v iBooks

- 1 Pokud ještě nemáte instalovanou aplikaci iBooks, otevřete App Store, vyhledejte aplikaci iBooks a poté na ni klepněte v seznamu výsledků hledání. Klepněte na Free a poté na Install.
- 2 Otevřete iBooks a klepněte na Store.
- 3 Vyhledejte položku "iPad uživatelská příručka" a poté klepněte na příručku v seznamu výsledků.
- 4 Klepněte na Free a poté na Get Book.

Další informace o aplikaci iBooks viz Kapitola 19, "iBooks," na stránce 132.

### **Baterie**

iPad obsahuje interní baterii, kterou lze dobíjet. Baterie není uživatelsky přístupná a může ji vyměnit pouze autorizovaný poskytovatel servisu Apple. Další informace o bateriích zařízení iPad naleznete na adrese www.apple.com/batteries/ipad.html.

#### Nabíjení baterie

VAROVÁNÍ: Důležité bezpečnostní informace o nabíjení zařízení iPad viz *iPad – Průvodce důležitými informacemi o produktu* na adrese support.apple.com/cs\_CZ/ manuals/ipad. Ikona baterie v pravém horním rohu stavového řádku ukazuje úroveň nebo stav dobíjení baterie.

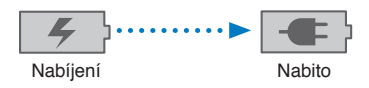

**Dobíjení baterie:** Nejlepší způsob dobíjení baterie zařízení iPad je připojit iPad k elektrické síti pomocí kabelu Dokový konektor-USB a síťového adaptéru USB 10 W z příslušenství zařízení iPad. Když iPad připojíte kabelem Dokový konektor-USB k rozhraní USB 2.0 ve vašem počítači Mac, iPad se bude během synchronizace pomalu dobíjet.

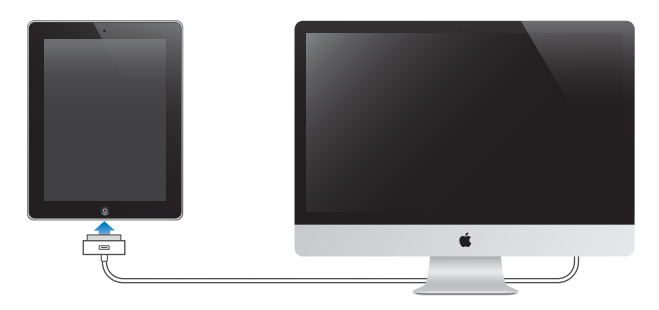

*Důležité:* Pokud je iPad připojený k počítači PC, k počítači, který je vypnutý nebo v režimu spánku či nečinnosti, k rozbočovači USB nebo k USB rozhraní na klávesnici, může se baterie zařízení iPad místo nabíjení vybíjet.

Pokud váš Mac nebo PC neposkytuje dostatek energie pro dobití zařízení iPad, ve stavovém řádku se objeví zpráva Nenabíjí se. Chcete-li iPad nabít, odpojte jej od počítače a zapojte jej do zásuvky pomocí kabelu dokový konektor-USB a síťového adaptéru USB 10W.

*Důležité:* Pokud je v zařízení iPad málo energie, může se na displeji objevit jeden z následujících obrázků, které značí, že je iPad třeba před dalším použitím nabíjet až deset minut. Pokud je v zařízení iPad velmi málo energie, displej může být prázdný až dvě minuty před tím, než se objeví obrázek informující o nedostatku energie.

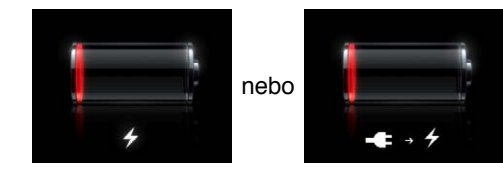

#### Údržba baterie

iPad používá lithium-iontové baterie. Informace o údržbě a životnosti baterie zařízení iPad naleznete na adrese www.apple.com/batteries/ipad.html.

### Výměna baterie

Baterii lze dobíjet po omezený počet cyklů. Poté musí být vyměněna. Výměnu baterie zařízení iPad nemůže provést uživatel; může být vyměněna pouze autorizovaným poskytovatelem servisu Apple (AASP). Autorizovaní poskytovatelé servisu zajistí též recyklaci baterie zařízení iPad v souladu s platnými místními zákony a nařízeními. Další informace viz www.apple.com/batteries/replacements.html.

### Použití a čištění zařízení iPad

Se zařízením iPad zacházejte šetrně. Udržíte tak jeho vzhled. Pokud máte obavy ohledně poškrábaní nebo odření obrazovky, můžete použít pouzdro (k dostání zvlášť).

### Pohodlné použití zařízení iPad

Při práci se zařízením iPad je důležité zaujmout pohodlnou polohu a dělat často přestávky. Během používání nechte iPad ležet na klíně, položte jej na stůl, pouzdro nebo jej vložte do doku.

### Čištění zařízení iPad

Chcete-li iPad vyčistit, odpojte všechny kabely a vypněte iPad (stiskněte a přidržte tlačítko Spánek/Probuzení a poté přesuňte jezdec na obrazovce). Použijte měkký, mírně navlhčený hadřík, ze kterého se neuvolňují vlákna. Zabraňte vniknutí vlhkosti do otvorů. K čištění zařízení iPad nepoužívejte čisticí prostředky na okna a pro domácnost, aerosolové rozprašovače, rozpouštědla, alkohol, amoniak nebo drsné materiály. Obrazovka zařízení iPad je opatřena oleofobní vrstvou. Chcete-li setřít stopy po používání, prostě jen otřete obrazovku měkkou látkou, ze které se neuvolňují vlákna. Schopnost této vrstvy odpuzovat mastnotu časem při normálním používání slábne a otírání obrazovky abrazivními materiály tento efekt ještě více oslabuje a může vést k poškrábání skla.

Další informace o zacházení se zařízením iPad viz *iPad – Průvodce důležitými informacemi o produktu* na adrese support.apple.com/cs\_CZ/manuals/ipad.
# Základy

Přečtěte si tuto kapitolu a naučte se používat aplikace v zařízení iPad, hledat, tisknout, sdílet soubory a další.

## Používání aplikací

Díky obrazovce Multi-Touch s vysokým rozlišením a jednoduchým gestům pomocí prstů je používání aplikací v zařízení iPad velmi snadné. Otevřete nějakou aplikaci klepnutím na její ikonu. Mezi aplikacemi můžete přepínat, měnit jejich umístění na ploše a sdružovat je do složek.

### Otvírání a přepínání aplikací

Otevření aplikace: Klepněte na její ikonu na ploše.

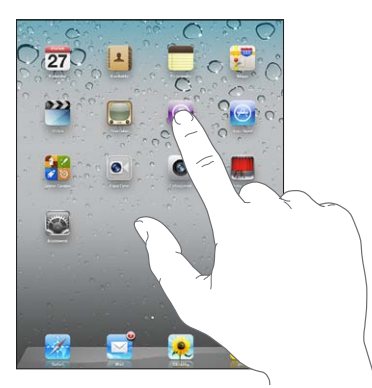

Návrat na plochu: Stiskněte tlačítko plochy 🗆.

Souběžné úlohy (mutitasking) umožňují některým aplikacím běžet v pozadí, takže můžete mezi používanými aplikacemi rychle přepínat.

Zobrazení posledních použitých aplikací: Dvakrát stiskněte tlačítko plochy.

Poslední použité aplikace jsou v seznamu posledních položek na dolním okraji obrazovky. Švihnutím doleva zobrazíte další aplikace.

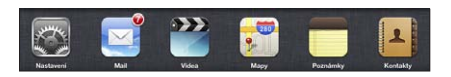

**Odstranění aplikace ze seznamu posledních:** Dotkněte se ikony aplikace a přidržte ji, dokud se nezačne třást, a poté poklepejte na **(**).

Aplikace bude při příštím otevření opět přidána do seznamu posledních položek.

Uzamčení orientace obrazovky nebo použití ovládání Podu: Dvakrát stiskněte tlačítko plochy a švihněte u dolního okraje obrazovky zleva doprava.

Objeví se zámek orientace obrazovky, posuvník jasu.a ovládání iPodu

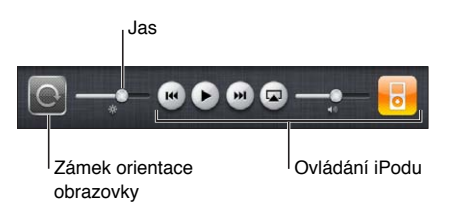

**Smazání aplikace z plochy:** Dotkněte se ikony aplikace a přidržte ji, dokud se nezačne třást a nezobrazí se (**S**). Klepnutím na (**S**) smažte aplikaci.

*Důležité:* Spolu s aplikací budou ze zařízení iPad smazány též dokumenty a data aplikace.

#### Posuv

Posuňte obsah obrazovky tažením nahoru nebo dolů. V aplikacích, jako je Safari, Obrázky a Mapy můžete též posouvat do stran.

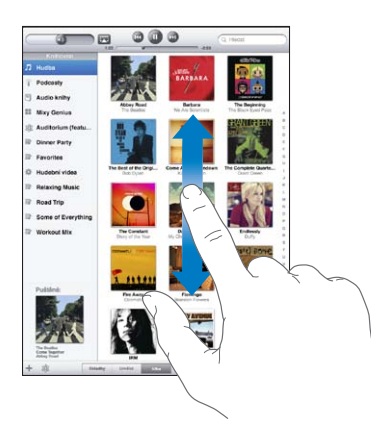

Tažením prstu po obrazovce nebude při posuvu nic vybráno ani aktivováno.

Přejeďte pro rychlý posuv.

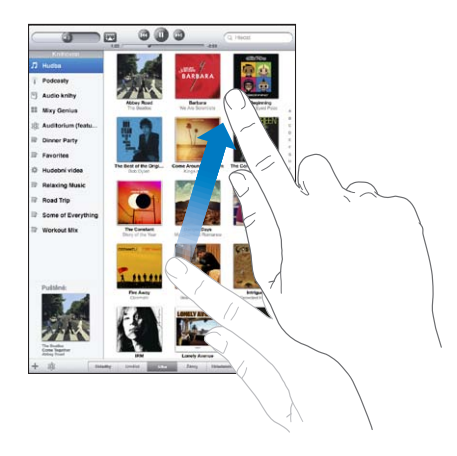

Můžete vyčkat, až se posuv zastaví, nebo se dotknout kdekoliv na obrazovce a zastavit posuv okamžitě. Dotekem na obrazovce pro zastavení posuvu nebude nic vybráno ani aktivováno.

Pokud chcete rychle přejít na začátek seznamu, webové stránky nebo e-mailu, klepněte na stavový řádek na horním okraji obrazovky.

#### Změna uspořádání ikon aplikací

Uspořádání ikon aplikací na ploše, včetně ikon v doku na dolním okraji obrazovky, můžete přizpůsobit svým potřebám. Pokud chcete, můžete ikony uspořádat přes několik ploch.

#### Uspořádání ikon:

- 1 Dotkněte se některé ikony a přidržte ji, dokud se nezačne třást.
- 2 Uspořádejte ikony tažením.
- 3 Stiskem tlačítka plochy 🗋 uložte uspořádání.

Uspořádání ikon na ploše a pořadí ploch můžete též změnit po připojení zařízení iPad k počítači. V iTunes vyberte iPad v bočním sloupci a klikněte na záložku Aplikace.

**Vytvoření dodatečných ploch:** Při uspořádávání ikon přidržte některou ikonu u pravého okraje obrazovky, až se objeví nová obrazovka. Můžete vrátit na původní obrazovku a přetáhnout na novou obrazovku další ikony.

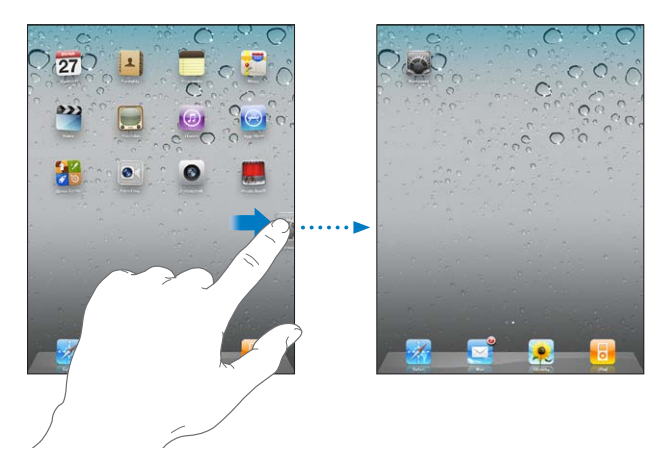

Můžete mít až 11 ploch. Počet teček nad Dokem ukazuje počet ploch a značí, kterou z nich si právě prohlížíte.

**Zobrazení jiné plochy:** Švihněte doleva nebo doprava nebo klepněte nalevo nebo napravo od řádku teček.

Zobrazení první plochy: Stiskněte tlačítko plochy 🗆.

**Obnovení výchozího uspořádání plochy:** Vyberte Nastavení > Obecné > Obnovit a klepněte na Obnovit uspořádání plochy.

#### Uspořádání do složek

Složky umožňují uspořádání ikon na ploše. Do jedné složky můžete umístit až 20 ikon. iPad automaticky pojmenuje složku při vytvoření podle první vložené ikony. Tento název můžete změnit. Uspořádání složek můžete změnit přetažením na ploše na jiné místo, případně přesunutím na jinou plochu nebo do doku.

**Vytvoření složky:** Dotkněte se ikony a přidržte ji, dokud se nezačne třást, a poté ji odtáhněte na jinou ikonu.

iPad vytvoří novou složku obsahující tyto dvě ikony a zobrazí název složky. Můžete klepnout do pole názvu a zadat nový název.

Složky též můžete v zařízení iPad vytvářet v iTunes.

**Vytvoření složky v iTunes:** Připojte iPad k počítači a vyberte iPad v seznamu Zařízení iTunes. Klikněte na záložku Aplikace na horním okraji obrazovky a na ploše v blízkosti horního okraje okna přetáhněte nějakou aplikaci na jinou.

| Přidání ikony do složky    | Při uspořádávání ikon odtáhněte ikonu na<br>složku.                                                                                                    |
|----------------------------|----------------------------------------------------------------------------------------------------|
| Odstranění ikony ze složky | Při uspořádávání ikon klepnutím otevřete složku<br>a odtáhněte ikonu ze složky.                                                                                     |
| Otevření složky            | Klepněte na složku. Klepnutím na ikonu aplikace<br>pak otevřete příslušnou aplikaci.                                                                                |
| Zavření složky             | Klepněte vně složky nebo stiskněte tlačítko<br>plochy.                                                                                                    |
| Smazání složky             | Vytáhněte všechny ikony ze složky.<br>Prázdná složka bude automaticky smazána.                                                                                      |
| Přejmenování složky        | Při uspořádávání ikon klepnutím otevřete složku,<br>poté klepněte na název nahoře a zadejte nový<br>název z klávesnice. Stisknutím tlačítka plochy<br>uložte změny. |

Po dokončení úprav uspořádání uložte změny stisknutím tlačítka plochy 🗅.

Mnoho aplikací, jako je Mail a App Store, zobrazuje na ikonách na ploše odznaky s čísly (označujícím nově příchozí položky) nebo s vykřičníkem (označujícím problém). Pokud jsou aplikace ve složce, odznak se zobrazí na složce. Odznak s číslem ukazuje celkový počet nových položek, jako jsou příchozí e-mailové zprávy a aktualizace aplikací ke stažení. Odznak s výstrahou značí potíže s aplikací.

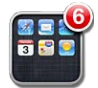

## Tisk

AirPrint umožňuje bezdrátový tisk na tiskárnách s podporou technologie AirPrint. Můžete tisknout z následujících aplikací v zařízení iPad:

- · Mail e-mailové zprávy a zobrazitelné přílohy.
- · Obrázky fotografie
- · Safari webové stránky, soubory PDF a zobrazitelné přílohy
- · iBooks soubory PDF

Další aplikace, které jsou k dispozici v App Store, mohou také podporovat AirPrint.

Tiskárny s podporou funkce AirPrint nevyžadují tiskový software, musí však být připojeny ke stejné síti jako iPad. (Pokud si nejste jisti, zda vaše tiskárna podporuje AirPrint, prostudujte si její dokumentaci.)

Další informace naleznete v článku support.apple.com/kb/HT4356.

#### Tisk dokumentu

AirPrint odesílá tiskové úlohy na vaši tiskárnu prostřednictvím bezdrátové sítě wi-fi. iPad musí být připojený ke stejné bezdrátové síti jako tiskárna s podporou AirPrint.

#### Tisk dokumentu:

- 1 Klepněte na < nebo na 🖻 (v závislosti na aplikaci, kterou používáte) a poté klepněte na Tisk.
- 2 Klepněte na Vybrat tiskárnu a vyberte tiskárnu.
- 3 Proveďte příslušná nastavení, jako počet kopií a oboustranný tisk (pokud jej tiskárna podporuje). Některé aplikace umožňují vybrat k tisku rozmezí stránek.
- 4 Klepněte na Tisk.

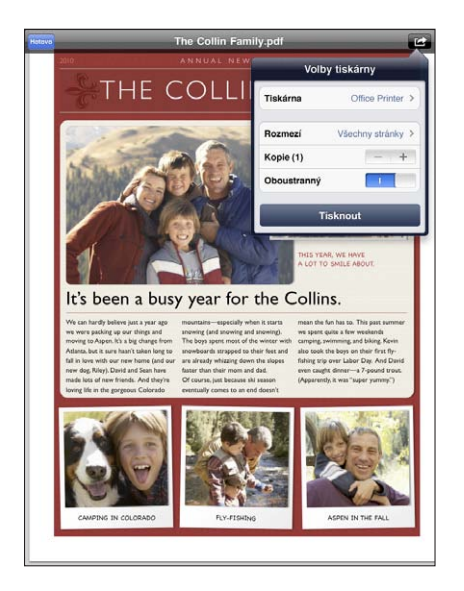

Pokud při tisku dvakrát stisknete tlačítko plochy, objeví se na prvním místě mezi posledními aplikacemi Centrum tisku. Odznak na ikoně ukazuje, kolik dokumentů je připraveno k tisku včetně právě tištěného dokumentu.

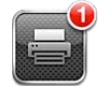

**Načtení stavu tiskové úlohy:** Dvakrát stiskněte tlačítko plochy, klepněte na ikonu aplikace Centrum tisku a vyberte tiskovou úlohu.

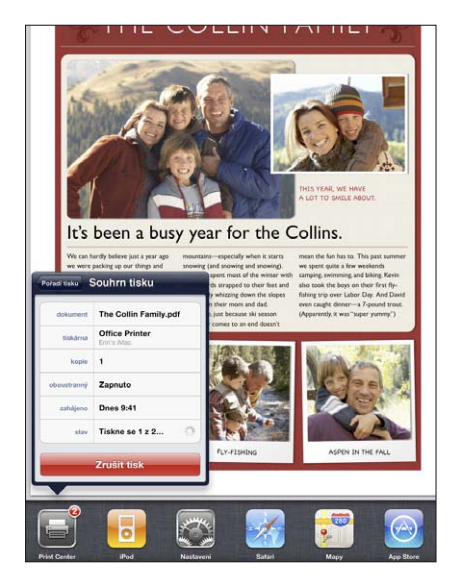

**Zrušení tiskové úlohy:** Dvakrát stiskněte tlačítko plochy, klepněte na ikonu Centrum tisku, vyberte tiskovou úlohu.a klepněte na Zrušit tisk.

#### Hledání

Můžete prohledávat aplikace předinstalované v zařízení iPad, včetně aplikací Mail, Kalendář, iPod, Video, Poznámky a Kontakty. Pomocí funkce Spotlight můžete prohledat jednu aplikaci nebo všechny aplikace najednou.

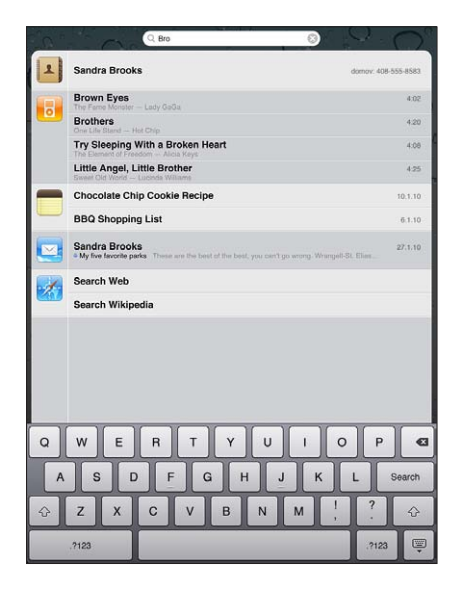

**Otevření Spotlight:** Na hlavní stránce plochy švihněte doprava nebo stiskněte tlačítko plochy. Stisknutím tlačítka plochy na stránce Spotlight se vrátíte na hlavní stránku plochy.

Hledání v zařízení iPad: Na stránce Spotlight zadejte text do pole hledání. Při psaní se automaticky začnou objevovat výsledky hledání. Klepnutím na Hledat skryjete klávesnici a zobrazíte více výsledků.

Klepnutím do seznamu výsledků otevřete vybranou položku. Ikony vlevo od výsledků hledání ukazují, ve kterých aplikacích byly výsledky nalezeny.

Na začátku seznamu iPad ukazuje nejčastější shody na základě předchozích výsledků hledání. Na konci seznamu výsledků hledání jsou volby dalšího hledání na webu nebo ve Wikipedii.

| Aplikace | Co je prohledáváno                                                         |
|----------|----------------------------------------------------------------------------|
| Kontakty | Křestní jména, příjmení a názvy firem                                      |
| Mail     | Pole Od, Komu a Předmět ve všech účtech (není<br>prohledáván text zpráv)   |
| Kalendář | Názvy událostí, pozvaní účastníci a místa                                  |
| iPod     | Hudba (názvy skladeb a alb, jména umělců) a<br>názvy podcastů a audio knih |
| Poznámky | Text poznámek                                                              |

Spotlight prohledá též názvy aplikací instalovaných v zařízení iPad. Pokud máte velké množství aplikací, můžete použít Spotlight k jejich hledání podle názvu.

**Otevření aplikace z hledání Spotlight:** Zadejte název aplikace a otevřete aplikaci klepnutím.

Můžete vybrat, které aplikace budou prohledávány, a v jakém pořadí. V Nastavení vyberte Obecné > Hledání ve Spotlight.

## Použití zařízení Bluetooth

iPad můžete používat s bezdrátovou klávesnicí Apple a dalšími zařízeními Bluetooth, jako jsou sluchátka Bluetooth. Podporované profily Bluetooth naleznete na adrese support.apple.com/kb/HT3647.

#### Párování zařízení Bluetooth

Zařízení Bluetooth (například klávesnici nebo sluchátka) je třeba před použitím se zařízením iPad spárovat.

#### Párování zařízení Bluetooth se zařízením iPad:

1 Podle pokynů v dokumentaci zařízení nastavte zařízení jako zjistitelné.

- 2 V Nastavení vyberte Obecné > Bluetooth a zapněte Bluetooth.
- 3 Vyberte zařízení. V případě potřeby zadejte přístupový kód nebo číslo PIN. Viz pokyny pro přístupový kód nebo číslo PIN v dokumentaci zařízení.

*Poznámka:* Před spárováním zapněte bezdrátovou klávesnici Apple zapínacím tlačítkem. Se zařízením iPad nemůžete spárovat více bezdrátových klávesnic Apple najednou. Před párováním další klávesnice musíte nejprve ukončit párování předchozí.

Po spárování klávesnice se zařízením iPad se na obrazovce objeví název produktu a ikona Bluetooth <sup>\*</sup>.

Po spárování sluchátek se zařízením iPad se při aktivních ovládacích prvcích přehrávání objeví na obrazovce název produktu a ikona Bluetooth audio <sup>3</sup>. Klepnutím na <sup>3</sup> přepnete na jiný audio výstup, například na vnitřní reproduktor.

Chcete-li znovu použít klávesnici na obrazovce, vypněte Bluetooth (Nastavení > Obecné > Bluetooth) nebo stiskněte klávesu vysunutí na klávesnici Bluetooth.

#### **Stav Bluetooth**

Ve stavovém řádku na horním okraji obrazovky zařízení iPad se zobrazí ikona Bluetooth:

- \$ (bílá): Bluetooth je zapnutý a k zařízení iPad je připojené nějaké zařízení.
- \* (šedá): Bluetooth je zapnutý, ale není připojené žádné zařízení. Pokud je se zařízením iPad spárované nějaké zařízení, je možné, že je mimo dosah nebo je vypnuté.
- Žádná ikona Bluetooth: Bluetooth je vypnutý.

#### Ukončení párování se zařízením iPad

Pokud spárujete iPad s jedním zařízením Bluetooth a poté chcete použít jiné zařízení stejného typu, musíte nejprve ukončit párování prvního zařízení.

#### Ukončení párování zařízení Bluetooth:

- 1 V Nastavení vyberte Obecné > Bluetooth a zapněte Bluetooth.
- 2 Vyberte zařízení a klepněte na "Ignorovat zařízení".

## Sdílení souborů

Sdílení souborů umožňuje přenášet soubory mezi zařízením iPad a vašim počítačem. Můžete sdílet soubory vytvořené pomocí kompatibilní aplikace a uložené v podporovaném formátu.

Aplikace podporující sdílení souborů jsou uvedeny v seznamu aplikací sdílejících soubory v iTunes. Pro každou aplikaci jsou v seznamu Soubory zobrazeny dokumenty, které jsou v zařízení iPad. Informace o způsobu sdílení souborů určitou aplikací naleznete v dokumentaci aplikace (některé aplikace tuto funkci nepodporují).

#### Přenos souboru ze zařízení iPad do počítače:

- 1 Připojte iPad k počítači.
- 2 V iTunes vyberte iPad v seznamu Zařízení a klikněte na záložku Aplikace na horním okraji obrazovky.
- 3 V oddílu Sdílení souborů vyberte aplikaci ze seznamu vlevo.
- 4 Vpravo vyberte soubor, který chcete přenést, pak klikněte na "Uložit jako" a vyberte cílové místo v počítači.

#### Přenos souboru ze zařízení iPad do počítače:

- 1 Připojte iPad k počítači.
- 2 V iTunes vyberte iPad v seznamu Zařízení a klikněte na záložku Aplikace na horním okraji obrazovky.
- 3 V oddílu Sdílení souborů klikněte na Přidat.
- 4 Vyberte soubor, pak klikněte na Vybrat (Mac) nebo OK (PC).

Soubor bude přenesen do vašeho zařízení a můžete jej otevřít v aplikacích podporujících jeho typ. Pokud chcete přenést více než jeden sobor, vyberte jednotlivě každý další soubor.

Smazání souboru ze zařízení iPad: Klepněte na soubor v seznamu Soubory a poté na Smazat.

## Použití funkce AirPlay

Pomocí AirPlay a Apple TV můžete bezdrátově přenášet hudbu, fotografie a videa do své HDTV a reproduktorů.

AirPlay též můžete použít k přenášení audia do základny AirPort Express nebo AirPort Extreme. Jsou k dispozici i další přijímače s podporou AirPlay od jiných výrobců. Další informace viz Apple Store.

#### Spuštění přenosu do zařízení s podporou AirPlay:

- 1 Připojte iPad a druhé zařízení (například Apple TV) ke stejné síti Wi-Fi.
- 2 Spusťte přehrávání videa, prezentace nebo hudby, klepněte na 🗔 a vyberte zařízení AirPlay, které chcete použít. Některá zařízení mohou požadovat přístupový kód.

Po začátku přenosu můžete aplikaci ukončit.

#### Zastavení přenosu do zařízení s podporou AirPlay:

- 1 Otevřete aplikaci, ze které přenášíte (například Obrázky).
- 2 Klepněte na a vyberte iPad ze seznamu.

Řešení potíží viz "Při používání funkce AirPlay nehraje video nebo není slyšet zvuk" na stránce 196.

#### Funkce zabezpečení

Funkce zabezpečení napomáhají ochránit data v zařízení iPad před nepovolaným přístupem.

#### Přístupové kódy a ochrana dat

Pro zabezpečení můžete nastavit kódový zámek, který pak budete muset zadat po každém zapnutí nebo probuzení zařízení iPad.

Nastavení přístupového kódu: Vyberte Nastavení > Obecné > Kódový zámek > Zapnout kódový zámek. Zadejte čtyřmístný přístupový kód a poté jej zadejte ještě jednou pro ověření. iPad bude poté požadovat zadání přístupového kódu pro odemčení nebo pro zobrazení nastavení kódového zámku.

Nastavením přístupového kódu zapnete ochranu dat, která použije váš přístupový kód jako klíč pro šifrování e-mailových zpráv a příloh uložených v zařízení iPad. (Ochrana dat může být též použita některými aplikacemi dostupnými v App Store.) Poznámka na dolním okraji obrazovky Kódový zámek v Nastavení upozorňuje na zapnutou ochranu dat.

Chcete-li zvýšit zabezpečení, vypněte Jednoduchý kód (čtyřmístné číslo) a použijte odolnější přístupový kód s kombinací čísel, písmen, interpunkce a zvláštních znaků. Více informací viz "Kódový zámek" na stránce 166.

#### Hledat můj iPad

Služba Hledat můj iPad vám s bezplatnou aplikací Hledat můj iPhone může pomoci vyhledat ztracený nebo založený iPad z jiného zařízení iPhone, iPad, nebo iPod touch nebo z počítače Mac nebo PC vybaveného webovým prohlížečem. Hledat můj iPad zahrnuje:

- Hledání: Vyhledá váš iPad na celoobrazovkové mapě v počítači
- Zobrazení zprávy nebo přehrání zvuku: Umožní vám zadat zprávu k zobrazení nebo vybrat zvuk k přehrání na vašem zařízení iPad
- Vzdálený kódový zámek: Umožní vám uzamknout iPad a zadat čtyřmístný přístupový kód (pokud již nebyl nastaven dříve)
- Vzdálené smazání: Smaže veškerá data a média v zařízení iPad a obnoví v zařízení iPad původní tovární nastavení

**Použití služby Hledat můj iPad:** V nastavení účtu MobileMe zapněte službu iPad. Viz "Nastavení účtů MobileMe" na stránce 32.

vyhledání ztraceného zařízení iPad: Z App Store si stáhněte bezplatnou aplikaci Hledat můj iPhone a použijte ji v jiném zařízení s iOS nebo se z webového prohlížeče v počítači Mac nebo PC přihlaste na www.me.com.

*Poznámka:* Služba Hledat můj iPad vyžaduje účet MobileMe. MobileMe je online služba, která bezplatně poskytuje funkci Hledat můj iPad všem uživatelům zařízení iPad, iPhone a iPod touch 4. generace. Předplatitelům poskytuje služba MobileMe další funkce. MobileMe nemusí být k dispozici ve všech zemích nebo oblastech. Více informací naleznete na adrese www.apple.com/mobileme.

# Safari

# 4

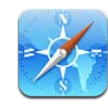

## O aplikaci Safari

Safari v zařízení iPad použijte k procházení webem a návštěvám oblíbených webových stránek. Webové stránky a soubory PDF můžete vytisknout pomocí AirPrint. Můžete otvírat více stránek najednou a přidávat webové klipy na plochu pro rychlý přístup. Vytvořte záložky v zařízení iPad a synchronizujte je s počítačem.

Chcete-li použít Safari, iPad musí být připojený k Internetu. Viz "Připojení k Internetu" na stránce 30.

## Prohlížení webových stránek

Webové stránky si můžete prohlížet v režimu na výšku nebo na šířku. Otočte iPad a webová stránka se otočí také a automaticky se upraví podle obrazovky.

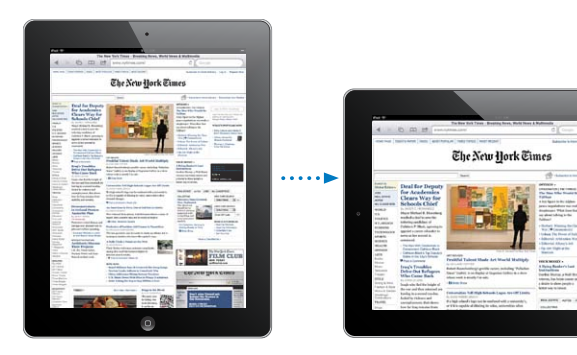

#### Otvírání webových stránek

**Otevření webové stránky:** Klepnutím do pole adresy (v titulním řádku) zobrazte klávesnici na obrazovce, zadejte webovou adresu a klepněte na Otevřít. Pokud není pole adresy ve viditelné oblasti, klepněte pro zobrazení pole adresy na stavový řádek na horním okraji obrazovky.

Při zadávání adresy se začnou objevovat názvy webových stránek začínající zadanými písmeny. Tyto adresy stránek jsou uložené v záložkách nebo v posledních otevřených stránkách. Klepnutím na adresu otevřete příslušnou stránku. Pokud zadáváte webovou adresu, která není v seznamu, pokračujte v psaní.

Smazání textu v poli adresy: Klepněte do pole adresy a poté na 🗞.

#### Zvětšení, zmenšení a posuv

**Zvětšení nebo zmenšení:** Poklepáním na sloupec na webové stránce zvětšíte vybraný sloupec. Dalším poklepáním zvětšenou část opět zmenšíte.

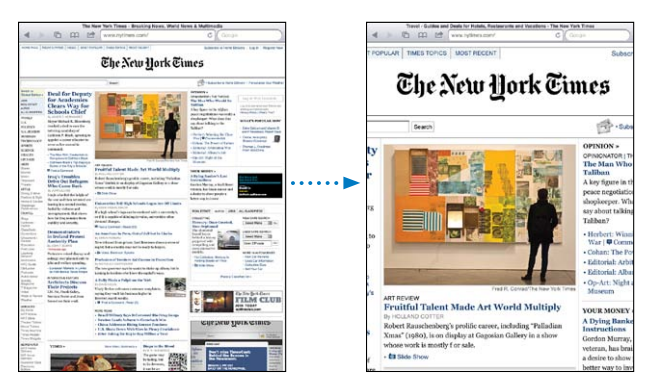

Zvětšení nebo zmenšení lze provést i sevřením nebo rozevřením prstů.

| Posuv obsahu stránky                       | Táhněte nahoru, dolů nebo do stran. Při<br>posouvání se můžete stránky dotknout kdekoliv<br>bez toho, že by byl aktivován některý odkaz. |
|--------------------------------------------|----------------------------------------------------------------------------------------------------|
| Posuv obsahu rámečku na webové stránce     | Pro posouvání obsahu rámečku na webové<br>stránce použijte dva prsty. Pro posouvání celé<br>stránky použijte jeden prst.                 |
| Rychlý posuv na horní okraj webové stránky | Klepněte na stavový řádek na horním okraji<br>obrazovky zařízení iPad.                                                                   |

#### Navigace webovými stránkami

Odkazy na webových stránkách obvykle otevřou jiné místo na webu.

Následování odkazu na webové stránce: Klepněte na odkaz.

Odkazy v zařízení iPad mohou též zobrazit místo v Mapách nebo vytvořit e-mailovou zprávu s předvyplněnou adresou v aplikaci Mail. Pokud se po otevření odkazu v jiné aplikaci chcete vrátit do Safari, dvakrát stiskněte tlačítko plochy 🗋 a klepněte na Safari.

| Zobrazení cílové adresy odkazu                            | Přidržte prst na odkazu. Adresa se zobrazí v<br>okně vedle vašeho prstu. Odkaz můžete otevřít<br>na stávající nebo nové stránce nebo můžete<br>zkopírovat adresu. |
|-----------------------------------------------------------|----------------------------------------------------------------------------------------------------|
| Zastavení načítání webové stránky                         | Klepněte na 🗙.                                                                                                    |
| Nové načtení webové stránky                               | Klepněte na 🖒.                                                                                                    |
| Návrat na následující nebo předchozí stránku              | Klepněte na ◀ nebo na ▶ v dolní části<br>obrazovky.                                                                                                    |
| Vytvoření záložky stránky                                 | Klepněte na ៅ a poté klepněte na tlačítko<br>Záložka.                                                                                                    |
| Přidání webového klipu stránky na plochu                  | Klepněte na া a na Přidat na plochu.                                                                                                    |
| Návrat na v poslední době prohlíženou<br>webovou stránku  | Klepněte na ָ a poté na Historie. Pokud chcete<br>smazat seznam historie, klepněte na Smazat.                                                                     |
| Odeslání adresy webové stránky e-mailem                   | Klepněte na 🖆 a poté na Poslat odkaz na<br>stránku.                                                                                                    |
| Uložení obrázku nebo fotografie do knihovny<br>fotografií | Dotkněte se a přidržte prst na obrázku a poté<br>klepněte na Uložit obrázek.                                                                                      |

#### Otevření více stránek

Můžete otevřít až devět stránek najednou. Některé odkazy automaticky otevřou novou stránku místo nahrazení aktuální.

**Otevření nové stránky:** Klepněte na 🗅 a poté na Nová stránka.

Otevření jiné stránky: Klepněte na 🗅 a poté na stránku, kterou chcete zobrazit.

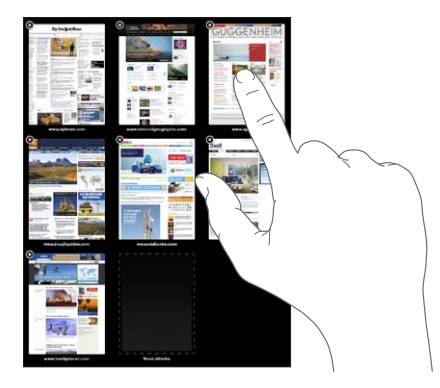

Zavření stránky: Klepněte na 🗅 a poté na 🐼.

#### Zadání textu a vyplnění formulářů

Některé webové stránky obsahují textová pole a formuláře pro vyplnění. Safari můžete nastavit tak, aby si aplikace pamatovala jména a hesla z navštívených stránek a automaticky vyplnila textová pole pomocí údajů z Kontaktů.

| Zobrazení klávesnice                      | Klepněte do textového pole.                                                                                                    |
|-------------------------------------------|----------------------------------------------------------------------------------------------------|
| Přesun do jiného textového pole           | Klepněte do jiného textového pole nebo<br>na tlačítka Následující nebo Předchozí nad<br>klávesnicí na obrazovce.                              |
| Odeslání formuláře                        | Po vyplnění formuláře klepněte na Otevřít nebo<br>Hledat. Většina stránek též obsahuje odkaz, na<br>který můžete klepnout a odeslat formulář. |
| Zavření klávesnice bez odeslání formuláře | Klávesnici na obrazovce skryjete klepnutím na<br>klávesu .                                                                                    |

Zapnutí automatického vyplňování webových formulářů: V Nastavení vyberte Safari > Vyplňování a proveďte jedno z následujícího:

• *Chcete-li použít údaje z Kontaktů,* zapněte volbu Použít kontaktní údaje, poté vyberte Moje info a vyberte kontakt, který chcete použít.

Safari použije informace z Kontaktů k vyplnění polí kontaktních údajů ve webových formulářích.

• Chcete-li použít údaje ze jmen a hesel, zapněte volbu Jména a hesla.

Pokud je tato funkce zapnutá, Safari si zapamatuje jména a hesla z navštívených stránek a automaticky je vyplní při další návštěvě stránek.

• Chcete-li odstranit všechna data Vyplňování, klepněte na Odstranit vše.

#### Tisk webových stránek a souborů PDF

Webové stránky a soubory PDF můžete vytisknout pomocí AirPrint.

**Tisk webové stránky nebo PDF:** Klepněte na 📾 na horním okraji obrazovky a poté na Tisk. Klepnutím na Vybrat tiskárnu vyberte tiskárnu a nastavte tiskové volby. Poté klepněte na Tisk.

Další informace o sdílení souborů ze zařízení iPad viz "Tisk" na stránce 41.

#### Hledání na webu

Chcete-li hledat na webu a na aktuální webové stránce, zadejte slova nebo fráze do pole hledání. Při psaní se začnou objevovat doporučení a poslední hledání.

#### Hledání na webu:

- 1 Klepněte do pole hledání (na levé straně řádku názvu).
- 2 Zadejte slovo nebo frázi popisující, co hledáte, a klepněte na Hledat.
- 3 Klepnutím na odkaz ve výsledcích hledání otevřete webovou stránku.

Tipy pro prohledávání Internetu naleznete na adrese www.google.com/help/ features.html nebo help.yahoo.com/us/yahoo/search/basics.

Vyhledání slova nebo fráze na aktuální webové stránce: Na dolním okraji výsledků hledání klepněte na záznam pod nápisem Na této stránce a vyhledejte první výskyt slova nebo fráze. Pro vyhledání dalších výskytů klepněte na tlačítko Další na dolním okraji obrazovky.

Safari používá ve výchozím nastavení službu hledání Google. Chcete-li změnit výchozí službu hledání, v Nastavení vyberte Safari > Služba hledání a vyberte službu hledání.

## Záložky

Můžete vytvořit záložku pro webovou stránku, na kterou se chcete později vrátit.

Záložka webové stránky: Otevřete stránku a klepněte na 🖻. Poté klepněte na Přidat záložku.

Při ukládání záložky můžete upravit její název. Ve výchozím nastavení jsou záložky ukládány na nejvyšší úroveň složky Záložky. Pokud chcete vybrat jinou složku, klepněte na Záložky.

Pokud používáte Safari v počítači Mac nebo Safari nebo Microsoft Internet Explorer v počítači PC, můžete záložky synchronizovat s prohlížečem v počítači.

#### Synchronizace záložek s počítačem:

- 1 Připojte iPad k počítači.
- 2 V iTunes vyberte iPad v bočním panelu.
- 3 Klikněte na záložku Informace, v oddílu Ostatní vyberte "Synchronizovat záložky Safari" a poté klepněte na Použít.

Více informací viz "Synchronizace s iTunes" na stránce 25.

**Synchronizace záložek s MobileMe:** V oddílu Nastavení v zařízení iPad vyberte Záložky v účtu MobileMe. Viz "Nastavení účtů MobileMe" na stránce 32.

**Otevření webové stránky ze záložky:** Klepněte na A vyberte záložku nebo klepněte na některou složku a zobrazí se záložky uvnitř složky.

Úprava záložky nebo složky záložek: Klepněte na CA, vyberte složku se záložkami nebo složku, kterou chcete upravit, a klepněte na Upravit. Poté proveďte jedno z následujícího:

- Pokud chcete vytvořit novou složku, klepněte na Nová složka.
- Pokud chcete smazat záložku nebo složku, klepněte na 😑 a na Smazat.
- Pokud chcete upravit název nebo adresu nebo přesunout záložku do jiné složky, klepněte na záložku nebo složku.

Po dokončení klepněte na Hotovo.

## Webové klipy

Přidejte webové klipy Safari na plochu pro rychlý přístup k oblíbeným webovým stránkám. Webové klipy se zobrazí jako ikony na ploše a můžete je uspořádat jako ostatní ikony. Viz "Změna uspořádání ikon aplikací" na stránce 39.

**Přidání webového klipu:** Otevřete webovou stránku a klepněte na 🗟. Poté klepněte na Přidat na plochu.

Pokud otevřete webový klip, Safari automaticky zobrazí tu část webové stránky, která byla zobrazena při uložení webového klipu. Zobrazená část stránky je též použita pro vytvoření ikony webového klipu na ploše, vyjma případu, že webová stránka má svou vlastní přizpůsobenou ikonu.

Při ukládání webového klipu můžete upravit jeho název. Pokud je název příliš dlouhý (více než přibližně 10 znaků), může se na ploše zobrazit zkrácený.

Webové klipy nejsou synchronizovány s MobileMe nebo iTunes, ale v iTunes se vytvoří jejich záloha.

#### Smazání webového klipu:

- 1 Dotkněte se kterékoliv ikony na ploše a přidržte ji, dokud se nezačne třást.
- 2 Klepněte na 🐼 v rohu webového klipu, který chcete smazat.
- 3 Klepněte na Smazat a poté stiskem tlačítka plochy 🗋 uložte uspořádání.

## Mail

# 5

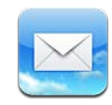

## O aplikaci Mail

V této kapitole se dočtete, jak používat aplikaci Mail ke čtení a sestavování zpráv.

Mail vám umožňuje prohlížet si zprávy ze všech svých účtů najednou seskupené ve vláknech, která zjednodušují sledování konverzací. Můžete posílat a přijímat vložené fotografie a grafiku a prohlížet PDF a další přílohy. Pomocí funkce AirPrint tiskněte zprávy a jejich přílohy.

Mail spolupracuje s MobileMe, Microsoft Exchange a mnoha dalšími rozšířenými e-mailovými službami – včetně Yahoo! Mail, Google email a AOL – a s dalšími standardními e-mailovými systémy POP3 a IMAP.

Chcete-li v aplikaci Mail přijímat nebo odesílat zprávy, musí být iPad připojený k Internetu. Viz "Připojení k Internetu" na stránce 30.

## Nastavení e-mailových účtů

V zařízení iPad můžete nastavit e-mailové účty jedním z následujících způsobů:

- Nastavte účet přímo v zařízení iPad. Viz "Přidání účtů pro poštu, kontakty a kalendáře" na stránce 32.
- V iTunes použijte panely nastavení pro iPad a synchronizujte nastavení e-mailových účtů z počítače. Viz "Synchronizace s iTunes" na stránce 25.

## Odeslání e-mailu

E-mail můžete poslat komukoliv, kdo má e-mailový účet.

#### Sestavení a odeslání zprávy:

- 1 Klepněte na 🗹 na horním okraji obrazovky.
- 2 Zadejte jméno a e-mailovou adresu do pole Komu nebo klepněte na () a přidejte jméno z vašich kontaktů.

Při psaní e-mailové adresy se začnou objevovat shodné adresy z vašeho seznamu kontaktů. Klepnutím na adresu přidejte adresu. Chcete-li přidat další jména, klepněte na ④.

*Poznámka:* Pokud připravujete zprávu v účtu Microsoft Exchange a máte přístup k podnikovému seznamu Global Address List (GAL), nejprve se v zařízení iPad zobrazí nalezené adresy z kontaktů a poté nalezené adresy z GAL.

- 3 Pokud chcete přidat kopii nebo skrytou kopii zprávy ostatním nebo změnit účet, ze kterého bude zpráva odeslána, klepněte na Kopie/Skrytá/Od. Pokud máte více e-mailových účtů, můžete klepnutím do pole Od změnit účet, ze kterého bude zpráva odeslána.
- 4 Zadejte předmět a poté text zprávy.

Klepnutím na Return přesunete kurzor z pole Předmět do pole textu zprávy.

- Poslání fotografie v e-mailové zprávě Vyberte fotografii v aplikaci Obrázky, klepněte na 🖾 a poté na Poslat e-mailem. Chcete-li v jedné zprávě poslat více fotografií, klepněte a při prohlížení miniatur v albu na 🖾. Fotografie můžete též kopírovat a vkládat. Fotografie bude odeslána z vašeho výchozího e-mailového účtu. Změna výchozího účtu pro odesílání viz "Pošta, kontakty, kalendáře" na stránce 172. Uložení konceptu zprávy pro pozdější Klepněte na Zrušit a poté na Uložit. Zpráva bude dokončení uložena do schránky Koncepty. Chcete-li rychle otevřít poslední uložený koncept, přidržte 🗹. Odpověď na zprávu Otevřete zprávu a klepněte na ヘ. Klepněte na Odpovědět, pokud chcete odpovědět pouze odesilateli nebo klepněte na Odpověď všem, pokud chcete odpovědět odesilateli a všem adresátům. Zadejte text odpovědi a poté klepněte na Odeslat. Soubory nebo obrázky přiložené k původní zprávě nebudou poslány zpět.
- 5 Klepněte na Odeslat.

| Předání zprávy            | Otevřete zprávu, klepněte na 🛧 a poté na<br>Přesměrovat. Přidejte jednu nebo více adres,<br>zadejte vaši zprávu a klepněte na Odeslat.<br>Při předání zprávy můžete zahrnout soubory<br>nebo obrázky přiložené k původní zprávě. |
|---------------------------|----------------------------------------------------------------------------------------------------|
| Sdílení kontaktních údajů | V Kontaktech vyberte některý kontakt a<br>klepněte na Sdílet. Přidejte jednu nebo více<br>adres, zadejte vaši zprávu a klepněte na Odeslat.                                                                                      |

## Zjištění a čtení e-mailových zpráv

Ikona aplikace Mail ukazuje celkový počet nečtených zpráv ve všech vašich příchozích schránkách. Můžete mít další nečtené zprávy v jiných schránkách.

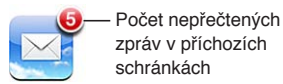

Ověření nových zpráv: Vyberte schránku, klepněte na Příchozí nebo na 🖒.

Na obrazovce každého účtu můžete vidět počet nečtených zpráv v každé schránce. Klepnutím na některou schránku zobrazíte zprávy ve schránce. Vedle nečtených zpráv je modrá tečka .

Pokud máte více než jeden poštovní účet, přepněte mezi účty klepnutím na Schránky. Chcete-li zobrazit všechny své zprávy ve sloučené schránce, klepněte na Vše příchozí.

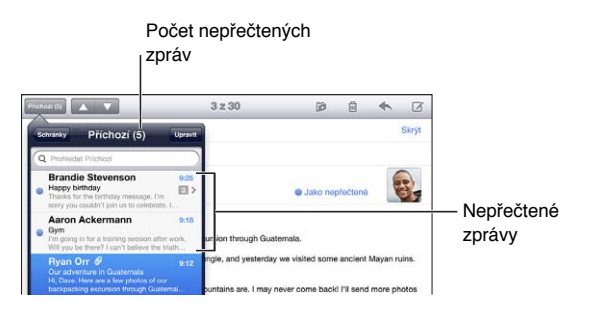

Související zprávy jsou seskupeny do vláken. V příchozí schránce je zobrazena pouze první zpráva a číslo, které značí počet dalších zpráv ve vláknu. Chcete-li vlákno zobrazit, klepněte na ně. Pokud chcete vypnout uspořádání zpráv do vláken, otevřete Nastavení > "Pošta, kontakty, kalendáře" a vypněte volbu "Uspořádat do vláken".

Mail načte po otevření schránky počet posledních zpráv zadaný v nastaveních pro Mail (pokud nebyly zprávy načteny automaticky). Viz "Pošta, kontakty, kalendáře" na stránce 172.

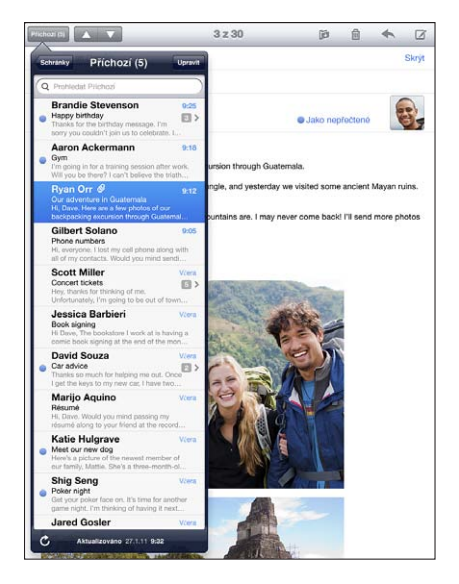

Načtení dalších zpráv: Posuňte seznam zpráv na konec a klepněte na Načíst další zprávy.

Čtení zprávy: Klepněte na schránku a poté na zprávu. Ve zprávě klepněte na ▲ nebo ▼, chcete-li zobrazit následující nebo předchozí zprávu.

Otáčením zařízení iPad mezi režimy na výšku a na šířku se můžete zaměřit na jednu zprávu nebo zobrazit všechny zprávy a rychle vyhledat a prohlédnout ty, která vás nejvíce zajímají.

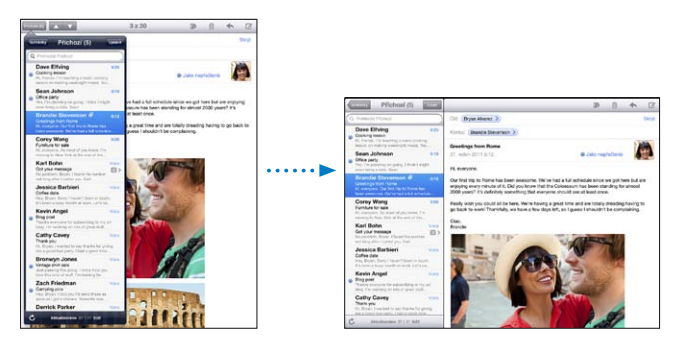

| Zvětšení části zprávy                                         | Poklepáním zvětšíte část zprávy. Dalším<br>poklepáním ji zmenšíte. |
|---------------------------------------------------------------|--------------------------------------------------------------------|
| Úprava velikosti libovolného sloupce textu<br>podle obrazovky | Poklepejte na text.                                                |
| Úprava velikosti zprávy                                       | Sevřením nebo rozevřením prstů zvětšete nebo zmenšete text.        |

| Otevření odkazu                | Klepněte na odkaz.<br>Textové odkazy jsou obvykle podtržené a<br>modré. Mnohé obrázky jsou též odkazy. Odkaz<br>může otevřít webovou stránku, mapu nebo<br>novou e-mailovou zprávu s předvyplněnou<br>adresou. |
|--------------------------------|----------------------------------------------------------------------------------------------------|
|                                | Odkazy na webové stránky a mapy otevřou v<br>zařízení iPad aplikaci Safari nebo Mapy. Pokud se<br>chcete vrátit do aplikace Mail, stiskněte tlačítko<br>plochy a poté klepněte na Mail.                        |
| Zobrazení cílové adresy odkazu | Přidržte prst na odkazu. Odkaz můžete otevřít<br>v Safari nebo můžete zkopírovat adresu odkazu<br>do schránky.                                                                                                 |

iPad zobrazuje obrazové přílohy v řadě běžně používaných formátů (JPEG, GIF a TIFF) přímo v textu e-mailových zpráv. iPad může přehrát mnoho typů audio příloh, jako jsou MP3, AAC, WAV a AIFF. Soubory přiložené k přijímaným zprávám můžete stáhnout a prohlédnout (PDF, webové stránky, text, dokumenty aplikací Pages, Keynote, Numbers, Microsoft Word, Excel a PowerPoint).

**Otevření přiloženého souboru:** Klepnutím stáhněte přílohu do zařízení iPad a poté ji otevřete. V případě, že formát přiloženého souboru není v zařízení iPad neodporovaný, uvidíte název souboru, ale soubor nebude možno otevřít.

**Otevření přiloženého souboru v jiné aplikaci:** Přidržte prst na příloze a vyberte aplikaci. Pokud nemáte žádné aplikace, které dokážou přílohu otevřít, můžete si ji v případě, že je její formát zařízením iPad podporovaný, prohlédnout.

Seznam podporovaných formátů viz "E-mailová příloha se neotevře" na stránce 195.

**Uložení přiložené fotografie do alba Uložené obrázky:** Klepněte na fotografii a poté na Uložit obrázek.

| Zobrazení všech adresátů zprávy      | Klepněte na Vše na horním okraji obrazovky.<br>Klepnutím na jméno nebo e-mailovou adresu<br>zobrazíte kontaktní údaje příjemce. Chcete-li<br>někomu poslat zprávu, klepněte na e-mailovou<br>adresu. Pokud chcete skrýt adresáty, klepněte<br>na Skrýt. |
|--------------------------------------|----------------------------------------------------------------------------------------------------|
| Přidání adresáta do seznamu kontaktů | Klepněte na zprávu a klepnutím na Vše zobrazte<br>adresáty. Poté klepněte na jméno nebo<br>e-mailovou adresu a klepněte na Vytvořit nový<br>kontakt nebo "Přidat ke kontaktu".                                                                          |
| Označení zprávy jako nečtené         | Otevřete zprávu a klepněte na "Jako nečtené"<br>vedle pole předmětu.                                                                                                    |
|                                      | Vedle zprávy bude v seznamu schránek<br>zobrazena modrá tečka 🔵, dokud zprávu znovu<br>neotevřete.                                                                                                    |

Otevření pozvánky ke schůzce: Klepněte na pozvánku.

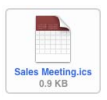

Můžete načíst informace o organizátorovi a pozvaných, nastavit upozornění, přidat poznámky k události a přidat komentáře, které budou zahrnuty do vaší e-mailové odpovědi organizátorovi. Můžete přijmout, předběžně přijmout nebo odmítnout pozvání. Viz "Odpověď na pozvánky ke schůzkám" na stránce 95.

Uložení přiložené fotografie od Obrázků: Klepněte na fotografii a poté na Uložit obrázek.

## Hledání e-mailů

V e-mailových zprávách můžete hledat v obsahu polí Komu, Od a Předmět. Mail prohledá stažené zprávy v právě otevřené schránce. V případě účtů MobileMe, Exchange a některých poštovních účtů IMAP můžete též prohledávat zprávy na serveru.

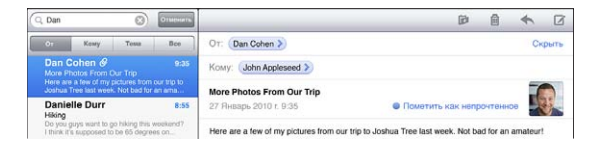

Hledání e-mailových zpráv: Otevřete nějakou schránku, přesuňte seznam zpráv na začátek a zadejte text do pole hledání. Klepnutím na Od, Komu, Předmět nebo Vše (Od, Komu a Předmět) vyberte pole, ve kterých chcete hledat. (Klepnutím na stavový řádek posunete seznam rychle na začátek a zobrazíte pole hledání.)

Výsledky hledání ve zprávách stažených do zařízení iPad se budou objevovat automaticky při psaní. Klepnutím na Hledat skryjete klávesnici a zobrazíte více výsledků.

Smazání nebo přesunutí nalezených zpráv: Po dokončení hledání klepněte na Upravit a vyberte zprávy, které chcete přesunout nebo smazat. Vedle každé vybrané zprávy se zobrazí zaškrtávací značka. Pro smazání zpráv klepněte na Smazat. Chceteli zprávy přesunout, klepněte na Přesunout a poté na cílovou složku.

Hledání zpráv na serveru: Klepněte na "Další hledání na serveru" na konci výsledků hledání.

*Poznámka:* Výsledky prohledávání zpráv na serverech se mohou lišit, protože některé servery hledají pouze celá slova.

## Tisk zpráv a příloh

E-mailové zprávy a přílohy, které můžete v zařízení iPad zobrazit, můžete vytisknout pomocí funkce AirPrint.

**Tisk e-mailové zprávy:** Klepněte na 🛧 a poté klepněte na Tisk. Vyberte požadované volby tisku a klepněte na Tisk.

Chcete-li vytisknout obrázek bez e-mailové zprávy, uložte obrázek (klepněte na obrázek a poté na Uložit obrázek), spusťte aplikaci Obrázky a vytiskněte obrázek z alba Uložené obrázky.

**Tisk přílohy:** Klepnutím zobrazte přílohu, poté klepněte na 📾 a na Tisk. Vyberte požadované volby a klepněte na Tisk.

Informace o tiskárnách AirPrint viz "Tisk" na stránce 41.

## Uspořádání e-mailu

Zprávy můžete mazat jednu po druhé nebo můžete vybrat skupinu a smazat zprávy hromadně. Můžete též přesouvat zprávy z jedné schránky nebo složky do jiné.

Smazání zprávy: Otevřete zprávu a klepněte na 🖻. Nebo přejeďte prstem doleva nebo doprava na titulu zprávy a poté klepněte na Smazat.

**Hromadné smazání zpráv:** Při prohlížení seznamu zpráv klepněte na Upravit, vyberte zprávy, které chcete smazat, a klepněte na Smazat. Můžete též vyhledat a vybrat zprávy ke smazání. Viz "Hledání e-mailů" na stránce 60.

**Přesun zprávy do jiné schránky nebo složky:** Při prohlížení zprávy klepněte na **D** a poté vyberte schránku nebo složku.

**Hromadný přesun zpráv:** Při prohlížení seznamu zpráv klepněte na Upravit, vyberte zprávy, které chcete přesunout, a klepněte na Přesunout a vyberte schránku nebo složku. Můžete též vyhledat a vybrat zprávy k přesunutí. Viz "Hledání e-mailů" na stránce 60.

## Fotoaparát

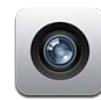

## O aplikaci Fotoaparát

Máte-li iPad, máte skvělý fotoaparát a kameru stále při sobě. iPad je vybavený zadní kamerou pro pořizování fotografií a HD videí a přední kamerou, která vám umožňuje vést video hovory FaceTime a pořizovat fotografie a videa sebe samých.

K ovládání zadní kamery a zobrazení pořizované fotografie nebo videa použijte obrazovku. Klepnutím kdekoli na obrazovce můžete vybrat specifický objekt nebo oblast a automaticky upravit expozici podle vybrané části obrazu. Automatické zaostření (přibližně do 10 cm) a pětinásobný digitální zoom umožňují pořizovat skvělé detailní záběry.

Pokud máte připojení k Internetu a jsou zapnuté polohové služby, vaše fotografie a videa jsou označena polohovými daty. Polohová data můžete použít v některých aplikacích a na webových stránkách sdílení fotografií pro sledování a sdílení míst, na kterých byly fotografie pořízeny. Například aplikace Obrázky uspořádá fotografie podle polohy.

*Poznámka:* Pokud jsou při prvním použití fotoaparátu polohové služby vypnuté, zobrazí se výzva k jejich zapnutí. Pokud nechcete do fotografií a videí přidávat polohová data, můžete při práci s aplikací Fotoaparát ponechat polohové služby vypnuté. Viz "Polohové služby" na stránce 162.

## Pořizování fotografií a videí

Pořizování fotografií a videí pomocí zařízení iPad znamená jen namířit a klepnout. Ujistěte se, že je přepínač Fotoaparát/Kamera v poloze **O**.

Pořízení fotografie: Namiřte iPad a klepněte na 🔟.

Když pořídíte fotografii nebo spustíte záznam videa, iPad přehraje zvuk závěrky fotoaparátu. Hlasitost závěrky můžete ovládat tlačítky hlasitosti. Pokud je Postranní přepínač v poloze tichého režimu, nic neuslyšíte. Viz "Tlačítka" na stránce 10.

*Poznámka:* V některých oblastech jsou zvukové efekty aplikace Fotoaparát přehrávány i v případě, kdy je Postranní přepínač nastavený na tichý režim.

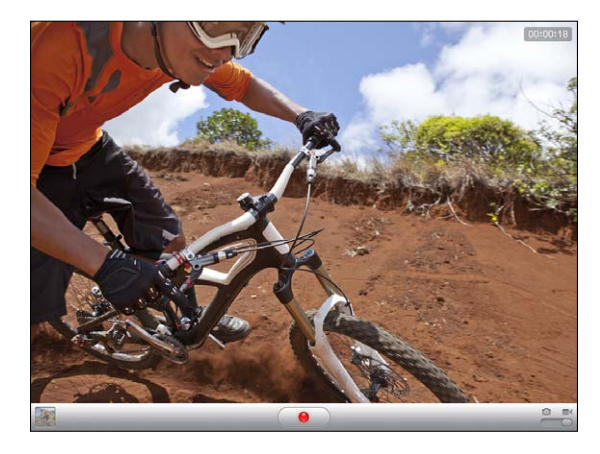

Záznam videa: Posuňte přepínač Fotoaparát/Kamera na ■4, poté klepněte na () a spusťte záznam. Tlačítko záznamu během záznamu bliká. Dalším klepnutím na () zastavíte záznam.

**Změna zaostření a nastavení expozice:** Klepnutím vyberte místo zaostření nebo nastavení expozice. Fotoaparát upraví expozici podle vybraného místa.

**Zvětšení nebo zmenšení:** Klepněte na obrazovku a poté jezdcem u dolního okraje nastavte požadované přiblížení nebo oddálení (zadní fotoaparát, pouze v režimu fotoaparát).

**Přepnutí mezi předním a zadním fotoaparátem:** Klepněte na 🕮 v pravém horním rohu obrazovky.

**Prohlédnutí pořízeného obrázku nebo videa:** Klepněte na miniaturu posledního záběru v levém dolním rohu obrazovky.

Prohlédněte si ostatní fotografie a videa v albu Fotoaparát pomocí levé a pravé šipky na dolním okraji obrazovky nebo švihnutím doleva nebo doprava. Klepnutím na Hotovo se vrátíte do režimu fotoaparátu nebo kamery. Pokud nevidíte ovládací prvky, zobrazte je klepnutím na obrazovku. Smazání fotografie nebo videa: Klepněte na 面. Pokud nevidíte 面, klepněte na obrazovku a objeví se ovládací prvky.

**Pořízení snímku obrazovky:** Současně rychle stiskněte a uvolněte tlačítko Spánek/ Probuzení a tlačítko plochy. Obrazovka při pořízení snímku blikne a snímek se přidá do alba Fotoaparát.

## Prohlížení a sdílení fotografií a videí

Obrázky a videa z Fotoaparátu jsou v zařízení iPad uloženy do alba Fotoaparát. Album Fotoaparát si můžete prohlížet z aplikací Fotoaparát a Obrázky.

**Prohlížení fotografií a videí v albu Fotoaparát:** Ve Fotoaparátu klepněte na miniaturu záběru v levém dolním rohu obrazovky. V Obrázcích klepněte na album Fotoaparát. Chcete-li si prohlédnout fotografie a videa, klepněte na levé nebo pravé tlačítko nebo švihněte doleva nebo doprava.

Při prohlížení fotografie nebo videa v albu Fotoaparát zobrazíte klepnutím na obrazovku ovládací prvky.

Další informace o prohlížení a sdílení fotografií a videí viz:

- "Prohlížení fotografií a videí" na stránce 74
- "Sdílení fotografií" na stránce 77

#### Oříznutí videa

Z právě zaznamenaného videa nebo kteréhokoliv videa v albu Fotoaparát můžete oříznout snímky na začátku a konci. Můžete nahradit původní video nebo uložit oříznuté video jako nový klip.

#### Oříznutí videa:

- 1 Při prohlížení videa zobrazte klepnutím na obrazovku ovládací prvky.
- 2 Tažením upravte konce videa v prohlížeči snímků na horním okraji videa a klepněte na Oříznout.
- 3 Klepněte na Oříznout originál nebo Uložit jako nový klip.

*Důležité:* Pokud vyberete Uložit originál, budou oříznuté snímky trvale smazány z původního videa. Pokud vyberete Uložit jako nový klip, bude nový oříznutý klip uložen do alba Fotoaparát a původní video zůstane nezměněné.

## Zkopírování fotografií a videí do počítače

Fotografie a videa z Fotoaparátu můžete zkopírovat do fotografických aplikací, jako je iPhoto v počítači Mac.

Zkopírování fotografií a videí do počítače: Připojte iPad k počítači.

- *Mac:* Vyberte fotografie a videa a klikněte na tlačítko Importovat nebo Stáhnout v iPhoto nebo jiné kompatibilní aplikaci ve vašem počítači.
- PC: Postupujte podle pokynů v dokumentaci fotoaparátu nebo foto aplikace.

Pokud smažete fotografie a videa ze zařízení iPad po zkopírování do počítače, budou odstraněny z alba Fotoaparát. Pro synchronizaci fotografií a videí do aplikace Obrázky v zařízení iPad můžete použít panel Fotografie v iTunes (videa lze synchronizovat pouze s počítači Mac).

## FaceTime

# 7

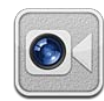

## O funkci FaceTime

FaceTime vám umožňuje video volání přes Wi-Fi. Použijte přední fotoaparát a mluvte tváří v tvář nebo použijte zadní fotoaparát a sdílejte, co vidíte kolem sebe.

Chcete-li použít FaceTime, potřebujete iPad 2 a připojení k Internetu přes Wi-Fi. Volaná osoba musí též mít zařízení nebo počítač s podporou FaceTime. Více informací viz "FaceTime" na stránce 179.

Poznámka: FaceTime nemusí být k dispozici ve všech zemích nebo oblastech.

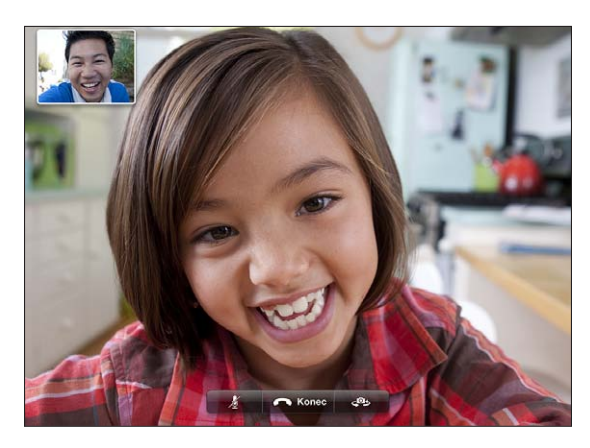

#### Přihlášení

Chcete-li použít FaceTime, potřebujete Apple ID. Pokud máte účet iTunes Store, MobileMe nebo jiný účet Apple, můžete tato Apple ID použít pro FaceTime. Pokud nemáte Apple ID, můžete je vytvořit při otevření aplikace FaceTime.

Přihlášení a odhlášení není třeba při použití FaceTime pokaždé opakovat. Jakmile jste přihlášeni, můžete začít FaceTime okamžitě používat.

#### Přihlášení k FaceTime:

- 1 Otevřete aplikaci FaceTime, zdejte své Apple ID a heslo a poté klepněte na Přihlásit se. Pokud ještě nemáte účet Apple, můžete klepnout na Vytvořit nový účet a nastavit si účet.
- 2 Na obrazovce FaceTime zadejte e-mailovou adresu, kterou budou ostatní používat, až vám budou volat přes FaceTime, a poté klepněte na Dále. Pokud používáte tuto adresu pro FaceTime poprvé, je možné, že bude třeba v tomto účtu zkontrolovat novou poštu a odpovědět na potvrzovací zprávu od společnosti Apple. (V případě, že jste již tento účet přidali do aplikace Mail v zařízení iPad dříve, ověření je automatické.)

Nyní můžete vybrat kontakt a zahájit hovor FaceTime a ostatní mohou na zadanou e-mailovou adresu volat vám. Pokud používáte více než jednu e-mailovou adresu, můžete zadat další adresy podle pokynů níže.

#### Vytvoření nového účtu:

- 1 Otevřete aplikaci FaceTime a klepněte na Vytvořit nový účet.
- 2 Postupujte podle pokynů na obrazovce. E-mailová adresa, kterou zadáte, bude sloužit jako Apple ID pro váš nový účet.
- 3 Na obrazovce FaceTime zadejte e-mailovou adresu, kterou budou ostatní používat, když vám budou volat. Tato adresa se nemusí shodovat s adresou, kterou jste zadali při vytváření Apple ID, ale musí to být funkční e-mailová adresa.
- 4 Odpovězte na potvrzovací e-mail, který vám byl společností Apple zaslán namailovou adresu zadanou v předchozím kroku.

Pokud máte více e-mailových adres, můžete ostatním povolit volání na kteroukoli z nich.

**Přidání e-mailových adres:** Vyberte Nastavení > FaceTime a klepněte na Přidat další e-mail.

**Odhlášení:** Od FaceTime se nemusíte odhlašovat. Prostě se jen jednou přihlaste a později budete moci otevřít FaceTime bez výzvy k novému přihlášení. Když nejste přihlášeni, nemůžete přijímat příchozí volání FaceTime. Pokud se však odhlásit potřebujete, vyberte Nastavení > FaceTime a klepněte na Účet.

**Vypnutí FaceTime:** Pokud nechcete přijímat volání FaceTime, vyberte Nastavení > FaceTime a funkci FaceTime vypněte.

## Odchozí volání FaceTime

Chcete-li zavolat přes FaceTime, otevřete aplikaci FaceTime a vyberte někoho ze svých kontaktů, oblíbených nebo seznamu posledních volání.

Volání kontaktu: Klepněte na Kontakty, vyberte jméno a klepněte na e-mailovou adresu nebo telefonní číslo, které kontakt používá pro FaceTime.

**Přidání kontaktu:** Klepněte na Kontakty, na **+** a zadejte jméno osoby a její e-mailovou adresu nebo telefonní číslo. Voláte-li mimo svůj region, zadejte úplné číslo včetně předvolby (například +420 123 456 789 pro Českou republiku).

Opakování posledního volání: Klepněte na Historii a vyberte jméno nebo číslo.

Volání oblíbeného kontaktu: Klepněte na tlačítko Oblíbené a poté na jméno v seznamu.

## Mezitím co hovoříte

Během aktivního volání přes FaceTime můžete přepínat fotoaparáty, měnit jejich orientaci, vypnout mikrofon, přemístit obrázek v obrázku, otevřít jinou aplikaci a ukončit hovor.

Přepnutí mezi předním a zadním fotoaparátem: Klepněte na 🥮.

Změna orientace fotoaparátu: Otočte iPad. Obrázek, který vidí druhá strana, se změní též.

Chcete-li zabránit změnám orientace obrazovky při pohybování s fotoaparátem, zapněte zámek orientace. Viz "Zobrazení na výšku nebo na šířku" na stránce 17.

**Vypnutí mikrofonu:** Klepněte na **V**. Druhá strana vás stále uvidí a vy stále uvidíte a uslyšíte druhou stranu.

**Přemístění obrázku v obrázku:** Odtáhněte malé okno na obrazovce do libovolného rohu.

**Použití dalších aplikací během volání::** Stiskněte tlačítko plochy 🗆 a poté klepněte na ikonu aplikace. Můžete stále hovořit, ale navzájem se neuvidíte. Chcete-li se vrátit k videu, klepněte na zelený řádek na horním okraji obrazovky.

Ukončení volání: Klepněte na 🚗 End.

## **Photo Booth**

# 8

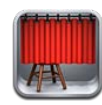

## O aplikaci Photo Booth

Photo Booth činí pořizování fotografií velmi jednoduchým. Ozvláštněte svoji fotografii tím, že při jejím pořizování použijete některý ze speciálních efektů. Photo Booth spolupracuje s předním i zadním fotoaparátem.

## Výběr efektu

Před pořízením obrázku můžete vybrat efekt, který bude v obrázku použit.

Výběr efektu: Klepněte na 🛛 a poté na efekt, který chcete zobrazit.

**Zkreslení obrazu:** Pokud vyberete některý ze zkreslujících efektů, můžete zkreslení upravit tažením prstu přes obrazovku nebo klepnutím. Zkreslení můžete dále upravit sevřením prstů, přejetím nebo otočením obrázku.

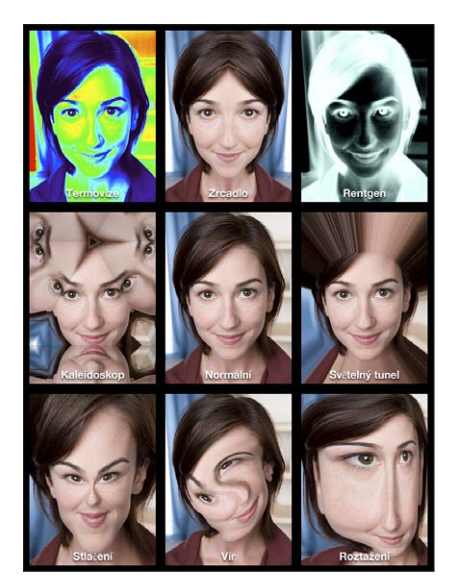

## Pořízení fotografie

Chcete-li v Photo Booth pořídit fotografii, prostě jen namiřte iPad a klepněte.

Pořízení fotografie: Namiřte iPad a klepněte na 🙆.

Když pořídíte fotografii, iPad přehraje zvuk závěrky fotoaparátu. Zvuk závěrky můžete upravit pomocí tlačítek hlasitosti na straně zařízení iPad. Pokud je Postranní přepínač v poloze tichého režimu, nic neuslyšíte. Viz "Tlačítka" na stránce 10

*Poznámka:* V některých oblastech jsou zvukové efekty přehrávány i v případě, kdy je Postranní přepínač nastavený na tichý režim.

Přepnutí mezi předním a zadním fotoaparátem: Klepněte na 🕮 v dolní části obrazovky.

Kontrola právě pořízené fotografie: Klepněte na miniaturu svého posledního záběru. Přejetím doleva nebo doprava zobrazíte další miniatury.

Pokud nevidíte ovládací prvky, zobrazte je klepnutím na obrazovku.

Smazání fotografie: Vyberte miniaturu a poté klepněte na 🙉.

**Správa fotografií:** Klepněte na miniaturu fotografie. Můžete vybrat více než jednu. Klepněte na 📾 a poté klepněte na E-mail, Kopírovat nebo Smazat.

## Prohlížení a sdílení fotografií

Fotografie, které pořídíte v Photo Booth, budou v zařízení iPad uloženy do alba Fotoaparát. Album Fotoaparát si můžete prohlédnout v aplikaci Obrázky.

**Zobrazení fotografií v albu Fotoaparát:** V Obrázcích klepněte na album Fotoaparát. Chcete-li listovat fotografiemi, klepněte na tlačítko doleva nebo doprava či přejeďte doleva nebo doprava.

Fotografii z Photo Booth můžete poslat v e-mailové zprávě z aplikace Mail.

**Poslání fotografie:** Klepnutím miniaturu vyberte fotografii. Chcete-li vybrat více fotografií, klepněte na další fotografie. Klepněte na 🖻 a poté na tlačítko E-mail u dolního okraje obrazovky.

Otevře se aplikace Mail a vytvoří novou zprávu s fotografií v příloze.

## Odesílání fotografií do vašeho počítače

Fotografie a videa z Photo Booth můžete odeslat do fotografických aplikací, jako je iPhoto v počítači Mac.

Odeslání fotografií vašeho do počítače: Připojte iPad k počítači.

- *Mac:* Vyberte fotografie k odeslání a poté klikněte na tlačítko Importovat nebo Stáhnout v iPhoto nebo jiné kompatibilní aplikaci ve vašem počítači.
- PC: Postupujte podle pokynů v dokumentaci fotoaparátu nebo foto aplikace.

Pokud po zkopírování do počítače smažete fotografie ze zařízení iPad, budou odstraněny z alba Fotoaparát. Chcete-li synchronizovat fotografie do aplikace Obrázky v zařízení iPad, použijte panel Fotografie v iTunes.
# Obrázky

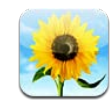

# O aplikaci Obrázky

iPad vám umožňuje mít své fotografie a videa stále při sobě, takže se z nich můžete těšit, kdekoli právě jste. Můžete je též jednoduše sdílet s rodinou a přáteli, buď přímo v zařízení iPad, nebo na HDTV pomocí funkce AirPlay a Apple TV. Fotografie můžete ze zařízení iPad dokonce tisknout pomocí funkce AirPrint. Pokud je váš iPad vybavený fotoaparátem, můžete si prohlížet fotografie a videa hned po jejich pořízení. Můžete synchronizovat fotografie a videa z počítače, importovat je z digitálního fotoaparátu nebo iPhone nebo je ukládat z e-mailových zpráv nebo webu. Používejte je v aplikacích, posílejte je v e-mailových zprávách nebo je odešlete do Galerie MobileMe. iPad můžete dokonce použít jako foto rámeček, pro animované prezentace vašich fotografií.

# Synchronizace fotografií a videí s počítačem

iPad podporuje standardní formáty fotografií, jako jsou JPEG, TIFF, GIF a PNG. Pro synchronizaci fotografií do zařízení iPad použijte iTunes. iTunes při synchronizaci fotografií do zařízení iPad v případě potřeby automaticky vytvoří velikost optimalizovanou pro iPad. Viz "Nastavení synchronizace" na stránce 25.

iPad podporuje video formáty H.264 a MPEG-4 se zvukovou stopou AAC audio. V iTunes můžete do zařízení iPad synchronizovat i videa z digitální kamery, iPhonu nebo iPodu touch.

# Import fotografií a videí z iPhone nebo digitálního fotoaparátu

S příslušenstvím iPad Camera Connection Kit (k dostání zvlášť) můžete importovat fotografie a videa přímo z digitálního fotoaparátu, iPhone nebo paměťové SD karty.

#### Import fotografií:

- 1 K rozhraní dokového konektoru zařízení iPad připojte čtečku SD karet nebo konektor fotoaparátu z příslušenství iPad Camera Connection Kit.
  - Pro připojení fotoaparátu nebo iPhone použijte USB kabel dodaný s fotoaparátem nebo iPhone a připojte jej do USB rozhraní na konektoru fotoaparátu. Pokud používáte iPhone, ujistěte se, že je zapnutý a odemčený. Chcete-li připojit fotoaparát, ujistěte se, že je zapnutý a v přenosovém režimu. V případě potřeby vyhledejte nápovědu v dokumentaci fotoaparátu.
  - Chcete-li použít paměťovou kartu SD, zasuňte ji do štěrbiny ve čtečce karet SD. Nezatlačujte kartu do štěrbiny silou, lze ji zasunout pouze v jedné poloze.

Další informace o konektorech najdete v dokumentaci příslušenství iPad Camera Connection Kit.

- 2 Odemkněte iPad.
- 3 Aplikace Obrázky automaticky otevře a zobrazí fotografie a videa, která jsou k dispozici pro import.
- 4 Vyberte fotografie a videa, která chcete importovat.
  - · Chcete-li importovat všechny položky, klepněte na Importovat vše.
  - Chcete-li importovat jen některé položky, vyberte je klepnutím (na každé by se měla objevit zaškrtávací značka), poté klepněte na Importovat a vyberte Importovat vybrané nebo Importovat vše.
- 5 Po dokončení importu fotografií můžete vybrat, zda budou fotografie a videa na kartě, ve fotoaparátu nebo v iPhone uchována nebo smazána.
- 6 Odpojte čtečku SD karet nebo konektor fotoaparátu.

Chcete-li si fotografie prohlédnout, otevřete album Poslední import. Nová událost obsahuje všechny fotografie, které jste vybrali pro import.

Chcete-li přenést fotografie do svého počítače, připojte iPad k počítači a importujte obrázky pomocí foto aplikace, jako je iPhoto nebo Adobe Element.

# Prohlížení fotografií a videí

Aplikace Obrázky vám umožňuje prohlížet fotografie synchronizované z foto aplikace v počítači, importované z digitálního fotoaparátu nebo iPhone nebo uložené z e-mailové zprávy nebo webové stránky.

Aplikace Obrázky třídí sbírky podle alb, událostí, tváří a míst. Místa používají polohové informace zakódované ve fotografiích. Ne všechny fotografie však tyto informace obsahují. Tato funkce vyžaduje fotoaparát s podporou pro geotagging. Události a tváře je nutno nejprve nastavit v aplikaci iPhoto nebo Aperture v počítači Mac a poté je synchronizovat do zařízení iPad.

#### Prohlížení fotografií:

1 V aplikaci Obrázky klepněte na Alba, Události, Tváře nebo Místa.

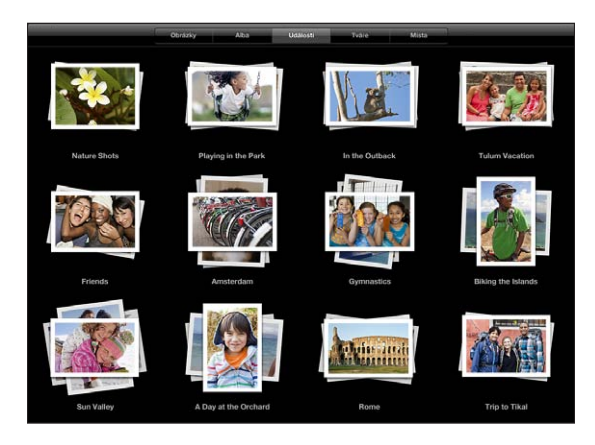

Chcete-li otevřít sbírku, klepněte na ni. Nebo rozevřením prstů na sbírce roztáhněte náhledy fotografií přes obrazovku a uvolněním prstů sbírku otevřete. Fotografie jsou setříděny podle data vytvoření.

Pokud si prohlížíte místa, klepnutím na špendlík na mapě zobrazte místo a poté rozevřením prstů zobrazte všechny obrázky pořízené na tomto místě.

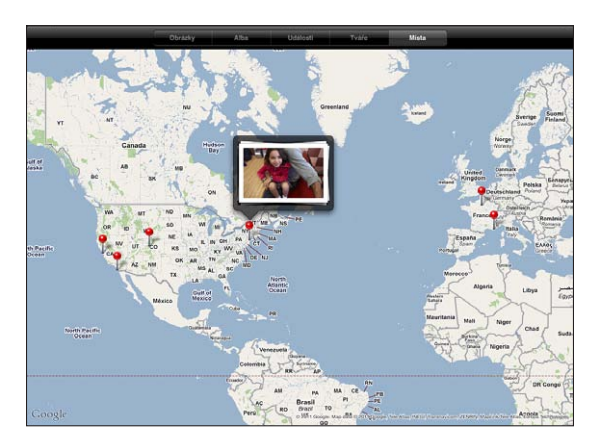

2 Klepnutím na miniaturu zobrazíte fotografii na celé obrazovce. Fotografii též můžete zvětšit rozevřením prstů. **Zobrazení nebo skrytí ovládacích prvků:** Klepnutím na fotografii zobrazíte ovládací prvky. Dalším klepnutím je skryjete.

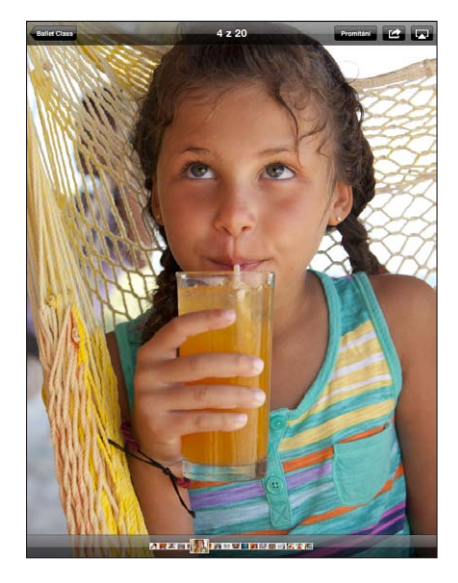

**Zobrazení fotografie na šířku:** Otočte iPad na šířku. Velikost fotografie nebo videa se automaticky přizpůsobí obrazovce.

**Zvětšení části fotografie:** Poklepejte na místo, které chcete zvětšit. Dalším poklepáním je opět zmenšíte. Zvětšit nebo zmenšit můžete i sevřením nebo rozevřením prstů.

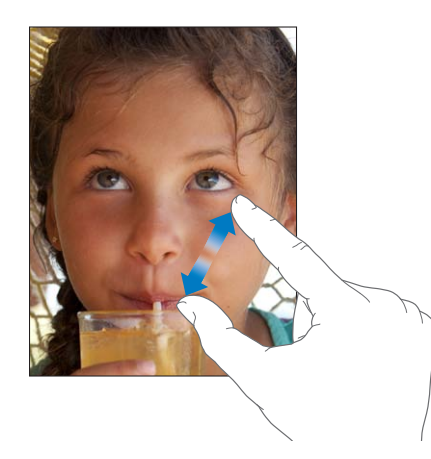

Panoramatické prohlížení fotografie: Táhněte za fotografii.

**Zobrazení následující nebo předchozí fotografie:** Švihněte doleva nebo doprava. Nebo klepnutím na obrazovku vyvolejte miniatury na dolním okraji a poté klepnutím nebo tažením zobrazte jinou fotografii. Smazání fotografie: Můžete smazat fotografie z alba Uložené obrázky, ve kterém jsou fotografie uložené z e-mailu nebo webu. V případě fotografií synchronizovaných z počítače musíte nejprve smazat fotografii z alba v počítači a poté znovu synchronizovat iPad.

Otočení fotografie: Klepněte na 🕫. Chcete.li otočit více, klepněte znovu.

**Prohlížení fotografií a videí na TV pomocí funkce AirPlay a Apple TV:** Ujistěte se, že je iPad připojený ke stejné bezdrátové síti jako Apple TV, poté klepněte na a vyberte Apple TV ze seznamu. Když listujete fotografiemi ve svém zařízení iPad, video na TV je aktualizováno v přestávkách. Další informace viz "Použití funkce AirPlay" na stránce 47.

## Sdílení fotografií

Fotografie můžete sdílet jako prezentace s hudbou a přechody. Pomocí AirPlay a Apple TV můžete bezdrátově přenášet své fotografie na TV. Fotografie a videa můžete poslat e-mailem, nebo můžete přidat fotografie do galerie MobileMe. Fotografie též můžete kopírovat a vkládat, ukládat fotografie z e-mailových zpráv do Obrázků a ukládat obrázky z webových stránek do alba fotografií.

#### Prezentace

Můžete vytvořit a prohlížet prezentaci, které předvede vaše fotografie s přechody a hudbou. Prezentaci si můžete prohlížet přímo v zařízení iPad nebo ji bezdrátově přenášet do Apple TV. iPad též můžete použít k zobrazení prezentace na vnějším monitoru nebo přes projektor.

#### Prohlížení prezentace:

1 Klepnutím otevřete nějaké album.

Můžete vybrat album obsahující fotografie, videa nebo obojí. Pokud je váš iPad vybavený fotoaparátem, pořízené fotografie a videa se objeví v albu Fotoaparát.

- 2 Klepněte na tlačítko Promítání a v zobrazeném seznamu vyberte volby prezentace. Můžete:
  - · Vybrat skladbu ze své hudební knihovny a použít ji jako doprovod prezentace.
  - Vybrat přechodový efekt mezi jednotlivými obrázky.

Chcete-li nastavit, jak dlouho budou jednotlivé obrázky zobrazeny, použijte Obecné > Nastavení > Obrázky. Můžete též nastavit, zda se bude prezentace opakovat nebo zda bude puštěna v náhodném pořadí.

Dostupné přechody jsou určeny tím, jak si prezentaci prohlížíte. Pokud máte připojenou Apple TV, vyberte si jeden z dostupných přechodů. Pokud je iPad připojený k TV nebo projektoru video kabelem, vyberte přechod Prolnutí. Informace o připojení k externí obrazovce viz Kapitola 10, "Videa," na stránce 82. 3 Klepněte na Spustit promítání.

Chcete-li prezentaci zastavit, klepněte na obrazovku.

Pokud pro přenos fotografií do Apple TV používáte AirPlay, klepněte na 🗔 a ze seznamu vyberte požadovanou Apple TV. Další informace viz "Použití funkce AirPlay" na stránce 47.

#### Poslání fotografie nebo videa v e-mailové zprávě

**Poslání fotografie nebo videa:** Klepněte na fotografii nebo video, poté klepněte na i a na Poslat e-mailem.

Pokud nevidíte 🕋, klepněte na obrazovku a zobrazte ovládací prvky.

Posílání více fotografií nebo videí: Klepněte na album a poté na 🖻. Klepněte postupně na všechny fotografie a videa, která chcete poslat (na každé miniatuře se objeví zaškrtávací značka), a poté klepněte na E-mail. V případě, že tlačítko E-mail není k dispozici, vyberte méně položek.

#### Zkopírování fotografie nebo videa:

- Klepněte na 😭.
- 2 Klepnutím vyberte fotografii nebo video, které chcete zkopírovat.
- 3 Klepněte na Kopírovat.

Vložení fotografie nebo videa: Klepnutím umístěte kurzor na místo, kam chcete vložit fotografii nebo video, poté klepněte na kurzor a na Vložit.

#### Přidání fotografie nebo videa do galerie MobileMe

Pokud máte předplatné MobileMe, můžete přidávat fotografie a videa přímo ze zařízení iPad do své Galerie MobileMe. Můžete též přidat položky do Galerie MobileMe jiného uživatele, který má zapnuté příspěvky přes e-mail.

Před přidáním fotografií do galerie ve vašem účtu MobileMe musíte:

- Nastavit v zařízení iPad účet MobileMe. Pokud nemáte účet MobileMe, navštivte adresu www.apple.com/mobileme/setup/ipad.html.
- Vydat nějakou Galerii MobileMe a povolit přidávání fotografií e-mailem nebo ze zařízení iPad.

**Přidání fotografie nebo videa do vaší galerie:** Vyberte fotografii nebo video a klepněte na a poté na "Odeslat do MobileMe". Zadejte název a případně popis, poté vyberte album, do kterého chcete přidat fotografii a klepněte na Publikovat.

Pokud nevidíte 🕋, klepněte na obrazovku a zobrazte ovládací prvky.

iPad vás informuje o publikování fotografie a nabídne vám možnost prohlédnout si výsledek v MobileMe nebo poslat příteli odkaz e-mailem.

Přidání fotografie do galerie někoho jiného: Vyberte fotografii a klepněte na 🖻, poté klepněte na "Poslat e-mailem". Zadejte e-mailovou adresu alba a klikněte na Odeslat.

#### Uložení fotografií z e-mailových zpráv nebo webových stránek

**Uložení fotografie z e-mailové zprávy do alba Uložené obrázky:** Klepněte na fotografii a poté na Uložit obrázek. Pokud nebyla fotografie ještě stažena, nejprve klepněte na ikonu stahování.

**Uložení fotografie z webové stránky do alba Uložené obrázky:** Dotkněte se a přidržte prst na fotografii a poté klepněte na Uložit obrázek.

Kopírování fotografií z alba Uložené obrázky do počítače: Připojte iPad k USB rozhraní vašeho počítače a poté zkopírujte fotografie pomocí foto aplikace, jako je iPhoto pro Mac.

#### Přiřazení fotografie ke kontaktu

Fotografii můžete přiřadit k nějakému kontaktu.

#### Přiřazení fotografie ke kontaktu:

- 1 Vyberte v zařízení iPad nějakou fotografii a klepněte na 🖻.
- 2 Klepněte na volbu Přidat ke kontaktu a vyberte kontakt.
- 3 Tažením za fotografii a sevřením nebo rozevřením prstů vyberte požadovaný výřez.
- 4 Klepněte na Nastavit.

Fotografii můžete též přiřadit ke kontaktu v aplikaci Kontakty klepnutím na Upravit a poté na ikonu obrázku.

## Tisk fotografií

Ze svého zařízení iPad můžete tisknout fotografie pomocí funkce AirPrint.

**Tisk fotografie:** Klepněte na 🕋 a poté klepněte na Tisk. Klepněte na Vybrat tiskárnu a vyberte tiskárnu, nastavte tiskové volby, jako je počet kopií, a poté klepněte na Tisk. Pokud je vaše tiskárna vybavena zásobníkem foto papíru, může při tisku fotografie automaticky přepnout na tento zásobník.

Více informací viz "Tisk" na stránce 41.

## Použití fotografií na tapetě a uzamčené obrazovce

Fotografie můžete použít jako tapetu v pozadí plochy nebo uzamčené obrazovky. Můžete si vybrat z několika tapet předinstalovaných v zařízení iPad nebo použít vlastní fotografii.

#### Nastavení fotografie jako tapety:

- 1 Vyberte libovolnou fotografii a klepněte na 🖻, poté klepněte na Použít jako tapetu.
- 2 Tažením fotografie můžete vybrat její část nebo sevřením nebo rozevřením prstů ji můžete přiblížit či oddálit. Fotografie o rozměrech minimálně 1024 x 1024 pixelů vyplní při otáčení zařízení iPad obrazovku.
- 3 Klepněte na Nastavit. Poté klepnutím vyberte, zda bude fotografie použita jako tapeta na ploše, na uzamčené obrazovce nebo obojí.

Chcete-li si vybrat z obrázků tapet předninstalovaných v zařízení iPad, použijte Nastavení > Jas a tapeta.

#### Použití funkce Rámeček obrázku

Je-li iPad uzamčený, můžete zobrazit promítání alba fotografií. Můžete si tak užít iPad i při nabíjení v příslušenství iPad Dock.

Pokud chcete změnit nastavení funkce Rámeček obrázku, použijte Nastavení > Rámeček obrázku a vyberte některou z následujících voleb:

- Mezi obrázky bude použit vybraný přechod. Trvání prezentace nelze změnit.
- Rámeček obrázku může zvětšit obrázky tak, že se zaměří na tváře na obrázcích. Pokud je na obrázku více tváří, může též náhodně vybrat jednu z nich a zaměřit se na ni. Rámeček obrázku používá identifikační údaje o tvářích uložené ve fotografiích importovaných z aplikací iPhoto nebo Aperture v počítači Mac. Při použití přechodu Origami nelze přiblížení tváří použít.
- Rámeček obrázku může promítat všechny fotografie nebo jen fotografie vybrané v kategoriích Album, Tváře nebo Událost. Vyberte jednu z voleb a v zobrazeném seznamu upřesněte svůj výběr. Výběry Tváří, Alb a Událostí jsou shodné s výběry v aplikaci Obrázky.

#### Spuštění a zastavení Rámečku obrázku:

- 1 Uzamkněte iPad stisknutím tlačítka Spánek/Probuzení.
- 2 Na uzamčené obrazovce klepněte na 😨.

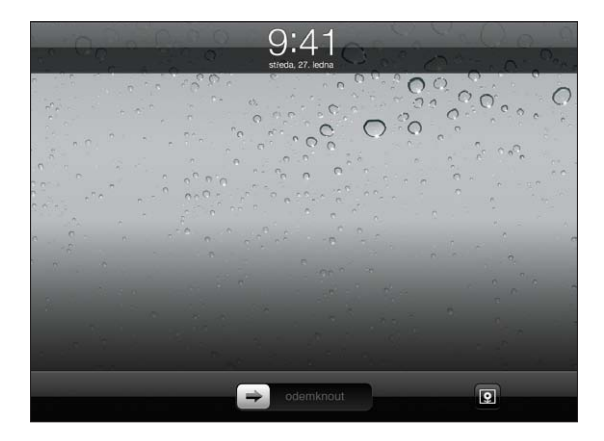

3 Klepnutím na obrazovku pozastavíte prezentaci, klepnutím na 외 se vrátíte na uzamčenou obrazovku nebo přesunutím jezdce odemknete iPad.

Chcete-li vypnout funkci Rámeček obrázku, otevřete Nastavení > Kódový zámek.

# Videa

# 10

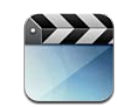

## O aplikaci Videa

iPad můžete použít k prohlížení filmů, hudebních videí, video podcastů a TV pořadů, pokud jsou ve vaší oblasti k dispozici. iPad podporuje též speciální funkce, jako jsou kapitoly, titulky, alternativní audio a skryté titulky.

Videa si můžete vypůjčit nebo koupit v iTunes Store a pomocí kabelu video adaptéru je prohlížet na TV nebo projektoru. Pokud máte Apple TV, můžete použít funkci AirPlay k bezdrátovému sledování videí na TV.

### Puštění videí

**Puštění videa:** Klepněte na Videa a poté na kategorii videí, například na Filmy. Klepněte na video, které chcete sledovat. Pokud je video rozdělené do kapitol, klepněte na název kapitoly nebo jednoduše klepněte na ▶.

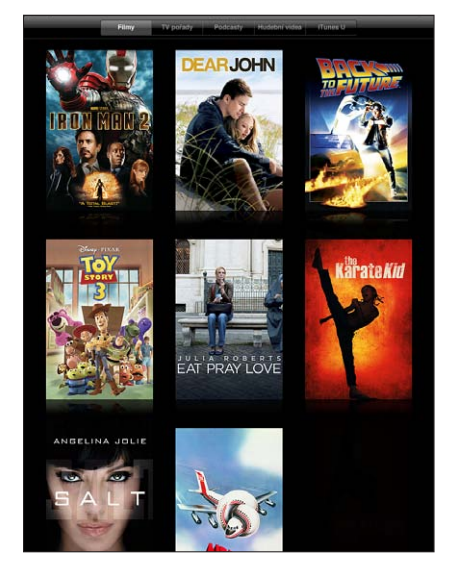

**Zobrazení ovládacích prvků přehrávání:** Při prohlížení videa zobrazíte ovládací prvky klepnutím na obrazovku. Dalším klepnutím je skryjete.

# Ovládání přehrávání videa

Otočte iPad pro přehrávání videí na šířku a využijte celou plochu obrazovky.

Tažením přehrávací hlavy na liště procházení videa můžete přejít na libovolné místo videa. Rychlost tažení můžete nastavit v širokém rozmezí. Při tažení přehrávací hlavy sklouzněte prstem dolů po obrazovce.

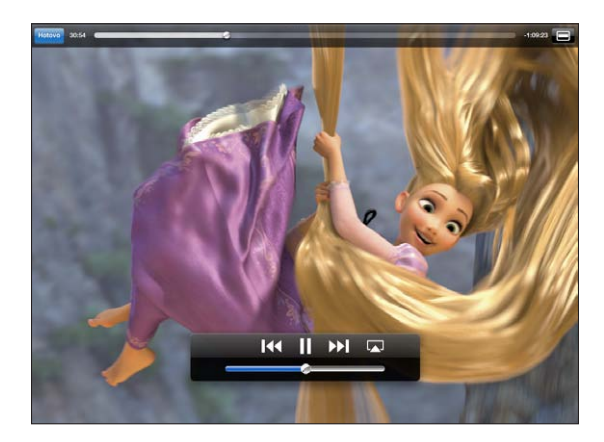

| Pozastavení videa                                                         | Klepněte na 🛿 nebo stiskněte střední (nebo<br>obdobné) tlačítko na kompatibilní náhlavní<br>soupravě.                                                                                                    |
|---------------------------------------------------------------------------|----------------------------------------------------------------------------------------------------|
| Pokračování v přehrávání                                                  | Klepněte na ▶ nebo stiskněte střední (nebo<br>obdobné) tlačítko na kompatibilní náhlavní<br>soupravě.                                                                                                    |
| Zvýšení nebo snížení hlasitosti                                           | Táhněte za ovladač hlasitosti nebo použijte<br>tlačítka hlasitosti na zařízení iPad nebo na<br>kompatibilní náhlavní soupravě.                                                                                                    |
| Puštění videa znovu od začátku                                            | Přetáhněte přehrávací hlavu na liště procházení<br>videa úplně doleva nebo v případě, že video<br>neobsahuje kapitoly, klepněte na I∢.                                                                                                    |
| Skok na následující kapitolu (je-li k dispozici)                          | Klepněte na ▶▶I nebo dvakrát rychle stiskněte<br>střední (nebo obdobné) tlačítko na kompatibilní<br>náhlavní soupravě.                                                                                                    |
| Skok na předchozí kapitolu (je-li k dispozici)                            | Klepněte na I∢ nebo třikrát rychle stiskněte<br>střední (nebo obdobné) tlačítko na kompatibilní<br>náhlavní soupravě.                                                                                                    |
| Puštění vybrané kapitoly (je-li k dispozici)                              | Klepněte na 🗮 a vyberte kapitolu ze seznamu.                                                                                                    |
| Rychle vpřed nebo zpět                                                    | Přidržte I∢ nebo ▶).                                                                                                    |
| Skok na libovolnou část videa                                             | Táhněte přehrávací hlavu lištou procházení<br>videa. Sklouznutím prstu dolů po obrazovce<br>nastavíte rychlost tažení.                                                                                                    |
| Zastavení videa před koncem přehrávání                                    | Klepněte na Hotovo nebo stiskněte tlačítko<br>plochy 🗋.                                                                                                    |
| Nastavení videa na vyplnění celé obrazovky<br>nebo zobrazení celého videa | Pokud chcete, aby video vyplnilo obrazovku,<br>klepněte na 配 nebo klepněte na 페, chcete-li,<br>aby se zobrazilo celé. Mezi zobrazeními můžete<br>přepínat poklepáním na video.                                                                                         |
|                                                                           | Pokud upravíte velikost videa, aby vyplnilo celou<br>obrazovku, strany nebo horní okraj videa mohou<br>být oříznuté. Pokud upravíte velikost videa tak,<br>aby se bylo na obrazovce vidět celé, mohou se<br>na stranách nebo nad a pod videem zobrazit<br>černé pruhy. |
| Přehrávání videa na Apple TV pomocí AirPlay                               | Klepněte na 🞑 a vyberte Apple TV. Viz<br>"Sledování videa na TV" na stránce 85.                                                                                                    |
| Výběr alternativního jazyka audia (je-li k<br>dispozici)                  | Klepněte na 🖨 a poté vyberte jazyk ze seznamu<br>Audio.                                                                                                    |
| Zobrazení nebo skrytí titulků (je-li k dispozici)                         | Klepněte na 🛱 a poté vyberte jazyk ze seznamu<br>Titulky nebo vyberte Vypnuto.                                                                                                    |
| Zobrazení nebo skrytí skrytých titulků (jsou-li<br>k dispozici)           | Klepnutím na 🖨 zobrazíte nebo skryjete skryté<br>titulky (pokud jsou ve filmu k dispozici).                                                                                                    |
|                                                                           |                                                                                                    |

## Synchronizace videí

Pro synchronizaci videí do zařízení iPad použijte iTunes. Pokud je iPad připojený k počítači, vyberte videa pro synchronizaci v panelech Filmy, TV pořady, Podcasty a iTunes U.

## Sledování vypůjčených filmů

V iTunes Store si můžete vypůjčit filmy v standardním nebo vysokém rozlišení a sledovat je v zařízení iPad. Vypůjčené filmy si můžete stáhnout přímo do zařízení iPad nebo je do zařízení iPad můžete přenést z iTunes v počítači. (Vypůjčené filmy nejsou k dispozici ve všech oblastech.)

Před puštěním musí být film úplně stažený. Stahování můžete pozastavit a pokračovat v něm později. Výpůjční doba filmů vyprší po určitém počtu dnů a po puštění filmu budete mít omezený čas na jeho zhlédnutí. Po vypršení výpůjčky jsou filmy automaticky smazány. Před vypůjčením filmu si v iTunes Store ověřte čas vypršení výpůjčky.

Sledování vypůjčeného filmu: Vyberte Videa, klepněte na kategorii Filmy a poté na film, který chcete sledovat. Vyberte kapitolu nebo jednoduše klepněte na ▶.

**Přenesení vypůjčených filmů do zařízení iPad:** Připojte iPad k počítači. Poté vyberte iPad v bočním sloupci iTunes, klepněte na Filmy a vyberte vypůjčené filmy, které chcete přenést. Váš počítač musí být připojený k Internetu. Filmy vypůjčené v zařízení iPad nelze přenést do počítače.

#### Sledování videa na TV

Chcete-li sledovat videa na TV, můžete iPad připojit přes AirPlay a Apple TV nebo můžete iPad připojit kabelem přímo ke své TV nebo AV přijímači. Informace o připojení zařízení iPad k TV nebo projektoru viz "Video" na stránce 178.

**Připojení přes AirPlay:** Spusťte přehrávání videa, poté klepněte na a ze seznamu zařízení AirPlay vyberte svoji Apple TV. Další informace viz "Použití funkce AirPlay" na stránce 47.

Při přehrávání videa můžete opustit aplikaci Video a používat ostatní aplikace.

Návrat přehrávání do zařízení iPad: Otevřete Videa, klepněte na 🗔 a vyberte iPad ze seznamu.

## Mazání videa ze zařízení iPad

Pokud chcete šetřit místo, můžete videa ze zařízení iPad smazat.

**Smazání videa:** V seznamu videí klepněte na film a přidržte jej, dokud se nezobrazí tlačítko smazání, a poté klepněte na (2). Po dokončení mazání videí klepněte na Zrušit nebo stiskněte tlačítko plochy.

Pokud ze zařízení iPad smažete video (vyjma vypůjčených filmů), video nebude smazáno z knihovny iTunes v počítači a můžete je později znovu synchronizovat do zařízení iPad. Pokud nechcete znovu synchronizovat video do zařízení iPad, nastavte iTunes tak, aby video nesynchronizovaly. Viz "Synchronizace s iTunes" na stránce 25.

*Důležité:* Pokud ze zařízení iPad smažete vypůjčený film, bude smazán trvale a nebude jej možno přenést zpět do počítače.

# YouTube

# 11

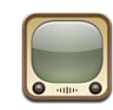

# Hledání a prohlížení videí

YouTube obsahuje krátká videa od uživatelů z celého světa. Můžete sledovat nejnovější nebo nejoblíbenější videa, hledat videa podle témat, označit oblíbená videa a mít rychlý přístup k videím odeslaným do YouTube z počítače.

Pro využití některých funkcí YouTube v zařízení iPad se musíte na výzvu přihlásit k účtu YouTube. Více informací o požadavcích a získání účtu YouTube viz www.youtube.com.

Poznámka: YouTube není k dispozici ve všech jazycích a oblastech.

Chcete-li použít YouTube, iPad musí být připojený k Internetu. Viz "Připojení k Internetu" na stránce 30.

Prohlížení videí: Klepnutím na tlačítko v řádku nástrojů vyberte kategorii.

- Doporučené: Videa recenzovaná a doporučená zaměstnanci YouTube.
- *Nejlepší*: Videa nejlépe hodnocená návštěvníky YouTube. Pokud máte účet v YouTube, můžete v zařízení iPad hodnotit videa.
- *Sledované:* Videa nejčastěji sledovaná návštěvníky YouTube. Klepnutím na Vše zobrazíte nejsledovanější videa všech dob. Klepnutím na Dnes nebo Týden zobrazíte nejsledovanější videa z dnešního dne nebo tohoto týdne.
- *Oblíbené:* Videa přidaná do Oblíbených. Po přihlášení k účtu YouTube se zobrazí oblíbená videa účtu.
- Nejnovější: Nejnovější videa vydaná v YouTube.
- *Odebírané*: Videa z odebíraných účtů v YouTube. Chcete-li používat tuto funkci, musíte mít aktivní přihlášení k YouTube.
- *Seznamy:* Videa přidaná do seznamů stop. Chcete-li používat tuto funkci, musíte mít aktivní přihlášení k YouTube.

- *Moje videa*: Videa poslaná do YouTube. Chcete-li používat tuto funkci, musíte mít aktivní přihlášení k YouTube.
- Historie: Poslední vámi prohlížená videa.

#### Hledání videa:

- 1 Klepněte do pole hledání v YouTube.
- 2 Zadejte slovo nebo frázi a poté klepněte na Hledat.

YouTube zobrazí výsledky podle titulů, značek a uživatelských jmen. Každý výsledek hledání zobrazí název, hodnocení, počet zhlédnutí, délku a název účtu, ze kterého bylo video přidáno.

Puštění videa: Klepněte na video.

Spustí se stahování videa do zařízení iPad a zobrazí se postup. Poté, co se stáhne dostatečná část videa, spustí se přehrávání. Video můžete též přehrát klepnutím na **>**.

## Ovládání přehrávání videa

Pokud chcete video sledovat v maximální velikosti, otočte iPad na šířku. Při přehrávání videa zmizí ovládací prvky, aby nepřekážely ve sledování.

Zobrazení nebo skrytí ovládacích prvků videa: Klepněte na obrazovku.

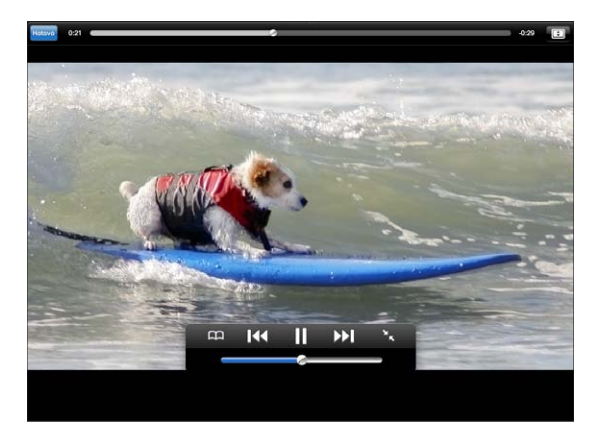

| Puštění nebo pozastavení videa                                 | Klepněte na ▶ nebo II. Můžete též stisknout<br>střední (nebo obdobné) tlačítko na kompatibilní<br>náhlavní soupravě.                       |
|----------------------------------------------------------------|----------------------------------------------------------------------------------------------------|
| Úprava hlasitosti                                              | Táhněte za ovladač hlasitosti nebo použijte<br>tlačítka hlasitosti zařízení iPad nebo kompatibilní<br>náhlavní soupravy.                   |
| Puštění videa znovu od začátku                                 | Klepněte na ┥.                                                                                                    |
| Skok na následující nebo předchozí video v<br>seznamu          | Pro skok na předchozí video dvakrát klepněte<br>na I∢. Pro skok na následující video dvakrát<br>klepněte na ▶.                             |
| Rychle vpřed nebo zpět                                         | Přidržte I∢ nebo ▶I.                                                                                                    |
| Skok na libovolnou část videa                                  | Táhněte přehrávací hlavu lištou procházení<br>videa.                                                                                       |
| Zastavení videa                                                | Klepněte na Hotovo nebo stiskněte tlačítko<br>plochy 🗋.                                                                                    |
| Přepínání mezi režimem celé obrazovky a<br>standardním režimem | Poklepejte na video. Pokud chcete, aby video<br>vyplnilo obrazovku, klepněte na 配 nebo<br>klepněte na 🥅, chcete-li, aby se zobrazilo celé. |
| Přidání videa do Oblíbených                                    | Spusťte přehrávání videa a klepněte na 🎮.                                                                                                  |
| Poslání odkazu na video e-mailem                               | Spusťte přehrávání videa a klepněte na 🔀.                                                                                                  |
| Přehrávání videa na Apple TV pomocí AirPlay                    | Klepněte na \Lambda a vyberte Apple TV. Více<br>informací viz "Použití funkce AirPlay" na<br>stránce 47.                                   |
| Zobrazení informací o videu                                    | Klepnutím na 💌 ukončete režim celé<br>obrazovky a zobrazte seznam podobných videí,<br>komentáře a další ovládací prvky.                    |
|                                                                |                                                                                                    |

#### Správa videí

Při sledování videa na celé obrazovce klepnutím zobrazte ovládání a poté klepněte na 🔀 a zobrazte podobná videa a volby pro správu videí.

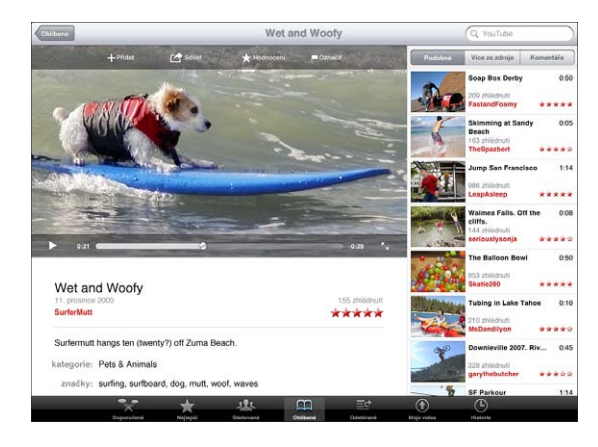

| Hodnocení videa a přidání komentáře                    | Klepnutím na video zobrazte řádek nástrojů,<br>poté klepněte na Hodnotit a vyberte hodnocení.<br>Musíte mít aktivní přihlášení k účtu YouTube.                            |
|--------------------------------------------------------|----------------------------------------------------------------------------------------------------|
| Zobrazení dalších videí vybraného uživatele<br>YouTube | V bočním sloupci klepněte na "Více ze zdroje".<br>Musíte mít aktivní přihlášení k účtu YouTube.                                                                           |
| Sledování podobných videí                              | V bočním sloupci klepněte na "Podobné".                                                                                                    |
| Odebírání videí vybraného uživatele YouTube            | Na obrazovce Více informací klepněte na Další<br>videa a poté na "Odebírat: < <i>účet&gt;</i> na konci<br>seznamu videí. Musíte mít aktivní přihlášení k<br>účtu YouTube. |
| Přidání videa do Oblíbených nebo do seznamu<br>stop    | Klepněte na Přidat a poté vyberte Oblíbené<br>nebo seznam stop.                                                                                                    |
| Poslání odkazu na video e-mailem                       | Klepněte na Sdílet.                                                                                                    |
| Označení videa                                         | Klepnutím na film zobrazte řádek nástrojů a poté klepněte na                                                                                                    |

#### Sledování YouTube na TV

Pokud máte Apple TV, můžete použít funkci AirPlay ke sledování videí z YouTube na TV. Viz "Ovládání přehrávání videa" na stránce 88.

iPad můžete připojit přímo k TV nebo projektoru a sledovat YouTube na velké obrazovce. Informace o použití zařízení iPad s TV nebo projektorem viz "Video" na stránce 178.

# Kalendář

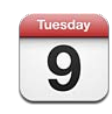

# O aplikaci Kalendář

Se zařízením iPad snadno zvládnete svůj program. Své kalendáře si můžete prohlížet jednotlivě nebo ve skupinách. Události si můžete prohlížet v zobrazení dnů, zobrazení měsíců nebo v seznamu. Události můžete hledat též podle názvu, pozvaného účastníka nebo místa konání.

iPad můžete synchronizovat s kalendáři v počítači. V zařízení iPad můžete též vytvořit, upravit nebo zrušit události a synchronizovat je zpět do počítače. Můžete odebírat kalendáře Google, Yahoo! nebo iCal. Můžete odebírat kalendáře iCalendar (.ics) určené pouze ke čtení nebo importovat soubory .ics z e-mailu. Pokud máte účet Microsoft Exchange nebo podporovaný účet CalDAV, můžete přijímat pozvánky ke schůzkám od ostatních uživatelů a odpovídat na ně a zvát ostatní k událostem ve vašem rozvrhu.

## Synchronizace kalendářů

Kalendáře lze synchronizovat těmito způsoby:

- V iTunes použijte panely nastavení pro iPad a po připojení zařízení iPad k počítači synchronizujte s aplikací iCal nebo Microsoft Entourage v počítači Mac nebo Microsoft Outlook v počítači PC. Viz "Synchronizace s iTunes" na stránce 25.
- V Nastavení v zařízení iPad zapněte Kalendáře v účtech MobileMe, Google, Yahoo! nebo Microsoft Exchange a bezdrátově synchronizujte informace z kalendáře. Pokud je to vaší organizací podporováno, můžete též nastavit účet CalDAV. Viz "Přidání účtů pro poštu, kontakty a kalendáře" na stránce 32. Pokud chcete iPad synchronizovat bezdrátově, musí být připojený k Internetu.

#### Přidávání, úpravy a mazání kalendářových událostí

Kalendářové události můžete vytvořit a upravit přímo v zařízení iPad.

Máte-li účet Microsoft Exchange se zapnutými kalendáři nebo podporovaný účet CalDAV, můžete pozvat další účastníky k vaší události nebo schůzce.

**Přidání události:** Klepněte na **+**, zadejte informace o události a poté klepněte na Hotovo.

Můžete zadat cokoliv z následujícího:

- Jméno
- Místo
- Čas začátku a konce (nebo zapnout volbu Celý den pro celodenní událost)
- Čas opakování nikdy nebo každý den, týden, dva týdny, měsíc nebo rok
- Čas připomínky v rozmezí pět minut až dva dny před událostí

Pokud nastavíte připomínku, zobrazí se volba nastavení druhé připomínky. V čase připomínky zobrazí iPad zprávu. Chcete-li nastavit iPad, aby zahrál zvuk, vyhledejte pokyny v oddílu "Upozornění" na stránce 96.

*Důležité:* Pokud jste na cestách, iPad vás nemusí upozornit ve správném místním čase. Manuální nastavení správného času viz "Datum a čas" na stránce 170. Pro informace ohledně nastavení časového pásma kalendáře viz "Prohlížení vašich kalendářů" na stránce 92.

Poznámky

Pokud máte více než jeden kalendář, můžete vybrat, do kterého kalendáře chcete událost přidat. Kalendáře pouze ke čtení se v seznamu nezobrazí.

| Úprava události  | Klepněte na událost a poté na Upravit.                                                        |
|------------------|-----------------------------------------------------------------------------------------------|
| Smazání události | Klepněte na událost, poté na Upravit, posuňte<br>zobrazení dolů a klepněte na Smazat událost. |

#### Prohlížení vašich kalendářů

Můžete si prohlížet jeden kalendář, vybrané kalendáře nebo všechny kalendáře najednou. Tak můžete jednoduše spravovat pracovní a rodinné kalendáře najednou.

**Zobrazení jiného kalendáře:** Klepněte na Kalendáře a vyberte kalendáře k prohlížení. Chcete-li zobrazit narozeniny kontaktu nastavené v aplikaci Kontakty, vyberte narozeninový kalendář.

Události v kalendáři si můžete prohlížet v seznamu, zobrazení dnů nebo zobrazení měsíců. V zařízení iPad se zobrazí události pro všechny vybrané kalendáře.

Přepínání zobrazení: Klepněte na Seznam, Den, Týden nebo Měsíc.

| 07                                          |                       |       |                                              |
|---------------------------------------------|-----------------------|-------|----------------------------------------------|
| //                                          |                       |       | (3) 4. S. K. Z. A. I                         |
| I                                           |                       |       | 10 11 12 13 14 15 16                         |
| středa, 27. ledna                           |                       |       | 17 18 18 28 21 22 23                         |
|                                             |                       |       | 24 25 27 <b>21</b> 28 27 20                  |
|                                             |                       |       |                                              |
| Finance Review                              |                       |       | celodenti udilceli                           |
| Lunch with Lisa                             |                       | *     |                                              |
| Creative Review                             |                       |       | Finance Review<br>and floor conference room  |
| poenimiky bring sket                        | ches                  | 11.00 |                                              |
| Project Kickoff                             |                       |       |                                              |
| Parent-Teacher<br>Conference<br>High School |                       | 10.00 | Lunch with Lisa                              |
| cominies don't forg                         | et Jenn's report card |       |                                              |
| Movie Night                                 |                       | 10.00 | Creative Review                              |
|                                             |                       |       |                                              |
|                                             |                       | 17.00 |                                              |
|                                             |                       |       |                                              |
|                                             |                       |       | Project Kickoff<br>2nd floor conference room |
|                                             |                       | 2010  |                                              |
|                                             |                       |       | Parent-Teacher Conference                    |

- Zobrazení dnů: Posouváním nahoru nebo dolů zobrazíte události dne. Klepnutím na ◀ nebo ▶ zobrazte události předchozího nebo následujícího dne nebo vyberte den na časové ose pod kalendářem.
- Zobrazení týdnů: Posouváním nahoru nebo dolů zobrazíte události týdne.
  Klepnutím na ◄ nebo ► zobrazíte předchozí nebo následující týden nebo vyberte týden na časové ose pod kalendářem.
- Zobrazení měsíců: Klepnutím na den zobrazíte události ve vybraném dnu.
  Klepnutím na ◀ nebo ▶ zobrazíte předchozí nebo následující měsíc nebo vyberte měsíc na časové ose pod kalendářem.

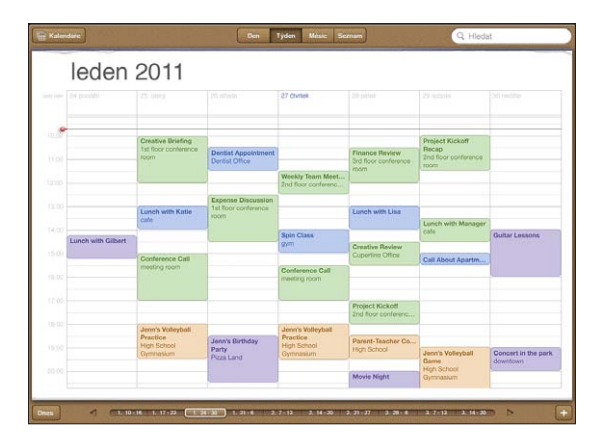

Zobrazení podrobností události: Klepněte na událost.

**Zobrazení událostí přizpůsobené časovému pásmu:** V Nastavení vyberte volbu "Mail, Kontakty, Kalendáře". V oddílu kalendáře klepněte na volbu Podpora pásma. Zapněte volbu Podpora pásma a vyberte velké město v časovém pásmu, které chcete použít. Pokud je volba Podpora pásma vypnutá, iPad Wi-Fi + 3G zobrazuje data a časy událostí v časovém pásmu vašeho aktuálního místa určeného síťovým časem.

## Hledání v kalendářích

V kalendářích můžete prohledávat názvy, pozvané účastníky, poznámky a místa konání událostí. Aplikace Kalendář prohledá pouze právě prohlížený kalendář nebo kalendáře.

Hledání událostí: Zadejte text do pole hledání.

Při psaní se začnou objevovat výsledky hledání. Klepnutím na výsledek zobrazíte událost. Klepnutím na kalendář zavřete seznam výsledků hledání.

#### Odebírání kalendářů

Můžete odebírat kalendáře, které jsou ve formátu iCalendar (.ics). Mnoho kalendářových služeb včetně Yahoo!, Google a aplikace iCal v počítači Mac podporuje odebírání kalendářů.

Odebírané kalendáře jsou pouze ke čtení. V zařízení iPad můžete číst události z odebíraných kalendářů, ale nemůžete je měnit nebo přidávat nové události.

#### Odebírání kalendáře CalDAV nebo.ics:

- 1 V Nastavení vyberte "Pošta, kontakty, kalendáře" a klepněte na Přidat účet.
- 2 Vyberte Ostatní a poté Přidat odebíraný kalendář.
- 3 Zadejte údaje o účtu a ověřte odebírání klepnutím na Dále.
- 4 Klepněte na Uložit.

Apple poskytuje odkazy na řadu bezplatných kalendářů pro iCal (například pro svátky nebo sportovní události), které můžete odebírat.

Kalendář iCal (nebo jiný .ics) vydaný na webu můžete též odebírat klepnutím na odkaz na kalendář v e-mailu přijatém do zařízení iPad.

## Odpověď na pozvánky ke schůzkám

Pokud máte v zařízení iPad účet Microsoft Exchange se zapnutými kalendáři, podporovaný účet CalDAV nebo kalendář MobileMe, můžete přijímat pozvánky ke schůzkám ve vaší organizaci a odpovídat na ně.

Pokud obdržíte nějakou pozvánku, schůzka se objeví ve vašem kalendáři orámovaná tečkovanou čárou. Ikona 🛃 v pravém dolním rohu obrazovky ukazuje počet nových pozvánek. Pokud chcete přijímat pozvánky a odpovídat na ně, iPad musí být připojený k Internetu.

#### Odpověď na pozvánku v aplikaci Kalendář:

- 1 Klepněte na pozvánku ke schůzce v kalendáři nebo klepnutím na 🛃 otevřete obrazovku Událost a klepněte na pozvánku.
  - Klepněte na text "Autor pozvánky" a zobrazí se kontaktní údaje organizátora schůzky. Pokud chcete organizátorovi poslat zprávu, klepněte na e-mailovou adresu.
  - Klepnutím na tlačítko Účastníci zobrazíte seznam dalších účastníků schůzky. Klepnutím na jméno zobrazíte kontaktní údaje účastníka. Pokud chcete účastníkovi poslat zprávu, klepněte na e-mailovou adresu.
  - Klepnutím na Připomínka nastavíte iPad na zvukovou připomínku před schůzkou.
  - Pokud chcete přidat komentář pro organizátora schůzky, klepněte na Přidat komentář. Váš komentář se též zobrazí v informační obrazovce schůzky.

Poznámky vytváří organizátor schůzky.

2 Klepněte na Přijmout, Možná nebo Odmítnout.

Pokud přijmete, předběžně přijmete nebo odmítnete pozvánku, organizátorovi bude odeslán e-mail včetně vašeho případného komentáře.

Svou odpověď můžete později změnit, vyjma případu, že pozvánku odmítnete. Pokud chcete přidat nebo změnit komentář, klepněte na Přidat komentář.

## Import souborů kalendáře z aplikace Mail

Z e-mailové zprávy můžete importovat soubor kalendáře a přidat do něj události. Lze importovat libovolný standardní soubor kalendáře .ics.

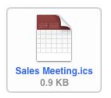

**Import událostí ze souboru kalendáře:** V aplikaci Mail otevřete zprávu a klepněte na soubor kalendáře. Poté, co se objeví seznam událostí, klepněte na Přidat vše, vyberte kalendář, do kterého chcete přidat události, a klepněte na Hotovo.

# Upozornění

Nastavení kalendářových upozornění: V Nastavení vyberte Obecné > Zvuk a poté zapněte volbu Upozornění kalendáře. Pokud je volba Upozornění kalendáře vypnutá, iPad zobrazí před událostí zprávu, ale nezahraje žádný zvuk.

**Zvuková upozornění na pozvánky:** V Nastavení vyberte volbu "Mail, Kontakty, Kalendáře". V oddílu Kalendáře klepnutím zapněte Upozornění pozvánek.

# Kontakty

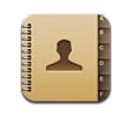

# O aplikaci Kontakty

iPad vám umožňuje jednoduše používat a upravovat seznamy kontaktů z osobních, pracovních a jiných účtů. Můžete hledat ve všech svých skupinách a nalezené údaje v Kontaktech budou automaticky použity pro rychlé a jednoduché vyplňování adres v e-mailech.

Kontakty můžete přidávat přímo v zařízení iPad nebo je můžete synchronizovat z aplikací v počítači. Máte-li účet MobileMe nebo Microsoft Exchange se zapnutými Kontakty nebo podporovaný účet CardDAV, můžete synchronizovat kontakty bezdrátově bez připojení zařízení iPad k počítači.

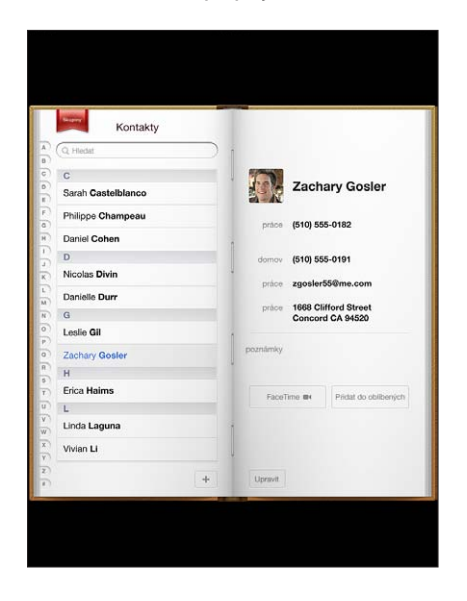

## Synchronizace a přidávání kontaktů

Kontakty můžete přidat do zařízení iPad těmito způsoby:

- Zadejte kontakty v zařízení iPad
- V iTunes synchronizujte kontakty z Google nebo Yahoo!. nebo synchronizujte s aplikacemi v počítači (viz "Synchronizace s iTunes" na stránce 25)
- Nastavte v zařízení iPad účet MobileMe nebo Microsoft Exchange se zapnutými Kontakty (viz "Přidání účtů pro poštu, kontakty a kalendáře" na stránce 32)
- Instalujte profil, který nastaví účet Exchange s aktivní funkcí Kontakty (viz "Nastavení účtů Microsoft Exchange" na stránce 182)
- Nastavte v zařízení iPad účet LDAP nebo CardDAV pro přístup do podnikových nebo školních adresářů (viz "Účty LDAP a CardDAV" na stránce 183)

#### Hledání kontaktů

V kontaktech v zařízení iPad můžete hledat podle křestního jména, příjmení a názvu firmy. Pokud máte v zařízení iPad nastavený účet Microsoft Exchange, můžete hledat kontakty v seznamu Global Address List (GAL) vaší organizace. Máte-li v zařízení iPad nastavený účet LDAP, můžete hledat kontakty na serveru LDAP vaší organizace. Pokud máte účet CardDAV, můžete hledat v kontaktech synchronizovaných do zařízení iPad nebo v kontaktech na podporovaném serveru CardDAV.

Při zadávání hledaných informací se okamžitě začnou zobrazovat kontakty s odpovídajícími údaji.

Hledání kontaktů: V aplikaci Kontakty klepněte do pole hledání na horním okraji obrazovky a zadejte křestní jméno, příjmení nebo název firmy. Chcete-li posunout seznam rychle na začátek, klepněte na stavový řádek.

**Hledání v GAL:** Klepněte na Skupiny, na název serveru Exchange a poté zadejte křestní jméno, příjmení nebo název firmy.

Kontakty v GAL nemůžete upravovat nebo je ukládat do zařízení iPad.

Hledání na serveru LDAP: Klepněte na Skupiny, na název serveru LDAP a zadejte křestní jméno, příjmení nebo název firmy.

Kontakty LDAP nemůžete upravovat nebo je ukládat do zařízení iPad.

Hledání na serveru CardDAV: Klepněte na Skupiny, poté na skupinu CardDAV na konci seznamu a zadejte hledaný text.

Kontakty CardDAV na serveru nelze upravovat, můžete však upravit synchronizované kontakty CardDAV v zařízení iPad.

# Správa kontaktů

Své kontakty můžete upravit a ty, které často používáte s funkcí FaceTime, označit jako oblíbené.

Přidání kontaktu do zařízení iPad: Klepněte na Kontakty a na +.

| Smazání kontaktu                                    | V Kontaktech vyberte některý kontakt a<br>klepněte na Upravit. Posuňte zobrazení dolů a<br>klepněte na Smazat kontakt.                                                 |
|-----------------------------------------------------|----------------------------------------------------------------------------------------------------|
| Přidání kontaktu do oblíbených kontaktů<br>FaceTime | V aplikaci Kontakty vyberte některý kontakt a<br>klepněte na Oblíbené.                                                                                                 |
| Úprava oblíbených kontaktů FaceTime                 | Ve FaceTime klepněte na Oblíbené a poté na<br>Upravit Chcete-li smazat nějakou položku,<br>klepněte na 🖨.                                                              |
| Úprava kontaktních údajů                            | V Kontaktech vyberte některý kontakt a<br>klepněte na Upravit. Chcete-li přidat nějakou<br>položku, klepněte na 🕕. Chcete-li smazat<br>nějakou položku, klepněte na 🖨. |

#### Přiřazení fotografie ke kontaktu:

- 1 Klepněte na Kontakty a vyberte kontakt.
- 2 Klepněte na Upravit a na Přidat obrázek nebo na existující fotografii.
- 3 Klepněte na album a poté na obrázek.
- 4 Tažením vyberte výřez a upravte jeho velikost.
- 5 Klepněte na Vybrat.

## Použití kontaktních údajů

Data na informační obrazovce kontaktu můžete použít pro:

- · Vytvoření e-mailové zprávy v Mailu adresované kontaktu
- · Otevření domovské stránky kontaktu v Safari
- Vyhledání adresy kontaktu v Mapách a načtení trasy
- Sdílení dat kontaktu s ostatními
- Volání kontaktu pomocí FaceTime

# **Použití informační obrazovky kontaktu:** Klepněte na Kontakty, vyberte kontakt a klepněte na některou položku.

**Volání FaceTime:** Klepněte na Kontakty a vyberte kontakt, poté klepněte na FaceTime a vyberte e-mailovou adresu nebo telefonní číslo, na které chcete zavolat. Pokud nevidíte tlačítko FaceTime, zapněte FaceTime v Nastavení > FaceTime.

# Sjednocené kontakty

Pokud synchronizujete kontakty z více účtů, můžete mít záznamy pro tutéž osobu ve více účtech. Pokud nechcete, aby se v seznamu Všechny kontakty zobrazovaly nadbytečné kontakty, můžete propojit kontakty se shodným jménem a příjmením (ale ne s odlišným titulem před jménem, za jménem a druhým jménem) a zobrazit je jako jeden *sloučený kontakt*. Při prohlížení sloučeného kontaktu se na dolním konci záznamu o kontaktu objeví nápis Sloučení. Sjednocené kontakty se zobrazují pouze v seznamu Všechny kontakty.

**Propojení kontaktů:** Vyhledejte první kontakt ke sloučení a klepněte na Upravit. Klepněte na **L+**, vyberte druhý kontakt a klepněte na Propojit.

Když je kontakt propojený, můžete klepnutím na ikonu siluety zobrazit, přidat nebo smazat propojené záznamy.

Propojené kontakty nejsou sloučeny do jednoho kontaktu. Pokud sjednocený kontakt neupravíte, kontakty ve zdrojových účtech zůstanou oddělené a beze změn. Pokud ve sloučeném kontaktu změníte informace, změny budou zkopírovány do všech zdrojových účtů, ve kterých tento typ informace již existuje. Pokud do sloučeného kontaktu informace přidáte, budou přidány do všech zdrojových účtů.

# Poznámky

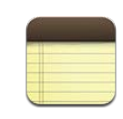

## Psaní a čtení poznámek

Psaní poznámek na velkém displeji zařízení iPad s klávesnicí na obrazovce je velmi snadné.

Přílohy si můžete prohlížet v režimu na výšku nebo na šířku. Klepněte na Poznámky v orientaci na výšku a zobrazí se seznam vašich poznámek. V orientaci na šířku se seznam poznámek zobrazí vlevo a aktuální poznámka bude červeně zakroužkovaná.

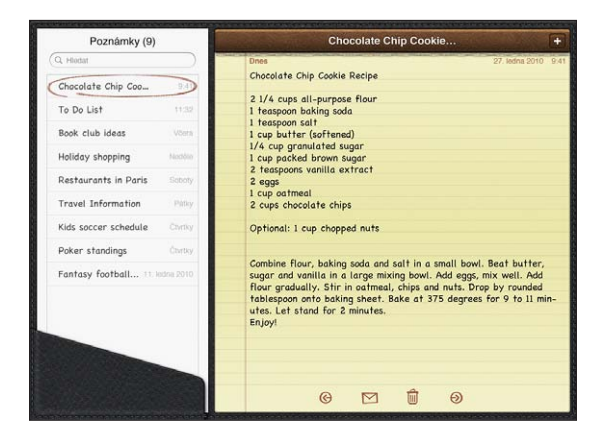

Poznámky jsou řazeny podle data poslední změny. Nejnovější poznámka je na začátku seznamu. Seznam ukazuje několik prvních slov každé poznámky. Chcete-li si prohlédnout nebo upravit poznámku, klepněte na její název v seznamu.

Přidání poznámky: Klepněte na +, zadejte poznámku a klepněte na Hotovo.

Čtení poznámky: Klepněte na poznámku. Chcete-li zobrazit následující nebo předchozí poznámku, klepněte na ➡ nebo ←.

Úprava poznámky: Klepnutím kamkoliv do poznámky zobrazíte klávesnici. Upravte poznámku a klepněte na Hotovo.

Smazání poznámky: Klepněte na poznámku a poté na 🗟.

**Změna písma použitého k zobrazení poznámek:** V nastavení vyberte Poznámky a vyberte písmo ze seznamu.

#### Hledání v poznámkách

Hledáte-li konkrétní poznámku, můžete hledat v textu poznámek.

Hledání poznámek: Zadejte text to pole hledání na horním okraji seznamu poznámek. (V orientaci na výšku zobrazte seznam poznámek klepnutím na Poznámky.)

Při psaní se automaticky začnou objevovat výsledky hledání. Klepnutím na tlačítko klávesnice skryjete klávesnici a zobrazíte více výsledků. Chcete-li si prohlédnout poznámku, klepněte na ni v seznamu výsledků hledání.

#### Posílání poznámek e-mailem

**Poslání poznámky e-mailem:** Klepněte na poznámku a poté na ⊠. Poznámku lze poslat pouze, pokud je iPad nastavený pro posílání e-mailů. Viz "Nastavení e-mailových účtů" na stránce 55.

## Synchronizace poznámek

V iTunes můžete nastavit automatickou synchronizaci poznámek s některých poštovními aplikacemi. Viz "Nastavení synchronizace" na stránce 25.

Pokud je iPad připojený k Internetu, můžete též synchronizovat poznámky bezdrátově. Otevřete Nastavení > Poznámky a vyberte výchozí poštovní účet pro synchronizaci poznámek. Nové poznámky, které v zařízení iPad vytvoříte, budou uloženy do vybraného účtu. Chcete-li zobrazit poznámky uložené v určitém účtu, otevřete Poznámky a klepněte na Účty.

# Мару

15

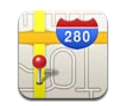

## O aplikaci Mapy

Aplikace Mapy poskytuje schematické, satelitní, hybridní a terénní mapy míst v mnoha zemích. Vyhledejte místo a načtěte podrobné pokyny pro cestu automobilem, veřejnou dopravou nebo pěšky a informace o provozu.

**VAROVÁNÍ:** Důležité informace o bezpečném řízení a navigaci viz *Průvodce důležitými informacemi o produktu* na adrese support.apple.com/cs\_CZ/manuals/ipad.

Chcete-li použít Mapy, iPad musí být připojený k Internetu. Viz "Připojení k Internetu" na stránce 30.

*Důležité:* Mapy, trasy a aplikace Apple využívající určení polohy jsou závislé na datových službách poskytovaných třetími stranami. Tyto datové služby se mohou měnit a nemusí být k dispozici ve všech zeměpisných oblastech. Důsledkem toho mohou být mapy, trasy nebo informace závisející na poloze nedostupné, nepřesné nebo neúplné. Porovnejte informace poskytnuté v zařízení iPad s vaším okolím a případné rozdíly řešte pomocí ukazatelů na cestě. Při zjišťování vaší polohy jsou shromažďována data, která neumožňují vaši osobní identifikaci. Pokud nechcete, aby byla tato data shromažďována, nepoužívejte tuto funkci. Vypnutí této funkce neovlivní na poloze nezávislé funkce vašeho zařízení iPad.

Pokud jsou při prvním použití Map vypnuté polohové služby, zobrazí se výzva k jejich zapnutí. Mapy můžete používat i bez zapnutých polohových služeb. Viz "Polohové služby" na stránce 162.

# Hledání a prohlížení míst

Můžete vyhledat místa, načíst informace o aktuální poloze, označit polohu špendlíkem a získat různé mapy včetně Zobrazení ulic Google.

#### Hledání míst

Místa lze hledat mnoha způsoby, například podle adresy, křižovatky, oblasti, orientačního bodu, záložky, kontaktu nebo PSČ.

#### Vyhledání místa a zobrazení mapy:

- 1 Klepnutím do pole hledání zobrazte klávesnici.
- 2 Zadejte adresu nebo jiné údaje pro hledání.
- 3 Klepněte na Hledat.

Místo bude označeno špendlíkem.

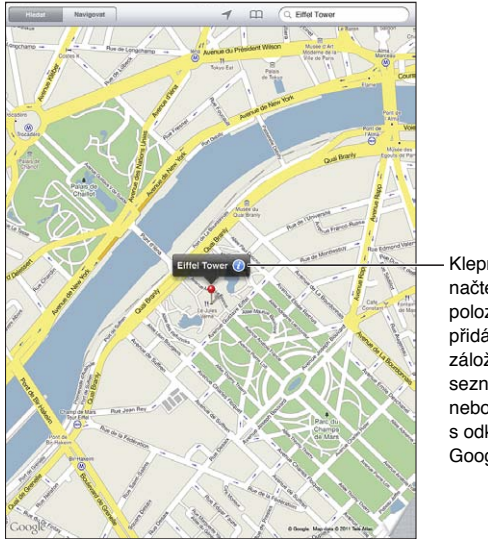

Klepnutím na () načtete informace o poloze a trasu, přidáte polohu do záložek nebo seznamu kontaktů nebo odešlete e-mail s odkazem na Mapy Google.

Místo může zahrnovat zájmové lokace přidané uživateli služby Moje mapy v Google (obsah vytvořený uživateli) a sponzorované odkazy, které se zobrazí jako zvláštní ikony (například **©**).

| Zvětšení                    | Rozevřete mapu dvěma prsty. Nebo poklepejte<br>na část mapy, kterou chcete zvětšit. Dalším<br>poklepáním se výřez mapy dále zvětší. |
|-----------------------------|----------------------------------------------------------------------------------------------------|
| Zmenšení                    | Rozevřete prsty na mapě. Nebo klepněte na<br>mapu dvěma prsty. Dalším klepnutím dvěma<br>prsty se mapa dále zmenší.                 |
| Posunutí mapy na jinou část | Tažením mapy nahoru, dolů, doleva nebo<br>doprava zobrazíte jinou část mapy.                                                        |

**Zobrazení adresy bydliště někoho ze seznamu kontaktů:** Klepněte na Ana horním okraji obrazovky a vyberte kontakt.

Kontakt musí obsahovat nejméně jednu adresu. Pokud kontakt obsahuje více adres, vyberte adresu, kterou chcete vyhledat. Místo můžete vyhledat i klepnutím na adresu v Kontaktech.

#### Vyhledání vaší aktuální polohy

Jedním klepnutím vyhledáte vaši aktuální polohu. Digitální kompas na obrazovce ukazuje směr, kterým se díváte.

Vyhledání aktuální polohy: Klepněte na ◀ ve stavovém řádku na horním okraji obrazovky.

Modrá značka označuje vaši aktuální polohu. Pokud Mapy nemohou určit vaši přesnou polohu, zobrazí se kolem značky modrý kroužek. Velikost kroužku závisí na přesnosti určení vaší polohy – čím menší kroužek, tím větší přesnost.

Když po posunutí mapy znovu klepnete na **1**, iPad vystředí mapu opět podle vaší aktuální polohy.

**Použití digitálního kompasu:** Znovu klepněte na **1**. **1** se změní na **1** a na obrazovce se objeví malý digitální kompas ⊕. Digitální kompas slouží k zjištění směru vaší cesty.

*Poznámka:* Před prvním použitím je třeba kompas nejprve kalibrovat a příležitostně může potřebovat další kalibraci.

**Kalibrace kompasu:** Po zobrazení symbolu kalibrace CC zamávejte se zařízením iPad po dráze ve tvaru čísla osm. Může se zobrazit výzva k odstoupení od zdrojů rušení.

**Zjištění směru, kterým se díváte:** Podržte iPad rovnoběžně se zemí. Střelka kompasu ukáže na sever.

Návrat do zobrazení mapy: Klepnutím na 🔻 se vrátíte zpět do zobrazení mapy.

iPad používá pro určení vaší polohy funkci Polohové služby. Polohové služby používají dostupné informace z místních sítí Wi-Fi (máte-li zapnuté Wi-Fi). Tato funkce není k dispozici ve všech oblastech.

Pokud jsou Polohové služby vypnuté, nelze vaši aktuální polohu zjistit a může se zobrazit výzva k jejich zapnutí. Viz "Polohové služby" na stránce 162.

Pokud Polohové služby nepoužíváte, můžete je vypnout a šetřit energii baterie. V Nastavení, vyberte volbu Obecné > Polohové služby.

Načtení informací o aktuální poloze: Klepněte na modrou značku a na **(2)**. iPad zobrazí adresu vaší aktuální polohy, je-li dostupná. Tuto informaci můžete použít pro:

- Načtení trasy do nebo z vybraného místa
- Přidání stávajícího místa do kontaktů

- · Odeslání adresy e-mailem
- · Vytvoření záložky místa
- Zobrazení ulic (je-li k dispozici)

#### Označení místa špendlíkem

Špendlík umožňuje označit vybrané místo.

**Umístění špendlíku:** Přidržte nějaké místo na mapě. Můžete též táhnout za pravý dolní roh obrazovky nebo na něj klepnout a poté klepnout na Umístit špendlík. Na mapu bude umístěn špendlík. Přidržte špendlík a odtáhněte jej na jiné místo.

#### Záložky míst

Pro místa, která budete chtít později znovu vyhledat, můžete vytvořit záložky.

**Vytvoření záložky místa:** Vyhledejte místo, klepněte na špendlík a na **v**edle názvu nebo popisu a poté klepněte na Přidat do záložek.

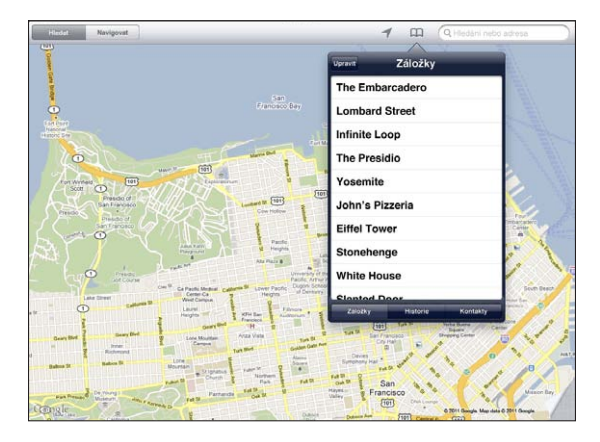

**Zobrazení místa ze záložek nebo naposledy prohlíženého místa:** Klepněte na  $\square$  na horním okraji obrazovky a poté klepněte na tlačítko Záložky nebo Historie.

Smazání historie: Klepněte na Smazat.

Změna nebo odstranění záložky: Klepněte na Upravit.

#### Zobrazení mapy

Můžete vybrat schematické, satelitní, hybridní nebo terénní zobrazení. Místo si můžete prohlédnout též v zobrazení ulic (je-li k dispozici).

**Změna zobrazení:** Klepněte na pravý dolní roh obrazovky nebo za něj táhněte a poté klepněte na volbu Klasická, Satelitní, Hybridní nebo Terénní.

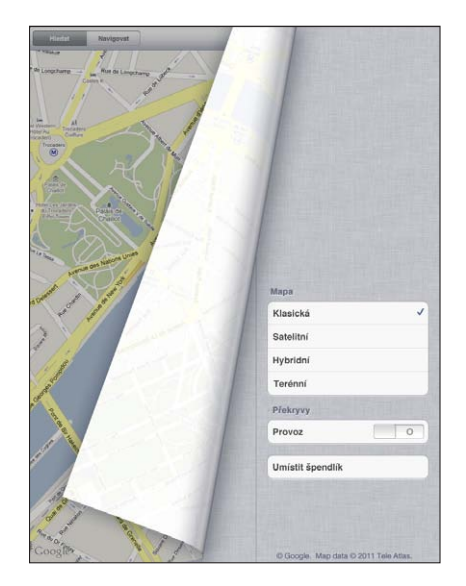

**Zobrazení ulic:** Klepněte na špendlík a poté na (f). Švihnutím nahoru, dolů, doleva nebo doprava otáčejte 360° panoramatickým zobrazením. Vložená navigace v pravém dolním rohu ukazuje aktuální zobrazení. Klepnutím na šipku se vydáte ulicí. Zobrazení ulic není k dispozici ve všech oblastech.

Klepnutím na vloženou navigaci se vrátíte k zobrazení mapy.

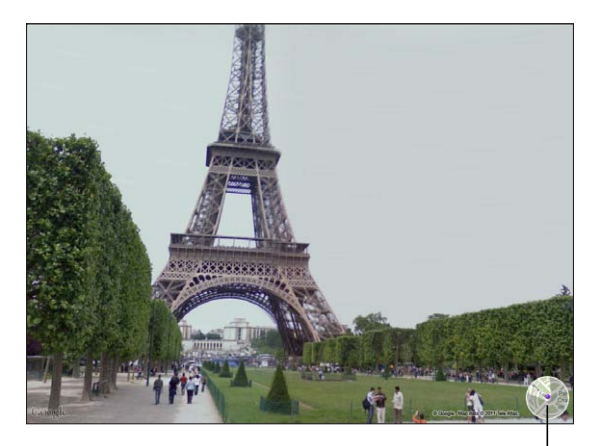

Klepnutím se vrátíte k zobrazení mapy

## Získání trasy

Můžete získat podrobné trasy pro cesty automobilem, veřejnou dopravou nebo pěšky.

#### Načtení trasy:

- 1 Klepněte na Navigovat.
- 2 Klepněte do pole na horním okraji obrazovky a zadejte místo začátku a konce cesty. Ve výchozím nastavení iPad použije vaši aktuální polohu (pokud je k dispozici) jako adresu začátku cesty.

Pokud se adresa nachází v seznamu vašich kontaktů, klepněte na 🏔, vyberte kontakt a klepněte na tlačítko Trasa sem nebo Trasa odsud.

Klepnutím na S obrátíte směr trasy.

3 Na dolním okraji obrazovky vyberte trasu pro cestu automobilem (扁), veřejnou dopravou (扁) nebo pěšky (木).

Dostupné cestovní volby závisí na vybrané trase.

- 4 Proveďte jedno z následujícího:

  - Chcete-li trasu zobrazit jako seznam, klepněte na Začátek a poté na E. Klepnutím na kteroukoliv položku v seznamu zobrazíte mapu s vybraným úsekem cesty. Klepnutím na Přehled trasy se vraťte na obrazovku přehledu.

Trasu můžete načíst též vyhledáním místa na mapě, klepnutím na špendlík, který na místo ukazuje, klepnutím na 🕐 a poté klepnutím na Trasa sem nebo Trasa odsud.

Načtení obrácené trasy: Klepnutím na S prohodíte začátek a konec cesty.

**Zobrazení nedávno použitých tras:** Klepněte na Av poli hledání a poté na tlačítko Historie.

Zobrazení trasy pro cestu automobilem nebo pěšky: Klepněte na 🖨 nebo 🛧.

Pokud cestujete automobilem nebo pěšky, na obrazovce se objeví přibližná vzdálenost a čas cesty. V případě, že jsou k dispozici informace o provozu, čas jízdy je příslušně upraven.

#### Zobrazení trasy pro cestu veřejnou dopravou: Klepněte na 🛱.

- Klepnutím na 🕑 nastavte čas odjezdu nebo příjezdu a vyberte rozvrh cesty.
- Klepněte na Začátek a poté na 
   a otevřete obrazovku Přehled trasy. Zde uvidíte odhadovaný čas příjezdu, celkovou výši jízdného, informace o každém úseku cesty a způsob přepravy – včetně pěších úseků.
## Zobrazení stavu provozu

Pokud je tato služba k dispozici, můžete na mapě zobrazit stav provozu na hlavních ulicích nebo dálnicích.

**Zobrazení nebo skrytí stavu provozu:** Klepněte na pravý dolní roh obrazovky nebo za něj táhněte a poté zapněte nebo vypněte zobrazení provozu.

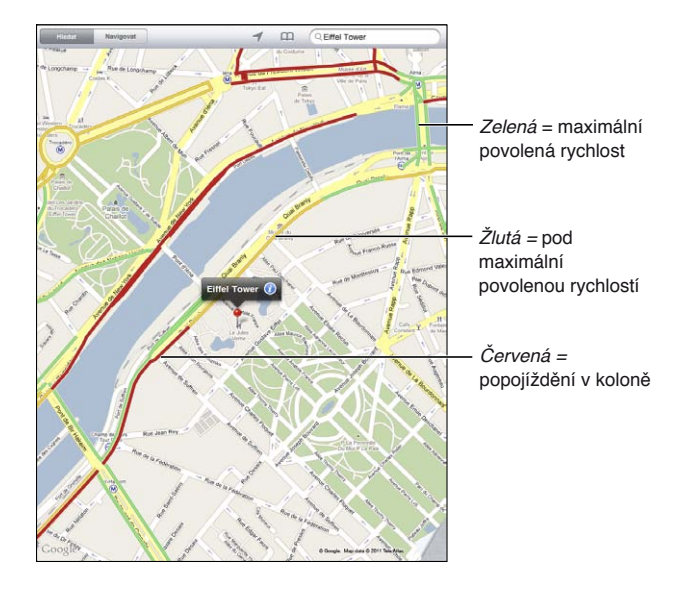

Ulice a dálnice jsou barevně označeny podle plynulosti provozu. Pokud je ulice nebo dálnice šedá, informace o provozu nejsou k dispozici.

V případě, že nevidíte podmínky provozu, zmenšete mapu a zobrazte hlavní silnice. Stav provozu není k dispozici ve všech oblastech.

## Vyhledání a kontaktování podniků

#### Vyhledání podniků v oblasti:

- Vyhledejte místo například město nebo ulici nebo posuňte zobrazení na místo na mapě.
- 2 Do pole hledání zadejte typ podniku a klepněte na klávesu Hledat na klávesnici.

Na odpovídajících místech se zobrazí špendlíky. Když například vyhledáte své město a poté zadáte "filmy" a klepnete na Hledat, na mapě se objeví špendlíky označující kina ve vašem městě.

Klepnutím na špendlík označující podnik zobrazíte jeho název nebo popis.

Vyhledání podniku bez předběžného vyhledání místa: Zadejte něco jako:

- restaurants san francisco ca
- apple inc new york

Kontaktování podniku nebo získání trasy: Klepněte na špendlík označující podnik a poté na 💿 vedle názvu.

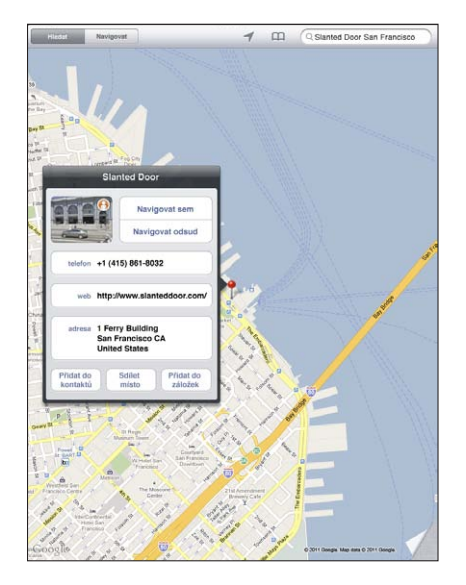

Zde můžete provést jedno z následujícího:

- Chcete-li vyhledat trasu, klepněte na Trasa sem nebo Trasa odsud.
- Chcete-li navštívit webové stránky nebo poslat e-mail, klepněte na tlačítko Domovská stránka nebo E-mail.
- Klepněte na "Přidat do kontaktů" a poté na "Vytvořit nový kontakt" nebo "Přidat ke kontaktu".
- Sdílení polohy podniku e-mailem.
- Klepnutím na 😱 přepněte do zobrazení ulic.

Zobrazení seznamu nalezených podniků: Klepněte na 🗏 v poli hledání.

Chcete-li zobrazit polohu nějakého podniku, vyberte jej ze seznamu výsledků. Klepněte na špendlík označující podnik a poté klepnutím na 🕢 vedle podniku zobrazte informace o podniku.

## Sdílení informací o poloze

Místa na mapě můžete přidávat do svých kontaktů. Odkaz na místo na mapě můžete též poslat e-mailem.

**Přidání místa do seznamu kontaktů:** Vyhledejte místo, klepněte na špendlík, který na ně ukazuje, klepněte na vedle názvu nebo popisu, klepněte na Přidat do kontaktů a poté na Vytvořit nový kontakt nebo Přidat ke kontaktu.

**Poslání odkazu na místo na mapě e-mailem:** Vyhledejte místo, klepněte na špendlík, který na ně ukazuje, klepněte na 🕖 a poté na Sdílet polohu.

# iPod

# 16

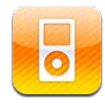

## Přidání hudby a dalšího obsahu do zařízení iPad

Prohlížejte si svou hudební sbírku podle skladeb, umělců, alb, žánrů nebo skladatelů. Poslouchejte své skladby, audio knihy a podcasty. Vytvářejte a spravujte seznamy stop nebo použijte funkci Genius, která vytvoří seznamy stop za vás. Bezdrátově přenášejte hudbu, podcasty nebo audio knihy do Apple TV pomocí funkce AirPlay.

Hudbu a další data můžete do zařízení iPad načíst dvěma způsoby:

- Přeneste data synchronizací z iTunes v počítači. Můžete synchronizovat veškerou svou hudbu nebo můžete vybrat určité skladby, podcasty a sbírky iTunes U. Viz "Synchronizace s iTunes" na stránce 25.
- Použijte iTunes Store v zařízení iPad k nákupu a stahování skladeb, alb, TV pořadů, filmů, hudebních videí a audio knih. Můžete též přijímat datové toky nebo kopírovat audio a video podcasty a obsah iTunes U. Po poslechu podcastu nebo zhlédnutí TV pořadu můžete klepnout na odkaz a načíst další epizody z iTunes Store. Viz Kapitola 17, "iTunes Store," na stránce 120.

## Přehrávání hudby a dalšího audia

Poslouchejte audio z vnitřního reproduktoru. Můžete též připojit kabel sluchátek do rozhraní pro sluchátka nebo spárovat iPad s bezdrátovými sluchátky Bluetooth. Pokud k zařízení iPad připojíte sluchátka, reproduktor se vypne.

VAROVÁNÍ: Důležité informace o předcházení poškození sluchu viz iPad – Průvodce důležitými informacemi o produktu na adrese support.apple.com/cs\_CZ/manuals/ipad.

#### Pouštění skladeb

**Prohlížení vaší sbírky:** Klepněte na tlačítko Hudba, Podcasty, Audio knihy, iTunes U nebo Koupené. Chcete-li prohlížet svou sbírku, klepněte na tlačítko Skladby, Umělci, Alba, Žánry nebo Skladatelé dolním okraji obrazovky.

**Prohlížení seznamů stop nebo mixů Genius:** Klepněte na Genius nebo Mixy Genius. Pokud se Genius neobjeví, je třeba zapnout Genius v iTunes a poté synchronizovat iPad s iTunes. Viz "Vytváření seznamů stop Genius" na stránce 116.

Puštění skladby: Klepněte na skladbu.

#### Ovládání přehrávání skladby

Při přehrávání skladby se objeví obrazovka Puštěné.

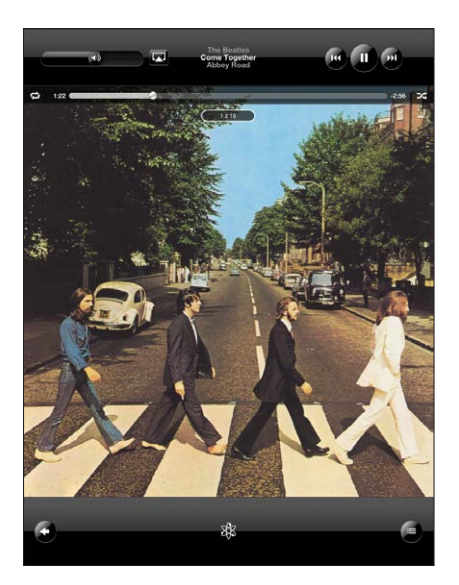

| Pozastavení skladby                                                      | Klepněte na 📕.                                                                                                    |
|--------------------------------------------------------------------------|----------------------------------------------------------------------------------------------------|
| Pokračování v přehrávání                                                 | Klepněte na ▶.                                                                                                    |
| Zvýšení nebo snížení hlasitosti                                          | Přetáhněte jezdec hlasitosti na obrazovce nebo<br>použijte tlačítka hlasitosti zařízení iPad.                           |
| Restart skladby nebo kapitoly v audio knize<br>nebo podcastu             | Klepněte na ┥.                                                                                                    |
| Skok na následující skladbu nebo kapitolu v<br>audio knize nebo podcastu | Klepněte na 🍽.                                                                                                    |
| Skok na předchozí skladbu nebo kapitolu v<br>audio knize nebo podcastu   | Dvakrát klepněte na <b>I∢4</b> .                                                                                        |
| Rychle vpřed nebo zpět                                                   | Přidržte I∢ nebo ▶I. Čím déle budete ovládací<br>prvek držet, tím rychleji se bude skladba<br>posouvat zpět nebo vpřed. |
| Zobrazení obalu alba na celé obrazovce                                   | Při přehrávání skladby klepněte na obal alba.                                                                           |

Ovládací prvky přehrávání můžete zobrazit, při poslechu hudby nebo při používání jiné aplikace i v případě, že je iPad uzamčený.

**Zobrazení ovládacích prvků audia z jiné aplikace nebo na uzamčené obrazovce:** Dvakrát stiskněte tlačítko plochy 🗋 a švihněte u dolního okraje obrazovky zleva doprava.

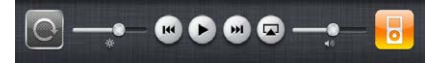

Po použití ovládacích prvků otevřete klepnutím na iPod svou knihovnu iPodu nebo se stisknutím tlačítka plochy 🗆 vraťte k poslední používané aplikaci.

Pokud je iPad uzamčený, ovládací prvky se objeví na horním okraji obrazovky a po použití automaticky opět zmizí.

#### Další ovládací prvky

Na obrazovce Puštěné zobrazte klepnutím na obal alba další ovládací prvky.

Zobrazí se ovládací prvky opakování 🖨 a zamíchání 🛪 spolu s lištou procházení audia. Uvidíte uplynulý čas, zbývající čas a číslo skladby.

Tažením přehrávací hlavy na liště procházení audia můžete přejít na libovolné místo skladby. Rychlost tažení můžete nastavit v širokém rozmezí. Při tažení přehrávací hlavy sklouzněte prstem dolů po obrazovce. Rychlost tažení se bude zpomalovat úměrně tomu, jak daleko dolů sklouznete.

| Opakovat Přehrávací hlava Lišta zrychlené-<br>hlava ho přehrávání | míchat                                                                                                    |
|-------------------------------------------------------------------|----------------------------------------------------------------------------------------------------|
| Nastavení zařízení iPad na opakování skladeb                      | <ul> <li>Klepněte na ♥. Znovu klepněte na ♥ a iPad bude opakovat aktuální skladbu.</li> <li>♥ = iPad je nastavený na opakování všech skladeb aktuálního alba nebo seznamu.</li> <li>♥ = iPad je nastavený na neustálé opakování aktuální skladby.</li> <li>♥ = iPad není nastavený na opakování skladeb.</li> </ul> |
| Skok na libovolnou část skladby                                   | Táhněte přehrávací hlavu lištou procházení<br>audia. Sklouznutím prstu dolů po obrazovce<br>nastavíte rychlost tažení. Rychlost tažení se<br>bude zpomalovat úměrně tomu, jak daleko dolů<br>sklouznete.                                                                                                    |

| Nastavení zařízení iPad na náhodné pořadí<br>skladeb                         | <ul> <li>Klepnutím na X přehrajete skladby v<br/>náhodném pořadí. Opakovaným klepnutím<br/>na X nastavíte iPad na přehrávání skladeb v<br/>původním pořadí.</li> <li>= iPad je nastavený na náhodné pořadí<br/>skladeb.</li> <li>= iPad je nastavený na pouštění skladeb v<br/>původním pořadí.</li> </ul>                                                     |
|------------------------------------------------------------------------------|----------------------------------------------------------------------------------------------------|
| Náhodné pořadí stop v libovolném seznamu<br>skladeb, albu nebo jiném seznamu | Na obrazovce Puštěné zobrazte klepnutím na<br>obal alba další ovládací prvky. Klepněte na 🗐 na<br>dolním okraji obrazovky a poté na Zamíchat 😒<br>na začátku seznamu skladeb.<br>Bez ohledu na to, zda je iPad nastavený na<br>náhodné pořadí, po klepnutí na Zamíchat na<br>začátku seznamu stop přehraje iPad skladby z<br>tohoto seznamu v náhodném pořadí. |
| Přehrávání hudby na zvukovém systému<br>AirPlay nebo v Apple TV              | Klepněte na \Lambda a vyberte zvukový systém.<br>Pokud se \Lambda nezobrazí nebo nevidíte hledaný<br>systém AirPlay, ujistěte se, že je systém připojený<br>ke stejné bezdrátové síti.                                                                                                    |
| Přepnutí z AirPlay zpět na iPad                                              | Klepněte na \Lambda a vyberte iPad ze seznamu.                                                                                                    |

#### Ovládání podcastů a audio knih

Na obrazovce Puštěné zobrazte klepnutím na podcast nebo obal audio knihy další ovládací prvky.

Zobrazí se prvky e-mail, rychlost přehrávání a lišta procházení audia. Uvidíte uplynulý čas, zbývající čas a číslo epizody nebo kapitoly. Lišta procházení audia vám umožňuje přeskočit na libovolné místo podcastu nebo audio knihy.

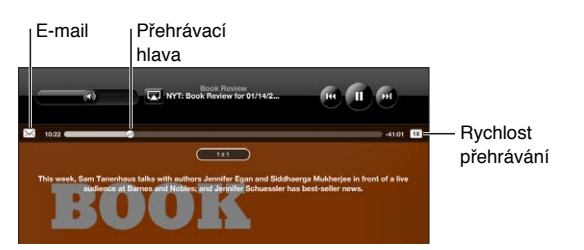

Odeslání odkazu na podcast e-mailem: Klepněte na 🖂.

**Skok na libovolné místo:** Táhněte přehrávací hlavu lištou procházení audia. Rychlost tažení můžete nastavit v širokém rozmezí. Při tažení přehrávací hlavy sklouzněte prstem dolů po obrazovce. Rychlost tažení se bude zpomalovat úměrně tomu, jak daleko dolů sklouznete.

Změna rychlosti přehrávání: Klepnutím na x změňte rychlost.

- IX = Přehrávání při normální rychlosti
- Přehrávání při dvojnásobné rychlosti
- M = Přehrávání poloviční rychlostí

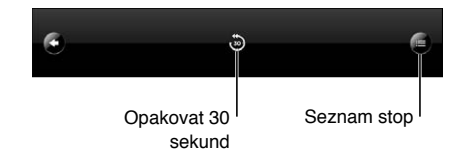

V dolní části obrazovky je tlačítko opakování posledních 30 sekund a tlačítko Seznam stop.

Přehrání posledních 30 sekund: Klepněte na 🐌.

Zhlédnutí nebo poslech dalších podcastů seriálu nebo kapitol audio knihy: Klepněte na ■. Klepnutím na miniaturu podcastu nebo obalu audio knihy se vrátíte na obrazovku Puštěné.

#### Zobrazení všech stop alba

**Zobrazení všech stop alba obsahujícího aktuální skladbu:** Na obrazovce Puštěné klepněte na E. Klepnutím pusťte stopu. Klepnutím na miniaturu alba se vrátíte na obrazovku Puštěné.

V zobrazení seznamu stop můžete ke skladbám přidat hodnocení. Hodnocení můžete použít pro vytváření dynamických seznamů v iTunes. Tyto seznamy jsou průběžně aktualizovány tak, aby obsahovaly například nejlépe hodnocené skladby.

Hodnocení skladby: Tažením prstu řádkem hodnocení (pět teček pod přehrávací hlavou) můžete skladbě přiřadit nulu až pět hvězdiček.

#### Hledání hudby

Můžete hledat v názvech, umělcích, albech a skladatelích, v podcastech a dalším obsahu synchronizovaném do zařízení iPad.

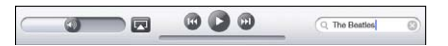

Hledání hudby, podcastů, audio knih a dalšího obsahu ve vaší knihovně: Zadejte text do pole hledání na horním okraji seznamu skladeb, stop, umělců nebo jiného zobrazení obsahu iPodu. (Klepnutím na stavový řádek přesunete seznam rychle na začátek a zobrazíte pole hledání.)

Při psaní se automaticky začnou objevovat výsledky hledání. Klepnutím na Hledat skryjete klávesnici a zobrazíte více výsledků.

Pro hledání hudby můžete též použít Spotlight. Viz "Hledání ve Spotlight" na stránce 166.

#### Používání seznamů stop

Seznam stop je vlastní výběr skladeb. Můžete vytvořit seznam stop pro určitou náladu, pro určitou příležitost nebo pro uspořádání hudební knihovny. V zařízení iPad můžete použít tři druhy seznamů stop – standardní seznamy stop, seznamy stop Genius a Mixy Genius.

#### Vytvoření seznamu stop

Seznamy stop můžete vytvářet z hudby, podcastů nebo audio knih ve vaší knihovně iPodu.

#### Vytvoření standardního seznamu stop:

- 1 Klepněte na iPod a poté na + na dolním okraji obrazovky.
- 2 Zadejte název seznamu stop a klepněte na Uložit.
- 3 Klepněte na vedle vybraných položek a po dokončení výběru klepněte na Hotovo. Chcete-li prohlížet výběry položek, můžete též klepnout na Zdroje.
- 4 Po dokončení klepněte na Hotovo.

Seznamy stop lze vytvářet též z jiných kategorií v knihovně iPodu, například z podcastů nebo audio knih.

Pokud vytvoříte seznam stop v zařízení iPad, bude při příští synchronizaci uložen též do knihovny iTunes v počítači.

Úprava seznamu stop: Klepněte na seznam stop a na Upravit a proveďte jedno z následujícího:

- Pokud chcete posunout výběr výše nebo níže v seznamu stop, táhněte za vedle výběru.
- Chcete-li smazat výběr, klepněte na vedle vybrané položky a poté na Smazat. Smazání skladby ze seznamu stop nesmaže skladbu ze zařízení iPad.
- Pokud chcete přidat další skladby, klepněte na Přidat skladby, na vedle výběru a poté na Hotovo.

Vyprázdnění seznamu stop: Klepněte na seznam stop, na Upravit a poté na 🖲.

#### Vytváření seznamů stop Genius

Genius vyhledá ve vaší knihovně iTunes skladby, které se k sobě dobře hodí. Seznam stop Genius je sbírka skladeb vybraných na základě skladby, kterou si vyberete ze své knihovny.

Seznamy stop Genius můžete připravit v iTunes a synchronizovat je do zařízení iPad. Seznamy stop Genius můžete též vytvořit a uložit přímo v zařízení iPad. Chcete-li v zařízení iPad použít funkci Genius, nejprve zapněte Genius v iTunes a poté synchronizujte iPad s iTunes. Genius je bezplatná služba, ale vyžaduje Apple ID.

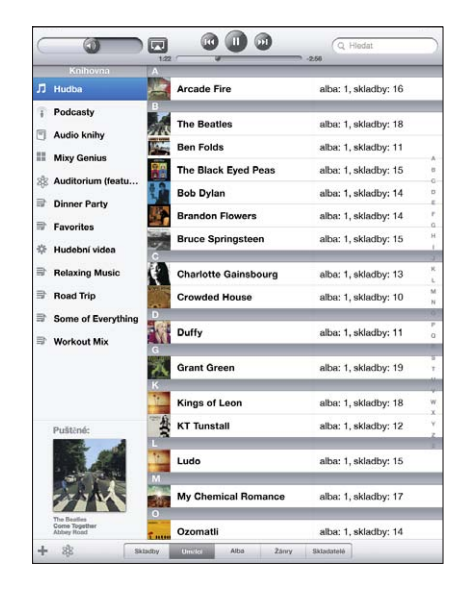

Vytvoření seznamu stop Genius v zařízení iPad:

- 1 Klepněte na 🕸 a poté na Nový.
- 2 Klepněte na skladbu v seznamu. Genius vytvoří seznam stop z podobných skladeb.

Seznam stop Genius též můžete vytvořit ze skladeb, které se hodí k právě puštěné skladbě. Na obrazovce Puštěné zobrazte klepnutím na obal alba další ovládací prvky a poté klepněte na <sup>(3)</sup>.

**Uložení seznamu stop Genius:** V seznamu stop klepněte na Uložit. Seznam stop bude uložen do oddílu Genius s názvem vybrané skladby.

Můžete vytvořit a uložit tolik seznamů stop Genius, kolik chcete. Pokud uložíte seznam stop Genius vytvořený v zařízení iPad, bude při příštím připojení synchronizován zpět do iTunes.

Aktualizace seznamu stop Genius: V seznamu stop klepněte na Obnovit.

Aktualizací seznamu stop bude vytvořen jiný seznam stop Genius založený na vybrané skladbě. Každý seznam stop Genius můžete aktualizovat bez ohledu na to, zda byl vytvořen v iTunes a synchronizován do zařízení iPad nebo vytvořen přímo v zařízení iPad.

Vytvoření seznamu stop Genius z nové skladby: V seznamu stop klepněte na Nový a vyberte novou skladbu.

Smazání uloženého seznamu stop Genius: Klepněte na seznam stop Genius a na Smazat.

Poté, co synchronizujete seznam stop Genius zpět do iTunes, nebudete jej moci smazat přímo ze zařízení iPad. V iTunes můžete upravit název seznamu stop, zastavit synchronizaci nebo jej smazat.

#### Pouštění Mixů Genius

Genius automaticky prohledá knihovnu vašeho zařízení iPad a vyhledá skladby stejného žánru nebo formátu. Mixy Genius jsou pro každý poslech vytvořeny znovu, takže jsou vždy nové a svěží.

Mixy Genius vytvoří různé mixy v závislosti na různorodosti hudební sbírky v knihovně vašeho zařízení iPad. Můžete mít například Mixy Genius zaměřené na vážnou hudbu, jazz nebo alternativní rock.

**Prohlížení Mixů Genius:** Klepněte na Mixy Genius na levé straně okna iPodu (pod tlačítkem Genius).

Puštění Mixu Genius: Klepněte na mix.

## Domácí sdílení

Domácí sdílení vám umožňuje přehrávat na zařízení iPad hudbu, filmy a TV pořady z knihovny iTunes vašeho počítače Mac nebo PC.

Poznámka: Booklety, alba a další bonusový materiál nelze sdílet.

iPad a váš počítač musí být ve stejné síti Wi-Fi. V počítači musí být otevřené iTunes se zapnutým Domácím sdílením a se stejným přihlášením k účtu Apple jako Domácí sdílení v zařízení iPad.

Zapnutí domácího sdílení v iTunes: Otevřete iTunes ve svém počítači a vyberte Ostatní> Zapnout domácí sdílení. Zadejte Apple ID a heslo a poté klikněte na Vytvořit domácí sdílení.

#### Přehrávání hudby nebo videa na zařízení iPad z vaší knihovny iTunes:

- 1 V Nastavení vyberte iPod a poté v oddílu Domácí sdílení zadejte totéž Apple ID a heslo, které jste použili pro zapnutí Domácího sdílení v iTunes.
- 2 V aplikaci iPod klepněte na Více, poté na Sdílené a vyberte svou knihovnu iTunes.

Záložky Seznamy, Umělci, Skladby a další záložky v iPodu nyní místo obsahu vašeho zařízení iPad zobrazují obsah vaší knihovny iTunes.

Návrat k obsahu vašeho zařízení iPad: V aplikaci iPod klepněte na Více, poté na Sdílené a vyberte iPad na začátku seznamu.

## Přenos obsahu

Nákupy provedené ze zařízení iPad můžete přenést do počítače, který je autorizován k přehrávání obsahu z vašeho Apple ID. Chcete-li autorizovat počítač, otevřete v něm iTunes a použijte příkaz Obchod > Autorizovat počítač.

**Přenos zakoupeného obsahu:** Připojte iPad k počítači. iTunes se zeptají, zda chcete přenést zakoupený obsah.

# **iTunes Store**

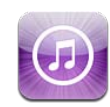

#### O aplikaci iTunes Store

Chcete-li do svého zařízení iPad přidat obsah, navštivte iTunes Store. Budete si moci prohlížet a nakupovat hudbu a TV pořady, kupovat a půjčovat si filmy nebo stahovat a přehrávat podcasty nebo sbírky iTunes U.

Mnoho filmů a TV pořadů je k dispozici ve standardním i vysokém rozlišení. Pokud chcete navštívit iTunes Store, iPad musí být připojený k Internetu. Viz "Připojení k Internetu" na stránce 30.

*Poznámka:* iTunes Store není k dispozici ve všech regionech a obsah iTunes Store se může lišit podle regionu.

#### Přenos obsahu

Položky koupené v zařízení iPad můžete přenést do počítače autorizovaného k přehrávání obsahu z vašeho Apple ID.

Autorizování počítače: Otevřete iTunes v počítači a poté vyberte volbu Obchod > Autorizovat počítač.

**Přenos zakoupeného obsahu:** Připojte iPad k počítači. iTunes se zeptají, zda chcete přenést zakoupený obsah.

## Hledání hudby, videí a dalšího obsahu

**Prohlížení obsahu:** Prohlížejte podle kategorií Genres, Featured, Top Charts nebo Genius na horním okraji obrazovky. Na dolním okraji obrazovky klepněte na Music, Movies, TV Shows, Podcasts, Audiobooks, iTunes U nebo Downloads.

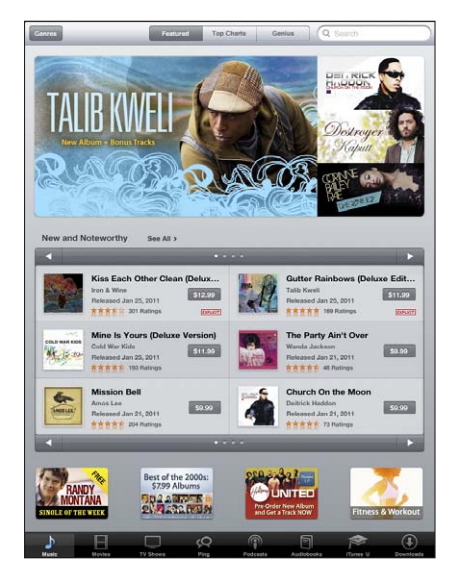

Hledání obsahu: Klepněte do pole hledání na horním okraji obrazovky a poté zadejte jedno nebo více slov z klávesnice na obrazovce. Klepněte na klávesu Hledat na klávesnici. Výsledky hledání jsou seskupeny podle kategorií, jako jsou Movies, Albums nebo Podcasts.

Klepnutím na položku zobrazíte další informace. Můžete si číst recenze, napsat vlastní recenzi nebo poslat příteli e-mailem odkaz na položku. Podle typu si můžete položku koupit, stáhnout nebo vypůjčit.

## Sledování umělců a přátel

Funkce iTunes Ping umožňuje spojení s hudebními fanoušky na celém světě. Sledujte své oblíbené umělce. Dozvíte se o nových skladbách, blížících se koncertech a turné. Nahlédněte do zákulisí. Prohlížejte si jejich fotografie a videa a zjistěte, jaká hudba je ovlivnila. Přečtěte si, co vaši přátelé píší o hudbě, kterou poslouchají. Zjistěte, co si kupují, a na jaké koncerty se chystají. Napište, jakou hudbu máte rádi, a vystavte své komentáře pro ty, co vás sledují.

Chcete-li navazovat kontakty a objevovat hudební souvislosti, musíte si vytvořit profil.

Vytvoření profilu iTunes Ping: Ve svém počítači Mac nebo PC otevřete aplikaci iTunes, klikněte na Ping a postupujte podle pokynů na obrazovce.

**Prozkoumejte funkci iTunes Ping ve svém zařízení iPad:** Otevřete iTunes, klepněte na Ping (není-li funkce Ping zobrazená, klepněte nejprve na Více) a poté:

- Klepněte na Activity a zjistěte, co je nového u lidí, které sledujete. Aktualizace zahrnují nákupy, recenze, oblíbené, komentáře a příspěvky.
- Chcete-li se podívat, koho sledujete a kdo sleduje vás, nebo vyhledat umělce či přátele, klepněte na People.
- Chcete-li si prohlédnout údaje ve svém profilu, klepněte na My Profile.

Sledování umělce: Na stránce profilu umělce klepněte na Follow.

- Hledání: Klepněte na People, zadejte jméno umělce do pole hledání na horním okraji stránky a poté klepněte na Search. V seznamu výsledků klepněte na umělce a poté na Follow.
- Při prohlížení: V dolní části libovolné stránky alba klepněte na Profile a poté na Follow.

**Sledování přítele:** Při vytváření profilu v iTunes ve svém počítači Mac nebo PC si vyberte výchozí skupinu přátel. Poté budete moci prostřednictvím funkce Ping sledovat přátele v zařízení iPad.

- Hledání: Klepněte na People, zadejte jméno svého přítele do pole hledání a poté klepněte na Search. V seznamu výsledků klepněte na jméno přítele a poté na Follow.
- Při prozkoumávání funkce Ping: Klepněte na jméno osoby, poté klepněte na Follow.

Pokud někoho sledujete, neznamená to, že automaticky sleduje vás. Ve svém profilu můžete vybrat, zda budete přijímat nebo odmítat příchozí žádosti o sledování, nebo zda jednoduše přijmete všechny nové sledující bez posouzení (výchozí nastavení).

**Sdílení myšlenek:** Při prohlížení alb a skladeb klepněte na Post a připojte svůj komentář nebo na Like, chcete-li dát prostě najevo, že se vám album nebo skladba líbí. Přátelé uvidí váš komentář ve svém přehledu aktivity funkce iTunes Ping.

Sdílejte své plány na návštěvu koncertů: Na své profilové stránce klepněte na Concerts a zobrazí se přehled nadcházejících vystoupení sledovaných umělců a seznam přátel, kteří se na koncert chystají. Klepněte na Tickets a kupte si lístek nebo klepněte na l'm Going a informujte přátele, že jdete taky. (Není k dispozici ve všech zemích nebo oblastech.)

## Nákup hudby a audio knih

Pokud v iTunes Store najdete zajímavou skladbu, album nebo audio knihu, můžete je koupit a stáhnout do zařízení iPad. Můžete si též přehrát její ukázku a ujistit se, že ji opravdu chcete.

Chcete-li nakupovat nebo psát recenze, musíte mít účet v iTunes Store. iPad načte nastavení vašeho účtu z iTunes při synchronizaci. Pokud nemáte Apple ID nebo chcete nakupovat z jiného Apple ID, použijte Nastavení > Store.

Apple ID nepotřebujete pro přehrávání nebo stahování podcastů a přednášek iTunes U. Ukázka skladby: Klepněte na číslo ve sloupci a poté na ▶. Ukázka audio knihy: Klepněte na položku.

#### Nákup a stažení skladby, alba nebo audio knihy:

- 1 Klepněte na cenu a poté na Buy.
- 2 Přihlaste se pomocí svého Apple ID (je-li požadováno) a klepněte na OK.

Nemáte-li Apple ID, klepněte na Vytvořit nové Apple ID.

Nákupy jsou hrazeny z vašeho Apple ID. Pro další nákupy v následujících patnácti minutách není třeba znovu zadávat heslo.

Pokud byl dříve proveden nákup jedné nebo více skladeb z téhož alba, zobrazí se upozornění. Pokud chcete koupit celé album, včetně již dříve koupených skladeb, klepněte na Buy. Chcete-li koupit zbývající skladby jednotlivě, klepněte na Cancel.

Po zakoupení se spustí stahování položky. Viz "Ověření stavu stahování" na stránce 124.

Koupené skladby jsou v zařízení iPad přidány do seznamu Koupené (iPod > Koupené). Pokud smažete seznam Koupené, iTunes vytvoří při koupení nějaké položky z iTunes Store nový seznam.

Pro nákupy můžete použít dárkové karty a certifikáty iTunes Store nebo jiné propagační kódy. Během přihlášení k vašemu účtu se zobrazuje váš zůstatkový kredit společně s informacemi o účtu na dolním okraji většiny obrazovek iTunes Store.

Zadání kódu pro zaplacení: Klepněte na tlačítko Hudba, posuňte zobrazení na dolní okraj obrazovky, klepněte na Redeem a postupujte podle pokynů na obrazovce.

## Nákup a vypůjčení videa

Pokud v iTunes Store najdete zajímavý film, TV pořad nebo hudební video, můžete je koupit a stáhnout do zařízení iPad. Filmy a TV pořady si můžete koupit ve standardním (480p) nebo vysokém (720p) rozlišení. Koupí verze ve vysokém rozlišení získáte též verzi ve standardním rozlišení.

Ukázka videa: Klepněte na Preview.

#### Zakoupení nebo vypůjčení videa:

- 1 Klepněte na Buy nebo Rent.
- 2 Přihlaste se pomocí svého Apple ID (je-li požadováno) a klepněte na OK.

Nemáte-li Apple ID, klepněte na Vytvořit nové Apple ID.

Nákupy jsou placeny z vašeho Apple ID. Pro další nákupy v následujících patnácti minutách není třeba znovu zadávat heslo.

Po zakoupení se spustí stahování položky. Vypůjčené filmy nelze přehrát, dokud nejsou úplně staženy. Viz "Ověření stavu stahování" na stránce 124.

Koupená videa jsou v zařízení iPad přidána do seznamu Koupené (iPod > Koupené). Pokud smažete seznam Koupené, iTunes vytvoří při příštím nákupu nějaké položky z iTunes Store nový seznam. Koupená videa se zobrazí též v aplikaci Video.

Pro nákupy můžete použít dárkové karty a certifikáty iTunes Store nebo jiné propagační kódy. Během přihlášení pod vaším Apple ID se zobrazuje váš zůstatkový kredit společně s informacemi o účtu na dolním okraji většiny obrazovek iTunes Store.

Zadání kódu pro zaplacení: Klepněte na Hudba a poté na Redeem u dolního okraje obrazovky a postupujte podle pokynů na obrazovce.

#### Poslech nebo sledování podcastů

V zařízení iPad můžete poslouchat nebo sledovat audio a video podcasty. Podcasty můžete též stáhnout do zařízení iPad a synchronizovat je při příštím připojení do knihovny iTunes v počítači.

Klepněte na Podcasts na dolním okraji obrazovky iTunes Store. Prohlédněte si podcasty v kategoriích Featured nebo Top Charts. Chcete-li zobrazit seznam epizod podcastu, klepněte na podcast. Ikona 🖵 značí video podcasty.

Poslech podcastu: Klepněte na název podcastu.

**Stažení podcastu:** Klepněte na tlačítko Free a poté na Get Episode. Stažené podcasty se objeví v seznamu seznamu podcastů iPodu.

**Poslech nebo sledování staženého podcastu:** V iPodu klepněte na Podcasty a poté na vybraný podcast. Video podcasty se zobrazí též v aplikaci Video.

Načtení dalších epizod staženého podcastu: V seznamu podcastů v iPodu klepněte na podcast a poté na Načíst další epizody.

Smazání podcastu: V seznamu podcastů v iPodu přejeďte doleva nebo doprava přes podcast a klepněte na Smazat.

## Ověření stavu stahování

Chcete-li zobrazit stav probíhajících a naplánovaných stahování (včetně předobjednaných nákupů) otevřete obrazovku Stahování.

Zobrazení stavu stahovaných položek: Klepněte na Stahování.

Pokud chcete pozastavit stahování, klepněte na II.

Pokud dojde k pozastavení nebo přerušení stahování, iPad naváže stahování po obnovení připojení k Internetu. Nebo otevřete-li iTunes ve svém počítači, iTunes dokončí stahování do vaší knihovny iTunes (pokud je váš počítač připojený k Internetu a přihlášený z téhož Apple ID).

Zobrazení stavu předobjednaných položek: Klepněte na Stahování.

Předobjednané položky budou v seznamu až do dne vydání položky. Klepnutím na položku zobrazíte informace o datu vydání. Jakmile bude položka k dispozici ke stažení, zobrazí se vedle položky ikona stahování ().

Stažení předobjednané položky: Klepněte na položku a poté na 🕔.

Předobjednané položky nejsou po vydání staženy automaticky. Chcete-li spustit stahování, vraťte se na obrazovku Stahování.

Některá alba obsahují bonusy, které budou spolu s albem staženy do knihovny iTunes ve vašem počítači. Ne všechny bonusy jsou automaticky staženy do zařízení iPad.

**Stahování bonusů:** V iTunes se přihlaste pod svým Apple ID, vyberte volbu Obchod > Ověřit položky ke stažení a klikněte na Ověřit.

#### Synchronizace obsahu

iTunes automaticky synchronizují vše stažené nebo koupené v zařízení iPad do knihovny iTunes, jakmile připojíte iPad ke svému počítači. Tím získáte přístup ke staženým datům z počítače a budete mít zálohu pro případ, že smažete zakoupený obsah ze zařízení iPad.

Zakoupené položky jsou synchronizovány do seznamu stop "Koupené" v zařízení iPad. Pokud takový seznam stop neexistuje, iTunes jej vytvoří. iTunes též synchronizují vaše nákupy do seznamu stop Koupené v počítači a nastaví synchronizaci tohoto seznamu se zařízením iPad.

Stažené podcasty jsou synchronizovány do seznamu Podcasty ve vaší knihovně iTunes.

## Zobrazení informací o Apple ID

Chcete-li v zařízení iPad zobrazit informace o svém Apple ID, posuňte zobrazení na dolní okraj obrazovky a klepněte na Sign In. Pokud jste již přihlášeni, klepněte na Account. Nebo otevřete Nastavení > Obchod a klepněte na Zobrazit Apple ID. Chcete-li zobrazit informace o účtu, musíte být přihlášeni.

## Ověření nákupů

Pro ověření, zda je ve vaší knihovně iTunes v počítači veškerá hudba, videa, aplikace a další položky zakoupené z iTunes Store nebo App Store, můžete použít aplikaci iTunes. Ověření je mimo jiné užitečné v případě, že bylo stahování přerušeno.

#### Ověření nákupů:

- 1 Ujistěte se, že je počítač připojený k Internetu.
- 2 V iTunes vyberte volbu Obchod > Ověřit položky ke stažení.
- 3 Zadejte ID a heslo vašeho účtu Apple a klikněte na Ověřit.

Nákupy, které ještě nejsou ve vašem počítači, budou staženy.

Seznam Koupené obsahuje všechny vaše nákupy. Položky v tomto seznamu je ovšem možno měnit a tak může být seznam neúplný nebo nepřesný. Chcete-li zobrazit všechny nákupy, přihlaste se k vašemu účtu a vyberte volbu Obchod > Zobrazit účet a poté klikněte na Purchase History.

# **App Store**

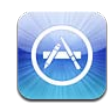

## O aplikaci App Store

Pomocí aplikace App Store můžete do zařízení iPad přidávat aplikace. Prohlížejte, nakupujte a stahujte aplikace vytvořené přímo pro iPad nebo pro iPhone a iPod touch.

Aplikace, které stáhnete z App Store a instalujete do zařízení iPad, budou při příští synchronizaci zálohovány do vaší knihovny iTunes. Při synchronizaci můžete do zařízení iPad instalovat též aplikace zakoupené přes iTunes ve vašem počítači. iPad spolupracuje s většinou aplikací pro iPhone a iPod touch, takže pokud již máte nějaké aplikace pro iPhone a iPod touch, můžete je ze svého počítače Mac nebo PC synchronizovat do zařízení iPad. Používejte je v původní velikosti nebo klepněte na v pravém dolním rohu obrazovky a zvětšete je.

*Poznámka:* App Store a některé aplikace nejsou k dispozici ve všech oblastech. Změna dostupnosti a ceny aplikací je vyhrazena.

Pokud chcete navštívit App Store, iPad musí být připojený k Internetu. Viz "Připojení k Internetu" na stránce 30. Pro stahování aplikací budete též potřebovat Apple ID (není k dispozici v některých zemích). iPad načte nastavení vašeho Apple ID z iTunes. Pokud nemáte Apple ID nebo chcete nakupovat pomocí jiného Apple ID, použijte Nastavení > Store. Viz "Store" na stránce 180.

## Prohlížení a hledání

V oddílu Featured si prohlédněte nové, pozoruhodné nebo doporučené aplikace nebo si v oddílu Top Charts prohlédněte nejoblíbenější aplikace. Pokud chcete nalézt určitou aplikaci, použijte funkci Hledat.

**Prohlížení aplikací:** Klepněte na Featured, Top Charts nebo Categories na dolním okraji obrazovky.

**Prohlížení s funkcí Genius:** Klepněte na Genius a zobrazí se seznam doporučených aplikací založený na obsahu vaší sbírky aplikací. Chcete-li zapnout funkci Genius, postupujte podle pokynů na obrazovce. Genius je bezplatná služba, ale vyžaduje Apple ID.

Hledání aplikací: Klepněte do pole hledání na horním okraji obrazovky a zadejte jedno nebo více slov. Vyberte si ze seznamu doporučených položek nebo klepněte na Hledat na klávesnici.

## Získání dalších informací

Klepnutím na kteroukoliv aplikaci v seznamu otevřete informační obrazovku, na které naleznete cenu aplikace, snímky obrazovky a hodnocení.

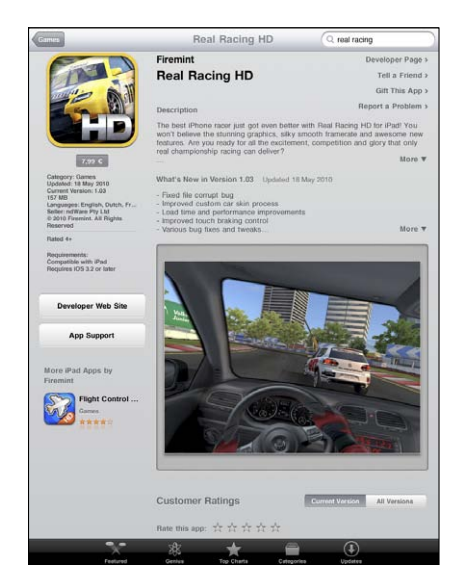

**E-mail s odkazem na informační stránku aplikace:** Klepněte na "Doporučit" u horního okraje obrazovky.

**Oznámení problému:** Klepněte na "Oznámit problém" u horního okraje informační obrazovky. Vyberte problém ze seznamu nebo zadejte komentář a klepněte na Oznámit.

**Prohlížení snímků obrazovky:** Posuňte zobrazení dolů na snímky obrazovky. Švihnutím doleva nebo doprava můžete zobrazit další snímky.

**Načtení hodnocení a čtení recenzí:** Posuňte zobrazení dolů na "Customer Ratings and Reviews".

#### Nákup aplikací

Pokud v App Store naleznete požadovanou aplikaci, můžete si ji koupit a stáhnout do zařízení iPad. Aplikace poskytované zdarma můžete stahovat bez poplatků.

Po stažení jsou aplikace instalovány do zařízení iPad.

#### Nákup a stažení aplikace:

- 1 Klepněte na cenu, poté na Buy App (nebo klepněte na Free a poté na Install App).
- 2 Přihlaste se pomocí svého Apple ID (je-li požadováno) a klepněte na OK.

Nemáte-li Apple ID, klepněte na Vytvořit nové Apple ID.

Nákupy jsou hrazeny z vašeho Apple ID. Pro další nákupy v následujících patnácti minutách není třeba znovu zadávat heslo.

Pro nákupy můžete použít dárkové karty a certifikáty iTunes Store nebo jiné propagační kódy. Když se přihlásíte pod svým Apple ID, zobrazí se na dolním okraji většiny obrazovek App Store váš zůstatkový kredit a informace o účtu.

Zadání kódu pro zaplacení: Klepněte na Featured nebo Top Charts, posuňte zobrazení na dolní okraj obrazovky, klepněte na Redeem a postupujte podle pokynů na obrazovce.

**Zobrazení stavu stahování aplikací:** Po spuštění stahování aplikace se na ploše zobrazí její ikona s indikátorem postupu.

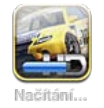

Pokud dojde k přerušení stahování, iPad naváže stahování po obnovení připojení k Internetu. Nebo, otevřete-li iTunes ve svém počítači, iTunes stáhnou položku do vaší knihovny iTunes (pokud je váš počítač připojený k Internetu a přihlášený pomocí stejného Apple ID).

## Používání aplikací

Aplikace navržené pro iPad fungují v obou orientacích – na výšku i na šířku. Pokud aplikaci používáte v orientaci na šířku, vyplní celou obrazovku.

V zařízení iPad můžete používat aplikace vytvořené pro iPhone nebo iPod touch v jejich původní velikosti nebo je můžete zvětšit.

Zvětšení aplikace: Klepněte na 🛽 v pravém dolním rohu.

Návrat k původní velikosti aplikace: Klepněte na 🛽 v pravém dolním rohu.

Některé aplikace umožňují nakupovat přímo z rozhraní aplikace. Nákupy z aplikací můžete zakázat v Nastavení. Viz "Omezení" na stránce 168.

Některé aplikace používají pro informace o nových datech oznámení Push i v případě, že nejsou právě spuštěné. Způsob oznámení závisí na aplikaci, může to být například textová zpráva, zvuková výstraha nebo odznak na ikoně aplikace na ploše.

#### Aktualizace aplikací

App Store ověřuje aktualizace instalovaných aplikací. Ikona App Store ukazuje počet dostupných aktualizací.

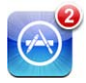

Pokud je k dispozici aktualizace a připojíte se k App Store, bezprostředně se objeví obrazovka Aktualizace. Pokud se rozhodnete pro aktualizaci aplikací, aktualizace budou automaticky staženy a instalovány.

Poznámka: Nové verze aplikací jsou nová vydání, která si můžete koupit nebo stáhnout.

#### Aktualizace aplikace:

- 1 Klepněte na Aktualizace na dolním okraji obrazovky.
- 2 Klepnutím na aplikaci zobrazíte informace o aktualizaci.
- 3 Klepněte na Aktualizovat.

**Aktualizace všech aplikací:** Na dolním okraji obrazovky klepněte na Aktualizace a poté na Aktualizovat vše.

Když se pokusíte aktualizovat aplikaci koupenou z jiného Apple ID, zobrazí se výzva k zadání příslušného Apple ID a hesla.

## Psaní recenzí

V zařízení iPad můžete psát a publikovat vlastní recenze aplikací.

#### Napsání recenze:

- 1 Na obrazovce Info posuňte zobrazení dolů na "Customer Ratings and Reviews".
- 2 Klepněte na "Napsat recenzi".
- 3 Nastavte hodnocení (1 5 hvězdiček), zadejte název recenze a přidejte případný komentář.

4 Klepněte na Submit.

Před publikováním recenze musíte být přihlášeni pod svým Apple ID a vybranou aplikaci musíte mít koupenou nebo staženou.

#### Mazání aplikací

Aplikace v zařízení iPad instalované z App Store můžete smazat. Nemůžete smazat aplikace, které jsou v zařízení iPad předinstalované.

iTunes při synchronizaci automaticky zálohují všechny aplikace stažené do zařízení iPad. Pokud ze zařízení iPad smažete aplikaci, která již byla synchronizována, můžete ji znovu instalovat.

*Důležité:* Když smažete některou aplikaci, budou ze zařízení iPad smazány její dokumenty a data. Aplikaci můžete případně znovu instalovat a obnovit její data ze zálohy v iTunes.

#### Smazání aplikace pocházející z App Store:

- 1 Dotkněte se kterékoliv ikony na ploše a přidržte ji, dokud se nezačne třást.
- 2 Klepněte na (2) v rohu aplikace, kterou chcete smazat.
- 3 Klepněte na Smazat.

Chcete-li akci zrušit, stiskněte tlačítko plochy 🔾.

Po smazání aplikace přestanou být její data přístupná, nebudou však ze zařízení iPad odstraněna. Informace o smazání veškerého obsahu a nastavení viz "Obnova zařízení iPad" na stránce 171.

#### Synchronizace koupených položek

Když připojíte iPad k počítači, iTunes synchronizují všechny aplikace stažené nebo koupené v zařízení iPad do vaší knihovny iTunes. Tím získáte přístup ke staženým aplikacím z počítače a budete mít zálohu pro případ, že smažete aplikace ze zařízení iPad.

Stažené aplikace budou zálohovány při příští synchronizaci s iTunes. Při následných synchronizacích s iTunes budou zálohována pouze data aplikací.

Aplikace jsou synchronizovány do seznamu aplikací ve vaší knihovně iTunes.

# iBooks

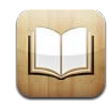

## O aplikaci iBooks

iBooks jsou skvělý způsob čtení a nakupování knih Z App Store si zdarma stáhněte aplikaci iBooks a z integrovaného iBookstore získejte cokoliv od klasických děl až po bestsellery. Jakmile si stáhnete nějakou knihu, objeví se na vaší poličce.

Pomocí iTunes přidejte na svou poličku knihy ve formátu ePub a PDF. Pak klepněte na nějakou knihu a začněte číst. iBooks si pamatují, kde byla kniha zavřena, takže se můžete kdykoliv jednoduše vrátit ke čtení. Bohatá nabídka voleb zobrazení vám čtení usnadní.

Aplikace iBooks a iBookstore nejsou k dispozici ve všech jazycích a oblastech.

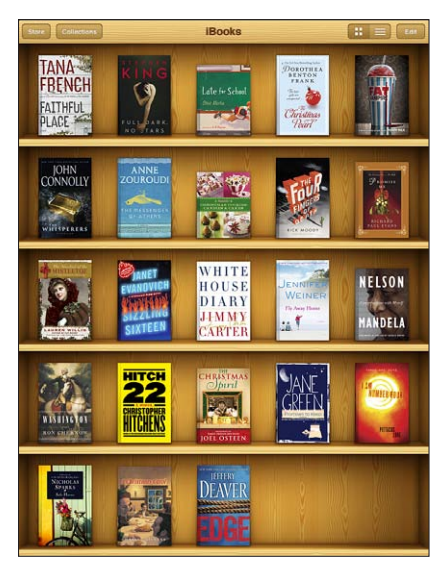

K dispozici v iBookstore. Změna dostupnosti titulů vyhrazena.

Stažení aplikace iBooks a použití iBookstore vyžaduje připojení k Internetu a účet Apple. Pokud nemáte účet Apple nebo chcete nakupovat z jiného Apple ID, použijte Nastavení > Store.

#### Synchronizace knih a PDF

Můžete nakupovat nebo stahovat z iBookstore. Do knihovny iTunes též můžete přidat knihy ve formátu ePub bez DRM a dokumenty PDF. Knihy ve formátu ePub a PDF jsou nabízeny na různých webových stránkách.

K synchronizaci knih a PDF mezi zařízením iPad a počítačem použijte iTunes. Je-li iPad připojený k počítači, panel iBooks vám umožní vybrat položky k synchronizaci.

**Synchronizace knihy ePub nebo dokumentu PDF do zařízení iPad:** Knihu nebo dokument PDF stáhněte do počítače. Poté v iTunes vyberte Soubor > Přidat do knihovny a vyberte požadovaný soubor. Připojte iPad k počítači, vyberte knihu nebo PDF na panelu Knihy v iTunes a synchronizujte iPad.

Pokud se nějaký dokument PDF na panelu Knihy nezobrazí, je třeba v iTunes změnit jeho typ. Vyhledejte dokument PDF v knihovně iTunes, vyberte jej a použijte příkaz Soubor > Informace. V okně informací o souboru, v oddílu Volby, vyberte z rozvírací nabídky Druh média položku Kniha a klikněte na OK.

#### Použití iBookstore

iBookstore otevřete klepnutím na Store v aplikaci iBooks. Zde si můžete prohlížet doporučené knihy nebo bestsellery a hledat knihy podle autorů nebo témat. Pokud najdete knihu, která vás zaujme, můžete si ji koupit a stáhnout.

Poznámka: Některé funkce iBookstore nemusí být k dispozici ve všech oblastech.

**Získání dalších informací:** V iBookstore si můžete přečíst stručný obsah, napsat nebo přečíst recenzi a stáhnout ukázku z knihy dříve, než knihu zakoupíte.

Nákup knihy: Vyhledejte požadovanou knihu, klepněte na cenu a poté na Buy Now. Přihlaste se pomocí svého Apple ID a klepněte na OK. Některé knihy mohou být ke stažení zdarma.

Platba bude provedena z vašeho účtu Apple. Pro další nákupy v následujících patnácti minutách není třeba znovu zadávat heslo.

Pokud chcete znovu stáhnout již dříve zakoupenou knihu, klepněte v iBookstore na Purchases a vyhledejte ji v seznamu. Poté klepněte na Redownload.

Koupené knihy budou při příští synchronizaci zařízení iPad s počítačem synchronizovány do knihovny iTunes. Tím bude vytvořena záloha pro případ, že knihu ze zařízení iPad smažete.

## Čtení knih

Čtení knih je jednoduché. Otevřete poličku a klepněte na požadovanou knihu. Pokud nevidíte hledanou knihu, klepněte na Collections a prohlédněte si jiné skupiny knih.

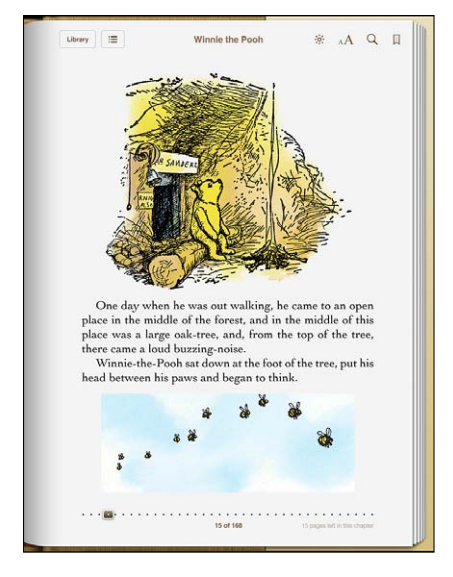

**Otáčení stránek:** Klepněte blízko pravého nebo levého okraje stránky nebo švihněte doleva nebo doprava. Chcete-li změnit směr obrácení stránky, po klepnutí u levého okraje otevřete Settings > iBooks.

**Otevření určité stránky:** Klepnutím blízko středu aktuální stránky vyvolejte ovládací prvky. Táhněte navigačním ovladačem na dolním okraji stránky na požadovanou stránku a tu pak uvolněním prstu otevřete.

**Otevření obsahu knihy:** Klepnutím blízko středu aktuální stránky vyvolejte ovládací prvky a poté klepněte na :=. Klepnutím na položku otevřete příslušnou kapitolu nebo se klepnutím na Resume můžete vrátit na aktuální stránku.

**Přidání a odstranění záložky:** Záložku nastavíte klepnutím na ikonu stužky. Můžete nastavit více záložek. Chcete-li záložku odstranit, klepněte na ni. Před zavřením nemusíte do knihy vkládat záložku, protože iBooks si pamatují, kde byla kniha zavřena, a příště ji znovu otevřou na tomto místě.

**Přidání, odstranění nebo úprava zvýraznění:** Dotkněte se slova a přidržte je, dokud nebude proveden jeho výběr. Zvýraznění upravte pomocí úchytových značek, a poté klepněte na Highlight. Chcete-li zvýraznění odstranit, klepněte na zvýrazněný text a poté na Remove Highlight. Chcete-li změnit barvu zvýraznění, klepněte na zvýrazněný text, poté na Colors a vyberte barvu z nabídky.

Přidání, zobrazení nebo odstranění poznámky: Dotkněte se slova a přidržte je, dokud nebude proveden jeho výběr. Pomocí úchytových značek upravte zvýraznění a poté klepněte na Note. Zadejte text a klepněte na tlačítko Done. Chcete-li zobrazit text poznámky, klepněte na značku na okraji vedle zvýrazněného textu. Chcete-li poznámku odstranit, klepněte na zvýrazněný text a vyberte volbu Delete Note. Chcete-li změnit barvu zvýraznění, klepněte na zvýrazněný text, poté na Colors a vyberte barvu z nabídky.

Zobrazení všech záložek, zvýraznění a poznámek: Chcete-li zobrazit přidané záložky, zvýraznění a poznámky, klepněte na :≡ a poté na Bookmarks. Chcete-li zobrazit nějakou poznámku, klepněte na její indikátor.

Zvětšení obrázku: Poklepejte na obrázek.

Chcete-li číst knihu v leže, použijte zámek orientace na výšku, aby se obrazovka zařízení iPad neotáčela, když jej nakloníte. Více informací viz "Zobrazení na výšku nebo na šířku" na stránce 17.

## Čtení PDF

iBooks můžete používat ke čtení dokumentů PDF. Otevřete poličku, klepněte na Collections, vyberte sbírku a poté klepněte na požadované PDF.

Otáčení stránek: Švihněte doleva nebo doprava.

**Zvětšení stránky:** Zvětšete stránku rozevřením prstů, pak ji posuňte na požadovanou část.

**Otevření určité stránky:** Klepnutím blízko středu aktuální stránky vyvolejte ovládací prvky. Tažením navigačních ovládacích prvků na dolním okraji stránky zobrazte požadovanou stránku nebo klepněte na příslušnou miniaturu.

Přidání a odstranění záložky: Chcete-li přidat záložku, klepněte na tlačítko záložky. Můžete nastavit více záložek. Chcete-li záložku odstranit, klepněte na ni. Před zavřením nemusíte do PDF vkládat záložku, protože iBooks si pamatují, kde bylo PDF zavřeno, a příště PDF znovu otevřou na tomto místě.

**Otevření obsahu knihy:** Klepnutím blízko středu aktuální stránky vyvolejte ovládací prvky a poté klepněte na :=. Klepnutím na položku otevřete příslušnou kapitolu nebo se klepnutím na Resume můžete vrátit na aktuální stránku. Pokud autor nevytvořil obsah, můžete místo toho klepnout na ikonu stránky.

## Změna vzhledu knihy

Chcete-li změnit vzhled knihy, klepněte blízko středu stránky a vyvolejte ovládací prvky.

**Změna písma nebo velikosti:** Klepněte na  ${}_{\mathbb{A}}\mathbf{A}$  a v zobrazeném seznamu klepnutím na A nebo A zmenšete nebo zvětšete velikost písma. Chcete-li změnit písmo, klepněte na Fonts a vyberte písmo ze seznamu. Změnou písma a jeho velikosti bude též změněno formátování textu.

Změna jasu: Klepněte na 🔅 a upravte jas.

**Změna barvy stránky a písma:** Klepněte na  ${}_{A}A$  a poté zapnutím volby Sepia změňte barvu stránky a písma. Toto nastavení se vztahuje na veškeré knihy.

V nabídce Nastavení > iBooks můžete změnit způsob zarovnání odstavců textu.

#### Hledání knih a PDF

Chcete-li rychle vyhledat nějakou knihu na poličce, můžete hledat podle titulu nebo autora. Chcete-li vyhledat všechny výskyty nějakého slova nebo fráze, můžete též hledat v obsahu knih. Hledání můžete dále rozšířit do Wikipedie nebo Google a vyhledat další příbuzné zdroje v Internetu.

Hledání knihy: Otevřete poličku. Posuňte zobrazení na horní okraj obrazovky klepnutím na stavový řádek a poté klepněte na lupu. Zadejte slovo z titulu knihy nebo jméno autora a klepněte na Search. Knihy splňující kritéria hledání se zobrazí na poličce.

Hledání v knize: Otevřete knihu a klepnutím blízko středu stránky zobrazte ovládací prvky. Klepněte na lupu, zadejte hledanou frázi a klepněte na Search. Klepnutím na výsledek hledání otevřete příslušnou stránku knihy.

Pokud chcete odeslat své hledání do Google nebo Wikipedie, klepněte na Search Google nebo Search Wikipedia. Otevře se aplikace Safari a zobrazí výsledek hledání.

Chcete-li v knize rychle vyhledat nějaké slovo, přidržte je a klepněte na Search.

#### Vyhledání definice slova

Definice slov můžete hledat ve slovníku.

Hledání slova: Vyberte nějaké slovo v knize a v zobrazené nabídce klepněte na Slovník. Slovníky nemusí být k dispozici ve všech jazycích.

#### Předčítání knihy

Pokud máte poškozený zrak, můžete pro hlasité předčítání knihy použít VoiceOver. Viz "VoiceOver" na stránce 146.

Některé knihy nemusí být s funkcí VoiceOver kompatibilní.

#### Tisk a zaslání PDF e-mailem

iBooks umožňují odeslání kopie PDF e-mailem a tisk celého PDF nebo jeho části na podporované tiskárně.

**Odeslání PDF e-mailem:** Otevřete PDF, poté klepněte na 🖻 a vyberte Odeslat dokument. Objeví se nová zpráva s PDF v příloze. Zadejte adresu a text zprávy a poté klepněte na Odeslat.

**Tisk PDF:** Otevřete PDF, poté klepněte na 🖻 a vyberte Tisk. Vyberte tiskárnu, požadované stránky, počet kopií a klepněte na Tisk. Informace o podporovaných tiskárnách viz "Tisk" na stránce 41.

Odesílat a tisknout lze výhradně soubory PDF. Knihy ePub odesílat a tisknout nelze.

## Uspořádání poličky

Poličku použijte k prohlížení knih a PDF. Své položky můžete také uspořádat do sbírek.

**Třídění v poličce:** Otevřete poličku, klepněte na  $\equiv$  a z voleb na dolním okraji obrazovky vyberte metodu třídění.

Změna uspořádání položek: Dotkněte se knihy nebo PDF, přidržte vybranou položku a odtáhněte ji na nové místo v poličce.

Smazání položky z poličky: Otevřete poličku a klepněte na Edit. Klepněte na každou knihu nebo PDF, které chcete smazat (tím je zaškrtnete), a poté klepněte na Delete. Po dokončení klepněte na Done. Pokud smažete koupenou knihu, můžete ji znovu stáhnout z panelu Purchases v iBookstore. Synchronizujete-li své zařízení se svým počítačem, zůstane kniha rovněž k knihovně iTunes.

Vytvoření, přejmenování a smazání sbírky: Chcete-li zobrazit seznam sbírek, klepněte na Collections. Chcete-li přidat novou sbírku, klepněte na New. Chcete-li smazat sbírku, klepněte na Edit, poté na ) a na Delete. Integrované sbírky knih a souborů PDF nelze upravovat nebo mazat. Chcete-li změnit název sbírky, klepněte na něj. Po dokončení klepněte na Hotovo.

Zařazení knihy nebo PDF do sbírky: Otevřete poličku a klepněte na Edit. Klepněte na každou knihu nebo PDF, které chcete přesunout (tím je zaškrtnete), a poté klepněte na Move a vyberte sbírku. Položky mohou být součástí vždy jen jedné sbírky. Když přidáte knihu nebo PDF na poličku, bude přidána do sbírky Books nebo PDF. Poté můžete položku přesunout do jiné sbírky. Můžete například vytvořit sbírku pracovních a školních knih nebo odborné a zábavné literatury.

**Zobrazení sbírky:** Klepněte na Collections a v seznamu, který se objeví, klepněte na nějakou položku.

## **Game Center**

20

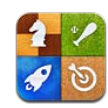

#### O aplikaci Game Center

V Game Center můžete objevit nové hry a sdílet své herní zkušenosti s přáteli na celém světě.

Pozvěte své přátele nebo pomocí automatického systému vyhledejte odpovídající soupeře. Prohlédněte si žebříčky nejlepších hráčů. Získejte prémiové body za úspěchy v plnění zvláštních úkolů.

*Poznámka:* Game Center nemusí být k dispozici ve všech zemích nebo oblastech a nabídka her se může podle země nebo oblasti lišit.

Pro použití služby Game Center, potřebujete připojení k Internetu a Apple ID. Pokud již máte účet v iTunes Store, MobileMe nebo jiný účet Apple, můžete použít toto Apple ID i v aplikaci Game center. V případě, že Apple ID ještě nemáte, můžete je vytvořit v aplikaci Game Center podle postupu popsaného níže.

#### Nastavení služby Game Center

Při prvním spuštění aplikace Game Center se zobrazí dotaz, zda chcete povolit oznámení Push. Oznámení zahrnují výstrahy, zvuky a odznaky na ikonách, které informují o událostech v Game Center, i když Game Center nepoužíváte. Můžete například obdržet upozornění, že vás přítel pozval ke hře.

Povolení oznámení: Klepněte na OK.

Pokud klepnete na Zakázat, nebudou vám službou Game Center doručována žádná oznámení. Oznámení můžete zapnout i později. Můžete též určit, které druhy oznámení chcete přijímat.

**Zapnutí nebo vypnutí oznámení:** V Nastavení vyberte volbu Oznámení. Vypnutím Oznámení zakážete oznámení ve všech aplikacích. Oznámení můžete též vypnout Postranním přepínačem (viz "Postranní přepínač" na stránce 169).

Výběr oznámení pro Game Center: V Nastavení vyberte Oznámení > Game Center a poté nastavte Zvuky, Upozornění a Odznaky. Pokud se Game Center nezobrazí, zapněte Oznámení.

#### Nastavení údajů o službě Game Center pro vaše Apple ID:

1 Zadejte své Apple ID a heslo a klepněte na Přihlásit se.

Může se zobrazit žádost o další informace. Pokud nemáte Apple ID, můžete si je vytvořit klepnutím na tlačítko Vytvořit nový účet.

- 2 Chcete-li přijmout podmínky a ustanovení služby Game Center, klepněte na Agree.
- 3 Zadejte přezdívku jméno, pod kterým vás budou znát ostatní hráči.
- 4 Nastavení služby Game Center:
  - Chcete-li povolit ostatním hráčům, aby vás zvali ke hře, ponechte zapnutou volbu Allow Game Invites. Jinak ji klepnutím vypněte.
  - Chcete-li ostatním hráčům poskytnout možnost vyhledat vás podle e-mailové adresy, ponechte zapnutou volbu Find Me By Email. Jinak ji klepnutím vypněte.
  - Ověřte e-mail vašeho účtu. Pokud nechcete použít adresu příslušející k Apple ID, pod kterým jste se přihlásili, můžete zadat jinou adresu. Pro ověření, že tato adresa patří vám, budete muset odpovědět na e-mail zaslaný na tuto adresu.
  - Pokud chcete přidat jiné e-mailové adresy, na kterých vás mohou kontaktovat ostatní uživatelé služby Game Center, klepněte na tlačítko Add Another Email.
- 5 Po nastavení účtu klepněte na tlačítko Další.

#### Změna nastavení služby Game Center pro vaše Apple ID:

- 1 Klepněte na Já a poté na banner svého účtu.
- 2 Klepněte na Zobrazit účet.
- 3 Proveďte změny a klepněte na Hotovo.

#### Přihlášení z jiného Apple ID:

- 1 Klepněte na Já a poté na banner účtu.
- 2 Klepněte na Odhlásit se.
- 3 Zadejte nové Apple ID a heslo a klepněte na Přihlásit se.

## Hry

#### Nákup a stahování her

Hry pro Game Center jsou k dispozici v App Store. Pokud ve svém Apple ID ještě nemáte informace o platební kartě, budete před nákupem a stahováním her vyzváni k zadání těchto údajů.

Nákup a stahování her: Klepněte na Hry a poté na Hledat hry Game Center.

V oddílu Game Center v App Store jsou hry kompatibilní se službou Game Center. Tento oddíl si můžete prohlédnout a kupovat a stahovat z něj hry. Viz Kapitola 18, "App Store," na stránce 127.

Pokud chcete koupit hru, kterou má váš přítel, klepnutím na hru na informační obrazovce přítele otevřete přímo její nabídku v App Store.

#### Hraní her

Obrazovka Hry ukazuje hry stažené z App Store. U každé hry je zobrazen počet dosažených úspěchů a celkové umístění mezi všemi hráči hry.

**Získání informací o hře:** Klepněte na Hry a poté na nějakou hru. Pokud jsou k dispozici žebříčky hry, můžete je zobrazit spolu se svými úspěchy a zjistit, kdo hru naposledy hrál.

Hraní hry: Klepněte na Hry, vyberte nějakou hru a klepněte na Hrát.

V závislosti na hře se mohou na ploše zobrazit pokyny nebo další informace, volby zobrazení žebříčků a úspěchů, nastavení pro hru a výběr hry pro jednoho nebo více hráčů. Chcete-li hrát proti ostatním, můžete pozvat přítele nebo použít automatické vyhledání soupeřů službou Game Center. Pro informace o tom, jak se spřátelit s jinými uživateli služby Game Center, viz "Přátelé" na stránce 142.

Pokud chcete hrát hru pro více hráčů, můžete též odeslat pozvání ke hře z obrazovky Přátelé.

#### Pozvání přítele ke hře více hráčů z obrazovky Přátelé:

- 1 Klepněte na tlačítko Přátelé na dolním okraji obrazovky.
- 2 Vyberte přítele.
- 3 Vyberte hru a klepněte na Hrát.

Pokud hra umožňuje nebo vyžaduje účast dalších hráčů, vyberte hráče pro pozvání a klepněte na tlačítko Další.

- 4 Vyplňte a odešlete pozvánku a počkejte na její přijetí ostatními.
- 5 Spusťte hru.

Pokud přítel není dostupný nebo nereaguje na vaši pozvánku, můžete klepnout na volbu Automatická hra a služba Game Center vyhledá jiného hráče. Nebo můžete klepnout na Pozvat přítele a pokusit se pozvat jiného přítele.

Ke hře vás mohou pozvat i ostatními hráči.

**Odpověď na pozvání ke hře:** V zobrazeném upozornění klepněte na Přijmout nebo Odmítnout.

Hry pro více hráčů můžete vypnout v Omezeních. Viz "Omezení" na stránce 168. Ostatním hráčům můžete zabránit v tom, aby vás zvali ke hře, vypnutím volby Allow Game Invites v nastavení pro Game Center. Viz "Údaje o vašem stavu a účtu" na stránce 143.

Návrat do aplikace Game Center: Stiskněte tlačítko plochy a poté klepněte na ikonu Game Center na ploše.

Můžete též dvakrát za sebou rychle stisknout tlačítko plochy a vybrat Game Center z posledních aplikací.

#### Žebříčky

Některé hry poskytují jeden nebo více žebříčků zobrazujících umístění hráčů a jejich bodování, časy nebo další měřítka hráčského úspěchu.

Zobrazení žebříčku hry: Klepněte na Hry, vyberte hru a klepněte na Žebříček.

Někdy lze zobrazit žebříčky přímo ve hře.

Pokud má hra několik stupňů obtížnosti (například nízká, normální a vysoká), můžete na obrazovce Categories vybrat celkový žebříček hry nebo žebříček pro vybranou obtížnost.

Žebříček zobrazuje umístění vašich přátel a všech hráčů. Někdy lze zobrazit statistiky žebříčků pro vybrané období, jako je dnes, tento týden nebo vše.

|                            |                                                                                                    | Y BL                                                                                                | ADE                              |                                                                                                    |                                                                                                    |
|----------------------------|----------------------------------------------------------------------------------------------------|----------------------------------------------------------------------------------------------------|----------------------------------|----------------------------------------------------------------------------------------------------|----------------------------------------------------------------------------------------------------|
|                            | #14 of friends<br>#120,236 overall (top                                                                                                    |                                                                                                    | Achiever<br>15 earns<br>170 achi | evement points ∑                                                                                                    | reently Played K                                                                                                |
|                            | Leaderboard: 2 TOTAL VICTORIES                                                                                                    | •]X Σ                                                                                               | FODAY                            | THIS WEEK ALL TIME 3                                                                                                    |                                                                                                    |
|                            |                                                                                                    |                                                                                                    |                                  |                                                                                                    |                                                                                                    |
|                            | ♦ 32 FRIENDS ♦                                                                                                    |                                                                                                    |                                  | ♦ ALL 4:345.679 PLA                                                                                                    | YERS &                                                                                                    |
| 1                          |                                                                                                    |                                                                                                    | 1                                | ALL 4-343-679 PLA                                                                                                    | YERS «<br>5,034,893 p                                                                                           |
| 1 2                        | <ul> <li>♦ 3a FRIENDS ♦</li> <li>Veggiegalactic</li> <li>The Hanster</li> <li>4.</li> </ul>                                                                                                    | ,034,693 pts )<br>,922,572 pts )                                                                    | 1                                | ALL 4-345,679 PLA<br>Lyricyst Boomshakalaka                                                                                                    | YERS &•<br>5.034.893 p<br>4.922.572 p                                                                           |
| 1<br>2<br>3                | Image: Solution of the second second seco | ,034,693 pts )<br>,922,572 pts )<br>,852,726 pts )                                                  | 1 2 3                            | <ul> <li>ALL 4.345.679 PLA</li> <li>Lyricyst</li> <li>Boomshakalaka</li> <li>Mr. X</li> </ul>                                                                                                    | YERS 🔆<br>5.034.693 p<br>4.922,572 p<br>4.852,778 p                                                             |
| 1<br>2<br>3<br>4           | Image: State of the state of the s       | .034,093 pts )<br>.922,572 pts )<br>.852,726 pts )<br>.588,008 pts )                                | 1<br>2<br>3<br>4                 | ♦ ALL 4.345,679 PLA<br>Lyricyst<br>Boomshakalaka<br>Mr. X<br>Zissou                                                                                                    | YERS ≪<br>5.034.893 p<br>4.822,872 p<br>4.852,726 p<br>4.580,008 p                                              |
| 1<br>2<br>3<br>4<br>5      | ♦ 32 FRIENDS ♦<br>Veggiegalaette 5.<br>The Hanster 4.<br>Gonsdo 4.<br>Boomshakalaka 4.<br>Expatzooi 3                                                                                                    | 034,093 pts )<br>922,572 pts )<br>852,726 pts )<br>588,008 pts )<br>588,008 pts )                   | 1<br>2<br>3<br>4<br>5            | الك المراجع المراجع المراجع المراجع المراجع المراجع المراجع المراجع المراجع المراجع المراجع المراجع المراجع الم<br>المراجع المراجع المراجع المراجع المراجع المراجع المراجع المراجع المراجع المراجع المراجع المراجع المراجع المراجع ا<br>المراجع المراجع المراجع المراجع المراجع المراجع المراجع المراجع المراجع المراجع المراجع المراجع المراجع المراجع | VERS 🚸<br>5,034,893 p<br>4,822,872 p<br>4,852,736 p<br>4,852,736 p<br>3,771,275 p<br>3,771,275 p                |
| 1<br>2<br>3<br>4<br>5<br>6 | ♦ عد FULENDS ♦<br>Vegalegalarctic & S<br>The Jaanster 4<br>Gomsdo 4<br>Boomsbakalaka<br>Expattatoi 3<br>Heres Tommy 2                                                                                                    | 034,093 pts )<br>032,072 pts )<br>052,726 pts )<br>588,008 pts )<br>,771,275 pts )<br>456,789 pts ) | 1<br>2<br>3<br>4<br>5<br>6       | ♦ ALL 4.345.679 PLA<br>Lyricyst           Boomshakalaka           Mr. X           Zisson           the Rippa           Supacharga                                                                                                    | VERS ≪<br>5,034,893 p<br>4,922,572 p<br>4,852,726 p<br>4,558,008 p<br>3,771,275 p<br>3,456,789 p<br>3,456,789 p |

Otočte iPad a prohlédněte si žebříček na šířku.

Spuštění hry ze žebříčku: V pravém horním rohu klepněte na Hrát.

#### Úspěchy

Některé hry vás odmění prémiovými body za úspěchy v plnění úkolů.

**Zobrazení možných úspěchů ve hře:** Klepněte na Hry, vyberte nějakou hru a klepněte na tlačítko Úspěchy.

Game Center zobrazuje u každého úspěchu počet bonusových bodů a informaci o tom, zda jste jej splnili. Celkový počet bodů udělených za vaše úspěchy je zobrazený nahoře. Za každý úspěch obdržíte prémiové body pouze jednou.

Někdy lze zobrazit úspěchy přímo ve hře.

#### Poslední hry

Některé hry poskytují informace o tom, kteří z vašich přátel hráli hru v poslední době.

**Zjištění, kdo hrál hru v poslední době:** Klepněte na Hry, vyberte hru a poté klepněte na Poslední hry.

Získání informací o hráči: Klepněte na jméno hráče v seznamu.

#### Přátelé

Game Center vás spojuje s hráči z celého světa. Do Game Center můžete přidat přátele odesláním žádosti o přátelství nebo přijetím žádosti jiného hráče.

#### Přidání přítele do Game Center:

- 1 Klepněte na tlačítko Přátelé nebo Žádosti.
- 2 Klepněte na 🕂 a zadejte e-mailovou adresu přítele nebo přezdívku v Game Center.

Při psaní se začnou objevovat odpovídající adresy a jména z vašich kontaktů. Klepnutím na kontakt zahrnete osobu do své žádosti. Chcete-li procházet kontakty, klepněte na ④.

Pokud chcete přidat několik přátel najednou, přidejte další kontakty.

3 Zadejte text žádosti a klepněte na tlačítko Odeslat.

Aby se někdo stal vaším přítelem, musí přijmout vaši žádost.

Ostatní hráči vám mohou též poslat žádost. Po obdržení upozornění můžete žádost bezprostředně přijmout nebo ji zavřít a odpovědět na ni později z obrazovky Žádosti. Odznak na tlačítku Žádosti ukazuje počet nevyřízených žádostí o přátelství.

Odpověď na žádost o přátelství: Klepněte na Žádosti a na jméno osoby, která odeslala žádost, a poté klepněte na Přijmout, Ignorovat nebo Oznámit problém.

Když hráč přijme žádost jiného hráče, stanou se navzájem přáteli. Jména přátel se objeví na obrazovce Přátelé.

Získání informací o příteli: Klepněte na jméno přítele.

Hledání přítele: Posuňte zobrazení na horní okraj obrazovky klepnutím na stavový řádek, klepněte do pole hledání a začněte psát. Při psaní se začnou objevovat jména přátel odpovídající zadání.

Informační stránka přítele ukazuje počet jeho přátel (včetně vás), počet herních titulů, které váš přítel hrál, a počet dosažených úspěchů. Informační obrazovka může též ukazovat:

- Počet her, které jste hráli spolu
- · Počet her, které máte oba
- Další hry vašeho přítele

V každém z těchto seznamů můžete klepnutím na hru zobrazit svoji i přítelovu pozici v celkovém žebříčku a zjistit, čeho jste již ve hře dosáhli.

**Pozvání přítele ke hře:** Klepněte na tlačítko Přátelé, klepněte na jméno přítele, klepněte na hru a na tlačítko Hrát. Viz "Hraní her" na stránce 140.

**Odstranění přítele:** Klepněte na tlačítko Přátelé, na jméno, na Odstranit a znovu na Odstranit.

Pokud je hráč hrubý nebo se projevuje jinak nevhodným chováním, můžete oznámit problém.

**Oznámení problému s přítelem:** Klepněte na tlačítko Přátelé, klepněte na jméno přítele a na Oznámit problém. Popište problém a klepnutím na tlačítko Oznámit odešlete zprávu.

Pokud v Nastavení vypnete volbu Pro více hráčů, nebudete moci posílat ani přijímat pozvání ke hře. Viz "Omezení" na stránce 168.

## Údaje o vašem stavu a účtu

Obrazovka Já shrnuje údaje o vašich přátelích, hrách a dosažených úspěších.

Textové pole uprostřed obrazovky umožňuje zadat aktuální stav. Váš stav se objeví spolu s vaší přezdívkou na obrazovkách Přátelé u jiných hráčů.

Změna stavu: Klepněte do stavového pole a zadejte nebo aktualizujte svůj stav.

**Zobrazení informací o vašem účtu:** Klepněte na banner účtu a poté na Zobrazit účet. Můžete změnit nebo aktualizovat následující nastavení:

- Nickname
- · Allow game invites
- Find Me By Email
- · E-mailovou adresu pro Game Center
- Dodatečné e-mailové adresy

Po dokončení klepněte na Hotovo.

Můžete se rovněž odhlásit a přihlásit se k jinému účtu nebo vytvořit nový účet.

Odhlášení: Klepněte na banner účtu a poté na Odhlásit se.

Přihlášení k jinému účtu: Zadejte uživatelské jméno a heslo a klepněte na Přihlásit se.
Vytvoření nového účtu: Klepněte na Vytvořit nový účet a postupujte podle pokynů na obrazovce.

## Rodičovský dohled

Rodičovský dohled můžete použít k nastavení toho, jak si členové rodiny přidávají přátele a připojují se k hrám pro více hráčů v Game Center.

Nastavení rodičovského dohledu pro aplikaci Game Center: Vyberte volbu Nastavení > Obecné > Omezení a klepněte na Zapnout omezení. Zadejte čtyřmístný přístupový kód a pak jej zadejte znovu pro ověření.

Můžete zapnout omezení pro následující nastavení:

- Hry pro více hráčů
- Přidávání přátel

Více informací viz "Omezení" na stránce 168.
# Zpřístupnění

Kromě mnoha jiných funkcí, díky kterým může iPad snadno používat každý uživatel, obsahuje iPad též funkce univerzálního přístupu.

# Funkce Univerzálního přístupu

Funkce univerzálního přístupu umožňují používat iPad lidem se zrakovým, sluchovým či tělesným postižením nebo s poruchou učení. Mezi funkce zpřístupnění v zařízení iPad patří:

- Podpora přehrávání skrytých titulků
- Čtečka obrazovky VoiceOver
- Zvětšení
- Bílá na černé
- Velký text
- Mono audio
- Předčítání auto korektur
- Podpora pro braillský řádek

Zvětšení, Bílá na černé a Mono audio spolupracují se všemi aplikacemi. Velký text spolupracuje s aplikacemi Mail a Poznámky. VoiceOver spolupracuje s aplikacemi předinstalovanými v zařízení iPad a s některými aplikacemi jiných výrobců, které si můžete stáhnout z App Store. Skryté titulky fungují s videi a podcasty, které je obsahují.

Pro další informace o funkcích zpřístupnění v zařízení iPad navštivte adresu www.apple.com/accessibility/ipad.

Jednotlivé funkce zpřístupnění lze v zařízení iPad zapnout nebo vypnout v nastavení Zpřístupnění. Pokud je iPad připojený k počítači, můžete některé funkce zpřístupnění zapnout a vypnout též v iTunes.

#### Zapnutí a vypnutí funkcí zpřístupnění v iTunes:

- 1 Připojte iPad k počítači.
- 2 V iTunes vyberte iPad v bočním panelu.
- 3 V panelu Souhrn klikněte v oddílu Volby na Nastavit univerzální přístup.
- 4 Vyberte požadované funkce zpřístupnění a klikněte na OK.

Vybrané funkce budou v zařízení iPad dostupné bezprostředně po kliknutí na OK.

|          | Universal Access                                                                                                    |  |
|----------|----------------------------------------------------------------------------------------------------|--|
| Seeing:  | <ul> <li>VoiceOver</li> <li>Zoom</li> <li>Neither</li> <li>Use white-on-black display</li> <li>Speak Auto-text</li> </ul> |  |
| Hearing: | 🗌 Use mono audio                                                                                                    |  |
|          | Cancel OK                                                                                                    |  |

## VoiceOver

VoiceOver nahlas popisuje, co je na obrazovce, takže můžete se zařízením iPad pracovat bez použití zraku.

VoiceOver vám řekne o každém prvku na obrazovce, který vyberete. Vybraný prvek je orámovaný černým obdélníkem (pro ty, kteří mohou vidět obrazovku) a VoiceOver přečte název prvku nebo jej popíše. Obdélník kolem prvku se též nazývá kurzor VoiceOver.

Chcete-li, aby byly přečteny různé prvky na obrazovce, dotkněte se obrazovky nebo táhněte prsty. Chcete-li pracovat s prvky na obrazovce (například s tlačítky a odkazy), použijte gesta popsaná v oddílu "Gesta VoiceOver" na stránce 148. Vyberete-li text, VoiceOver jej přečte. Pokud je aktivní funkce Číst nápovědu, VoiceOver přečte název prvku. Když vyberete ovládací prvek (tlačítko nebo přepínač), VoiceOver vám poskytne instrukce – například "otevřete poklepáním".

Po přechodu na další obrazovku VoiceOver zahraje zvuk a automaticky vybere a přečte první prvek na obrazovce (obvykle položku v levém horním rohu). VoiceOver vás též informuje o změně orientace displeje mezi režimy na výšku a na šířku a o uzamčení nebo odemčení obrazovky.

*Poznámka:* VoiceOver používá jazyk vybraný v nastavení Národní volby (toto nastavení může být dále ovlivněno výběrem regionu). VoiceOver je k dispozici v mnoha jazycích, ne však ve všech.

## Nastavení funkce VoiceOver

VoiceOver mění gesta používaná k ovládání zařízení iPad. Pokud je funkce VoiceOver zapnutá, musíte pro ovládání zařízení iPad používat gesta VoiceOver (i pro vypnutí VoiceOver, chcete-li nadále pokračovat ve standardním režimu).

Zapnutí a vypnutí funkce VoiceOver v zařízení iPad: V Nastavení vyberte Obecné > Zpřístupnění > VoiceOver a klepněte na přepínač VoiceOver.

**Zapnutí a vypnutí funkce VoiceOver v iTunes:** V iTunes vyberte iPad v bočním panelu. V panelu Souhrn klikněte v oddílu Volby na Nastavit univerzální přístup. Vyberte VoiceOver a klikněte na OK.

Můžete též nastavit zapnutí a vypnutí funkce VoiceOver trojím stisknutím tlačítka plochy. Viz "Trojí stisknutí tlačítka plochy" na stránce 158.

*Poznámka:* Zvětšení na celou obrazovku nelze používat souběžně s funkcí VoiceOver.

## Nastavení funkce VoiceOver

Funkce VoiceOver umožňuje zapnout čtení nápovědy a odezvy při psaní a zvýšit nebo snížit rychlost čtení.

**Zapnutí nebo vypnutí čtení nápovědy:** V Nastavení vyberte Obecné > Zpřístupnění > VoiceOver a klepněte na přepínač Číst nápovědu. Čtení nápovědy je ve výchozím nastavení zapnuté.

**Nastavení rychlosti čtení VoiceOver:** V Nastavení vyberte Obecné > Zpřístupnění > VoiceOver a upravte jezdec Rychlost čtení.

Můžete též vybrat typ odezvy při psaní. VoiceOver můžete nastavit na předčítání znaků, slov, obojího nebo ničeho. Pokud vyberete čtení znaků i slov, VoiceOver přečte každý zadaný znak a poté po zadání mezery nebo interpunkčního znaménka přečte celé slovo.

Výběr odezvy při psaní: V Nastavení vyberte Obecné > Zpřístupnění > VoiceOver > Odezva při psaní. Pro softwarové klávesnice a bezdrátovou klávesnici Apple můžete vybrat Znaky, Slova, Znaky a slova nebo Nic.

| Použití hláskování | V Nastavení vyberte Obecné > Zpřístupnění ><br>VoiceOver a klepnutím zapněte volbu Použít<br>hláskování.                                                                                                    |
|--------------------|----------------------------------------------------------------------------------------------------|
|                    | Tato funkce vám pomůže identifikovat znaky při<br>psaní nebo čtení textu po znacích. Je-li zapnutá<br>funkce Použít hláskování, VoiceOver nejprve<br>přečte znak a poté přečte slovo, které začíná<br>tímto znakem. Pokud například zadáte znak "f",<br>VoiceOver přečte "f" a za okamžik poté přečte<br>"foxtrot". |
| Použití přeladění  | V Nastavení vyberte Obecné > Zpřístupnění ><br>VoiceOver a klepnutím zapněte volbu Použít<br>přeladění.                                                                                                    |
|                    | Funkce VoiceOver používá vyšší tón hlasu při<br>zadávání a nižší tón hlasu při mazání znaku.<br>VoiceOver též používá vyšší tón hlasu při čtení<br>první položky ve skupině (jako je seznam nebo<br>tabulka) a nižší tón hlasu při čtení poslední<br>položky ve skupině.                                            |

Ve výchozím nastavení používá funkce VoiceOver primární jazyk rozhraní v zařízení iPad . Jazyk VoiceOver můžete v případě potřeby změnit.

**Změna jazyka VoiceOver:** V Nastavení vyberte Obecné > Národní volby > Jazyk a poté vyberte jazyk a klepněte na OK.

Nastavení některých jazyků může být dále ovlivněno výběrem regionu. V Nastavení vyberte Obecné > Národní volby > Místní formát a vyberte formát.

Nastavení voleb rotoru pro prohlížení webu: V Nastavení vyberte Obecné > Zpřístupnění > VoiceOver > Webový Rotor. Klepnutím zapněte nebo vypněte požadované volby. Chcete-li změnit umístění některé položky v seznamu, dotkněte se = vedle položky a přetáhněte položku výše nebo níže.

Výběr jazyků v Jazykovém rotoru: V Nastavení vyberte Obecné > Zpřístupnění > VoiceOver > Jazykový rotor a klepnutím vyberte jazyk nebo jazyky pro zobrazení v Jazykovém rotoru. Chcete-li změnit pořadí některého jazyka v seznamu, dotkněte se ≡ vedle jazyka a přetáhněte je výše nebo níže.

Jazykový rotor je k dispozici, pokud bylo vybráno více jazyků.

#### **Gesta VoiceOver**

Pokud je zapnutá funkce VoiceOver, změní gesta používaná k ovládání zařízení iPad, takže slyšíte popisy tlačítek, aniž by došlo k jejich aktivaci. Gesta VoiceOver umožňují pohyb po obrazovce a ovládání vybraných prvků. Některá gesta VoiceOver používají pro klepnutí nebo švihnutí dva, tři nebo čtyři prsty. Pro dosažení optimálních výsledků při použití gest se dvěma a třemi prsty se uvolněte a nechte při doteku na obrazovce mezi prsty mezery.

Gesta VoiceOver lze zadat mnoha různými způsoby. Například můžete klepnout dvěma prsty pomocí dvou prstů jedné ruky nebo jednoho prstu z obou rukou. Můžete též použít palce. Zkuste různé techniky a vyberte si tu, která vám nejlépe vyhovuje.

Pokud vaše gesta nefungují, zkuste zrychlit pohyby (zvláště při poklepání a švihnutí). Při švihnutí rychle přejeďte prstem nebo prsty po obrazovce.

**Procvičení gest:** V Nastavení vyberte Obecné > Zpřístupnění > VoiceOver > Cvičení gest a poté klepněte na Cvičení gest VoiceOver. Procvičte si gesta popsaná v oddílu "Nastavení funkce VoiceOver" níže. Po procvičení klepněte na Hotovo.

Gesta švihnutí jedním prstem provádějte rychle, aby je bylo možno odlišit od gest tažení.

Zde je souhrn gest VoiceOver:

#### Navigace a čtení

- Klepnutí: Přečte položku.
- Švihnutí doleva nebo doprava: Vybere následující nebo předchozí položku.
- Švihnutí nahoru nebo dolů: Záleží na nastavení ovladače rotoru. Viz "Použití funkce VoiceOver" na stránce 151.
- Klepnutí dvěma prsty: Zastaví čtení aktuální položky.
- Švihnutí dvěma prsty nahoru: Přečte vše od horního kraje obrazovky.
- Švihnutí dvěma prsty dolů: Přečte vše od aktuálního místa.
- Švihnutí třemi prsty nahoru nebo dolů: Posune o stránku.
- Švihnutí třemi prsty doprava nebo doleva: Otevře následující nebo předchozí stránku (například Plocha nebo Safari).
- *Klepnutí třemi prsty:* Popíše stav zobrazení (který řádek nebo stránka jsou viditelné).
- *Švihnutí čtyřmi prsty nahoru nebo dolů*: Přejde na první nebo poslední prvek na stránce.
- *Švihnutí čtyřmi prsty doprava nebo doleva:* Přejde na následující nebo předchozí oddíl (například na webové stránce).

#### Výběr a aktivace

- Poklepání: Aktivuje vybranou položku.
- Dotek na obrazovce jedním prstem a klepnutí jiným prstem ("rozdělené klepnutí"): Aktivuje položku.
- Poklepání a přidržení (1 sekundu) + standardní gesto: Použije standardní gesto.

Gesto poklepání a přidržení sdělí zařízení iPad, že má interpretovat následující gesto jako standardní. Můžete například poklepat a přidržet a poté bez zvednutí prstu přepnout tažením prstu nějaký přepínač.

Při zapnuté funkci VoiceOver můžete použít standardní gesta tak, že poklepete a přidržíte prst na obrazovce. Při přechodu do režimu standardních gest zazní sekvence tónů. Režim zůstane aktivní, dokud nezvednete prst. Poté bude obnoven režim gest VoiceOver.

- *Poklepání dvěma prsty:* Pustí nebo pozastaví přehrávání v aplikacích iPod, YouTube nebo Obrázky. Pustí nebo zastaví stopky.
- Poklepání třemi prsty: Vypne nebo zapne zvuk funkce VoiceOver.
- Trojí klepnutí třemi prsty: Zapne nebo vypne obrazovku.

#### **Ovladač rotoru**

Rotor je virtuální ovladač, který při zapnuté funkci VoiceOver funguje stejně jako fyzický volič. Pomocí rotoru lze změnit nastavení VoiceOver a získat přístup k dodatečným příkazům a funkcím.

**Ovládání rotoru:** Zakružte dvěma prsty na obrazovce zařízení iPad. Otočíte tím kruhový volič a vyberete mezi volbami. Švihnutím nahoru a dolů použijete vybraný prvek.

Funkce rotoru závisí na tom, co děláte. Když například čtete text přijatého e-mailu, můžete švihnutím nahoru nebo dolů přepínat v rotoru mezi režimy čtení textu po slovech, po znacích nebo po řádcích. Pokud prohlížíte webovou stránku, použijte rotor pro výběr čtení po slovech, po znacích, čtení pouze záhlaví, pouze odkazů (všech, navštívených nebo nenavštívených), čtení prvků formuláře nebo poslech popisu obrázků. Nastavení rotoru můžete tedy použít pro čtení všeho textu nebo pro přeskoky mezi prvky určitého typu – například záhlavími nebo odkazy.

#### Čtení textu

Výběr a čtení textu po:

- Znacích
- Slovech
- Řádcích

#### Prohlížení webové stránky

Výběr a čtení textu po:

- Znacích
- Slovech
- Řádcích
- Záhlavích
- Odkazech
- Navštívených odkazech
- Nenavštívených odkazech
- Odkazech na stránce
- Prvcích formuláře

- Tabulkách
- Řádcích (při navigaci v tabulce)
- Seznamech
- Orientačních bodech
- Obrázcích
- Statických textech

Zvětšení nebo zmenšení

#### Zadávání textu

Přesun kurzoru a čtení textu po:

- Znacích
- Slovech
- Řádcích

Výběr funkce pro úpravy

Výběr jazyka

#### Použití ovládacího prvku

Výběr a čtení textu po:

- Znacích
- Slovech
- Řádcích

Úprava hodnoty prvku ovládání

## Použití funkce VoiceOver

Odemčení zařízení iPad Vyberte přepínač odemčení a poklepejte na obrazovku.

Výběr prvků na obrazovce: Táhněte prst přes obrazovku. VoiceOver identifikuje každý prvek, kterého se dotknete. Můžete též systematicky vybírat jeden prvek za druhým švihnutím jedním prstem doleva nebo doprava. Prvky budou vybírány zleva doprava a shora dolů. Švihnutím doprava vyberete následující prvek, švihnutím doleva vyberete předchozí prvek.

"Klepnutí" na prvek při zapnuté funkci VoiceOver: Poklepejte kdekoliv na obrazovce.

**Přečtení textu prvku po znacích, po slovech nebo po řádcích:** Při vybraném prvku švihněte jedním prstem nahoru nebo dolů. Švihnutím dolů bude přečten následující znak, švihnutím nahoru bude přečten předchozí znak. Otočením rotoru přepnete do režimu čtení po slovech nebo po řádcích.

**Nastavení jezdce:** Švihnutím jedním prstem nahoru zvýšíte nastavení, švihnutím dolů snížíte nastavení. VoiceOver oznámí nové nastavení.

**Posuv seznamu nebo části obrazovky:** Švihněte nahoru nebo dolů třemi prsty. Švihnutím dolů odstránkujte dolů, švihnutím nahoru odstránkujte nahoru. Pokud stránkujete seznamem, VoiceOver přečte zobrazené rozmezí položek (například "zobrazeny řádky 5 až 10").

**Plynulý posuv seznamu:** Poklepejte a přidržte. Poté, co uslyšíte sekvenci tónů, můžete posouvat seznam pohybem prstu nahoru nebo dolů. Posuv se zastaví při zvednutí prstu.

**Použití indexu:** Některé seznamy mají na pravé straně abecední index. Index nelze vybrat švihnutím mezi prvky. Chcete-li vybrat index, musíte na něj klepnout. Je-li index vybraný, můžete v něm navigovat švihnutím nahoru nebo dolů. Můžete též poklepat a sklouznout prstem nahoru nebo dolů.

Úprava uspořádání plochy: Vyberte na ploše ikonu, kterou chcete přesunout. Poklepejte a přidržte a poté táhněte ikonu. VoiceOver bude při tažení ikony oznamovat čísla řádku a sloupce. Až bude ikona na požadovaném místě, uvolněte prst. Poté můžete táhnout další ikony. Pokud chcete přesunout nějakou položku na jinou plochu, přetáhněte ji na levý nebo pravý okraj obrazovky. Po dokončení úprav stiskněte tlačítko plochy .

Funkce VoiceOver umožňuje zastavit čtení, zastavit čtení položky, vypnout obrazovku nebo přečíst celou obrazovku.

| Ztlumení VoiceOver                                    | Poklepejte třemi prsty. Následným poklepáním<br>třemi prsty čtení opět zapnete. Chcete-li<br>vypnout pouze zvuky VoiceOver, nastavte<br>postranní přepínač na ticho. |
|-------------------------------------------------------|----------------------------------------------------------------------------------------------------|
| Zastavení čtení položky                               | Jednou klepněte dvěma prsty. Dalším<br>poklepáním dvěma prsty čtení opět navážete.<br>Čtení bude automaticky pokračovat při výběru<br>další položky.                 |
| Vypnutí obrazovky při používání funkce<br>VoiceOver   | Třikrát klepněte třemi prsty. Zopakováním gesta obrazovku opět zapnete.                                                                                              |
| Čtení celé obrazovky odshora                          | Švihněte nahoru dvěma prsty.                                                                                                    |
| Čtení od aktuální položky po dolní okraj<br>obrazovky | Švihněte dolů dvěma prsty.                                                                                                    |

Klepnutím na horním okraji obrazovky si můžete poslechnout stavové informace o zařízení iPad. Tyto informace zahrnují čas, stav baterie, sílu signálu Wi-Fi a další.

#### Zadávání a úprava textu

Když pomocí funkce VoiceOver vyberete nějaké textové pole, můžete z klávesnice na obrazovce zadat text. Funkce pro úpravy textu v zařízení iPad umožňují v textovém poli vyjmout, zkopírovat a vložit text.

*Poznámka:* Safari nepodporuje kopírování obsahu webových stránek. Funkce pro úpravy textu lze použít pouze v upravitelných textových polích.

#### Zadání textu:

1 Pomocí funkce VoiceOver vyberte upravitelné textové pole a poklepáním zobrazte kurzor a klávesnici na obrazovce. Pokud je v poli již nějaký text, kurzor bude umístěn na začátek nebo konec textu. Dalším poklepáním přemístíte kurzor na opačný konec. VoiceOver vám řekne, kde se kurzor nachází.

Kurzor a klávesnice na obrazovce se mohou objevit automaticky při výběru textového pole. VoiceOver oznámí zapnutí režimu úprav v závislosti na nastavení rotoru.

- 2 Pro zadání textu použijte jedno z následujícího:
  - "Dotykové psaní", při kterém tažením prstu vyberete klávesu a zvednutím prstu zadáte znak.
  - "Standardní psaní", při kterém švihnutím doleva nebo doprava vyberete klávesu na klávesnici a následným poklepáním zadáte znak.
  - Tažením prstu po klávesnici vyberete klávesu, přidržíte ji jedním prstem a klepnutím na obrazovku dalším prstem zadáte znak.

VoiceOver přečte znak při výběru a ještě jednou po zadání.

Zadání písmene s diakritikou: Poklepejte a přidržte, dokud neuslyšíte zvuk signalizující, že se zobrazily alternativní znaky, a poté si tažením doleva nebo doprava poslechněte volby a vyberte variantu. Uvolněním prstu zadáte aktuální výběr.

**Přemístění kurzoru:** Švihnutím nahoru nebo dolů přesunete kurzor dopředu nebo dozadu v textu. VoiceOver zahraje při přesunu kurzoru zvuk a přečte znak, přes který se kurzor přesunul. Pomocí rotoru nastavte posun kurzoru po znacích, slovech nebo řádcích.

Výběr textu: Pomocí rotoru vyberte text pro úpravy. Švihnutím nahoru nebo dolů vyberte mezi funkcemi Vybrat a Vybrat vše a poklepejte. Funkce Vybrat vybere při poklepání slovo nejblíže kurzoru. Funkce Vybrat vše vybere celý text.

Chcete-li rozšířit nebo zúžit výběr, použijte gesto rozevření nebo sevření prstů.

**Vyjmutí, zkopírování nebo vložení:** Ujistěte se, že je rotor nastavený do režimu úprav. Při vybraném textu švihněte nahoru nebo dolů, vyberte Vyjmout, Kopírovat nebo Vložit a poklepejte.

**Zpět:** Zatřeste se zařízením iPad, švihnutím doleva nebo doprava vyberte akci, kterou chcete vzít zpět, a poklepejte.

**Změna výšky tónu:** V Nastavení vyberte Obecné > Zpřístupnění > VoiceOver a klepněte na tlačítko Použít přeladění. Když poté smažete nějaký znak, bude přečten nižším tónem hlasu.

**Fonetické čtení kláves:** V Nastavení vyberte Obecné > Zpřístupnění > VoiceOver a klepněte na tlačítko Použít hláskování. Když pak zastavíte na klávese, VoiceOver ji přečte foneticky (například alfa pro a, bravo pro b, charlie pro c atd.).

## Ovládání funkce VoiceOver z bezdrátové klávesnice Apple

VoiceOver můžete ovládat z bezdrátové klávesnice Apple spárované se zařízením iPad. Viz "Použití zařízení Bluetooth" na stránce 44.

Klávesové příkazy pro VoiceOver umožňují navigaci na obrazovce, výběr prvků, čtení obsahu obrazovky, úpravu rotoru a další akce VoiceOver. Všechny klávesové příkazy (s výjimkou jednoho) obsahují zkratku Ctrl-Alt, která je v tabulce níže nahrazena zkratkou "VO".

Při psaní čte nápověda pro VoiceOver jednotlivé klávesy nebo klávesové příkazy. Nápověda pro VoiceOver vám pomůže naučit se rozložení klávesnice a akce přiřazené k jednotlivým kombinacím kláves.

#### Klávesové příkazy VoiceOver

VO = Ctrl - Alt

| Přečíst vše od aktuálního místa                                      | VO – A                                                 |
|----------------------------------------------------------------------|--------------------------------------------------------|
| Přečíst odshora                                                      | VO – B                                                 |
| Přesun na stavový řádek                                              | VO – M                                                 |
| Stisknutí tlačítka plochy                                            | VO – H                                                 |
| Výběr následující nebo předchozí položky                             | VO – šipka doprava nebo VO – šipka doleva              |
| Klepnutí na položku                                                  | VO – mezerník                                          |
| Poklepání dvěma prsty                                                | VO - "-"                                               |
| Výběr následující nebo předchozí položky<br>rotoru                   | VO – šipka nahoru nebo VO – šipka dolů                 |
| Výběr následující nebo předchozí položky<br>rotoru čtení             | VO – Cmd – šipka vlevo nebo VO – Cmd – šipka<br>vpravo |
| Nastavení rotoru pro čtení                                           | VO – Cmd – šipka nahoru nebo VO – Cmd –<br>šipka dolů  |
| Vypnutí nebo zapnutí zvuku VoiceOver                                 | VO – S                                                 |
| Zapnutí a vypnutí clony obrazovky                                    | VO – Shift – S                                         |
| Zapnutí nápovědy pro VoiceOver                                       | VO – K                                                 |
| Návrat na předchozí obrazovku nebo vypnutí<br>nápovědy pro VoiceOver | Esc                                                    |

#### Rychlá navigace

Chcete-li ovládat VoiceOver pomocí kurzorových kláves, zapněte rychlou navigaci. Ve výchozím nastavení je Rychlá navigace vypnutá.

| Zapnutí nebo vypnutí Rychlé navigace                               | šipka vlevo – šipka vpravo                                                           |
|--------------------------------------------------------------------|--------------------------------------------------------------------------------------|
| Výběr následující nebo předchozí položky                           | šipka vpravo nebo šipka vlevo                                                        |
| Výběr následující nebo předchozí položky<br>podle nastavení rotoru | šipka nahoru nebo šipka dolů                                                         |
| Výběr první nebo poslední položky                                  | Ctrl – šipka nahoru nebo Ctrl – šipka dolů                                           |
| "Klepnutí" na položku                                              | šipka nahoru – šipka dolů                                                            |
| Posun nahoru, dolů, doleva nebo doprava                            | Alt – šipka nahoru, Alt – šipka dolů, Alt – šipka<br>doleva nebo Alt – šipka doprava |
| Změna rotoru                                                       | šipka nahoru – šipka doleva nebo šipka nahoru<br>– šipka doprava                     |

#### Používání map

Pomocí funkce VoiceOver můžete zvětšovat a zmenšovat, vybírat špendlíky a načítat informace o místech.

**Zvětšení nebo zmenšení:** Pomocí rotoru vyberte režim zvětšení a poté švihnutím nahoru nebo dolů zvětšete nebo zmenšete.

Výběr špendlíku: Dotkněte se špendlíku nebo švihnutím doleva nebo doprava navigujte mezi položkami.

**Načtení informací o místě:** Vyberte špendlík a poklepáním zobrazte informační praporek. Švihnutím doleva nebo doprava vyberte praporek a poklepáním zobrazte stránku s informacemi.

## Použití braillského řádku s funkcí VoiceOver

#### Nastavení braillského řádku

Výstup VoiceOver můžete číst v Braillově písmu na obnovitelném braillském řádku připojeném přes Bluetooth. Kromě toho můžete při zapnuté funkci VoiceOver použít braillské řádky vybavené vstupními klávesami a dalšími ovládacími prvky k ovládání zařízení iPad. iPad spolupracuje s většinou běžných bezdrátových braillských řádků. Seznam podporovaných braillských řádků viz www.apple.com/accessibility/ voiceover/devicesupport.html.

#### Nastavení braillského řádku:

- 1 Zapnutí braillského řádku.
- 2 Zapněte Bluetooth v zařízení iPad.

V Nastavení vyberte Obecné > Bluetooth a klepněte na přepínač Bluetooth.

3 V Nastavení vyberte Obecné > Zpřístupnění > VoiceOver > Braillovo písmo a poté vyberte braillský řádek.

**Zapnutí nebo vypnutí zkratkopisu:** V Nastavení vyberte Obecné > Zpřístupnění > VoiceOver > Braillovo písmo a poté klepněte na přepínač Zkratkopis.

#### Výběr jazyka

Braillský řádek používá jazyk nastavený pro Hlasové ovládání. Ve výchozím nastavení je to jazyk rozhraní zařízení iPad vybraný v Nastavení > Národní volby > Jazyk. Nastavení jazyka funkce VoiceOver můžete použít k nastavení různých jazyků pro VoiceOver a braillské řádky.

Nastavení jazyka pro VoiceOver: V Nastavení vyberte Obecné > Národní volby > Hlasové ovládání a vyberte jazyk.

Pokud změníte jazyk zařízení iPad, je možné, že bude třeba obnovit nastavení jazyka pro VoiceOver a braillský řádek.

#### Ovládání funkce VoiceOver prostřednictvím braillského řádku

Levou a pravou krajní buňku braillského řádku můžete nastavit na poskytování údajů o stavu systému a dalších informací:

- Historie oznámení obsahuje nečtenou zprávu
- · Aktuální zpráva Historie oznámení nebyla přečtena
- Je vypnutý zvuk čtení VoiceOver
- V baterii zařízení iPad je nedostatek energie (méně než 20%)
- Obrazovka zařízení iPad je v orientaci na šířku
- Obrazovka je vypnutá
- Na aktuálním řádku je další text vlevo
- Na aktuálním řádku je další text vpravo

Nastavení levé a pravé krajní buňky braillského řádku na zobrazení stavových informací: V Nastavení vyberte Obecné > Zpřístupnění > VoiceOver > Braillovo písmo > Stavová buňka a klepněte na Vlevo nebo Vpravo.

**Zobrazení rozšířeného popisu stavové buňky:** Stiskněte tlačítko směrovače stavové buňky na braillském řádku.

# Zvětšení

Funkce Zvětšení umožňuje zvětšit celou obrazovku pro zlepšení čitelnosti jejího obsahu.

**Zapnutí nebo vypnutí Zvětšení:** V Nastavení vyberte Obecné > Zpřístupnění > Zvětšení a klepněte na přepínač Zvětšení. Nebo použijte trojí stisknutí tlačítka plochy (viz oddíl "Trojí stisknutí tlačítka plochy" na stránce 158).

**Zvětšení nebo zmenšení:** Poklepejte na obrazovku třemi prsty. Výchozí zvětšení je o 200 procent. Pokud manuálně změníte úroveň zvětšení (gestem klepnutí a tažení popsaným níže), iPad se automaticky vrátí na tuto úroveň zvětšení, když zvětšíte obraz poklepáním třemi prsty.

**Zvýšení úrovně zvětšení:** Klepnutím a tažením třemi prsty nahoru zvýšíte úroveň zvětšení. Klepnutím a tažením třemi prsty dolů snížíte úroveň zvětšení. Gesto klepnutí a tažení je podobné gestu poklepání. Jen místo zvednutí prstů a druhého klepnutí táhnete prsty po obrazovce.

**Pohyb po obrazovce:** Při aktivním zvětšení táhněte nebo švihněte třemi prsty na obrazovce. Přidržením jednoho prstu poblíž okraje obrazovky přesunete zobrazení ve vybraném směru. Přesunutím prstu blíže ke kraji zrychlíte přesun. Když otevřete novou obrazovku, Zvětšení vždy vybere střed horního okraje obrazovky.

Používáte-li zvětšení na bezdrátové klávesnici Apple (viz "Ovládání funkce VoiceOver z bezdrátové klávesnice Apple" na stránce 154), sleduje obrazovka kurzor, který se vždy nachází v jejím středu.

## Velký text

Velký text umožňuje zvětšit text v aplikaci Mail a Poznámky. Můžete nastavit 20bodový, 24bodový, 32bodový, 40bodový, 48bodový nebo 56bodový text.

Nastavení velikosti textu: V Nastavení vyberte Obecné> Zpřístupnění, klepněte na Velký text a poté na požadovanou velikost textu.

# Bílá na černé

Bílou na černé použijte pro inverzní barevné zobrazení na obrazovce zařízení iPad. Může to napomoci snadnějšímu čtení obrazovky. Pokud je zapnutá funkce Bílá na černé, obrazovka připomíná fotografický negativ.

| Nastavení                             | Oberae Zpřístupnění               |           |
|---------------------------------------|-----------------------------------|-----------|
| WI-FI MY NETWORK     Oznámení Zapnuto | VolceOver<br>Zvětšení             | Vypnuto > |
| Jas a tapeta<br>Rámeček obrázku       | Velký text                        | Vypnuto > |
| Obecné                                | Bilá na černé                     |           |
| Mail, Kontakty, Kalendáře Safari      | Mono audio<br>Číst auto korektury | •         |
| IPod                                  |                                   |           |
| Video<br>🔊 Obrázky                    | Troji stisknuti tlačitka plochy   | Vypnuto > |
| Store Store                           |                                   |           |
|                                       |                                   |           |
|                                       |                                   |           |
|                                       |                                   |           |

**Inverze barev na obrazovce:** V Nastavení vyberte Obecné > Zpřístupnění a klepněte na přepínač "Bílá na černé".

## Mono audio

Mono audio spojí signál levého a pravého kanálu do mono signálu pouštěného do obou kanálů. To umožní uživatelům, kteří mají poškozený sluch v jednom uchu, slyšet úplný zvukový signál v druhém uchu.

Zapnutí a vypnutí funkce Mono audio: V Nastavení vyberte Obecné > Zpřístupnění a klepněte na tlačítko Mono audio.

# Předčítání auto korektur

Předčítání auto korektur čte opravy a doporučení pro dokončení slov při psaní v zařízení iPad.

Zapnutí nebo vypnutí auto korektur: V Nastavení vyberte Obecné > Zpřístupnění a klepněte na tlačítko Číst auto korektury.

Čtení auto korektur spolupracuje s funkcemi VoiceOver a Zvětšení.

# Trojí stisknutí tlačítka plochy

Trojí stisknutí tlačítka plochy poskytuje jednoduchý způsob zapnutí a vypnutí funkcí zpřístupnění. Stačí stisknout tlačítko plochy 🗋 třikrát rychle za sebou. Trojí stisknutí tlačítka plochy můžete nastavit na zapnutí nebo vypnutí funkce VoiceOver, zapnutí nebo vypnutí Bílé na černé nebo na přečtení dotazu, zda chcete použít trojí stisknutí tlačítka plochy pro:

- Zapnutí nebo vypnutí funkce VoiceOver
- Zapnutí nebo vypnutí Bílé na černé
- Zapnutí nebo vypnutí Zvětšení

Trojí stisknutí tlačítka plochy je normálně vypnuté.

**Nastavení funkce Trojí stisknutí tlačítka plochy:** V Nastavení vyberte Obecné > Zpřístupnění > Trojí stisknutí tlačítka plochy a vyberte požadovanou funkci.

## Skryté titulky a další užitečné funkce

Mnoho standardních funkcí zařízení iPad slouží ke zpřístupnění zařízení všem uživatelům, včetně zdravotně postižených.

#### Klávesnice na šířku obrazovky

Všechny aplikace předinstalované v zařízení iPad zobrazí po otočení zařízení iPad na šířku větší klávesnici na obrazovce. Můžete též psát pomocí bezdrátové klávesnice Apple.

## Nejmenší velikost písma v poštovních zprávách

Pro zlepšení čitelnosti můžete nastavit nejmenší velikosti písma zpráv v aplikaci Mail na Velké, Zvlášť velké nebo Obrovské. Viz "Mail" na stránce 174.

## Univerzální přístup v Mac OS X

Při používání iTunes pro synchronizaci informací a obsahu z knihovny iTunes do zařízení iPad využijte výhod funkcí Univerzálního přístupu v Mac OS X. Ve Finderu vyberte volbu Nápověda > Nápověda pro Mac a poté vyhledejte "universal access".

Více informací o zařízení iPad a funkcích zpřístupnění v Mac OS X naleznete na adrese www.apple.com/accessibility.

## Skryté titulky

V nastavení pro Video můžete zapnout skryté titulky ve videu. Viz "Video" na stránce 178.

# Nastavení

22

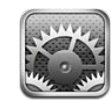

# O aplikaci Nastavení

Nastavení použijte k přizpůsobení aplikací v zařízení iPad, nastavení data a času, nastavení připojení k síti a změnám dalších nastavení pro iPad.

# Letový režim

Letový režim vypne bezdrátové funkce a podřídí iPad nařízením letového provozu.

Zapnutí nebo vypnutí letového režimu: Klepněte na Nastavení a zapněte nebo vypněte Letový režim.

Pokud je Letový režim zapnutý, ve stavovém řádku na horním okraji obrazovky se objeví +. Nejsou vysílány signály Wi-Fi a Bluetooth a je vypnutý příjem GPS, což deaktivuje mnoho funkcí zařízení iPad. Nebude možno:

- · Posílat a přijímat e-mail
- Prohlížet Internet
- · Synchronizovat kontakty, kalendáře nebo záložky
- Přijímat datové toky videa z YouTube
- Načítat předpověď počasí
- Načítat místa na mapách
- Používat iTunes Store, iBookstore nebo App Store
- Používat Game Center

Pokud je to povoleno provozovatelem letadla a platnými právními předpisy a směrnicemi, můžete v zařízení iPad nadále:

- · Poslouchat hudbu nebo sledovat videa
- Prohlížet kalendář

- Prohlížet fotografie
- Psát poznámky
- Číst e-mailové zprávy uložené v zařízení iPad

Pokud je to povoleno provozovatelem letadla a platnými právními předpisy a směrnicemi, můžete v letovém režimu zapnout Wi-Fi a:

- Posílat a přijímat e-maily
- Prohlížet Internet
- · Synchronizovat kontakty, kalendáře a záložky
- Přijímat datové toky videa z YouTube
- Používat iTunes Store, iBookstore nebo App Store
- Používat Game Center

Může vám být též dovoleno zapnout Bluetooth a používat zařízení Bluetooth se zařízením iPad.

## VPN

Toto nastavení se objeví při nastavování sítě VPN (Virtual Private Network). Viz "Přístup VPN" na stránce 182.

Vypnutí nebo zapnutí VPN: Klepnutím zapněte nebo vypněte VPN.

Nastavení sítě VPN: Vyberte Obecné > Síť > VPN.

## Wi-Fi

Nastavení Wi-Fi určuje, zda iPad použije pro připojení k Internetu místní sítě Wi-Fi. Pokud není k dispozici žádná síť Wi-Fi nebo jste Wi-Fi vypnuli, iPad se připojí k Internetu prostřednictvím vaší mobilní sítě (iPad Wi-Fi + 3G), je-li k dispozici.

Vypnutí nebo zapnutí Wi-Fi: Vyberte Wi-Fi a zapněte nebo vypněte Wi-Fi.

**Připojení k síti Wi-Fi:** Vyberte Wi-Fi, vyčkejte okamžik, dokud iPad nenalezne sítě v dosahu, a poté vyberte síť. V případě potřeby zadejte heslo a klepněte na Připojit. (Sítě, které vyžadují heslo, se zobrazí s ikonou zámku **A**.)

Po prvním připojení k síti Wi-Fi se iPad k síti automaticky připojí vždy, když bude síť v dosahu. Pokud je v dosahu více dříve použitých sítí, iPad se připojí k poslední použité síti.

Pokud je iPad připojený k síti Wi-Fi, ve stavovém řádku na horním okraji obrazovky se zobrazí stavová ikona Wi-Fi 🗢 s indikací síly signálu. Více dílků značí silnější signál.

Nastavení zařízení iPad na dotaz pro připojení k nové síti: Vyberte Wi-Fi a zapněte nebo vypněte volbu "Výzva pro připojení".

Pokud se pokusíte o připojení k Internetu například z aplikace Safari nebo Mail mimo dosah dříve použité sítě Wi-Fi, iPad bude při aktivní Výzvě pro připojení hledat jinou síť. iPad v tomto režimu nabídne seznam dostupných sítí Wi-Fi. Sítě, které vyžadují heslo, se zobrazí s ikonou zámku . Pokud je vypnutá volba Výzva pro připojení a předchozí použitá síť Wi-Fi nebo mobilní datová síť není k dispozici, musíte se před připojením k Internetu manuálně připojit k jiné síti.

**Zapomenutí sítě, aby se k ní iPad nepřipojoval automaticky:** Vyberte Wi-Fi a klepněte na 🔊 vedle dříve použité sítě. Poté klepněte na "Ignorovat tuto sít".

**Připojení k uzavřené síti Wi-Fi:** Pokud se chcete připojit k síti Wi-Fi, která není v seznamu nalezených sítí, vyberte volbu Wi-Fi > Ostatní a zadejte název sítě. Pokud síť požaduje heslo, klepněte na Zabezpečení, poté na typ zabezpečení používaný sítí a zadejte heslo.

Pokud se chcete připojit k uzavřené síti, musíte znát název sítě, heslo a typ zabezpečení.

Některé sítě Wi-Fi mohou požadovat zadání dalších údajů, jako je ID klienta nebo statická IP adresa. Zeptejte se správce sítě, jaká nastavení použít.

Úprava nastavení pro připojení k síti Wi-Fi: Vyberte Wi-Fi a klepněte na 🔊 vedle dříve použité sítě.

## Oznámení

Toto nastavení se zobrazí po otevření aplikace, která používá oznamovací službu Apple Push (například Game Center). Oznámení Push upozorňují na nová data i v případě, že dotyčná aplikace není spuštěna. Způsob oznámení závisí na aplikaci, může to být například textová zpráva, zvuková výstraha nebo odznak na ikoně aplikace na ploše. Pokud nechcete přijímat oznámení nebo chcete šetřit energii baterie, můžete oznámení vypnout. Viz "Postranní přepínač" na stránce 169.

Zapnutí nebo vypnutí oznamování: Klepněte na Oznámení a zapněte nebo vypněte Oznámení.

Zapnutí nebo vypnutí zvuků, upozornění nebo odznaků pro některou aplikaci: Klepněte na Oznámení, poté vyberte aplikaci ze seznamu a vyberte typy oznámení, které chcete zapnout nebo vypnout.

# Polohové služby

Polohové služby umožňují aplikacím, jako jsou Mapy, shromažďovat a používat data o vaší poloze. Polohové služby nepropojují shromažďovaná data s vašimi osobními údaji. Pokud máte zapnuté Wi-Fi, je vaše přibližná poloha určována pomocí dostupných informací z místních sítí Wi-Fi. iPad Wi-Fi + 3G využívá ke zjištění vaší polohy též mobilní sítě a GPS.

Pokud některá aplikace používá polohové služby, zobrazí se ve stavovém řádku 7.

V nastavení polohových služeb se objeví každá aplikace, která polohové služby využívá. Vedle aplikace je údaj o tom, zda jsou v ní polohové služby zapnuté nebo vypnuté. U každé aplikace, která si v posledních 24 hodinách vyžádala informace o vaší poloze, se objeví **1**. Pokud nechcete tuto funkci používat, můžete polohové služby pro některé nebo všechny aplikace vypnout. Pokud polohové služby vypnete, zobrazí se při příštím pokusu o jejich použití některou aplikací výzva k jejich zapnutí.

**Zapnutí nebo vypnutí polohových služeb pro všechny aplikace:** Vyberte Obecné > Polohové služby a zapněte nebo vypněte polohové služby.

Zapnutí nebo vypnutí polohových služeb pro některé aplikace: Vyberte Obecné > Polohové služby, vyberte aplikaci a zapněte nebo vypněte polohové služby.

Pokud nepoužíváte polohové služby, můžete jejich vypnutím šetřit energii baterie.

# Operátor

Toto nastavení se v zařízení iPad Wi-Fi + 3G objeví, když jste mimo dosah sítě vašeho operátora a místo toho lze pro mobilní internetová připojení použít datové sítě jiných místních operátorů.

Výběr operátora: Vyberte volbu Operátor a vyberte síť, kterou chcete použít.

## Mobilní data

Nastavení Mobilní data (iPad Wi-Fi + 3G) použijte k zapnutí nebo vypnutí datového roamingu, zobrazení nebo změně údajů vašeho účtu nebo k přidání kódu PIN pro uzamčení karty mikro SIM (na některých modelech).

Zapnutí nebo vypnutí mobilní datové sítě: Vyberte volbu Mobilní data a zapněte nebo vypněte mobilní data.

Zapnutí nebo vypnutí datového roamingu: Vyberte volbu Datový roaming a zapněte nebo vypněte datový roaming.

**Zobrazení informací o vašem účtu:** Chcete-li si prohlédnout nebo změnit údaje o svém účtu, klepněte na Zobrazit účet.

**Přidání kódu SIM PIN (na některých modelech):** Chcete-li uzamknout kartu mikro SIM, klepněte na PIN SIM karty a přidejte kód PIN.

#### Jas a tapeta

Nastavení jasu slouží k úpravě jasu obrazovky na příjemnou úroveň. Nastavení Tapeta použijte k vlastnímu nastavení vzhledu zařízení iPad.

Úprava jasu obrazovky: Vyberte Jas a táhněte jezdec.

Nastavení automatické úpravy jasu v zařízení iPad: Vyberte Jas a zapněte nebo vypněte volbu Automatický jas. Pokud je zapnutý Automatický jas, iPad bude upravovat jas obrazovky podle aktuálních světelných podmínek pomocí vestavěného senzoru okolního světla. Pro manuální úpravu jasu viz "Úprava jasu" na stránce 18.

Tapeta v pozadí se zobrazí na uzamčené obrazovce a na ploše. Můžete vybrat jeden z obrázků předinstalovaných v zařízení iPad, obrázek z vaší sbírky v zařízení iPad nebo fotografii z vaší knihovny fotografií. Obrázek o rozměrech minimálně 1024 x 1024 pixelů vyplní při otáčení zařízení iPad obrazovku.

**Nastavení tapety:** Vyberte Tapetu, poté vyberte obrázek a proveďte jedno z následujícího:

- Chcete-li obrázek použít jako pozadí na uzamčené obrazovce, klepněte na volbu Na uzamčenou obrazovku.
- Chcete-li obrázek použít jako pozadí plochy, klepněte na Nastavit plochu.
- *Chcete-li obrázek použít jako pozadí uzamčené obrazovky i plochy,* klepněte na Nastavit obojí.

# Rámeček obrázku

Funkce Rámeček obrázku promění iPad na animovaný rámeček. Vyberte přechody a fotografie. Vyberte, zda budou přibližovány tváře a zda budou fotografie promítány v náhodném pořadí.

Aktivace funkce Rámeček obrázku: Klepněte na 😰 na uzamčené obrazovce.

# Obecné

Nastavení v oddílu Obecné zahrnují datum a čas, zabezpečení, síť a další nastavení, která mají vliv na více než jednu aplikaci. Můžete zde též nalézt údaje o zařízení iPad a obnovit iPad do původního stavu.

#### Informace

Vyberte Obecné > Informace a prohlédněte si tyto informace o zařízení iPad:

- Počet skladeb, videí, fotografií a aplikací
- Celková úložná kapacita
- Volné místo
- Verze softwaru
- Model a sériová čísla
- Číslo pro mobilní data (iPad Wi-Fi + 3G) a adresy pro Wi-Fi a Bluetooth
- Verze firmwaru modemu (iPad Wi-Fi + 3G)

- Čísla IMEI (International Mobile Equipment Identity) a ICCID (Integrated Circuit Card Identifier nebo Smart Card) (iPad Wi-Fi + 3G)
- · Informace o platných zákonech a omezeních

### Použití

**Zobrazení stavu baterie:** Chcete-li vedle ikony baterie v pravém horním rohu zobrazit procentuální stav nabití baterie, zapněte volbu Stav baterie.

**Zobrazení dat mobilní sítě:** Prohlédněte si v zařízení iPad Wi-Fi + 3G množství dat odeslaných a přijatých prostřednictvím mobilní datové sítě.

**Obnova výchozího stavu statistik používání:** Klepnutím na Obnovit statistiky smažete shromážděná data a statistiky.

## Zvuk

Úprava hlasitosti vyzvánění a upozornění: Vyberte volbu Obecné > Zvuk a nastavte hlasitost tažením jezdce. Pokud je zapnuta funkce Měnit tlačítky, použijte tlačítka hlasitosti na straně zařízení iPad. V případě, že je přehrávána skladba nebo video, tlačítka hlasitosti nezmění hlasitost vyzvánění a výstrah.

Nastavení hlasitosti vyzvánění a upozornění pomocí tlačítek hlasitosti: Vyberte Obecné > Zvuk a klepněte na Měnit tlačítky.

Nastavení vyzvánění: Vyberte Obecné > Zvuk a poté vyberte vyzvánění.

Nastavení upozornění a zvukových efektů: Vyberte Obecné > Zvuk a zapněte nebo vypněte požadované položky. Když je aktivní volba Měnit tlačítky, iPad bude přehrávat zvuk výstrah a zapnutých efektů.

Můžete též nastavit, aby iPad zahrál zvuk, když:

- Načtení nové e-mailové zprávy
- Pošlete e-mail
- · Máte kalendářovou událost, pro kterou jste nastavili upozornění
- Uzamknete iPad
- Píšete na klávesnici na obrazovce

#### Síť

Nastavení Síť použijte k nastavení připojení VPN (Virtual Private Network) nebo Wi-Fi.

**Přidání nové konfigurace VPN:** Vyberte volbu Obecné > Síť > VPN > Přidat konfiguraci VPN.

Sítě VPN použité v rámci organizací vám umožňují zabezpečenou výměnu informací přes veřejnou síť. VPN můžete nastavit například pro přístup ze zařízení iPad k e-mailu v zaměstnání.

iPad se může připojit k jakékoli síti VPN, která používá protokoly L2TP, PPTP nebo Cisco IPSec. VPN funguje v sítích Wi-Fi i v mobilních datových sítích (iPad Wi-Fi + 3G). Zeptejte se správce sítě, jaká nastavení použít. Pokud máte nastavené VPN v počítači, můžete ve většině případů použít stejná nastavení VPN v zařízení iPad.

Po zadání nastavení VPN se v nabídce Nastavení zobrazí přepínač VPN, který můžete použít pro zapnutí nebo vypnutí VPN.

VPN je též možno nastavit automaticky pomocí konfiguračního profilu. Viz "Použití konfiguračních profilů" na stránce 181.

**Změna konfigurace VPN:** Vyberte volbu Obecné > Síť > VPN a klepněte na konfiguraci, kterou chcete aktualizovat.

**Vypnutí nebo zapnutí VPN:** Klepněte na Nastavení a zapněte nebo vypněte VPN. Pokud je zapnutá síť VPN, ve stavovém řádku na horním okraji obrazovky je ikona

Smazání konfigurace VPN: Vyberte Obecné > Síť > VPN, klepněte na modrou šipku vpravo od názvu konfigurace a poté na Smazat VPN na dolním okraji konfigurační obrazovky.

#### Bluetooth

iPad se může připojit k bezdrátové klávesnici Apple pro bezdrátové psaní nebo ke sluchátkům Bluetooth pro bezdrátový poslech. Viz "Použití zařízení Bluetooth" na stránce 44.

Zapnutí nebo vypnutí Bluetooth: Vyberte Obecné > Bluetooth a zapněte nebo vypněte Bluetooth. Pokud je zapnutý Bluetooth, ve stavovém řádku na horním okraji obrazovky je ikona Bluetooth <sup>3</sup>.

#### Hledání ve Spotlight

Při hledání přes Spotlight můžete nastavit, co chcete v zařízení iPad prohledávat.

**Nastavení oblastí hledání ve Spotlight:** Vyberte volbu Obecné > Hledání Spotlight a klepnutím vyberte nebo zrušte výběr položky.

Nastavení pořadí výsledků hledání: Vyberte volbu Obecné > Hledání Spotlight, dotkněte se ≡ vedle položky a tažením nahoru nebo dolů změňte pořadí hledání.

#### Uzamčení

Chcete-li uzamknout displej a zabránit neúmyslným akcím se zařízením iPad, nastavte uzamčení.

Nastavení prodlevy před uzamčením zařízení iPad: Vyberte volbu Obecné > Uzamčení a nastavte čas.

#### Kódový zámek

Ve výchozím nastavení iPad nepožaduje pro odemčení přístupový kód. Pro zabezpečení můžete přístupový kód nastavit.

Nastavení přístupového kódu: Vyberte > Obecné > Kódový zámek > Zapnout kódový zámek. Zadejte čtyřmístný přístupový kód a poté jej zadejte ještě jednou pro ověření. iPad bude poté požadovat zadání přístupového kódu pro odemčení nebo pro zobrazení nastavení kódového zámku.

Nastavení prodlevy před požadováním přístupového kódu: Vyberte Obecné > Kódový zámek a zadejte váš přístupový kód. Klepněte na volbu Požadovat kód a vyberte čas nečinnosti zařízení iPad před tím, než bude nutno zadat přístupový kód pro jeho odemčení.

**Vypnutí přístupového kódu:** Vyberte volbu Obecné > Kódový zámek > Vypnout kódový zámek a zadejte přístupový kód.

**Změna přístupového kódu:** Vyberte Obecné > Kódový zámek, zadejte váš přístupový kód a klepněte Změnit kód zámku. Zadejte váš přístupový kód. Poté zadejte a znovu zadejte váš nový přístupový kód.

Pokud zapomenete přístupový kód, budete muset obnovit software zařízení iPad. Viz "Odstranění zálohy" na stránce 192.

Zapnutí nebo vypnutí Jednoduchého kódu: Vyberte Obecné > Kódový zámek a zapněte nebo vypněte Jednoduchý kód.

Jednoduchý kód je čtyřmístné číslo. Chcete-li zvýšit zabezpečení, vypněte Jednoduchý kód a použijte delší přístupový kód s kombinací čísel, písmen, interpunkce a zvláštních znaků.

Zapnutí nebo vypnutí funkce Rámeček obrázku: V nastavení vyberte Obecné > Kódový zámek a zapněte nebo vypněte Rámeček obrázku.

Pokud je Rámeček obrázku zapnutý, iPad zobrazuje na uzamčené obrazovce vaše fotografie. Viz "Rámeček obrázku" na stránce 164.

Smazání všech dat po deseti selháních při zadávání přístupového kódu: Vyberte volbu Obecné > Kódový zámek, zadejte váš přístupový kód a klepnutím zapněte Smazat data.

Po deseti selháních při pokusu o zadání přístupového kódu budou obnoveny původní hodnoty vašich nastavení a všechna data a média budou smazána.

#### Pouzdro: uzamčení/odemčení

iPad 2 můžete automaticky uzamykat a odemykat, používáte-li jej s pouzdrem iPad Smart Cover (k dostání zvlášť).

Použití pouzdra k uzamčení nebo odemčení zařízení iPad: Vyberte Obecné > Pouzdro: uzamčení/odemčení a klepněte na Zapnout. iPad se při uzavření pouzdra automaticky uzamkne a přejde do spánku. Při otevření pouzdra se probudí a odemkne.

Pokud máte nastavený přístupový kód, musíte jej při otevření pouzdra a probuzení zařízení iPad zadat.

#### Omezení

Pro použití některých aplikací a dat iPodu můžete v zařízení iPad nastavit omezení. Rodiče mohou například omezit přístup k explicitnímu obsahu vypnout přístup k YouTube.

#### Zapnutí omezení:

- 1 Vyberte volbu Obecné > Omezení a klepněte na Zapnout omezení.
- 2 Zadejte čtyřmístný přístupový kód.
- 3 Znovu zadejte přístupový kód.

**Vypnutí omezení:** Vyberte Obecné > Omezení a zadejte přístupový kód. Klepněte na Vypnout omezení a znovu zadejte přístupový kód.

Pokud zapomenete přístupový kód, musíte provést obnovu softwaru zařízení iPad z iTunes. Viz "Odstranění zálohy" na stránce 192.

Nastavení nepřístupných aplikací: Klepáním na jednotlivé přepínače nastavte požadovaná omezení. Ve výchozím nastavení jsou všechny přepínače ve stavu zapnuto (neomezené používání). Chcete-li vypnout položku a omezit její používání, klepněte na ní.

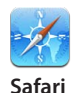

Vypne se Safari a ikona aplikace bude odstraněna z plochy. Nemůžete používat Safari k prohlížení webu nebo otevření webových klipů. Některé aplikace jiných výrobců mohou povolit prohlížení webu i pokud je aplikace Safari zakázaná.

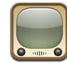

Vypne se YouTube a ikona aplikace bude odstraněna z plochy.

YouTube

| Vypne se aplikace Fotoaparát a její ikona bude odstraněna z plochy. Se zařízením iPad |
|---------------------------------------------------------------------------------------|
| nemůžete pořizovat fotografie ani videa.                                              |

Fotoaparát

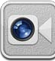

Nelze volat ani přijímat video volání FaceTime.

#### FaceTime

| 0 |      |   |
|---|------|---|
| i | lune | 2 |

Vypne se iTunes Store a ikona aplikace bude odstraněna z plochy. Nelze prohlížet ukázky, nakupovat nebo stahovat obsah.

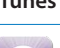

Funkce Ping je vypnutá. Nemůžete sledovat interprety ani jiné uživatele.

#### Ping

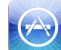

Bude vypnuta instalace aplikací a z plochy bude odstraněna ikona App Store.

Instalace aplikací

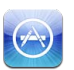

Mazání aplikací ze zařízení iPad je vypnuté. Při úpravách plochy se na ikonách aplikací neobjeví (Q).

Mazání aplikací

Nelze změnit nastavení Polohových služeb.

\_\_\_\_\_ Místo

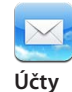

Nelze změnit nastavení poštovního účtu.

**Vypnutí nákupů v aplikacích:** Vypněte funkci Nákupy v aplikacích. Pokud je tato funkce zapnutá, umožňuje nákup dalších dat nebo funkcí pro aplikace stažené z App Store.

Nastavení nepřístupného obsahu: Klepněte na Hodnocení a vyberte zemi ze seznamu. Poté můžete pomocí systému hodnocení platným ve vybrané zemi nastavit nepřístupný obsah v následujících kategoriích:

- Hudba a podcasty
- Filmy
- TV pořady
- Aplikace

Chcete-li například s pomocí hodnocení platného pro Spojené státy povolit pouze filmy s hodnocením PG nebo nižším, klepněte na Filmy a vyberte volbu PG.

Poznámka: Ne všechny země nebo oblasti mají systém hodnocení obsahu.

Vypnutí her pro více hráčů: Vypněte volbu Pro více hráčů.

Pokud je vypnutá volba Pro více hráčů, nemůžete hledat soupeře nebo odesílat či přijímat pozvánky k hraní her nebo přidávat přátele v aplikaci Game Center.

Vypnutí přidávání přátel: Vypněte Přidávání přátel.

Pokud je vypnuté Přidávání přátel, nemůžete v aplikaci Game Center přidávat přátele. Je-li zapnutá volba Pro více hráčů, můžete dál hrát se stávajícími přáteli.

## Postranní přepínač

Postranní přepínač můžete použít k uzamčení orientace obrazovky nebo k vypnutí zvuku oznámení a zvukových efektů.

**Uzamčení obrazovky v orientaci na šířku:** Vyberte Obecné > Použít Postranní přepínač a klepněte na tlačítko Uzamknout rotaci.

**Vypnutí zvuku oznámení a ostatních zvukových efektů:** Vyberte Obecné > Přepínač na straně a klepněte na tlačítko Vypnout zvuk.

Postranní přepínač nevypne zvuk přehrávaného audia nebo videa.

#### Datum a čas

Tato nastavení jsou používána ve stavovém řádku na horním okraji obrazovky a ve světových hodinách a kalendářích.

Nastavení zařízení iPad pro používání 24hodinového nebo 12hodinového času: Vyberte volbu Obecné > Datum a čas a zapněte nebo vypněte 24hodinový čas. (24hodinový čas nemusí být k dispozici ve všech zemích nebo oblastech.)

Nastavení zařízení iPad pro automatickou aktualizaci data a času: Vyberte volbu Obecné > Datum a čas a zapněte nebo vypněte volbu Nastavit automaticky.

Nastavení data a času manuálně: Vyberte Obecné > Datum a čas a vypněte volbu Nastavit automaticky. Klepněte na Časové pásmo a vyhledejte velké město v požadovaném časovém pásmu. Klepněte na Datum a čas, poté na Nastavit datum a čas a zadejte datum a čas.

### Klávesnice

Zapnutí nebo vypnutí automatických velkých písmen: Vyberte volbu Obecné > Klávesnice a zapněte nebo vypněte funkci Auto velká písmena.

Ve výchozím nastavení iPad automaticky začne velkým písmenem slova následující po tečce nebo po klávese Return.

**Zapnutí nebo vypnutí funkce auto korektura:** Vyberte volbu Obecné > Klávesnice a zapněte nebo vypněte funkci Auto korektura.

Pokud je pro výchozí klávesnici ve vybraném jazyce k dispozici slovník, iPad bude při psaní automaticky doporučovat opravy a doplňování slov.

**Ověřování pravopisu při psaní:** Vyberte volbu Obecné > Klávesnice a zapněte nebo vypněte kontrolu pravopisu.

Zapnutí funkce Caps lock: Vyberte volbu Obecné > Klávesnice a zapněte nebo vypněte funkci Povolit Caps Lock.

Pokud zapnutý Caps lock a poklepete na klávesu Shift 🏠 na klávesnici na obrazovce, všechna zadaná písmena budou velká. Pokud je zapnutý zámek velkých písmen, klávesa Shift je modrá.

Zapnutí a vypnutí klávesové zkratky "." (tečka): Vyberte Obecné > Klávesnice a zapněte "." nebo vypněte klávesovou zkratku "."

Klávesová zkratka "." umožňuje poklepáním na mezerník zadat tečku následovanou mezerou. Ve výchozím nastavení je zapnutá.

**Přidání národní klávesnice:** Vyberte volbu Obecné > Klávesnice > Národní klávesnice > Přidat klávesnici a klepnutím přidejte požadované klávesnice.

**Změna rozložení klávesnice:** Vyberte volbu Obecné > Klávesnice > Národní klávesnice a vyberte klávesnici. V některých jazycích lze rozložení softwarové klávesnice na obrazovce i rozložení externí hardwarové klávesnice změnit.

## Národní volby

Národní volby použijte k výběru jazyka zařízení iPad, přidání klávesnic pro různé jazyky a k nastavení formátů data, času a telefonního čísla podle vaší oblasti. Můžete též vybrat formát kalendáře.

**Nastavení jazyka zařízení iPad:** Vyberte volbu Obecné > Národní volby > Jazyk, vyberte požadovaný jazyk a klepněte na Hotovo.

**Zapínání a vypínání národních klávesnic:** Vyberte volbu Obecné > Klávesnice > Národní klávesnice a přidejte požadované klávesnice.

Pokud je zapnuto více klávesnic, přidržením ⊕ na klávesnici zobrazíte nabídku klávesnic. Viz Dodatek B, "Národní klávesnice," na stránce 184.

**Nastavení formátů data, času a telefonních čísel:** Vyberte volbu Obecné > Národní volby > Místní formát a vyberte váš region.

Místní formát též určuje jazyk použitý pro zobrazení dnů a měsíců v nativních aplikacích zařízení iPad.

Nastavení formátu kalendáře: Vyberte Obecné > Národní volby > Kalendář a vyberte formát kalendáře, který chcete použít, například Gregoriánský nebo Buddhistický.

## Zpřístupnění

Chcete-li zapnout funkce zpřístupnění, otevřete nastavení Zpřístupnění a vyberte požadované funkce. Viz Kapitola 21, "Zpřístupnění," na stránce 145.

## Obnova zařízení iPad

**Obnova všech nastavení:** Vyberte volbu Obecné > Obnovit > Obnovit všechna nastavení.

Pokud máte nastavený přístupový kód, zadejte jej. Budou obnovena všechna vaše nastavení. Data ( jako jsou vaše kontakty a kalendáře) a média (jako jsou skladby a videa) nebudou smazána.

**Smazání veškerého obsahu a nastavení:** Vyberte volbu Obecné > Obnovit > Smazat data a nastavení.

Pokud máte nastavený přístupový kód, zadejte jej. To obnoví výchozí hodnoty všech nastavení zařízení iPad a smaže všechna vaše data a média.

**Obnova nastavení sítě:** Vyberte volbu Obecné > Obnovit > Obnovit nastavení sítě. Pokud máte nastavený přístupový kód, zadejte jej. Pokud obnovíte síťová nastavení, bude odstraněn seznam dříve použitých nastavení sítě a VPN, vyjma nastavení instalovaných konfiguračním profilem. Wi-Fi se vypne a zase zapne a odpojí vás od všech připojených sítí. Nastavení Wi-Fi a volba "Výzva pro připojení" jsou ponechány zapnuté.

Chcete-li odstranit nastavení VPN instalovaná konfiguračním profilem, vyberte Nastavení > Obecné > Profil, poté vyberte profil a klepněte na Odstranit. **Obnova slovníku klávesnice:** Vyberte volbu Obecné > Obnovit > Obnovit slovník klávesnice.

Pokud máte nastavený přístupový kód, zadejte jej. Do slovníku klávesnice přidáváte slova odmítnutím slov, která vám iPad nabízí při psaní. Klepnutím na slovo odmítnete opravu a přidáte slovo do slovníku klávesnice. Obnova slovníku klávesnice smaže všechna přidaná slova.

**Obnova uspořádání plochy:** Vyberte Obecné > Obnovit > Obnovit uspořádání plochy. Bude obnoveno původní nastavení plochy.

**Obnova informací o poloze:** Vyberte volbu Obecné > Obnovit > Obnovit polohové služby a v případě, že máte nastavený přístupový kód, zadejte kód.

Informace o poloze jsou požadavky aplikací (jako jsou Mapy) na použití Polohových služeb. iPad vypne varování o použití polohových služeb danou aplikací po druhém klepnutí na tlačítko OK. Předávání informací o poloze bude pokračovat po klepnutí na Obnovit informace o poloze.

# Pošta, kontakty, kalendáře

Nastavení Pošta, kontakty, kalendáře použijte pro nastavení a přizpůsobení těchto účtů pro iPad:

- Microsoft Exchange
- MobileMe
- Google email
- Yahoo! Mail
- AOL
- Další poštovní systémy POP a IMAP
- Účty LDAP pro Kontakty
- Účty CalDAV nebo iCalendar (.ics) pro Kalendáře

## Účty

Oddíl Účty vám umožní nastavit účty v zařízení iPad. Některá nastavení jsou specifická pro typ nastavovaného účtu. Váš poskytovatel služby nebo správce systému by vám měl být schopen poskytnout požadované údaje.

Více informací viz:

- "Přidání účtů pro poštu, kontakty a kalendáře" na stránce 32
- "Synchronizace a přidávání kontaktů" na stránce 98
- "Odebírání kalendářů" na stránce 94

**Změna nastavení účtu:** Vyberte volbu "Pošta, kontakty, kalendáře, vyberte účet a proveďte požadované změny.

Změny, které provedete v nastavení účtu v zařízení iPad *nejsou* synchronizovány do počítače, takže můžete nastavit své účty pro spolupráci se zařízením iPad bez ovlivnění nastavení účtů v počítači.

Zastavení používání účtu: Vyberte volbu Pošta, kontakty, kalendáře, vyberte účet a vypněte Účet.

Pokud je některý účet vypnutý, iPad jej neukáže a účet neodesílá a nezjišťuje nové e-maily ani nesynchronizuje účet s dalšími daty, dokud jej znovu nezapnete.

Úprava ostatních nastavení: Vyberte volbu Pošta, kontakty, kalendáře, vyberte účet, klepněte na Ostatní a proveďte jedno z následujícího:

 Pokud chcete nastavit, zda budou koncepty a smazané zprávy uloženy v zařízení iPad nebo vzdáleně na e-mailovém serveru (pouze účty IMAP), klepněte na Schránku Koncepty nebo Schránku Smazané.

Pokud zprávy uložíte do zařízení iPad, budete k nim mít přístup i pokud bude iPad odpojený od Internetu.

• *Pokud chcete upravit nastavení SSL a hesla,* klepněte na Ostatní. Požádejte správce sítě nebo poskytovatele služby o správná nastavení.

**Smazání účtu ze zařízení iPad:** Vyberte volbu "Pošta, kontakty, kalendáře, vyberte účet, posuňte zobrazení dolů a klepněte na Smazat účet.

Po smazání účtu již nebudete mít k tomuto účtu ze zařízení iPad přístup. Všechny e-maily, kontakty, kalendáře a záložky synchronizované s tímto účtem budou ze zařízení iPad odstraněny. Smazání účtu však nezpůsobí odstranění účtu nebo příslušných dat účtu z vašeho počítače.

## Doručování dat

Tato volba vám umožňuje zapnout nebo vypnout funkci Push pro MobileMe, Microsoft Exchange, Yahoo! Mail a další účty typu Push v zařízení iPad. Účty typu Push automaticky automaticky doručí nová data do zařízení iPad, jakmile se objeví na serveru (může nastat určitá prodleva). Pro vyzvedávání nebo synchronizaci dat typu Push musí být iPad připojený k Internetu. Chcete-li pozastavit doručování e-mailu a dalších dat nebo šetřit energii baterie, vypněte funkci Push.

l když je funkce Push vypnutá nebo váš účet tuto funkci nepodporuje, iPad může stále ověřovat přítomnost nových dat na serveru. Pro nastavení četnosti vyzvedávání dat použijte nastavení Vyzvedávání dat. Chcete-li šetřit energii baterie, nevyzvedávejte data příliš často.

**Zapnutí funkce Push:** V Nastavení vyberte Pošta, kontakty, kalendáře > Doručování dat a klepnutím zapněte funkci Push.

Nastavení četnosti vyzvedávání dat: Vyberte volbu Pošta, kontakty, kalendáře > Doručování dat a poté vyberte, jak často chcete vyzvedávat data. Pokud chcete šetřit baterii, vyzvedávejte méně často.

Vypnutí nastavení funkce Push nebo nastavení Vyzvedávání v oddílu vyzvedávání dat na hodnotu Manuálně vyřadí jednotlivá nastavení účtů.

Poznámka: Pokud je vypnutá funkce Push, není k dispozici funkce Hledat můj iPad.

#### Mail

Nastavení v oddílu Mail budou vyjma výslovných výjimek použita ve všech účtech nastavených v zařízení iPad.

Pokud chcete zapnout nebo vypnout výstražné zvuky pro novou nebo odeslanou poštu, použijte nastavení v oddílu Obecné > Zvuk.

Nastavení počtu zpráv zobrazených v zařízení iPad: Vyberte volbu Pošta, kontakty, kalendáře > Zobrazit a poté vyberte nastavení.

Vyberte zobrazení posledních 25, 50, 75, 100 nebo 200 zpráv. Pokud chcete stáhnout další zprávy a máte otevřenou aplikaci Mail, posuňte zobrazení na konec příchozí schránky a klepněte na Načíst další zprávy.

**Poznámka:** Pro účty Microsoft Exchange vyberte volbu Pošta, kontakty, kalendáře a poté účet Exchange. Klepněte na "Synchronizovat" a vyberte počet dnů pošty, který chcete synchronizovat se serverem.

**Nastavení počtu řádků zprávy, které se zobrazí v seznamu zpráv:** Vyberte volbu Pošta, kontakty, kalendáře > Náhled a vyberte nastavení.

Můžete zobrazit až pět řádků každé zprávy. Tímto způsobem můžete rychle prohlédnout seznam zpráv ve schránce a získat představu o obsahu jednotlivých zpráv.

**Nejmenší velikost písma ve zprávách:** Vyberte volbu Pošta, kontakty, kalendáře > Nejmenší písmo a poté vyberte Malé, Střední, Velké, Extra velké nebo Obrovské.

Nastavení, zda iPad zobrazí v seznamu zpráv pole Komu a Kopie: Vyberte volbu "Pošta, kontakty, kalendáře" a poté zapněte nebo vypněte volbu Adresát/Komu.

Pokud je zapnutá volba Komu/Kopie, no nebo c vedle každé zprávy v seznamu značí, zda byla zpráva poslána přímo vám nebo jste obdrželi kopii.

Nastavení, zda iPad potvrdí smazání zprávy: Vyberte volbu Pošta, kontakty, kalendáře a poté v nastavení v oddílu Mail zapněte nebo vypněte volbu Dotaz před smazáním.

Nastavení, zda iPad automaticky načte obrázky ze serveru: Vyberte volbu Pošta, kontakty, kalendáře a poté zapněte volbu Načíst obrázky.

Pokud je volba Načíst obrázky vypnutá, můžete načíst obrázky manuálně při čtení zprávy.

Nastavení, zda vám iPad pošle kopii každé zprávy, kterou odešlete: Vyberte "Pošta, kontakty, kalendáře" a zapněte nebo vypněte volbu Skrytá kopie sobě.

**Přidání signatury ke zprávám:** Vyberte volbu Pošta, kontakty, kalendáře > Podpis a zadejte podpis.

V zařízení iPad můžete nastavit přidání podpisu – například oblíbeného citátu, vašeho jména, titulu a telefonního čísla – na konec každé odeslané zprávy.

**Nastavení výchozího e-mailového účtu:** Vyberte volbu Pošta, kontakty, kalendáře > Výchozí účet a vyberte účet.

Toto nastavení určí, ze kterého účtu bude odeslána zpráva, když vytvoříte zprávu v jiné aplikaci zařízení iPad, například posláním fotografie z Obrázků nebo klepnutím na e-mailovou adresu podniku v Mapách. Pokud chcete poslat zprávu z jiného účtu, klepněte do pole Od ve zprávě a vyberte požadovaný účet.

#### **Kontakty**

Nastavení třídění kontaktů: Vyberte volbu Pošta, kontakty, kalendáře, poté v oddílu Kontakty klepněte na Třídění a proveďte jedno z následujícího:

- Chcete-li třídit podle křestního jména, klepněte na Jméno, Příjmení.
- Chcete-li třídit podle příjmení, klepněte na Příjmení, Jméno.

**Nastavení zobrazení kontaktů:** Vyberte volbu Pošta, kontakty, kalendáře, poté v oddílu Kontakty klepněte na Zobrazení a proveďte jedno z následujícího:

- Chcete-li zobrazit křestní jméno na prvním místě, klepněte na Jméno, Příjmení.
- Chcete-li zobrazit příjmení na prvním místě, klepněte na Příjmení, Jméno.

## Kalendáře

Nastavení zvukové výstrahy při příjmu pozvánky ke schůzce: Vyberte volbu Pošta, kontakty, kalendáře a poté v oddílu Kalendář klepnutím zapněte volbu "Upozornění pozvánek".

Nastavení, jak daleko do minulosti budou v zařízení iPad zobrazovány kalendářové události: Vyberte volbu Pošta, kontakty, kalendáře > Synchronizovat a vyberte časový úsek.

Zapnutí podpory časového pásma pro Kalendář: Vyberte volbu Pošta, kontakty, kalendáře > Podpora pásma a zapněte funkci Podpora pásma. Časové pásmo pro kalendáře vyberte klepnutím na Časové pásmo a zadáním názvu velkého města v požadovaném pásmu.

Pokud je zapnutá volba Podpora pásma, aplikace Kalendář zobrazuje data a časy událostí v časovém pásmu vybraného města. Pokud je vypnutá volba Podpora pásma, aplikace Kalendář zobrazuje data a časy událostí v časovém pásmu vašeho aktuálního místa určeného síťovým časem.

*Důležité:* Pokud jste na cestách, iPad nemusí zobrazit události nebo přehrát výstrahu ve správném místním čase. Manuální nastavení správného času viz "Datum a čas" na stránce 170.

Nastavení zvukové výstrahy při příjmu pozvánky ke schůzce: Vyberte volbu Pošta, kontakty, kalendáře a poté v oddílu Kalendář klepnutím zapněte volbu "Upozornění pozvánek".

## Safari

Nastavení Safari umožňují vybrat vyhledávací službu v Internetu, nastavit zabezpečení a zapnout režim ladění pro vývojáře.

#### Obecné

Pro hledání v Internetu můžete nastavit výchozí vyhledávací službu – Google, Yahoo! nebo Bing.

Výběr vyhledávací služby: Vyberte volbu Safari > Služba hledání a vyberte vyhledávací službu, kterou chcete použít.

Safari můžete nastavit pro automatické vyplňování webových formulářů pomocí kontaktních údajů a dříve zadaných jmen a hesel.

Zapnutí automatického vyplňování: Vyberte Safari > Vyplňování a proveďte jedno z následujícího:

 Chcete-li použít údaje z Kontaktů, zapněte volbu Použít kontaktní údaje, poté vyberte Moje info a vyberte kontakt, který chcete použít.

Pokud je tato funkce zapnutá, Safari použije informace z Kontaktů k vyplnění polí kontaktních údajů ve webových formulářích.

• Chcete-li použít údaje ze jmen a hesel, zapněte volbu Jména a hesla.

Pokud je tato funkce zapnutá, Safari si zapamatuje jména a hesla z navštívených stránek a automaticky je vyplní při další návštěvě stránek.

• Chcete-li odstranit všechna data Vyplňování, klepněte na Odstranit vše.

## Zabezpečení

Ve výchozím nastavení Safari interpretuje a zobrazuje webová data, jako jsou některé filmy, animace a webové aplikace. je možné, že budete chtít změnit nastavení zabezpečení a ochránit iPad před možnými bezpečnostními riziky v Internetu.

**Změna nastavení zabezpečení:** Vyberte volbu Safari a proveďte jedno z následujícího:

• *Chcete-li nastavit varování při návštěvě potenciálně podvodných stránek,* zapněte nebo vypněte varování pro Podvodné stránky.

Varování o podvodných stránkách vás chrání před potenciálně podvodnými internetovými stránkami. Při pokusu o návštěvu podezřelých stránek vás Safari upozornění na jejich podezřelou povahu a stránky nenačte.

• *Pokud chcete aktivovat nebo deaktivovat JavaScript,* zapněte nebo vypněte JavaScript.

JavaScript umožňuje webovým programátorům ovládat prvky na stránce – stránka používající JavaScript například může zobrazit aktuální datum a čas nebo otevřít stránku z odkazu v novém přidruženém okně.

- Pokud chcete blokovat nebo povolit přidružená okna, zapněte nebo vypněte Blokovat pop-upy. Blokování přidružených oken zastaví pouze zobrazování přidružených oken, která se objeví při zavření stránky nebo otevření stránky po zadání její adresy. Nejsou blokována okna, která se otevřou klepnutím na nějaký odkaz.
- *Pokud chcete nastavit, zda bude Safari přijímat cookies,* klepněte na Přijmout cookies a vyberte Nikdy, Z navštíveného nebo Vždy.

Cookies obsahují informace, které webová stránka uloží do zařízení iPad, takže si vás webová stránka bude při příští návštěvě pamatovat. Tímto způsobem lze přizpůsobit webové stránky na základě vámi poskytnutých informací.

Některé webové stránky nebudou bez uložení cookies do zařízení iPad správně fungovat.

- Pokud chcete smazat historii navštívených stránek, klepněte na Smazat historii.
- Pokud chcete ze Safari odstranit všechny cookies, klepněte na Smazat cookies.
- Pokud chcete smazat cache prohlížeče, klepněte na Smazat cache.

Cache prohlížeče ukládá obsah stránek, takže se stránky při příští návštěvě otevřou rychleji. Pokud se na otevřené stránce neobjeví nový obsah, může napomoci smazáni cache.

#### Vývojář

Konzola ladění může napomoci při řešení chyb webových stránek. Když je tato volba zapnutá, při nalezení chyby na webové stránce se zobrazí konzola.

Zapnutí a vypnutí konzoly ladění: Vyberte Safari > Vývojář a zapněte nebo vypněte volbu Konzola ladění.

# iPod

Nastavení v oddílu iPod použijte v zařízení iPad k úpravám nastavení pro přehrávání zvuku v aplikaci iPod.

Nastavení iTunes pro přehrávání skladeb na stejné úrovni hlasitosti: V iTunes vyberte iTunes > Předvolby, pokud používáte Mac, nebo Úpravy > Předvolby, pokud používáte PC. Poté klikněte na Přehrávání a vyberte volbu Vyrovnat hlasitost.

Nastavení zařízení iPad pro použití nastavení hlasitosti z iTunes (Vyrovnání hlasitosti): Vyberte volbu iPod a zapněte volbu Vyrovnat hlasitost.

**Použití ekvalizéru k individuální úpravě zvuku:** Vyberte volbu iPod, klepněte na Ekvalizér a vyberte nastavení ekvalizéru.

Nastavení limitu hlasitosti: Vyberte volbu iPod, klepněte na Limit hlasitosti a tažením jezdce upravte maximální hlasitost.

Klepněte na Uzamknout limit hlasitosti a nastavte kód, který zabrání změně limitu.

načtení textů skladeb a informací o podcastech: Vyberte volbu iPod a zapněte Informace o textu a podcastu.

**Sdílení vaší knihovny iTunes:** Zadejte své Apple ID a heslo a pomocí Domácího sdílení importujte položky až z pěti knihoven iTunes na ostatních počítačích ve vaší domácí síti.

VAROVÁNÍ: Důležité informace o předcházení poškození sluchu viz iPad – Průvodce důležitými informacemi o produktu na adrese support.apple.com/cs\_CZ/manuals/ipad.

# Video

Nastavení v oddílu Video budou použita pro všechna video data, včetně vypůjčených filmů a TV pořadů. Můžete nastavit místo pokračování přerušeného přehrávání, zobrazení nebo skrytí skrytých titulků a nastavit iPad pro přehrávání videa na TV.

Nastavení místa pokračování přehrávání: Vyberte volbu Video > Pustit a poté vyberte, zda má být dříve sledované video puštěno znovu od začátku nebo od místa zastavení.

Zapnutí a vypnutí skrytých titulků: Vyberte volbu Video a zapněte nebo vypněte Skryté titulky.

Zapnutí nebo vypnutí širokoúhlé obrazovky: Vyberte volbu Video a zapněte nebo vypněte funkci Širokoúhlý film. Pokud je puštěné video v širokoúhlém formátu, zapnutím této volby zachováte poměr stran širokoúhlého zobrazení.

Nastavení TV signálu na NTSC nebo PAL: Vyberte volbu Video > TV signál a vyberte NTSC nebo PAL. NTSC a PAL jsou standardy televizního vysílání, používané v různých oblastech světa. Na americkém kontinentu je správnou volbou pravděpodobně NTSC. Všude jinde zkuste PAL. Pokud nemáte jistotu, nahlédněte do dokumentace, která byla dodána s TV nebo projektorem.

V nastavení TV výstup určete, jak bude iPad přehrávat videa na vašem televizoru.

K připojení zařízení iPad k TV nebo projektoru použijte jedno z následujících řešení:

- Adaptér Apple Digital AV Adapter a kabel HDMI
- Kabel Apple Component AV Cable
- Kabel Apple Component AV Cable
- Adaptér Apple VGA Adapter

Pokud použijete vybavení Apple Digital AV Adapter nebo Apple Component AV Cable, videa o vysokém rozlišení budou zobrazena v HD kvalitě. Kabely Apple jsou k dostání v mnoha zemích. Navštivte www.apple.com/store. Pokud máte iPad 2, po připojení kabelu k TV projektoru je obrazovka zařízení iPad automaticky zrcadlena na externí displej v rozlišení až 1080p a videa jsou přehrávána v rozlišení až 720p. Některé aplikace, například Keynote, mohou použít externí displej jako druhý video monitor. V předchozích modelech zařízení iPad používají externí displej pouze určité aplikace (například YouTube, Videa a Obrázky).

## Obrázky

Nastavení v oddílu Obrázky použijte pro určení, jak budou fotografie zobrazovány při prezentaci.

Nastavení trvání každého snímku: Vyberte volbu Obrázky > Trvání snímků a vyberte čas.

Nastavení opakování prezentace: Vyberte volbu Obrázky a zapněte nebo vypněte Opakování.

Nastavení promítání fotografií náhodně nebo v pořadí: Vyberte volbu Obrázky a zapněte nebo vypněte funkci Náhodné pořadí.

# FaceTime

Nastavení FaceTime použijte k zapnutí FaceTime nebo ke změně adresy.

Chcete-li aktivovat FaceTime, zadejte své Apple ID a heslo. Nemáte-li Apple ID, klepněte na Vytvořit nový účet a postupujte podle pokynů na obrazovce. E-mailová adresa, kterou zadáte při vytváření účtu, bude vaše adresa FaceTime.

Zapnutí nebo vypnutí FaceTime: Když je funkce FaceTime vypnutá, nemůžete volat a přijímat volání FaceTime.

Zadání dodatečných adres FaceTime: Chcete-li přidat e-mailovou adresu, kterou budou moci ostatní používat, když vám budou volat přes FaceTime, klepněte na Přidat další E-mail.

# Poznámky

Nastavení v oddílu Poznámky použijte k výběru písma zobrazení vašich poznámek.

Výběr písma: Vyberte volbu Poznámky a vyberte písmo.

## Store

Nastavení Store použijte k vytvoření a změně Apple ID. Ve výchozím nastavení Store je použito Apple ID, se kterým se přihlásíte při synchronizaci zařízení iPad se svým počítačem. Účty v zařízení iPad můžete měnit a nakupovat hudbu nebo aplikace z jiného účtu. Pokud nemáte Apple ID, můžete je vytvořit v nastavení Store.

**Vytvoření nového účtu:** Vyberte Store, klepněte na Vytvořit nový účet a postupujte podle pokynů na obrazovce.

**Přihlášení k účtu:** Vyberte Store, klepněte na Přihlásit se a zadejte své Apple ID a heslo.

**Zobrazení informací o vašem Apple ID:** Vyberte volbu Store, přihlaste se pod svým Apple ID a klepněte na View Apple ID.

**Přihlášení k jinému účtu:** Vyberte Store, klepněte na Odhlásit se, poté klepněte na Přihlásit se a zadejte vaše uživatelské jméno a heslo.
## iPad v podnikovém prostředí

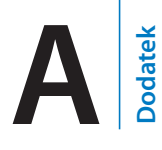

### iPad v práci

iPad je díky podpoře zabezpečeného přístupu do podnikových sítí, adresářů a účtů Microsoft Exchange připraven jít do práce. Podrobní informace o použití zařízení iPad v podnikovém prostředí naleznete na adrese www.apple.com/ipad/business.

### Použití konfiguračních profilů

V podnikovém prostředí lze někdy nastavit účty a další položky v zařízení iPad instalací konfiguračního profilu. Konfigurační profily umožní správci systému nastavit váš iPad pro přístup do informačních systémů ve vaší firmě, škole nebo organizaci. Konfigurační profil může například nastavit váš iPad pro přístup k serverům Microsoft Exchange v zaměstnání a tím umožnit vašemu zařízení iPad přístup k poště, kalendářům a kontaktům Exchange.

Jednoduchý konfigurační profil může v zařízení iPad provést mnoho různých nastavení. Konfigurační profil může například nastavit váš účet Microsoft Exchange, účet VPN a certifikáty pro zabezpečený přístup k firemní síti a datům. Konfigurační profil může rovněž zapnout kódový zámek, který bude před použitím zařízení iPad požadovat zadání přístupového kódu.

Správce systému vám může poslat konfigurační profily e-mailem, umístit je na zabezpečenou webovou stránku nebo je přímo instalovat do zařízení iPad. Váš správce si může vyžádat instalaci profilu, který váš iPad iPad prováže se serverem pro správu mobilních zařízení, což správci umožní vzdálené nastavení zařízení.

#### Instalace konfiguračních profilů:

- 1 V zařízení iPad otevřete e-mailovou zprávu nebo stáhněte konfigurační profily z webové stránky poskytnuté správcem systému.
- 2 Pro každý konfigurační profil klepněte na profil a poté na instalovat.
- 3 Zadejte hesla a další požadované údaje.

*Důležité:* Může se zobrazit dotaz na důvěryhodnost konfiguračního profilu. Máte-li pochybnosti, poraďte se před instalací konfiguračního profilu se správcem systému.

Nastavení v konfiguračním profilu nemůžete měnit. Pokud chcete změnit nastavení, musíte nejprve odstranit konfigurační profil nebo instalovat nový konfigurační profil s novými nastaveními.

**Odstranění profilu:** V Nastavení vyberte Obecné > Profil, vyberte konfigurační profil a klepněte na Odstranit.

Odstraněním konfiguračního profilu budou smazána nastavení a všechny ostatní údaje instalované jeho prostřednictvím.

### Nastavení účtů Microsoft Exchange

Microsoft Exchange poskytuje e-mail, kontakty a kalendáře, které můžete automaticky a bezdrátově synchronizovat do zařízení iPad. Účet Exchange můžete též nastavit přímo v zařízení iPad.

#### Nastavení účtu Exchange v zařízení iPad:

- 1 Na ploše zařízení iPad klepněte na Nastavení.
- 2 Klepněte na "Mail, Kontakty, Kalendáře" a poté na Přidat účet.
- 3 Klepněte na Microsoft Exchange
- 4 Zadejte údaje o účtu a klepněte na Uložit.

Potřebná nastavení účtu můžete získat u poskytovatele služby nebo správce systému.

*Účty Exchange*: Zadejte úplnou e-mailovou adresu, doménu (volitelné), uživatelské jméno, heslo a popis.

iPad podporuje službu Autodiscovery společnosti Microsoft, která používá vaše uživatelské jméno a heslo pro určení adresy serveru Exchange. Pokud nelze určit adresu serveru, zobrazí se výzva k jejímu zadání. Po připojení k serveru Exchange můžete být vyzváni ke změně přístupového kódu tak, aby vyhovoval pravidlům nastaveným na serveru.

5 Při vytváření účtu Microsoft Exchange klepnutím vyberte položky, které chcete v zařízení iPad používat – poštu, kontakty a kalendáře.

### Přístup VPN

VPN (virtual private network) poskytuje přes Internet zabezpečený přístup do privátních sítí, například do sítě vaší firmy nebo školy. VPN nastavíte a zapnete v zařízení iPad v oddílu nastavení Síť. Poraďte se se správcem systému, která nastavení použít.

VPN je též možno nastavit automaticky pomocí konfiguračního profilu. Pokud je VPN nastaveno konfiguračním profilem, iPad může v případě potřeby VPN kdykoliv automaticky zapnout. Více informací viz "Použití konfiguračních profilů" na stránce 181 nebo se obraťte na správce systému.

### Účty LDAP a CardDAV

Po nastavení účtu LDAP můžete prohlížet a hledat kontakty na serveru LDAP vaší firmy nebo organizace. Server se v Kontaktech objeví jako nová skupina. Protože kontakty LDAP nejsou staženy do zařízení iPad, musíte mít pro jejich zobrazení aktivní připojení k Internetu. Požádejte vašeho správce systému o nastavení účtu a dalšího (například VPN).

Po nastavení účtu CardDAV budou vaše kontakty bezdrátově synchronizovány se zařízením iPad. Někdy též můžete hledat kontakty na serveru CardDAV vaší firmy nebo organizace.

#### Nastavení účtu LDAP nebo CardDAV:

- 1 V Nastavení klepněte na "Mail, Kontakty, Kalendáře" a poté na Přidat účet.
- 2 Klepněte na Ostatní a poté na Přidat účet LDAP nebo Přidat účet CardDAV.
- 3 Zadejte údaje o účtu LDAP a ověřte účet klepnutím na Dále.
- 4 Klepněte na Uložit.

## Národní klávesnice

Národní klávesnice umožňují zadávat text v mnoha různých jazycích, včetně asijských jazyků a jazyků psaných zprava doleva.

### Přidávání klávesnic

Chcete-li na zařízení iPad zadat text v různých jazycích, potřebujete použít různé klávesnice. Ve výchozím nastavení je k dispozici pouze klávesnice pro nastavený jazyk. Chcete-li aktivovat klávesnice pro další jazyky, použijte nastavení v oddílu Klávesnice.

#### Přidání klávesnice:

1 V Nastavení vyberte Obecné > Klávesnice > Národní Klávesnice.

Číslo před šipkou značí počet právě aktivních klávesnic.

2 Klepněte na Přidat klávesnici a vyberte klávesnici ze seznamu.

Chcete-li přidat další klávesnice, opakujte postup. Pro některé jazyky je k dispozici více klávesnic.

Seznam klávesnic podporovaných zařízením iPad naleznete na adrese www.apple.com/ipad/specs.

Úprava seznamu klávesnic: Vyberte Obecné > Klávesnice > Národní klávesnice, klepněte na Upravit a proveďte jedno z následujícího:

- Pokud chcete smazat klávesnici klepněte na 🖨 a na Smazat.
- Chcete-li změnit uspořádání seznamu, odtáhněte = vedle klávesnice na nové místo v seznamu.

### Přepínání klávesnic

Chcete-li zadat text v jiném jazyce, přepněte klávesnici.

Přepínání klávesnic při psaní: Klepněte na . Po klepnutí na symbol se krátce zobrazí název nově vybrané klávesnice.

Pro zobrazení dostupných klávesnic též můžete přidržet . Chcete-li vybrat klávesnici ze seznamu, sklouzněte prstem na název požadované klávesnice a uvolněte prst.

Mnoho klávesnic umožňuje zadávat písmena, čísla a symboly, které nejsou na klávesnici vidět.

Zadávání písmen, číslic nebo symbolů, které nejsou na klávesnici: Přidržte prst na podobném písmenu, čísle nebo symbolu a poté posunutím prstu vyberte variantu. Například na thajské klávesnici můžete zadat nativní čísla výběrem a přidržením odpovídající arabské číslice.

### Čínština

Čínštinu můžete zadávat na klávesnicích několika různými způsoby, včetně Pchinjin, Cchang-ťie, Wu-pi-chua a Ču-jin. Čínské znaky též můžete psát na na obrazovku prstem.

### Zjednodušený nebo tradiční čínský Pchin-jin

Na klávesnici QWERTY zadejte Pchin-jin transkripci čínských znaků. Při psaní se začnou objevovat odpovídající čínské znaky. Klepnutím vyberte navrhovaný znak nebo pokračujte v zadávání Pchin-jin a zobrazí se další volby znaků.

Pokud budete zadávat Pchin-jin bez mezer, zobrazí se návrhy vět.

### Použití čínské vstupní metody Cchang-ťie

Použijte klávesnici pro sestavování čínských znaků ze složkových kláves Cchang-ťie. Při psaní se začnou objevovat odpovídající čínské znaky. Klepnutím vyberte znak nebo pokračujte v zadávání celkem až pěti komponent pro zobrazení dalších voleb znaků.

### Zadávání tahů zjednodušené čínštiny (Wubi Hua)

Na číselníku sestavte čínské znaky pomocí až pěti tahů ve správném pořadí: zleva doprava, shora dolů, zvenku dovnitř a zevnitř do uzavírajícího tahu (například čínský znak 圈 (kruh) by měl začínat svislým tahem 丨).

Při psaní ze začnou objevovat návrhy čínských znaků (nejběžnější znaky se objeví nejdříve). Klepnutím vyberte znak.

Pokud nemáte jistotu ohledně správného tahu, zadejte hvězdičku (\*). Chcete-li zobrazit další volby, zadejte další tah nebo procházejte seznamem znaků.

Klepnutím na klávesu shody (匹配) zobrazíte pouze znaky, které se přesně shodují s vaším zadáním. Pokud například zadáte —— (jedna jedna) a klepnete na klávesu shody (匹配), zobrazí se jako přesná shoda běžnější znak 二 (dvě).

### Tradiční čínský Ču-jin

Zadejte písmena Ču-jin z klávesnice. Při psaní se začnou objevovat odpovídající čínské znaky. Klepnutím vyberte navrhovaný znak nebo pokračujte v zadávání Čujin a zobrazí se další volby znaků. Po zadání prvního písmene se klávesnice změní a zobrazí další písmena.

Pokud budete zadávat Ču-jin bez mezer, zobrazí se návrhy vět.

### Zjednodušený nebo tradiční čínský rukopis

Čínské znaky pište prstem přímo na obrazovku. iPad při psaní rozezná tahy znaků a zobrazí seznam shodných znaků s nejlepší shodou nahoře. Při výběru znaku se v seznamu jako dodatečné volby zobrazí pravděpodobné volby následných znaků.

Některé složené znaky můžete zadat jako kombinaci dvou nebo více komponent. Pokud například zadáte 角 (ryba) a poté 巤 (štětina), v seznamu znaků se zobrazí znak 鱲 (část názvu mezinárodního letiště v Hongkongu), na který bude ukazovat šipka. Klepnutím na znak nahradíte zadané znaky.

Při zapnutém zjednodušeném čínském rukopisu jsou rozpoznány i znaky latinky.

#### Převod mezi zjednodušenou a tradiční čínštinou

Vyberte znak nebo znaky, které chcete převést a pak klepněte na Nahradit.

#### Kreslení čínských znaků

Pokud jsou zapnuté zjednodušené nebo tradiční čínské rukopisné formáty, můžete zadat čínské znaky prstem podle ukázky na obrázku:

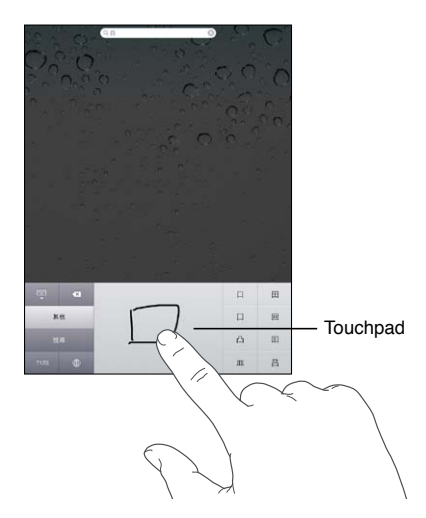

### Japonština

Japonštinu můžete zadávat pomocí klávesnice Romadži nebo padesátiklávesové klávesnice.

#### Japonská Romadži

Klávesnici Romadži použijte k zadávání slabik Podél horního okraje klávesnice se zobrazí alternativní volby. Vybranou volbu můžete zadat klepnutím.

#### Japonská 50 kláves

Na klávesnici 50 kláves zadejte vstupní kód japonských písmenných znaků. Při psaní se začnou objevovat návrhy znaků. Klepnutím vyberte požadovaný znak.

### Korejština

Pro zapsání písmen Hangul použijte korejskou klávesnici. Chcete-li zadat dvojité souhlásky nebo složené samohlásky, přidržte prst na písmenu a poté sklouznutím vyberte dvojité písmeno.

### Vietnamština

Dotkněte se znaku, přidržte jej pro zobrazení dostupných diakritických znamének a poté sklouznutím prstu vyberte požadovanou volbu.

Pokud chcete zadat znaky s diakritickými znaménky, můžete rovněž zadat následující sekvence kláves:

- aa—â (a se stříškou)
- aw—ă (a s háčkem)
- ee—ê (e se stříškou)
- oo—ô (o se stříškou)
- ow—ơ (o s háčkem)
- w-ư (u s háčkem)
- dd—đ (přeškrtnuté d)
- as—á (a s čárkou)
- af—à (a grave)
- ar—å (a s otazníkem)
- ax—ã (a se stoupavým přízvukem)
- aj—a (a s přiškrceným přízvukem)

## Vytváření slovníků

Některé čínské a japonské klávesnice umožňují vytváření slovníků obsahujících páry slov a vstupů. Když zadáte na podporované klávesnici slovo obsažené ve slovníku, nahradí je příslušný protějšek. Slovník je k dispozici na následujících klávesnicích:

- Čínská zjednodušená (Pchin-jin)
- Čínská tradiční (Pchin-jin)
- Čínská tradiční (Ču-jin)
- Japonská (Romadži)
- · Japonská (s padesáti klávesami)

**Přidání slova do slovníku:** V Nastavení vyberte Obecné > Klávesnice > Upravit uživatelský slovník. Klepněte na +, klepněte do pole Slovo a zadejte slovo, poté klepněte do pole Jomi, Pchin-jin nebo Ču-jin a zadejte vstup.

V závislosti na klávesnicích, které zapnete, můžete každému slovu přiřadit více různých vstupů.

Smazání slova ze slovníku: V seznamu uživatelského slovníku klepněte na slovo a poté na Smazat slovo.

# Tipy a řešení potíží

## Tipy a řešení potíží

### Stránky podpory Apple pro iPad

Souhrnné informace podpory jsou k dispozici v Internetu na adrese www.apple.com/ support/ipad. Personalizovanou podporu vám poskytne služba Express Lane (není k dispozici ve všech zemích nebo oblastech). Viz expresslane.apple.com.

### Obrázek vybité baterie nebo zpráva "Nenabíjí se"

iPad má nedostatek energie a potřebuje se před dalším použitím nabíjet až deset minut. Více informací o nabíjení zařízení iPad viz "Nabíjení baterie" na stránce 34.

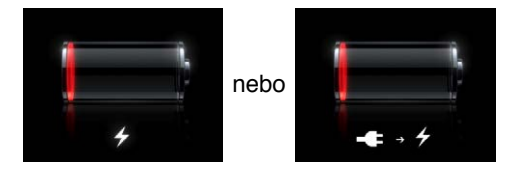

- K nabíjení používejte vždy síťový adaptér USB 10 W dodaný spolu se zařízením iPad nebo rozhraní USB na některém z nových počítačů Mac. Nejrychlejší způsob nabití je pomocí síťového adaptéru. Viz "Nabíjení baterie" na stránce 34.
- Pro rychlejší nabíjení iPad vypněte.
- Pokud iPad připojíte k rozhraní USB staršího modelu počítače Mac, k počítači PC, klávesnici nebo USB rozbočovači, je možné, že se nebude nabíjet.

Pokud váš Mac nebo PC neposkytuje dostatek energie pro dobití zařízení iPad, ve stavovém řádku se objeví zpráva Nenabíjí se. Chcete-li iPad nabít, odpojte jej od počítače a zapojte jej do zásuvky pomocí kabelu dokový konektor-USB a síťového adaptéru USB 10W.

### iPad nereaguje

- Je možné, že iPad nemá dostatek energie. Připojte iPad k síťovému adaptéru USB 10 W a nabijte jej. Viz "Nabíjení baterie" na stránce 34.
- Stiskněte a po několik sekund přidržte tlačítko Spánek/Probuzení, dokud se neobjeví červený jezdec, a poté stiskněte tlačítko plochy a přidržte je, dokud se neukončí otevřená aplikace.

- Pokud to nepomůže, vypněte a znovu zapněte iPad. Stiskněte a přidržte tlačítko Spánek/Probuzení, dokud se neobjeví červený jezdec. Poté přesuňte jezdec. Poté stiskněte a přidržte tlačítko Spánek/Probuzení, dokud se nezobrazí logo Apple.
- Pokud to nepomůže, obnovte výchozí stav zařízení iPad. Současně stiskněte a přidržte tlačítka Spánek/Probuzení a 
   Plocha po dobu nejméně deseti sekund, dokud se neobjeví logo Apple.
- Pokud se po otočení zařízení iPad nezmění orientace obrazovky, podržte iPad ve svislé poloze a ujistěte se, že je vypnutý zámek orientace obrazovky.

#### Hlášení "iPad nepodporuje toto příslušenství"

Je možné, že připojené příslušenství se zařízením iPad nespolupracuje. Ujistěte se, že je kabel dokový konektor-USB čistý, a prostudujte si dokumentaci příslušenství.

#### Objeví se hlášení Připojte k iTunes

Chcete-li používat iPad, musíte jej nejprve nastavit v iTunes. Připojte iPad k počítači a otevřete iTunes (pokud se neotevřou automaticky) a poté postupujte podle pokynů na obrazovce.

#### Zobrazí se malé rozhraní aplikace

V zařízení iPad lze použít většinu aplikací pro iPhone a iPod touch. Tyto aplikace však nevyužívají velkou obrazovku. Klepnutím na <sup>(2)</sup> můžete rozhraní aplikace zvětšit. Klepnutím na <sup>(2)</sup> obnovíte její původní velikost.

Zkuste v App Store vyhledat verzi aplikace optimalizovanou pro iPad nebo univerzální verzi optimalizovanou pro iPhone, iPod touch a iPad.

#### Neobjeví se klávesnice na obrazovce

Když je iPad spárovaný s klávesnicí Bluetooth, klávesnice na obrazovce se neobjeví. Chcete-li vyvolat klávesnici na obrazovce, stiskněte na klávesnici Bluetooth klávesu Eject (vysunout). Klávesnici na obrazovce můžete též vyvolat, když klávesnici Bluetooth vzdálíte z dosahu nebo ji vypnete.

### iTunes a synchronizace

#### iPad se nezobrazí nebo se nespustí synchronizace

Pokud se iPad nezobrazí v iTunes v počítači nebo nemůže synchronizovat obsah, kontakty, kalendáře nebo záložky, zkuste následující:

- Pokud iPad nemá dostatek energie, dobijte klávesnici. Viz "Nabíjení baterie" na stránce 34.
- Odpojte od počítače všechna zařízení USB a připojte iPad k jinému rozhraní USB 2.0 v počítači (ne na klávesnici nebo rozbočovači USB).
- · Pokud je iPad chráněný přístupovým kódem, odemkněte jej.

- Restartujte počítač a znovu připojte iPad k počítači.
- Restartujte iPad.
- Stáhněte si a instalujte (nebo znovu instalujte) nejnovější verzi iTunes z adresy www.apple.com/cz/itunes.
- Máte-li účet typu Push, ujistěte se, že je iPad připojený k Internetu. Viz "Připojení k Internetu" na stránce 30.

### Zálohování zařízení iPad

### Zálohování

iTunes vytvoří zálohu nastavení, dat aplikací a dalších informací v zařízení iPad, když:

- Synchronizujete iPad s iTunes v počítači
- Aktualizujete iPad pomocí iTunes
- · Obnovíte iPad pomocí iTunes, pokud na výzvu zálohujete jeho data

Data můžete do zařízení iPad obnovit ze zálohy po aktualizaci nebo obnově softwaru zařízení iPad. Zálohu též můžete použít k přenosu informací z aktuálního zařízení iPad do jiného zařízení iPad. Viz "Aktualizace a obnova softwaru zařízení iPad" na stránce 192.

Zálohy nezahrnují synchronizované položky, jako jsou skladby a videa z knihovny iTunes, nebo informace, jako jsou kontakty a kalendáře v počítači. Chcete-li obnovit synchronizované položky, musíte synchronizovat iPad po obnově dat ze zálohy. Pokud je iPad nastavený na automatickou synchronizaci, budou synchronizované položky obnoveny bezprostředně po obnově nebo aktualizaci softwaru. Viz "Synchronizace s iTunes" na stránce 25.

Aplikace z App Store jsou přidány do první zálohy provedené po jejich stažení. Následné zálohy obsahují pouze data aplikací.

Pro vyšší míru zabezpečení můžete nastavit iTunes na šifrování záloh.

#### Šifrování záloh zařízení iPad:

- 1 Připojte iPad k počítači.
- 2 V iTunes vyberte iPad v bočním panelu.
- 3 Na panelu Souhrn vyberte volbu "Šifrovat zálohy".
- 4 Vyberte heslo a poté klikněte na Nastavit heslo.

Pokud je záloha šifrovaná, musíte před obnovou dat ze zálohy do zařízení iPad zadat heslo. Šifrované zálohy jsou v seznamu záloh v předvolbách Zařízení v iTunes označeny ikonou **A**.

### Odstranění zálohy

Zálohu zařízení iPad můžete odstranit ze seznamu záloh v iTunes. Toto můžete chtít provést například, pokud byla záloha vytvořena v počítači někoho jiného.

#### Odstranění zálohy:

- 1 V iTunes otevřete Předvolby pro iTunes.
  - Mac: Vyberte volbu iTunes > Předvolby.
  - Windows: Vyberte volbu Úpravy > Předvolby.
- 2 Klikněte na Zařízení (iPad nemusí být připojený).
- 3 Vyberte zálohu, kterou chcete odstranit, a klikněte na Smazat zálohu.
- 4 Kliknutím na Smazat zálohu potvrďte odstranění vybrané zálohy.
- 5 Klikněte na OK.

### Aktualizace a obnova softwaru zařízení iPad

#### O aktualizaci a obnově softwaru

Pro aktualizaci nebo obnovu softwaru v zařízení iPad můžete použít iTunes.

 Při aktualizaci je aktualizován software zařízení iPad. Stažené aplikace, nastavení a data nejsou ovlivněna.

*Poznámka:* V některých případech může aktualizace též zahrnovat obnovu zařízení iPad.

 Při obnově je znovu instalována nejnovější verze softwaru pro iPad, jsou obnoveny výchozí hodnoty nastavení a smazána všechna data uložená v zařízení iPad, včetně stažených aplikací, skladeb, videí, kontaktů, fotografií, kalendářů a jakýchkoliv dalších dat. Pokud byl iPad zálohován pomocí iTunes ve vašem počítači, můžete na konci procesu obnovit data ze zálohy.

Smazaná data již nejsou přístupná z uživatelského rozhraní zařízení iPad, ale nejsou ze zařízení iPad smazána. Informace o smazání veškerého obsahu a nastavení viz "Obnova zařízení iPad" na stránce 171.

Pokud používáte iPad s náhlavní soupravou nebo klávesnicí Bluetooth a obnovíte nastavení, budete muset příslušenství před použitím se zařízením iPad znovu spárovat.

Další informace o aktualizaci a obnově softwaru zařízení iPad naleznete na adrese support.apple.com/kb/HT1414.

### Aktualizace zařízení iPad

Ujistěte se, že je váš počítač připojený k Internetu a že je v něm instalovaná nejnovější verze iTunes z www.apple.com/cz/itunes.

#### Aktualizace zařízení iPad:

- 1 Připojte iPad k počítači.
- 2 V iTunes vyberte iPad v bočním sloupci a klikněte na záložku Souhrn.
- 3 Klikněte na "Ověřit aktualizaci". iTunes vás budou informovat o tom, zda je k dispozici novější verze softwaru pro iPad.
- 4 Chcete-li instalovat poslední verzi softwaru, klikněte na Aktualizovat.

#### Obnova zařízení iPad

Ujistěte se, že je váš počítač připojený k Internetu a že je v něm instalovaná nejnovější verze iTunes z www.apple.com/cz/itunes.

#### Obnova zařízení iPad:

- 1 Připojte iPad k počítači.
- 2 V iTunes vyberte iPad v bočním sloupci a klikněte na záložku Souhrn.
- 3 Klikněte na "Ověřit aktualizaci". iTunes vás budou informovat o tom, zda je k dispozici novější verze softwaru pro iPad.
- 4 Klikněte na Obnovit. Podle pokynů na obrazovce dokončete proces obnovy. Při obnově je doporučeno na výzvu zálohovat iPad.

Po obnově softwaru zařízení iPad můžete buď iPad nastavit jako nový iPad, nebo ze zálohy obnovit hudbu, videa, data aplikací a další obsah.

Po obnově ze zálohy přestanou být předchozí data dostupná z uživatelského rozhraní zařízení iPad, nebudou však ze zařízení iPad smazána. Informace o smazání veškerého obsahu a nastavení viz "Obnova zařízení iPad" na stránce 171.

#### Obnova ze zálohy

Ze zálohy můžete obnovit nastavení, data aplikací a další informace nebo můžete tuto funkci použít pro zkopírování těchto položek do jiného zařízení iPad. Ujistěte se, že je váš počítač připojený k Internetu a že je v něm instalovaná nejnovější verze iTunes z www.apple.com/cz/itunes>.

*Důležité:* Obnova ze zálohy není totéž co obnova zařízení iPad z panelu Souhrn v iTunes. Obnova ze zálohy neobnoví plně software vašeho zařízení iPad. Obnova zařízení iPad ze zálohy rovněž obnoví všechna data v záloze včetně dat aplikací. Pokud vyberete starou zálohu, její obnovou mohou být přepsána data aplikací zastaralými verzemi. Více informací viz "Obnova zařízení iPad" na stránce 171.

#### Obnova zařízení iPad ze zálohy:

- 1 Připojte iPad k počítači, se kterým jej normálně synchronizujete.
- 2 V iTunes klikněte se stisknutou klávesou Ctrl na iPad v bočním panelu a z nabídky, která se objeví, vyberte volbu Obnovit ze zálohy.
- 3 Z rozvírací nabídky vyberte zálohu pro obnovu a klikněte na Obnovit.

Pokud je záloha šifrovaná, bude třeba zadat heslo.

Po obnově ze zálohy přestanou být předchozí data dostupná z uživatelského rozhraní zařízení iPad, nebudou však ze zařízení iPad smazána. Informace o smazání veškerého obsahu a nastavení viz "Obnova zařízení iPad" na stránce 171.

### Safari, Mail a Kontakty

#### Nelze odeslat e-mail

Nemůže-li iPad odeslat e-mail, zkuste následující:

- V Nastavení vyberte Pošta, kontakty, kalendáře a vyberte účet, který se chcete použít. Klepněte na Informace o účtu a poté na SMTP v oddílu Server odchozí pošty. Můžete nastavit další servery SMTP nebo vybrat některý server z jiného e-mailového účtu v zařízení iPad. Požádejte poskytovatele služeb Internetu o konfigurační údaje.
- Nastavte e-mailový účet přímo v zařízení iPad namísto synchronizace z iTunes. V Nastavení vyberte Pošta, kontakty, kalendáře, klepněte na Přidat účet a zadejte informace o svém účtu. Pokud iPad nedokáže po zadání e-mailové adresy vyhledat nastavení operátora, přečtěte si článek support.apple.com/kb/HT1277 s informacemi o tom, jak nastavit účet.
- Vypněte a znovu zapněte iPad. Stiskněte a po několik sekund přidržte tlačítko Spánek/Probuzení, až se objeví červený jezdec. Poté přesuňte jezdec. Poté stiskněte a přidržte tlačítko Spánek/Probuzení, dokud se nezobrazí logo Apple.

Další informace o řešení potíží naleznete na adrese www.apple.com/support/ipad. Pokud stále nemůžete odeslat e-mail, můžete použít službu Express Lane (není k dispozici ve všech zemích). Navštivte expresslane.apple.com.

#### Nelze přijmout e-mail

Nemůže-li iPad přijmout e-mail, zkuste následující:

 Pokud používáte pro ověřování stejného poštovního účtu jeden nebo více počítačů, může být čtení pošty blokováno. Další informace naleznete v článku support.apple.com/kb/TS2621.

- Nastavte e-mailový účet přímo v zařízení iPad namísto synchronizace z iTunes. V Nastavení vyberte Pošta, kontakty, kalendáře, klepněte na Přidat účet a zadejte informace o svém účtu. Pokud iPad nedokáže po zadání e-mailové adresy vyhledat nastavení operátora, přečtěte si článek support.apple.com/kb/HT1277 s informacemi o tom, jak nastavit účet.
- Vypněte a znovu zapněte iPad. Stiskněte a po několik sekund přidržte tlačítko Spánek/Probuzení, až se objeví červený jezdec. Poté přesuňte jezdec. Poté stiskněte a přidržte tlačítko Spánek/Probuzení, dokud se nezobrazí logo Apple.
- Pokud váš iPad Wi-Fi + 3G používá mobilní datovou síť, vypněte Wi-Fi, aby se iPad připojil k Internetu přes mobilní datovou síť. V Nastavení vyberte Wi-Fi a vypněte Wi-Fi.

Další informace o řešení potíží naleznete na adrese www.apple.com/support/ipad. Pokud stále nemůžete odeslat e-mail, můžete použít službu Express Lane (není k dispozici ve všech zemích). Navštivte expresslane.apple.com.

#### E-mailová příloha se neotevře

Je možné, že iPad nepodporuje formát přílohy. iPad podporuje následující typy e-mailových příloh:

| .doc     | Microsoft Word             |
|----------|----------------------------|
| .docx    | Microsoft Word (XML)       |
| .htm     | webová stránka             |
| .html    | webová stránka             |
| .ics     | Položka kalendáře          |
| .key     | Keynote                    |
| .numbers | Numbers                    |
| .pages   | Pages                      |
| .pdf     | Náhled, Adobe Acrobat      |
| .ppt     | Microsoft PowerPoint       |
| .pptx    | Microsoft PowerPoint (XML) |
| .rtf     | formát RTF                 |
| .txt     | text                       |
| .vcf     | kontaktní údaje            |
| .xls     | Microsoft Excel            |
| .xlsx    | Microsoft Excel (XML)      |

### Zvuk, hudba a video

### Žádný zvuk

- · Ujistěte se, že není zakrytý reproduktor zařízení iPad.
- Ujistěte se, že postranní přepínač není v poloze ticho. Viz "Tlačítka hlasitosti" na stránce 11.
- Pokud používáte náhlavní soupravu, odpojte ji a znovu ji připojte. Ujistěte se, že je konektor úplně zasunutý do zdířky.
- Ujistěte se, že zvuk není úplně ztlumený.
- Hudba v zařízení iPad může být pozastavena. Pokud používáte náhlavní soupravu s tlačítkem Pustit, zkuste stisknutím tlačítka Pustit navázat přehrávání. Nebo na ploše klepněte na iPod a poté na ▶.
- Ověřte, zda je nastavený limit hlasitosti. Na ploše vyberte Nastavení > iPod > Limit hlasitosti. Více informací viz "iPod" na stránce 177.
- Pokud používáte linkové výstupní rozhraní na volitelném příslušenství iPad Dock, ujistěte se, že jsou externí reproduktory nebo stereo souprava zapnuté, správně připojené a funkční. Použijte ovládání hlasitosti na externích reproduktorech nebo stereo soupravě, ne na zařízení iPad.
- Pokud používáte aplikaci, které spolupracuje s funkcí AirPlay, ověřte, zda je cílové zařízení AirPlay zapnuté a zda má nastavenou přiměřenou hlasitost. Chcete-li poslouchat zvuk z reproduktoru zařízení iPad, klepněte na a vyberte reproduktor ze seznamu.

### Nelze přehrát skladbu, video nebo jinou položku

Skladba může být kódována ve formátu, který není v zařízení iPad podporován. Více informací o formátech podporovaných v zařízení iPad naleznete na adrese www.apple.com/iphone/specs.

Pokud máte v knihovně iTunes skladbu nebo video, které není v zařízení iPad podporované, můžete je převést do formátu, který je v zařízení iPad podporovaný. Například můžete v iTunes pro Windows převést nechráněné soubory WMA do formátu, který iPad podporuje. Více informací získáte přímo v iTunes příkazem Nápověda > Nápověda pro iTunes.

### Při používání funkce AirPlay nehraje video nebo není slyšet zvuk

Chcete-li poslat video nebo audio do zařízení AirPlay, jako je Apple TV, iPad a zařízení AirPlay musí být připojeny ke stejné bezdrátové síti. Pokud tlačítko i nevidíte, iPad není připojený ke stejné síti Wi-Fi jako zařízení AirPlay nebo právě používaná aplikace AirPlay nepodporuje.

 Pokud je zvuk nebo video posíláno do zařízení AirPlay, iPad nezobrazuje video ani nepřehrává audio. Chcete-li přesměrovat signál do zařízení iPad a odpojit iPad od zařízení AirPlay, klepněte na a vyberte svůj iPad ze seznamu.

- některé aplikace přehrávají přes AirPlay pouze audio. Pokud video nefunguje, ujistěte se, že používaná aplikace podporuje audio i video.
- Pokud je Apple TV chráněna přístupovým kódem, musíte jej před použitím funkce AirPlay v zařízení iPad zadat.
- Ujistěte se, že jsou reproduktory zařízení AirPlay zapnuté a zesílené. Pokud používáte Apple TV, ujistěte se, že je vstupní zdroj TV nastavený na Apple TV. Ujistěte se, že je ovladač hlasitosti v zařízení iPad nastavený na přiměřenou hlasitost.
- Pokud iPad přenáší signál pomocí funkce AirPlay, musí zůstat připojený k síti Wi-Fi. Pokud iPad vzdálíte z dosahu, přehrávání se zastaví.
- V závislosti na rychlosti vaší sítě může spuštění přehrávání přes AirPlay trvat až 30 nebo více sekund.

Další informace o AirPlay naleznete v článku support.apple.com/kb/HT44371.

### Na TV nebo projektoru připojeném k zařízení iPad není žádný obraz

když připojíte iPad k TV nebo projektoru, připojený displej bude automaticky zrcadlit obrazovku zařízení iPad. Některé aplikace mohou podporovat použití připojeného displeje jako druhého monitoru. Ověřte nastavení aplikace a prostudujte si její dokumentaci.

- Otevřete Nastavení > Video a ujistěte se, že jsou nastavené správné volby pro vaši TV nebo projektor. Chcete-li zobrazit HD videa ve vysokém rozlišení, musíte mít složkový video kabel nebo příslušenství Apple Digital AV Adapter.
- Ujistěte se, že je video kabel na obou koncích správně připojený a že je podporovaný. Pokud je iPad připojený k přepínači A/V nebo přijímači, zkuste jej místo toho připojit přímo k TV nebo projektoru.
  - Ujistěte se, že je na TV vybraný správný video vstup, například HDMI nebo složkové video.
- Pokud se žádné video nezobrazí, stiskněte tlačítko plochy, odpojte a znovu připojte kabel a zkuste to znovu.

### FaceTime

### Nelze volat nebo přijímat volání FaceTime

Chcete-li použít FaceTime, musíte tuto funkci nejprve aktivovat pomocí svého Apple ID. Viz Kapitola 7, "FaceTime," na stránce 67.

- Ujistěte se, že volající osoba používá e-mailovou adresu, která je přidružena k FaceTime. Tou je obvykle vaše Apple ID, ale můžete přidat i další adresy. Viz "Přihlášení k FaceTime:" na stránce 68.
- Chcete-li používat FaceTime, iPad musí být připojený k Internetu přes Wi-Fi.
- Když zahajujete volání FaceTime, ponechte dostatek času na ustavení spojení, což může trvat mnoho zazvonění.

### Zlepšení kvality FaceTime

Chcete-li s FaceTime dosáhnout optimálních výsledků, vyzkoušejte následující doporučení:

- Pokud je video neplynulé nebo pomalé, ujistěte se, že jste spolu s druhým účastníkem hovoru připojeni k nejrychlejší dostupné síti Wi-Fi.
- Pokud je váš obraz zrnitý, fotoaparát potřebuje více světla. Pokud je zrnitý příchozí obraz, požádejte o úpravu světla volajícího.
- Když budete iPad držet v orientaci na šířku, váš obraz nevyplní celou obrazovku.
   Druhý účastník hovoru může též případně otočit svůj iPad a posílat vám větší obraz.

### iTunes Store a App Store

### iTunes Store nebo App Store není k dispozici

Pokud chcete navštívit iTunes Store nebo App Store, iPad musí být připojený k Internetu. Viz "Připojení k Internetu" na stránce 30.

Chcete-li nakupovat obsah z iTunes Store nebo the App Store, potřebujete Apple ID. Apple ID můžete nastavit v zařízení iPad. Na ploše vyberte volbu Nastavení > Store > Vytvořit nové Apple ID. Viz "Store" na stránce 180.

Účet můžete vytvořit též v počítači otevřením aplikace iTunes a výběrem volby Obchod > Vytvořit účet.

Poznámka: iTunes Store a App Store nejsou v některých zemích k dispozici.

### Restart a obnova zařízení iPad

Pokud něco nefunguje, jak má, zkuste restartovat iPad, vynutit konec aplikace nebo obnovit iPad.

**Restart zařízení iPad:** Stiskněte a přidržte tlačítko Spánek/Probuzení, dokud se neobjeví červený jezdec. Vypněte iPad posunutím jezdce. Pokud chcete iPad opět zapnout, stiskněte a přidržte tlačítko Spánek/Probuzení, dokud se neobjeví logo Apple.

**Vynucení ukončení aplikace:** Stiskněte a přidržte tlačítko Spánek/Probuzení na horní straně zařízení iPad, dokud se neobjeví červený jezdec, a poté stiskněte tlačítko plochy a přidržte je, dokud se aplikace neukončí.

Pokud nemůžete vypnout iPad nebo problém přetrvává, je možné, že bude třeba obnovit výchozí stav zařízení iPad. Obnova výchozího stavu by měla být použita pouze v případě, že nepomůže vypnutí ani zapnutí zařízení iPad.

**Obnova výchozího stavu zařízení iPad:** Současně stiskněte a přidržte tlačítka Spánek/ Probuzení a Plocha po dobu nejméně deseti sekund, dokud se neobjeví logo Apple.

### iPad nereaguje ani po obnově výchozího stavu

- Obnovte nastavení zařízení iPad. Na ploše vyberte volbu Nastavení> Obecné > Obnovit > Obnovit všechna nastavení. Bude obnoven výchozí stav všech nastavení, ale nebudou smazána vaše data ani média.
- Pokud to nepomůže, smažte veškerý obsah zařízení iPad. Viz "Obnova zařízení iPad" na stránce 171.
- Pokud to nepomůže, obnovte software zařízení iPad. Viz "Odstranění zálohy" na stránce 192.

### Informace o bezpečnosti, servisu a podpoře

V následující tabulce je popsáno, kde získat další informace o bezpečnosti, softwaru a servisu pro iPad.

| Hledané informace                                               | Postup                                                                                                    |
|-----------------------------------------------------------------|----------------------------------------------------------------------------------------------------|
| Bezpečné použití zařízení iPad                                  | Poslední informace o bezpečnosti a regulacích<br>viz <i>iPad – Průvodce důležitými informacemi o<br/>produktu</i> na adrese support.apple.com/cs_CZ/<br>manuals/ipad.                                 |
| iPad Servis a podpora, tipy, fóra a stahování<br>softwaru Apple | Navštivte www.apple.com/support/ipad.                                                                                                    |
| Nejnovější informace o zařízení iPad                            | Navštivte www.apple.com/ipad.                                                                                                    |
| Správa účtu Apple ID                                            | Navštivte appleid.apple.com.                                                                                                    |
| Použití iTunes                                                  | Otevřete iTunes a vyberte volbu Nápověda<br>> Nápověda pro iTunes. Online výuku pro<br>iTunes (není v některých oblastech k dispozici)<br>naleznete na adrese www.apple.com/emea/<br>support/itunes/. |
| MobileMe                                                        | Navštivte www.apple.com/mobileme.                                                                                                    |
| Použití aplikace iPhoto v Mac OS X                              | Otevřete iPhoto a vyberte volbu Nápověda ><br>Nápověda pro iPhoto.                                                                                                    |
| Použití aplikace Seznam adres v Mac OS X                        | Otevřete Seznam adres a vyberte volbu<br>Nápověda > Nápověda pro Seznam adres.                                                                                                    |
| Použití aplikace iCal v Mac OS X                                | Otevřete iCal a vyberte volbu Nápověda ><br>Nápověda pro iCal.                                                                                                    |

| Hledané informace                                                                          | Postup                                                                                                    |
|--------------------------------------------------------------------------------------------|----------------------------------------------------------------------------------------------------|
| Microsoft Outlook, Adresář Windows, Adobe<br>Photoshop Album a Adobe Photoshop<br>Elements | Viz dokumentace přiložená k těmto aplikacím.                                                                                                    |
| Záruční servis                                                                             | Nejprve postupujte podle doporučení v této<br>příručce Poté navštivte adresu www.apple.com/<br>support/ipad nebo otevřete <i>iPad – Průvodce</i><br><i>důležitými informacemi o produktu</i> na adrese<br>support.apple.com/cs_CZ/manuals/ipad. |
| Výměna baterie                                                                             | Na adrese www.apple.com/batteries/<br>replacements.html.                                                                                                    |
| Použití zařízení iPad v podnikovém prostředí                                               | Navštivte www.apple.com/ipad/business.                                                                                                    |

### Informace o likvidaci a recyklaci

iPad je nutno správně zlikvidovat v souladu s místními právními předpisy a směrnicemi. Protože iPad obsahuje elektronické součástky a baterii, musí být zlikvidován odděleně od domovního odpadu. Pokud iPad dosáhne konce své životnosti, kontaktujte společnost Apple nebo místní úřady a informujte se o možnostech recyklace.

Informace o recyklačním programu společnosti Apple naleznete na adrese www.apple.com/recycling.

### Apple a životní prostředí

Společnost Apple rozumí své odpovědnosti za minimalizaci dopadu činnosti a produktů společnosti na životní prostředí. Více informací naleznete na adrese www.apple.com/environment.

#### 🗯 Apple Inc.

© 2011 Apple Inc. Všechna práva vyhrazena.

Apple, logo Apple, AirPlay, AirPort, AirPort, AirPort Express, AirPort Extreme, Aperture, Apple TV, FaceTime, Finder, iBooks, iCal, iPhone, iPhoto, iPod, iPod touch, iTunes, Keynote, Mac, Macintosh, Mac OS, Numbers, Pages, Photo Booth, Safari a Spotlight jsou ochranné známky společnosti Apple Inc., registrované v USA a dalších zemích.

AirPrint, iPad, Multi-Touch a Shuffle jsou ochranné známky společnosti Apple Inc.

Apple, Apple Store, iDisk a iTunes Store jsou značky služby společnosti Apple Inc., registrované v USA a dalších zemích.

App Store, iBookstore, a MobileMe jsou značky služby společnosti Apple Inc.

Adobe a Photoshop jsou obchodní známky nebo registrované obchodní známky společnosti Adobe Systems Incorporated v USA a/nebo dalších zemích.

Slovní známka Bluetooth® a loga jsou registrované ochranné známky vlastněné společností Bluetooth SIG, Inc. a jakékoliv použití těchto známek společností Apple Inc. je v rámci poskytnuté licence.

IOS je ochranná známka nebo registrovaná ochranná známka společnosti Cisco v USA a dalších zemích a je používána v rámci poskytnuté licence.

Ping je registrovaná ochranná známka společnosti Karsten Manufacturing Corporation a v USA je použita v rámci poskytnuté licence.

© 2011 Google. Data map © 2011 Google, Tele Atlas, INEGI, Transnavicom, ZENRIN, MapLink/Tele Atlas, Europa Technologies. © Google. Data map © 2011 Tele Atlas.

© 2011 Google. Data map © 2011 Google.

© 2011 Google.

K dispozici v iTunes Změny v dostupnosti titulů vyhrazeny. Airplane! © 1992 Paramount Pictures. Všechna práva vyhrazena. Návrat do budoucnosti © 1985 Universal Studios. Všechna práva vyhrazena. Milý Johne © 2010 Dear John, LLC. Všechna práva vyhrazena. Jíst. meditovat. milovat © 2010 Columbia Pictures Industries, Inc. Všechna práva vyhrazena. Iron Man 2 (film) © 2010 MVL Film Finance LLC. Iron Man (postava) TM a © 2010 Marvel Entertainment, LLC a pobočky. Všechna práva vyhrazena. Jíst, meditovat, milovat © 2010 Columbia Pictures Industries, Inc. Všechna práva vyhrazena. Salt © 2010 Columbia Pictures Industries, Inc. a Beverly Blvd. LLC. Všechna práva vyhrazena. Tangled bude k dispozici v iTunes 29. března 2011. Tangled © 2010 Disney. Toy Story 3: Příběh hraček © Disney/Pixar.

Jména dalších společností a produktů zde zmíněná mohou být obchodními známkami příslušných společností.

Zmínky o produktech třetích stran jsou pouze informativní a neznamenají schválení ani doporučení. Společnost Apple nepřejímá žádnou odpovědnost ohledně funkčnosti nebo použití těchto produktů. Všechny úmluvy, dohody nebo záruky, pokud existují, se týkají výrobců a případných uživatelů. Bylo vyvinuto veškeré možné úsilí, aby byla zajištěna přesnost a správnost informací v této příručce. Společnost Apple neodpovídá za tiskové nebo administrativní chyby.

CZ019-2019/2011-03-07